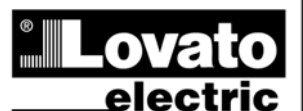

LOVATO ELECTRIC S.P.A.

24020 GORLE (BERGAMO) ITALIA VIA DON E. MAZZA, 12 TEL. 035 4282111 TELEFAX (Nazionale): 035 4282200 TELEFAX (International): +39 035 4282400 www.LovatoElectric.com Web E-mail info@LovatoElectric.com

UWAGA!!

Przed użyciem i instalacją urządzenia należy uważnie przeczytać

ATL600 - ATL601

AUTOMATYCZNY PRZEŁĄCZNIK UKŁADU SZR

**INSTRUKCJA OBSŁUGI** 

- ATL610

niniejszą instrukcję. W celu uniknięcia zagrożenia dla życia i mienia tego typu urządzenia muszą być instalowane przez wykwalifikowany personel oraz w zgodzie z obowiązującymi przepisami.

 Przed rozpoczęciem jakichkolwiek prac związanych z przyrządem należy odłączyć napięcie od wejść pomiarowych i zasilających.

 Producent nie przyjmuje na siebie odpowiedzialności za bezpieczeństwo elektryczne w przypadku niewłaściwego użytkowania urządzenia.

- Produkty opisane w niniejszym dokumencie mogą być w każdej chwili udoskonalone
- lub zmodyfikowane. Opisy oraz dane katalogowe nie mają żadnej wartości kontraktowej.
- W instalacji elektrycznej budynku należy uwzględnić przełącznik lub wyłącznik automatyczny. Powinien on znajdować się w bliskim sąsiedztwie urządzenia i być łatwo osiągalny przez

operatora. Musi być oznaczony, jako urządzenie służące do wyłączania urządzenia: IEC/ EN 61010-1 § 6.12.2.1.

 Urządzenie należy czyścić miękką szmatką, nie stosować środków ściernych, płynnych detergentów lub rozpuszczalników

| Spis treści                                     | Strona |
|-------------------------------------------------|--------|
| Wprowadzenie                                    | 2      |
| Opis                                            | 2      |
| Funkcja przycisków przednich                    | 3      |
| Diody na panelu przednim                        | 3      |
| Tryby pracy                                     | 3      |
| Podłączanie napięcia                            | 4      |
| Menu główne                                     | 4      |
| Dostęp z użyciem hasła                          | 5      |
| Tabela wyświetlanych stron                      | 5      |
| Możliwości rozbudowy                            | 7      |
| Dodatkowe zasoby                                | 8      |
| Kanały komunikacji                              | 8      |
| Wejścia, wyjścia, zmienne wewnętrzne, liczniki  | 8      |
| Progi limitów (LIMx)                            | 9      |
| Zmienne sterowania zdalnego (REMx)              | 9      |
| Alarmy użytkownika (UAx)                        | 9      |
| Test automatyczny                               | 10     |
| Symulacja braku linii głównej                   | 10     |
| Blokada klawiatury                              | 11     |
| Port programowania IR                           | 11     |
| Ustawianie parametrów przez komputer            | 11     |
| Ustawianie parametrów przez smartfon lub tablet | 11     |
| Ustawianie parametrów przez panel przedni       | 12     |
| Tabela parametrów                               | 13     |
| Alarmy                                          | 20     |
| Właściwości alarmów                             | 20     |
| Tabela alarmów                                  | 20     |
| Opis alarmów                                    | 21     |
| Tabela funkcji programowalnych wejść            | 21     |
| Tabela funkcji wyjść                            | 22     |
| Menu komend                                     | 23     |
| Instalacja                                      | 24     |
| Schematy połączeń                               | 25     |
| Rozmieszczenie zacisków                         | 30     |
| Wymiary mechaniczne i otwory montażowe (mm)     | 30     |
| Parametry techniczne                            | 30     |

## INSTRUCTIONS MANUAL

AUTOMATIC TRANSFER SWITCH CONTROLLER

ATL600 - ATL601

- ATL610

(GB)

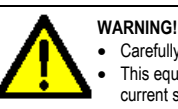

PL

Carefully read the manual before the installation or use. This equipment is to be installed by qualified personnel, complying to current standards, to avoid damages or safety hazards.

• Before any maintenance operation on the device, remove all the voltages from measuring and supply inputs

- Products illustrated herein are subject to alteration and changes without prior notice. Technical data and descriptions in the documentation are accurate, to the best of our knowledge, but no liabilities for errors, omissions or contingencies arising there from are accepted.
- A circuit breaker must be included in the electrical installation of the building. It must be installed close by the equipment and within easy reach of the operator. It must be marked as the disconnecting device of the equipment:

IEC /EN 61010-1 § 6.12.2.1.

- Clean the instrument with a soft dry cloth; do not use abrasives, liquid detergents or solvents.
- Index Page Introduction 2 2 Description 3 Front buttons functions Front LED 3 3 Operating modes 4 Power-up Main menu 4 Password access 5 Table of display pages 5 Expandability 7 Additional resources 8 Communication channels 8 8 Inputs, outputs, internal variables, counters Limit thresholds (LIMx) 9 Remote-controlled variables (REMx) 9 User alarms (UAx) 9 10 Automatic test Simulation of priority line failure 10 Keypad lock 11 IR programming port 11 Parameter setting via PC 11 Parameter setting via your smartphone or tablet 11 12 Parameters setting (setup) from front panel Parameter table 13 20 Alarms 20 Alarm properties Alarm table 20 Alarm description 21 21 Programmable input function table 22 Output function table 23 Command menu Installation 24 25 Wiring diagrams Terminal position 30 Mechanical dimensions and panel cut-out (mm) 30 30 Technical characteristics

414 PLGB 1118

#### Wprowadzenie

Przełączniki ATL6.. zaprojektowano, by zapewnić najnowocześniejsze rozwiązania z zakresu funkcji wymaganych w ramach zastosowań związanych z nadzorem i automatycznym przełączaniem dwóch linii zasilania trójfazowego. Źródłami mogą być zarówno sieci jak i agregaty prądotwórcze. Wykonane w obudowie o kompaktowych rozmiarach przełączniki ATL6.. stanowią połączenie nowoczesnego projektu w części przedniej z praktycznością montażu. Wyświetlacz graficzny LCD zapewnia przejrzysty i intuicyjny interfejs użytkownika.

#### <u>Opis</u>

- 2 dostępne wersje:
  - ATL600 wersja podstawowa, zasilanie pomocnicze AC, bez możliwości rozbudowy z zastosowaniem modułów EXP
  - ATL601 wersja podstawowa, zasilanie pomocnicze DC, bez możliwości rozbudowy z zastosowaniem modułów EXP
  - ATL610 wersja z możliwością rozbudowy (2 gniazda na moduły EXP) z podwójnym zasilaniem AC/DC
- Wyświetlacz graficzny z podświetleniem LCD, 128x80 pikseli, 4 poziomy szarości.
- 5 przycisków do poruszania się po funkcjach i ustawieniach.
- 4 diody do sygnalizacji stanu instalacji (stan źródeł i wyłączników).
  2 diody do sygnalizacji występowania alarmów i aktywnego trybu
- automatycznego.
- Teksty dotyczące pomiarów, ustawień i komunikaty w 5 językach.
- Funkcje programowalnych zaawansowanych WEJ./WYJ.
- Właściwości alarmów całkowicie definiowalne przez użytkownika.
- Wysoka dokładność pomiarów dokonywanych metodą rzeczywistych wartości skutecznych (TRMS).
- Linia 1: napięcie 3 fazowe + przewód neutralny.
- Linia 2: napięcie 3 fazowe + przewód neutralny.
- Przełączanie sieć-sieć, sieć-agregat lub agregat-agregat.
- Sterowanie wyłącznikami z napędem, przełącznikami z napędem lub stycznikami.
- Sterowanie agregatami z automatycznym testem i uruchamianiem awaryjnym.
- Kontrola sieci trójfazowych, dwufazowych i jednofazowych.
- Kontrola napięć międzyfazowych i/lub fazowych.
- Kontrole minimalnego napięcia, maksymalnego napięcia, braku fazy, asymetrii, minimalnej częstotliwości, maksymalnej częstotliwości, z niezależną aktywacją i opóźnianiem interwencji.
- Wartości progowe napięcia z programowalną histerezą.
- Zasilanie z akumulatora 12-24 Vdc (ATL601, ATL610)
- Przedni optyczny interfejs programowania, izolowany galwanicznie, o wysokiej prędkości, wodoodporny, kompatybilny z pamięcią USB (CX01) i Wi-Fi (CX02).
- 6 programowalnych (ujemnych) wejść cyfrowych.
- 6+1 wyjść cyfrowych:
  - 6 przekaźników z zestykiem NO 8 A 250 VAC.
  - o 1 przekaźnik z zestykiem przełącznym 8 A 250 VAC.
- Zapamiętywanie ostatnich 100 zdarzeń
- Stopień ochrony IP54 możliwy do podniesienia do IP65 poprzez opcjonalną uszczelkę.
- Kompatybilny z App SAM1 i oprogramowaniem monitorującym Synergy.

#### **Introduction**

The ATL600 and ATL610 control units have been designed to offer stateof-the-art functions for automatic transfer switching applications between two three-phase sources, both utilities or generators. Built with dedicated components and extremely compact, the ATL600-ATL610 combine the modern design of the front panel with practical installation and LCD screen that provides a clear and intuitive user interface.

#### **Description**

- 2 versions available:
  - ATL600 base version, AC supply, non-expandable with EXP modules
  - ATL601 base version, DC supply, non-expandable with EXP modules
  - ATL610 expandable version (2 slots for EXP modules), double power supply AC/DC
- 128x80 pixel, backlit LCD screen with 4 grey levels.
- 5 keys for functions and setting.
- 4 LEDs for plant synoptic (source line and breakers status).
- 2 LEDs for alarm presence and AUTO mode active.
- 5-language text for measurements, settings and messages.
- Advanced programmable I/O functions.
- Fully user-definable alarm properties.
- High accuracy TRMS measurement.
- Line 1: 3-phase + neutral voltage reading input.
- Line 2: 3-phase + neutral voltage reading input.
- Switching between line-to-line, line-generator or generator-generator.
  Control of motorized circuit breakers, motorized changeover switches,
- Control of motorized circuit breakers, motorized changeover switches or contactors.
- Management of automatic test for generators with emergency and rotation.
- Control of voltage source for three-phase, two-phase or single phase systems.
- Control of phase-phase and / or phase-neutral voltages.
- Controls of undervoltage, overvoltage, phase loss, asymmetry, minimum frequency, maximum frequency, with independent enabling and time delay.
- Voltage thresholds with programmable hysteresis.
- 12-24Vdc battery supply (ATL601, ATL610)
- Front optical programming interface, galvanically isolated, high-speed, waterproof, compatible with USB dongle (CX01) and WiFi dongle (CX02).
- 6 programmable digital inputs (negative).
- 6 + 1 digital outputs:
  - o 6 relays with NO contact 8A 250VAC.
  - $\,\circ\,$  1 relays with changeover contact 8A 250VAC.
- Storage of the last 100 events.
- Front protection IP54, upgradable to IP65 with optional gasket.
- Compatible with App SAM1 and Synergy supervision software.

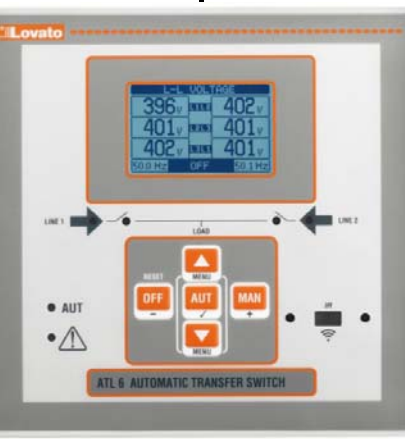

ATL600 - ATL610

#### Funkcje przycisków przednich

Przycisk OFF - Wybór trybu działania OFF (Wyłączony).

Przycisk AUT – Wybór trybu działania automatycznego. Zielona dioda AUT świeci się.

Przycisk MAN – Wybór trybu działania ręcznego.

**Przyciski** ▲ i ▼ - Służą do przewijania wyświetlanych stron lub do wybierania poszczególnych opcji z listy menu. Równoczesne naciśnięcie ▼ + ▲ powoduje przywołanie *Menu głównego* z ikonami obrotowymi.

#### **Diody przednie**

Dioda trybu AUT (zielona) – wskazuje, iż aktywny jest tryb automatyczny. Dioda alarmu (czerwona) – Jeśli miga, wskazuje, że alarm jest aktywny. Dioda obecności napięcia linii 1 (zielona) – wskazuje, że napięcie linii 1 mieści się w ustalonych limitach.

**Dioda obecności napięcia linii 2 (zielona)** – wskazuje, że napięcie linii 2 mieści się w ustalonych limitach.

Dioda stanu wyłącznika linii 1 (żółta) – Jeśli świeci światłem stałym, wskazuje otwarty lub zamknięty stan wyłącznika linii 1. Jeśli miga, wskazuje niezgodność między stanem żądanym przez ATL600 a stanem rzeczywistym rozpoznanym poprzez sygnał zwrotny.

Dioda stanu wyłącznika linii 2 (żółta) – Jeśli świeci światłem stałym, wskazuje otwarty lub zamknięty stan wyłącznika linii 2. Jeśli miga, wskazuje niezgodność między stanem żądanym przez ATL600 a stanem rzeczywistym rozpoznanym poprzez sygnał zwrotny.

#### Tryby pracy

Aby zmienić tryb pracy, konieczne jest naciśnięcie, na co najmniej 0,5 sekundy przycisku odpowiadającego żądanemu trybowi pracy.

**Tryb OFF** - W tym trybie urządzenie jest wyłączone i nie wykonuje żadnego działania. Wszystkie wskazania na wyświetlaczu, zarówno pomiarów jak i diod stanu, pozostają aktywne. Jeśli sterowanie urządzeniami przełączania jest typu impulsowego, w trybie OFF oba elementy sterowania otwieraniem/zamykaniem pozostają nieaktywne. Jeśli natomiast jest w trybie sterowania ciągłego, sposób działania można wybrać za pomocą parametru P05.10. Aby wejść do menu programowania, konieczne jest zawsze wcześniejsze przejście w tryb OFF. Po naciśnięciu przycisku OFF-RESET można wykasować zachowane alarmy, ale tylko w przypadku, gdy wyeliminowano okoliczności wygenerowania alarmu.

**Tryb MAN** (manualny) - W trybie MAN istnieje możliwość sterowania ręcznego wyłącznikami, wybierając na wyświetlaczu dany wyłącznik, którym zamierza się sterować poprzez naciśnięcie przycisku MAN i naciskanie ▲ lub ▼, aby potwierdzić operację zamknięcia lub otwarcia.

Gdy aktywne jest zamykanie-otwieranie wyłączników, przewijanie stron jest zablokowane. Po kilkukrotnym naciśnięciu przycisku MAN można go odblokować i przejść do innych stron.

Jeśli sterowane jest ręczne to zamknięcie jednego wyłącznika, podczas gdy drugi jest jeszcze zamknięty, spowoduje, iż urządzenie wykona najpierw otwarcie drugiego wyłącznika, a następnie zamknięcie wyłącznika sterowanego, uaktywniając zaprogramowany czas zblokowania.

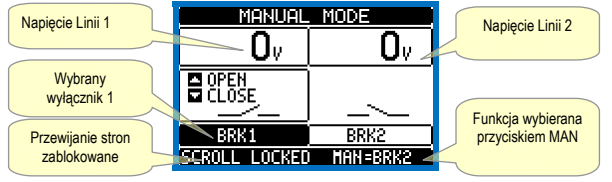

W przypadku pracy z agregatami prądotwórczymi możliwe jest ręczne sterowanie włączaniem i wyłączaniem agregatu w sposób analogiczny, jak opisano w przypadku wyłączników, ale po przejściu na stronę start/stop zespołów prądotwórczych.

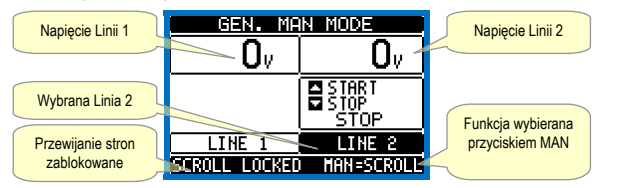

Tryb AUT (Automatyczny) - Tryb AUT sygnalizowany jest zaświeceniem się odpowiedniej zielonej diody. W trybie automatycznym urządzenie wykonuje niezależnie zarówno operacje otwierania i zamykania wyłączników jak i uruchamiania i zatrzymywania ewentualnych agregatów prądotwórczych.

#### Front buttons functions

OFF button - Selects the OFF operating mode.

**AUT button** - Selects the automatic mode. Green AUT LED lights. **MAN button** - Select the manual operating mode.

▲ and ▼ keys - Used to scroll through the display pages or to select the list of options in a menu. Simultaneously pressing ▼ + ▲ calls up the *Main menu* with rotating icons.

#### Front LED

**AUT LED (green)** – Indicates that the automatic mode is active. **Alarm LED (red)** – Flashing, indicates an active alarm.

Line 1 voltage status LED (green) - indicates that the line voltage source 1 is within the programmed limits.

Line 2 voltage status LED (green) - indicates that the line voltage source 2 is within the programmed limits.

Line 1 breaker status LED (yellow) - If I steady indicates the open or closed state of the source line 1 breaker. If flashing, indicates a mismatch between the desired state of the breaker and its true state detected by the feedback input.

Line 2 breaker status LED (yellow) - If I steady indicates the open or closed state of the source line 2 breaker. If flashing, indicates a mismatch between the desired state of the breaker and its true state detected by the feedback input.

#### **Operating modes**

To change the operating mode press for at least 0.5 sec the button correspondent to the desired mode.

**OFF Mode** - In this mode the device is disabled, and does not take any action. All views, both of the measures of the status LEDs remain active. If the control of the switching devices is impulsive, in OFF mode both open and close commands are disabled. If instead it is in continuous mode, the behaviour can be selected by P05.10. To access the programming menu is always necessary to enter in advance the OFF mode. Pressing the OFF-RESET button resets the retentive alarms, provided that the conditions that generated the alarm has been removed.

**MAN mode** (manual) - In MAN mode, you can manually control the switches on the display by selecting the switch that you want to control by pressing the MAN key, and pressing the  $\blacktriangle$  or  $\blacktriangledown$  button to confirm the operation of closing or opening.

While the opening-closing of the breakers is enabled, the page scroll is locked. Pressing MAN several times it is possible to unlock it and to move through other display pages.

If is controlled manually closing a switch while the other is still closed, the unit will proceed before the opening of the other switch and then to the closure of the commanded one, inserting the interlock time programmed.

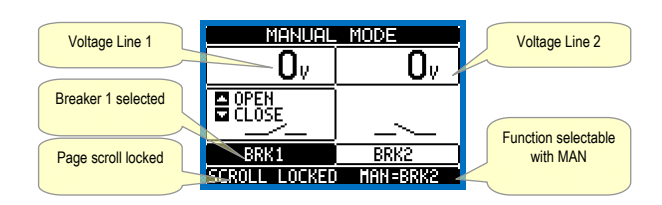

When working with the generators, you can manually control the switching on and off of the generator in a manner similar to that described for switches, but moving on the page start / stop groups.

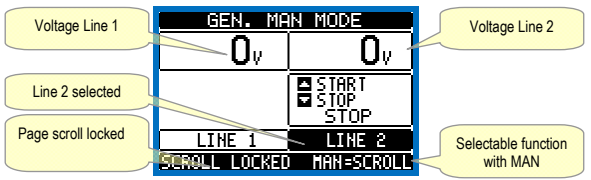

**AUT mode** (Automatic) - The AUT mode is highlighted by the lighting of the corresponding green LED. In automatic mode, the unit manages automatically the opening and closing of the breakers and the starting and stopping of generator sets.

When the priority line voltage is out of bounds for a time longer than those

Gdy parametry linii głównej przekraczają limity przez czas dłuższy niż ustawione czasy opóźnienia (zielona dioda sygnalizacji wyłączenia linii), urządzenie odłącza obciążenie od głównej linii i łączy go z linią pomocniczą, sterując zarówno uruchomieniem ewentualnego agregatu prądotwórczego jak i czasami manewru oraz zblokowania. Można zaprogramować urządzenie tak, aby otworzyć wyłącznik linii głównej zanim lub po tym, jak linia alternatywna stanie się dostępna za pośrednictwem parametru P05.05 w menu *M05 Przełączanie.* 

Gdy parametry linii głównej mieszczą się w limitach, urządzenie przełącza obciążenie na tę linię i uruchamia ewentualny cykl chłodzenia agregatu prądotwórczego. Ponadto istnieje możliwość ustawienia zablokowania powrotu automatycznego na linii głównej za pomocą parametru P05.12. Cykle pracy automatycznej różnią się zarówno w zależności od rodzaju zastosowania (sieć-sieć, sieć-agregat, agregat-agregat), jak i w zależności od typu stosowanych urządzeń do przełączania (wyłączniki z napędem, przełączniki z napędem lub styczniki).

#### Podłączanie napięcia

- ATL600 jest zasilany napięciem 100-240 VAC.
- ATL601 jest zasilany napięciem 12-24 VDC.
- ATL610 jest zasilany napięciem 100-240 VAC lub 12-24 VDC. W przypadku obecności obu typów zasilania priorytet ma zasilanie AC.
- Po włączeniu urządzenia zwykle ustawia się ono w trybie OFF.
- Jeśli istnieje konieczność utrzymania tego samego trybu pracy, co przed wyłączeniem, należy zmienić parametr P01.03 w menu *M01 Funkcje użyteczne.*
- ATL601 i ATL610 może być zasilany niezależnie zarówno napięciem 12 jak i napięciem 24 VDC, ale konieczne jest prawidłowe ustawienie napięcia akumulatora w menu *M05 Akumulator*, w przeciwnym razie zostanie wygenerowany alarm dotyczący napięcia akumulatora.
- Podczas procedury podłączania napięcia wszystkie diody będą migać, w celu sprawdzenia ich działania.

#### Menu główne

- Menu główne składa się z szeregu ikon graficznych, które umożliwiają szybki dostęp do pomiarów i ustawień.
- Na normalnym ekranie wyświetlania pomiarów po jednoczesnym naciśnięciu przycisków ▲ i ▼ na wyświetlaczu pojawi się szybkie menu.
- Aby przewijać wyświetlane pozycje w prawo/w lewo, należy naciskać ▲ lub ▼ do momentu wybrania żądanej funkcji. Wybrana ikona zostaje podświetlona, a w środkowej części wyświetlacza pojawia się opis funkcji.
- Aby uaktywnić wybraną funkcję, należy nacisnąć ✓.
- Jeśli niektóre funkcje są niedostępne, odpowiednie ikony będą wyłączone, czyli podświetlone w kolorze jasnoszarym.
- Image: Itp. Działają jak skróty, które pozwalają na szybszy dostęp do stron wyświetlanych pomiarów, poprzez przejście bezpośrednio do wybranej grupy pomiarów, począwszy, od której będzie można przesuwać się do przodu i do tyłu, jak zazwyczaj.
- 🗁 Ustawianie kodu numerycznego, który umożliwia dostęp do funkcji zabezpieczonych (ustawienie parametrów, wykonywanie komend).
- E Punkt dostępu do programowania parametrów. Patrz odpowiedni rozdział.
- Punkt dostępu do menu komend, gdzie uprawniony użytkownik może wykonać szereg działań związanych z kasowaniem i przywracaniem parametrów.
- 🖼 Punkt dostępu do danych statystycznych działania sterownika.
- Dunkt dostępu do listy zdarzeń.

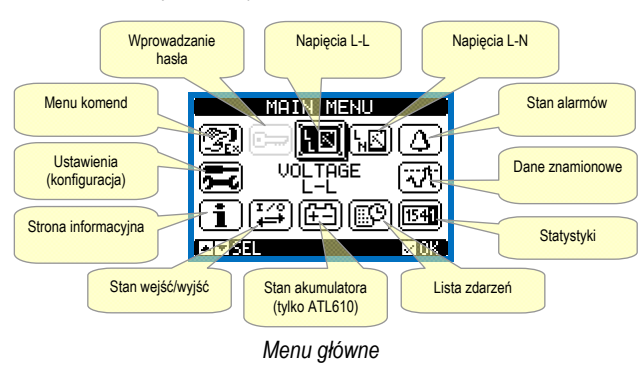

set (line presence green LED turns off), the unit disconnects the load from the priority line and connect it to the secondary line, managing both startup of any generator and interlock time delay. It is possible to program the unit to open the priority line breaker before or after the secondary line has been made available, through parameter P05.05 in the *M05 Changeover* menu.

When the priority line comes back within the limits, the unit will switch back the load on it and decide the possible cooling cycle of the generator. It is possible also to lock the automatic return to the priority line by means of parameter P05.12.

The cycles of automatic operation vary according to the type of application (utility-utility, utility-generator, generator-generator) and depending on the type of switching devices used (motorized breakers, motorized changeovers, contactors).

#### Power-up

- ATL600 has 100-240VAC supply.
- ATL601 has 12-24VDC supply.
- ATL610 has 100-240VAC or 12-24VDC supply. In the case of the simultaneous presence of both power supplies, priority is given to the AC power supply.
- After power-up the device normally starts in OFF mode.
- If you need the device to keep the same operation mode effective before switching off, you must change the parameter P01.03 in the M01 Utilities menu.
- ATL601 and ATL610 can be supplied either at either 12 or 24VDC, but the proper nominal battery voltage must be set in the menu *M05 Battery*, otherwise you will have an alarm related to the battery voltage.
- During power-up all the LEDS are made blinking in order to verify their operation.

#### Main menu

- The main menu is made up of a group of graphic icons (shortcuts) that allow rapid access to measurements and settings.
- Starting from normal viewing, press ▲ and ▼ keys together. The main menu screen is displayed.
- Press ▲ or ▼ to rotate clockwise/counter clockwise to select the required function. The selected icon is highlighted and the central part of the display shows the description of the function.
- Press ✓ to activate the selected function.
- If some functions are not available, the correspondent icon will be disabled, that is shown in a light grey colour.
- 🖾 🕅 🚾 etc. Shortcuts that allow jumping to the first page of that group. Starting from that page it is still possible to move forward-backward in the usual way.
- Image: Opens the password entry page, where it is possible to specify the numeric codes that unlock protected functions (parameter setting, commands menu).
- E Access point to the setup menu for parameter programming. See dedicated chapter.
- Image: Access point to the commands menu, where the authorised user can execute some clearing-restoring actions.
- Image: Access point to the statistic data aout the controller operation.
- I Access point to the Event log list.

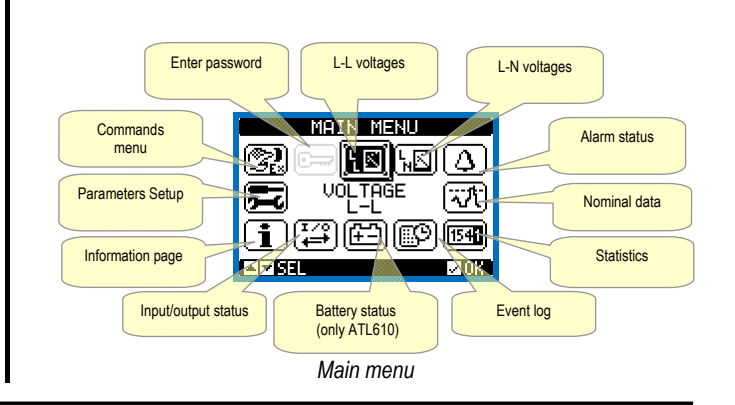

#### Dostęp z użyciem hasła

- Hasto służy do uaktywnienia lub zablokowania dostępu do menu ustawień i do menu komend.
- W przypadku urządzeń fabrycznie nowych (ustawienie domyślne), hasło jest wyłączone i dostęp jest swobodny. Jeśli natomiast hasła zostały uaktywnione, aby uzyskać dostęp, należy najpierw wprowadzić odpowiedni numeryczny kod dostępu.
- Aby umożliwić użyćie hasła i określić kody dostępu, należy zapoznać się z menu ustawień M03 Hasło.
- Istnieją dwa poziomy dostępu, w zależności od wprowadzanego kodu:
- Dostęp z poziomu użytkownika umożliwia wykasowanie zarejestrowanych wartości i zmianę niektórych ustawień urządzenia
- Dostęp zaawansowany te same prawa, co z poziomu użytkownika, plus możliwość zmiany wszystkich ustawień.
- Na normalnym ekranie wyświetlanych parametrów należy nacisnąć ✓, aby wyświetlić menu główne, a następnie wybrać ikonę hasła i nacisnać ✓.
- Pojawi się pokazane na rysunku okno wprowadzania hasła:

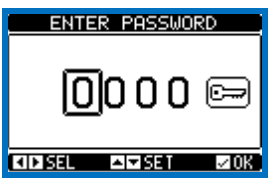

- Za pomocą przycisków ▲ i ▼ zmienia się wartość wybranej cyfry.
- Za pomocą przycisków + i można przechodzić pomiędzy cyframi.
- Wprowadzić wszystkie cyfry hasła, a następnie przejść na ikonę klucza.
- Gdy wprowadzone hasło odpowiada Hasłu z poziomu użytkownika lub Hasłu zaawansowanemu, pojawi się odpowiedni komunikat o odblokowaniu.
- Po odblokowaniu hasła dostęp będzie możliwy, dopóki:
- o urządzenie nie zostanie wyłączone.
- urządzenie nie zostanie zresetowane (w następstwie wyjścia z menu ustawień).
- nie upłyną więcej niż 2 minuty, bez dotknięcia przez operatora żadnego przycisku.

#### Tabela wyświetlanych stron

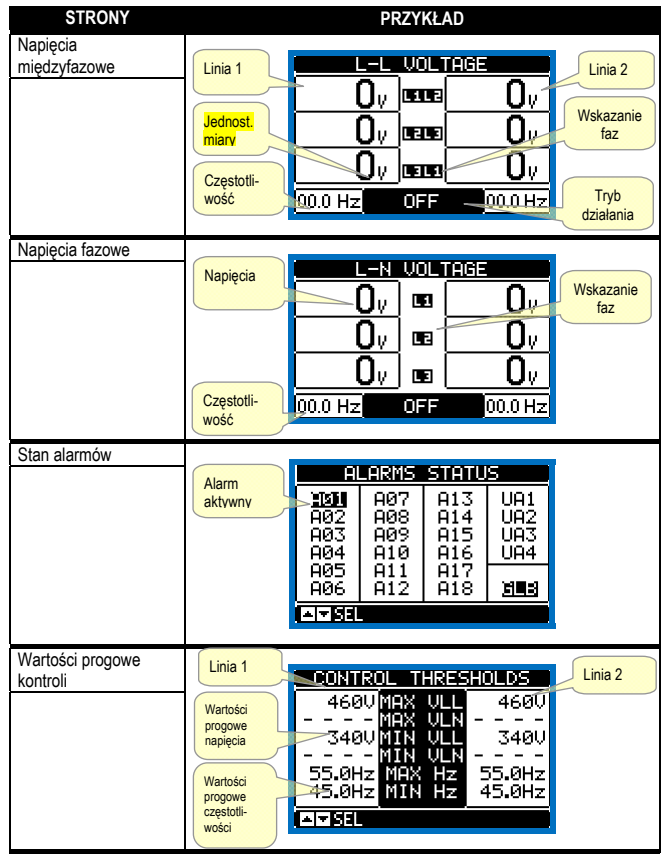

#### Password access

- The password is used to enable or lock the access to setting menu (setup) and to commands menu.
- For brand-new devices (factory default), the password management is disabled and the access is free. If instead the passwords have been enabled and defined, then to get access, it is necessary to enter the password first, specifying the numeric code through the keypad.
- To enable password management and to define numeric codes, see setup menu.
- There are two access levels, depending on the code entered:
  - User-Level access Allows clearing of recorded values and the editing of a restricted number of setup parameters.
  - Advanced access level Same rights of the user access plus full settings editing-restoring.
- From normal viewing, press ✓ to recall main menu, select the password icon and press ✓.
- The display shows the screen in picture:

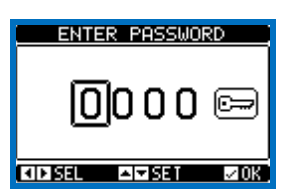

- Keys ▲ and ▼ change the selected digit
- Keys + and move through the digits.
- Enter all the digits of the numeric code, then move on the key icon.
- If the password code entered matches the User access code or the Advanced access code, then the correspondent unlock message is shown.
- · Once unlocked the password, the access rights last until:
  - the device is powered off.
  - o the device is reset (after quitting the setup menu).
  - o the timeout period of two minutes elapses without any keystroke.
- To quit the password entry screen press ✓key.

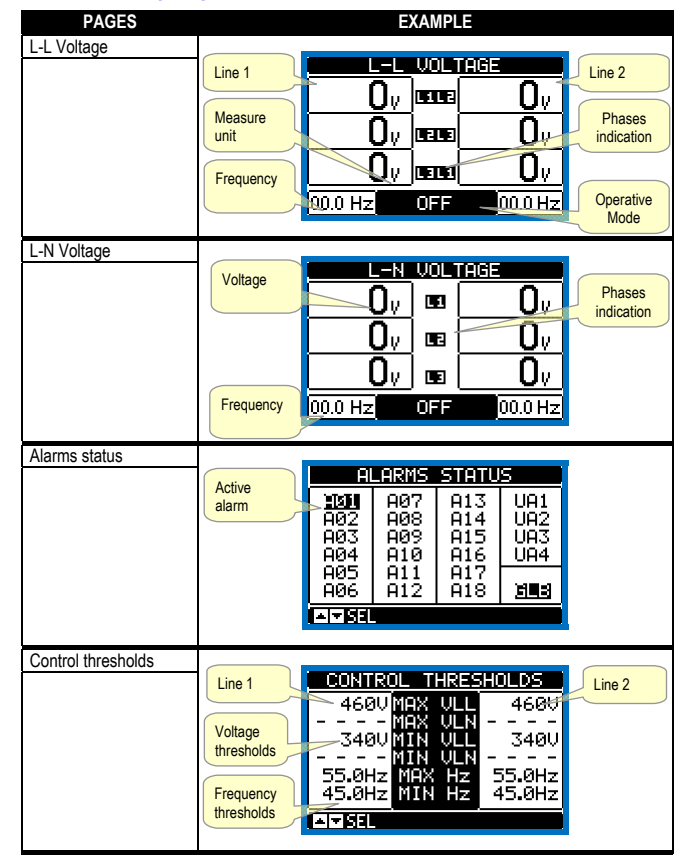

#### Table of display pages

| Statystyki                                            |                                                                    |                                                                                                    | Linia 2                                                                                                    |
|-------------------------------------------------------|--------------------------------------------------------------------|----------------------------------------------------------------------------------------------------|----------------------------------------------------------------------------------------------------|
|                                                       | Licznik<br>przełączeń w<br>tryb MAN                                | STATISTICS                                                                                                    | Lina 2<br>przełączeń w<br>tryb AUT<br>0000000<br>000083                                                                   |
|                                                       | Czas, jaki<br>upłynął z<br>zasilanym<br>obciążeniem                | 0000006 H03 H04<br>01:02m LOAD<br>01:06m OK<br>03:43m KO<br>03:43m KO<br>MO LOAD<br>POWER DOWN                                                         | 09:01:<br>02:06:<br>02:02:<br>02:02:<br>03:38:<br>00:02:02:<br>03:38:<br>00:00:00:00:00:00:00:00:00:00:00:00:00:          |
|                                                       | Czas, jaki<br>upłynął, gdy<br>linie były poza<br>limitami          | Całkowity czas, jaki<br>upłynął z obciążeniem<br>niezasilanym                                                                                          | nik<br>aczeń ATL<br>Linie były w<br>limitach                                                                              |
| Stan akumulatora<br>(tylko ATL610)                    | Minimalne<br>zmierzone<br>napięcie<br>Napięcie<br>aktualne         |                                                                                                    | Maksymalne           Z69         mierzone           Littel         Limit napięcia           maksymalne         maksymalne |
|                                                       | Limit<br>napięcia<br>minimalnego                                   |                                                                                                    | Resetowanie<br>maks. i min.<br>pomiarów                                                                                   |
| Zainstalowane<br>elementy rozbudowy<br>(tylko ATL610) | Wskazanie<br>modelu<br>urządzenia<br>Zasilanie                     | ATL RS<br>610 232                                                                                                    | ULES<br>Wskazanie<br>zainstalowa-<br>nego<br>rozszerzenia                                                                 |
|                                                       | Stan podłączenia<br>portu optycznego                               |                                                                                                    |                                                                                                    |
| Stan WEJ./WYJ.                                        |                                                                    | INPUT/OUTPUT S                                                                                                    |                                                                                                    |
|                                                       |                                                                    | INP01 INP09 0UT0<br>INP02 INP10 0UT0<br>INP03 INP11 0UT0<br>INP04 INP12 0UT0<br>INP05 INP13 0UT0<br>INP05 INP13 0UT0<br>INP06 INP14 0UT0<br>INP08 0UT0 | 1 OUTO9<br>2 OUTI0<br>3 OUTI1<br>9 OUTI2<br>5 OUTI2<br>5 OUTI3<br>6 OUTI4<br>7 OUTI5                                      |
| Konfiguracja wejść                                    |                                                                    |                                                                                                    |                                                                                                    |
|                                                       |                                                                    | INFOID Disabled<br>INFO2 Disabled<br>INFO3 Line 1 tr<br>INFO3 Line 2 tr<br>INFO5 Remote ch<br>INFO5 Remote ch<br>INFO6 Inhib.ret<br>INFO7 Disabled     | iP<br>iP<br>an9eo<br>urn P<br>114                                                                                         |
| Konfiguracja wyjść                                    |                                                                    | OUTPUTS                                                                                                    |                                                                                                    |
|                                                       |                                                                    | 0UT01 Min V coi<br>0UT02 Min V coi<br>0UT02 Li volta9<br>0UT03 Start 9en<br>0UT05 Li close<br>0UT06 Li open<br>0UT07 Disabled                          | 1 2<br>1 1<br>erato<br>115                                                                                                |
| Wirtualny zegar czasu<br>rzeczywistego                |                                                                    | DATE / TIM                                                                                                    |                                                                                                    |
|                                                       |                                                                    | 14:07:2<br>06/26/20<br>Thu<br>conset constructor                                                                                                    | 9<br>17711855<br>17 99997<br>17 99997<br>10 2018                                                                          |
| Strona informacyjna                                   | Dowolny                                                            | INFORMATION F                                                                                                    | PAGE                                                                                                    |
|                                                       | tekst<br>ustawiony<br>przez<br>użytkownika                         | ATLEOD<br>LOVATO ELECTRIC<br>REV. DEMO<br>PAR. DEMO<br>HW. 0.0.0<br>SW. 1.4.5<br>TEST<br>TEST<br>TEST                                                  | SPA                                                                                                    |
| Informacje o systemie                                 |                                                                    | SYSTEM INF                                                                                                    |                                                                                                    |
|                                                       | Poziom<br>wersji<br>oprogramo-<br>wania,<br>sprzętu,<br>parametrów | GENERATOR ID<br>MODEL                                                                                                    | Nazwa<br>10<br>10 używanego<br>przełącznika<br>0256<br>MORE                                                               |

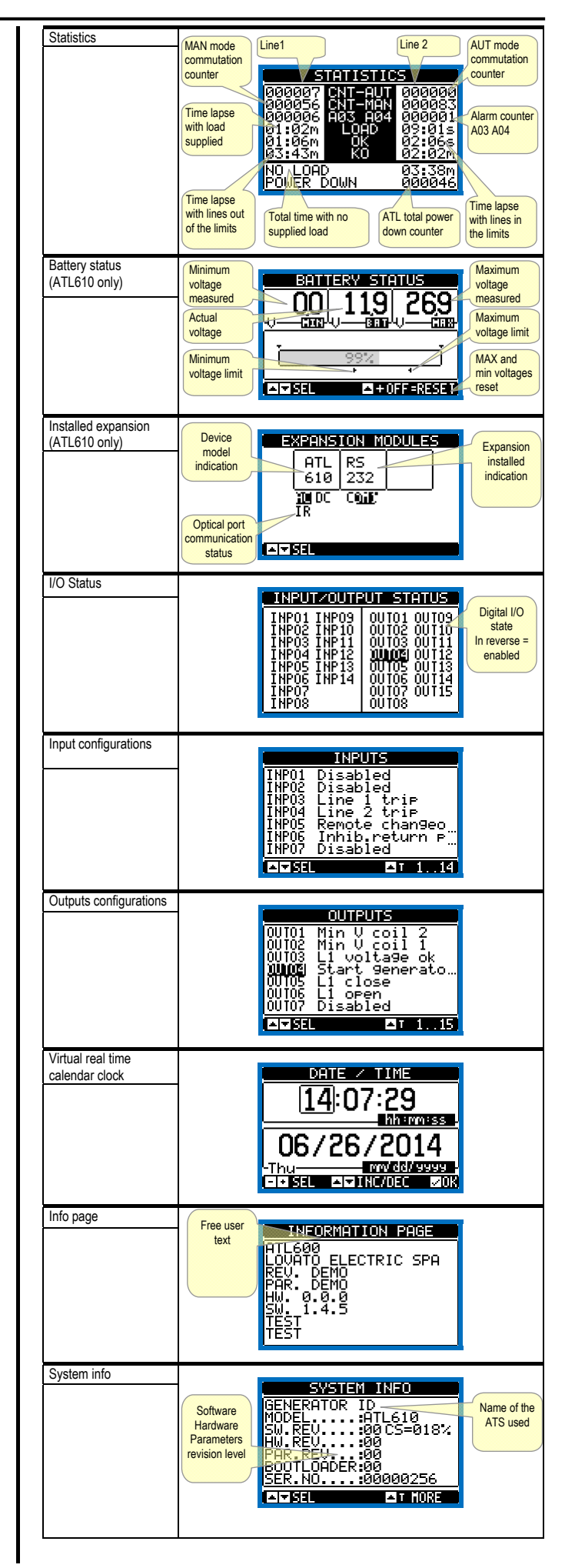

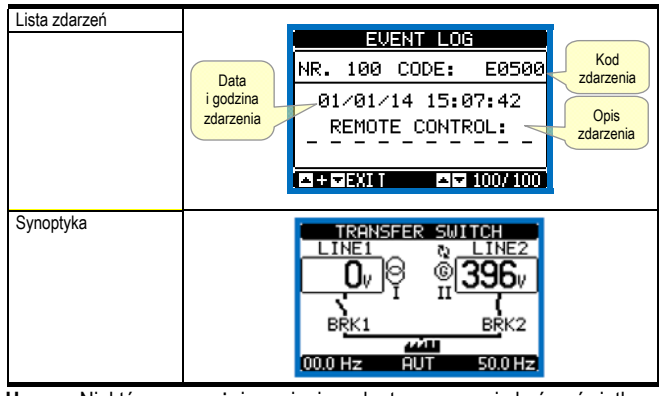

Uwaga: Niektóre z powyżej wymienionych stron mogą nie być wyświetlane, jeśli odpowiednia funkcja nie jest włączona. Na przykład, jeśli nie zaprogramowano funkcji limitów, odpowiednia strona nie będzie wyświetlana.

#### Możliwość rozbudowy

- Dzięki magistrali rozszerzeń ATL610 może być rozbudowany o dodatkowe moduły serii EXP....
- Możliwe jest zainstalowanie maksymalnie 2 modułów EXP... równocześnie.
- Moduły EXP... obsługiwane przez ATL610 dzielą się na następujące kategorie:
  - moduły komunikacji
  - o moduły cyfrowych WEJ./WYJ.
- Aby dołączyć moduł rozbudowy, należy:
  - o odłączyć zasilanie od urządzenia
  - wyjąć jedną z pokryw zabezpieczających gniazda rozbudowy
  - włożyć zaczep górny modułu w odpowiedni otwór u góry gniazda.
- wcisnąć moduł w dół, podłączając konektor do magistrali.
- nacisnąć do momentu, aż specjalny zacisk w dolnej części modułu zatrzaśnie się.

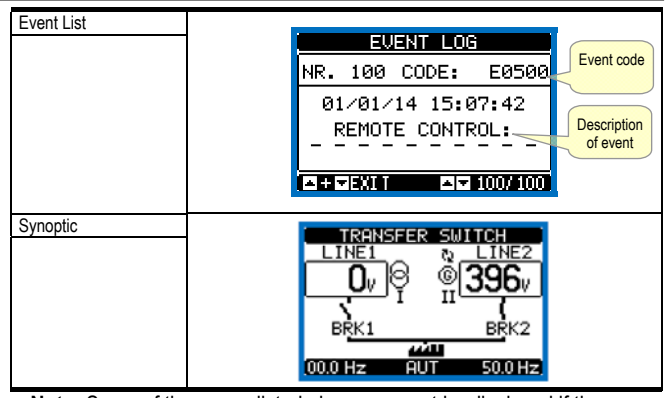

**Note:** Some of the pages listed above may not be displayed if the relevant function is disabled. For example, if the Limit threshold function is not programmed, the corresponding page will not be shown.

#### Expandability

- Thanks to expansion bus, the ATL610 can be expanded with EXP... series modules.
- It is possible to connect a maximum of 2 EXP... modules at the same time.
- The supported EXP modules can be grouped in the following categories:
   o communication modules
- digital I/O modules
- To insert an expansion module:
  - o remove the power supply to ATL610
  - o remove the protecting cover of one of the expansion slots
  - insert the upper hook of the module into the fixing hole on the left of the expansion slot
  - o rotate right the module body, inserting the connector on the bus
  - o push until the bottom clip snaps into its housing.

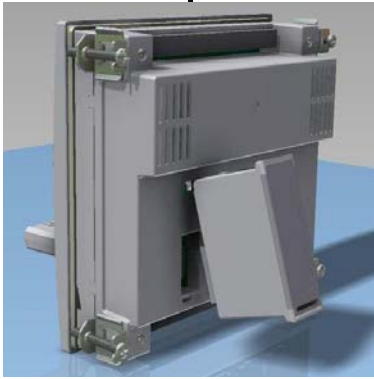

Montaż modułów rozszerzeń ATL610 ATL610 expansion mounting

- Po podłączeniu zasilania ATL610 automatycznie rozpozna podłączone do niego moduły EXP.
- Jeśli konfiguracja systemu jest inna od ostatnio rozpoznanej (został dołączony lub usunięty moduł), jednostka główna zażąda od użytkownika potwierdzenia nowej konfiguracji. W przypadku potwierdzenia nowa konfiguracja zostanie zapamiętana i będzie rzeczywiście funkcjonować, w przeciwnym razie przy każdym podłączeniu napięcia będzie sygnalizowana niezgodność.

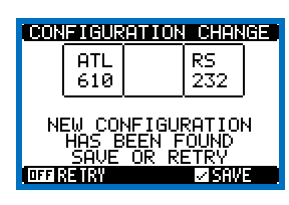

 Aktualna konfiguracja systemu wyświetlana jest na specjalnej stronie wyświetlacza (moduły rozbudowy), gdzie można zobaczyć ilość, typ i stan podłączonych modułów.

- When the ATL610 is powered on, it automatically recognises the EXP modules that have been mounted.
- If the system configuration has changed with respect to the last saved, (one module has been added or removed), the base unit asks the user to confirm the new configuration. In case of confirmation, the new configuration will be saved and will become effective, otherwise the mismatch will be shown at every subsequent power-on of the system.

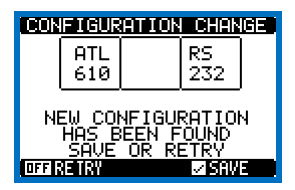

 The actual system configuration is shown in the dedicated page of the display (expansion modules), where it is possible to see the number, the type and the status of the modules.

- Numeracja WEJ/WYJ. podana jest pod każdym modułem.
- Stan (aktywne/nieaktywne) WEJ/WYJ. (I/O) oraz kanałów komunikacji oznaczony jest napisem na tle negatywnym.

#### Dodatkowe zasoby

- Moduły rozszerzeń zapewniają dodatkowe zasoby, które mogą być wykorzystane przy użyciu odpowiednich menu ustawień.
- Menu ustawień, które odnoszą się do modułów rozszerzeń, są dostępne również wówczas, gdy moduły nie są fizycznie podłączone.
- Ponieważ można dołączyć więcej modułów tego samego typu (np. dwa interfejsy komunikacyjne), odpowiednich menu ustawień jest wiele, a oznaczone są one liczbami porządkowymi.
- Poniżej przedstawiono tabelę, w której wskazano ile modułów każdego typu może być zamontowanych równocześnie i w których gniazdach mogą być montowane. Całkowita ilość modułów musi być <= 2.</li>

| TYP MODUŁU  | KOD       | FUNKCJA                         | IL. MAKS. |
|-------------|-----------|---------------------------------|-----------|
| KOMUNIKACJA | EXP 10 10 | USB                             | 2         |
|             | EXP 10 11 | RS-232                          | 2         |
|             | EXP 10 12 | RS-485                          | 2         |
|             | EXP 10 13 | Ethernet                        | 1         |
|             | EXP 10 14 | Profibus® DP                    | 1         |
| WEJ./WYJ.   | EXP 10 00 | 4 WEJŚCIA                       | 2         |
| CYFROWE     | EXP 10.01 | 4 WYJŚCIA                       | 2         |
|             | LAF 1001  | STATYCZNE                       | 2         |
|             | EXP 10.02 | 2 WEJŚCIA +                     | 2         |
|             | EX1 10 02 | 2 WYJSCIA ST.                   | -         |
|             | EXP 10.03 | 2 PRZEKAŹNIKI                   | 2         |
|             |           | PRZEŁĄCZNE                      | 2         |
|             | EXP 10 06 | 2 PRZEKAŹNIKI NO                | 2         |
|             | EXP 10 07 | 3 PRZEKAŹNIKI NO                | 2         |
|             | EXP 10 08 | 2 WEJŚCIA +<br>2 PRZEKAŹNIKI NO | 2         |

#### Kanały komunikacji

- Do ATL610 można podłączyć maksymalnie 2 moduły komunikacji, nazywane COMn. Menu ustawień komunikacji przewiduje, więc dwie sekcje (n=1 ... 2) parametrów do ustawienia portów komunikacji.
- Kanały komunikacji są całkowicie niezależne, zarówno z punktu widzenia sprzętowego (typ interfejsu fizycznego), jak i z punktu widzenia protokołu komunikacji.
- Kanały komunikacji mogą działać równocześnie.
- Po uaktywnieniu funkcji bramki (Gateway) można wyposażyć ATL610 w jeden port typu Ethernet i jeden port RS485, które pełni funkcje 'bramki' pomiędzy innymi urządzeniami wyposażonymi tylko w port RS-485, aby zapewnić oszczędności (tylko 1 punkt dostępu typu Ethernet).
- W tej sieci ATL610 wyposażony w port ethernetowy będzie miał parametr funkcji *bramki* ustawiony na ON dla obu kanałów komunikacji (COM1, COM2), natomiast inne urządzenia będą skonfigurowane normalnie z *bramką* = OFF.

#### Wejścia, wyjścia, zmienne wewnętrzne, liczniki

 Wejścia i wyjścia oznaczane są jednym skrótem i liczbą porządkową. Na przykład wejścia cyfrowe oznaczane są skrótem INPx, gdzie x stanowi numer wejścia. W ten sam sposób wyjścia cyfrowe oznaczane są skrótem OUTx.

| KOD  | OPIS            | BAZA | EXP (ATL610) |
|------|-----------------|------|--------------|
| INPx | Wejścia cyfrowe | 16   | 714          |
| OUTx | Wyjścia cyfrowe | 17   | 815          |

- Podobnie jak w przypadku wejść/wyjść istnieją zmienne wewnętrznie (bity), które mogą być przypisane do poszczególnych wyjść lub wzajemnie powiązane. Na przykład można zastosować wartości progowe limitów do pomiarów wykonywanych przez system. Wówczas zmienna wewnętrzna, o nazwie LIMx, zostanie uaktywniona, gdy pomiar będzie poza limitami określonymi przez użytkownika poprzez odpowiednie menu ustawień.
- Ponadto dostępne są 4 liczniki (CNT1...CNT4), które mogą zliczać impulsy pochodzące z zewnątrz (przez wejścia INPx) lub ilość przypadków, w których wystąpił określony stan. Na przykład, określając, jako źródło zliczania wartość progową LIMx, będzie można zliczyć, ile razy pomiar przekroczył określoną wartość.

- The I/O numbering is shown under each module.
- The I/O status (active/not active) and communication channel status is highlighted with a reverse code.

#### Additional resources

- The expansion modules provide additional resources that can be used through the dedicated setup menus.
- The setup menus related to the expansions are always accessible, even if the expansion modules are not physically fitted.
- Since it is possible to add more than one module of the same typology (for instance two communication interfaces), the setup menus are multiple, identified by a sequential number.
- The following table indicates how many modules of each group can be mounted at the same time. The total number of modules must be less or equal than 2.

| MODULE TYPE   | CODE      | FUNCTION                    | MAX Nr. |
|---------------|-----------|-----------------------------|---------|
| COMMUNICATION | EXP 10 10 | USB                         | 2       |
|               | EXP 10 11 | RS-232                      | 2       |
|               | EXP 10 12 | RS-485                      | 2       |
|               | EXP 10 13 | Ethernet                    | 1       |
|               | EXP 10 14 | Profibus® DP                | 1       |
| DIGITAL I/O   | EXP 10 00 | 4 INPUTS                    | 2       |
|               | EXP 10 01 | 4 STATIC<br>OUTPUTS         | 2       |
|               | EXP 10 02 | 2 INPUTS +<br>2 ST. OUTPUTS | 2       |
|               | EXP 10 03 | 2 CHANGEOVER<br>RELAYS      | 2       |
|               | EXP 10 06 | 2 RELAYS NO                 | 2       |
|               | EXP 10 07 | 3 RELAYS NO                 | 2       |
|               | EXP 10 08 | 2 INPUTS +<br>2 RELAYS NO   | 2       |

#### **Communication channels**

- The ATL610 supports a maximum of 2 communication modules, indicated as COMn. The communication setup menu is thus divided into two sections (n=1 ... 2) of parameters for the setting of the ports.
- The communication channels are completely independent, both for the hardware (physical interface) and for the communication protocol.
- The two channels can communicate at the same time.
- Activating the Gateway function it is possible to use an ATL610 with both an Ethernet port and a RS485 port, that acts as a bridge over other devices equipped with RS-485 only, in order to achieve a more economic configuration (only one Ethernet port).
- In this network, the ATL610 with Ethernet port will be set with both communication channels (two among COM1, COM2) with *Gateway* function set to ON, while the other devices will be configured normally with *Gateway* = OFF.

#### Inputs, outputs, internal variables, counters

The inputs and outputs are identified by a code and a sequence number. For instance, the digital inputs are identified by code INPx, where x is the number of the input. In the same way, digital outputs are identified by code OUTx.

| COD  | DESCRIPTION     | BASE | EXP (ATL610) |
|------|-----------------|------|--------------|
| INPx | Digital Inputs  | 16   | 714          |
| OUTx | Digital Outputs | 17   | 815          |

- In a similar way, there are some internal bit-variables (markers) that can be associated to the outputs or combined between them. For instance, it is possible to apply some limit thresholds to the measurements done by the system. In this case, an internal variable named LIMx will be activated when the measurements will go outside the limits defined by the user through the dedicated setting menu.
- Furthermore, there are up to 4 counters (CNT1..CNT4) that can count pulses coming from an external source (through a digital input INPx) or the number of times that a certain condition as been verified. For instance, defining a limit threshold LIMx as the count source, it will be possible to count how many times one measurement has exceeded a certain limit.

 Poniżej znajduje się tabela, w której przedstawiono zbiorczo wszystkie zmienne wewnętrzne sterowane przez ATL6.. z uwzględnieniem ich zakresu (ilość zmiennych według typu).

| KOD  | OPIS                         | ZAKRES |
|------|------------------------------|--------|
| LIMx | Progi limitów                | 14     |
| REMx | Zmienne kontrolowane zdalnie | 116    |
| UAx  | Alarmy użytkownika           | 14     |
| CNTx | Programowalne liczniki       | 14     |

#### Progi limitów (LIMx)

- Progi limitów LIMN są zmiennymi wewnętrznymi, których stan zależy od przekroczenia limitów określonych przez użytkownika poprzez pomiary wykonywane przez system (na przykład: napięcie międzyfazowe L1-L2 powyżej 400 V).
- Aby przyspieszyć ustawianie wartości progowych, które mogą się wahać w bardzo szerokim zakresie, każda z nich musi być ustawiona w oparciu o wartość bazową + mnożnik (na przykład: 400 x 1 = 400).
- Dla każdego LIM dostępne są dwie wartości progowe (wyższa i niższa). Górna wartość progowa musi być zawsze ustawiona na wartość większą niż dolna.
- Oznacza to, że wartości progowe zależą od następujących funkcji:

Funkcja Min: w przypadku funkcji Min dolna wartość progowa jest w stanie interwencji, a górna wartość progowa jest w stanie przywracania. Gdy wybrana wartość pomiaru jest niższa od limitu dolnego, po ustawionym opóźnieniu następuje aktywacja wartości progowej. Gdy wartość pomiaru jest wyższa od górnej wartości progowej, po ustawionym opóźnieniu następuje jej przywrócenie. Funkcja Max: w przypadku funkcji Max górna wartość progową jest w stanie interwencji, a górna wartość progowa jest w stanie przywracania. Gdy wybrana wartość pomiaru jest większa od górnej wartości progowej, po ustawionym opóźnieniu następuje aktywacja wartości progowej. Gdy wartość pomiaru jest mniejsza od dolnej wartości progowej, po ustawionym opóźnieniu następuje jej przywrócenie. Funkcja Min+Max: w przypadku funkcji Min+Max górna i dolna wartość progowa są obie w stanie interwencji. Gdy wybrana wartość pomiaru jest mniejsza od dolnej wartości progowej lub większa od górnej wartości progowej, po odpowiednich opóźnieniach następuje interwencja wartości progowej. Gdy wartość pomiaru mieści się w limitach, następuje

progowej. Gdy wartosc pomiaru miesci się w limitach, następuj natychmiastowe przywrócenie.

- W zależności od ustawienia interwencja może oznaczać aktywację lub dezaktywację limitu LIMn.
- Jeśli limit LIMn jest ustawiony z zapamiętywaniem, przywrócenie odbywa się ręcznie i może być wykonane poprzez odpowiednią komendę z menu komend.
- Patrz menu ustawień M13 Progi limitów.

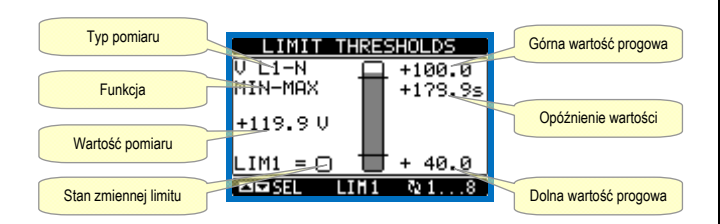

#### Zmienne sterowane zdalnie (REMx)

- ATL6.. mają możliwość zarządzania maksymalnie 16 zmiennymi sterowanymi zdalnie (REM1...REM16).
- Są to zmienne, których stan może być łatwo modyfikowany przez użytkownika za pośrednictwem protokołu komunikacji i które mogą być używane w połączeniu z wyjściami. Przykład: używając zmiennej sterowanej zdalnie (REMx) jako źródła wyjścia (OUTx), będzie można swobodnie włączyć i wyłączyć przekaźniki przez oprogramowanie monitorujące. To pozwoliłoby na użycie przekaźników wyjściowych ATL6.. do sterowania obciążeniami, na przykład oświetleniem lub podobnymi.

#### Alarmy użytkownika (UAx)

 Użytkownik ma możliwość zdefiniowania maksymalnie 4 alarmów programowalnych (UA1 ... UA4).  The following table groups all the I/O and the internal variables managed by the ATL6.., with highlighting of their range (variables number per type).

| CODE | DESCRIPTION                 | RANGE |
|------|-----------------------------|-------|
| LIMx | Limit thresholds            | 14    |
| REMx | Remote-controlled variables | 116   |
| UAx  | User alarms                 | 14    |
| CNTx | Programmable counters       | 14    |

#### Limit thresholds (LIMx)

- The LIMn thresholds are internal variables whose status depends on the out-of-limits of one particular measurement set by the user (e.g. phase to phase voltage L1-L2 higher than 400V) among all those measured.
- To make the setting of the thresholds easier, since the limits can span in a very wide range, each of them can be set using a base number and a multiplier (for example: 400 x 1 = 400).
- For each LIM, there are two thresholds (upper and lower). The upper threshold must always be set to a value higher than the lower threshold.
- The meaning of the thresholds depends on the following functions:

**Min function:** the lower threshold defines the trip point, while the upper threshold is for the resetting. The LIM trips when the selected measurement is less than the Lower threshold for the programmed delay. When the measured value becomes higher than the upper set point, after the set delay, the LIM status is reset.

**Max function:** theupper threshold defines the trip point, while the lower threshold is for the resetting. The LIM trips when the selected measurement is more than upper threshold for the programmed delay. When the measured value decreases below the lower set point, after the delay, the LIM status is reset.

Max+Min function: both thresholds are for tripping. When the measured value is less than lower or more than upper set points, then, after the respective delays, the LIM will trip. When the measured value returns within the limits, the LIM status will be immediately reset.

- Trip denotes either activation or de-activation of the LIM variable, depending on 'Normal status' setting.
- If the LIMn latch is enabled, the reset can be done only manually using the dedicated command in the commands menu.
- See setup menu M13 Limit thresholds .

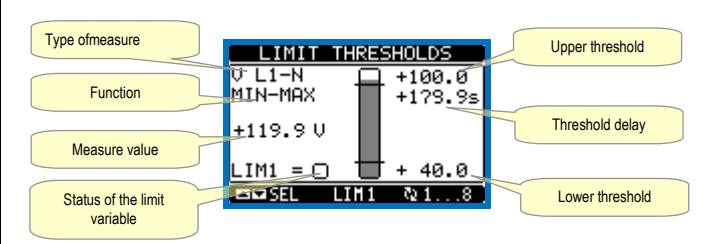

#### **Remote-controlled variables (REMx)**

- ATL6.. can manage up to 16 remote-controlled variables (REM1...REM16).
- Those are variables which status can be modified by the user through the communication protocol and that can be used in combination with outputs. Example: using a remote variable (REMx) as a source for an output (OUTx), it will be possible to freely energise or de-energise one relay through the supervision software. This allows to use the ATL6.. relays to drive lighting or similar loads.

#### User Alarms (UAx)

• The user has the possibility to define a maximum of 4 programmable alarms (UA1...UA4).

#### • Dla każdego alarmu istnieje możliwość ustalenia:

- o wartości progowej, to jest warunku, który generuje alarm
- *tekstu* komunikatu, który powinien pojawić się na wyświetlaczu, gdy nastąpi taki warunek
- o właściwości alarmu (jak w przypadku alarmów standardowych)
- Warunkiem, który generuje alarm, może być na przykład przekroczenie wartości progowej. W takiej sytuacji źródłem będzie jedna z wartości progowych limitu LIMx.
- Jeśli natomiast alarm musi być wyświetlony wskutek aktywacji zewnętrznego wejścia cyfrowego, źródłem będzie INPx.
- Dla każdego alarmu użytkownik ma możliwość zdefiniowania dowolnie programowalnego komunikatu, który pojawi się w okienku alarmów.
- W przypadku alarmów użytkownika istnieje możliwość zdefiniowania właściwości w taki sam sposób, jak dla alarmów normalnych. Będzie, więc można zdecydować, czy określonemu alarmowi musi towarzyszyć syrena, zamknięcie wyjścia alarmu ogólnego itp. Patrz rozdział Właściwości alarmów.
- W przypadku jednoczesnego występowania wielu alarmów przedstawione zostaną one cyklicznie i wskazana zostanie ich ilość całkowita.
- Po naciśnięciu przycisku OFF-RESET można wykasować zachowane alarmy, ale tylko w przypadku, gdy warunki, które wygenerowały alarm, zostały wyeliminowane.
- Aby wykasować alarm, który jest zaprogramowany z zapamiętywaniem, należy użyć odpowiedniej komendy z menu komend.
- Aby zdefiniować alarmy, patrz menu ustawień M15 Alarmy uzytkownika.

#### Test automatyczny

- Test automatyczny jest to próba okresowa, która jest wykonywana po upływie ustalonego czasu (interwał można ustawić w menu ustawień), jeżeli system jest w trybie AUTO i jeśli uaktywniono tego typu funkcję.
- Typowym zastosowaniem jest okresowe sprawdzanie sprawności agregatu prądotwórczego używanego, jako źródło awaryjne.
- Istnieje możliwość zadecydowania, w których dniach tygodnia test może być wykonany i o jakiej porze dnia (godziny-minuty).
- Patrz menu M09 Test automatyczny w celu uzyskania szczegółowych informacji o programowaniu.
- Po uruchomieniu agregat działa przez ustalony czas, po upływie którego zostanie zatrzymany. Przed uruchomieniem na wyświetlaczu pojawi się napis "T.AUT".

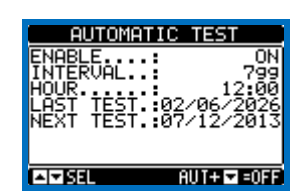

- Włączenie/wyłączenie testu automatycznego można również wykonać bez wchodzenia do menu ustawień w następujący sposób:
  - Przejść do strony 'TEST AUTOMATYCZNY' i nacisnąć przyciski AUT oraz ▲, jeśli zamierza się włączyć funkcję lub AUT i ▼, jeśli zamierza się ją wyłączyć.
- Test automatyczny można przerwać, naciskając przycisk OFF RESET.

#### Symulacja braku linii głównej

- Istnieje możliwość symulacji braku linii głównej w celu sprawdzenia zachowania się systemu.
- Symulację można uruchomić przez menu komend (komenda C.16) lub poprzez wejście cyfrowe, na przykład połączone z przełącznikiem z kluczem, ustawiając funkcję wejścia po wydaniu komendy C.16.
- Symulacja polega na uwzględnieniu braku linii głównej przez 2 minuty, nawet, jeśli jest ona rzeczywiście obecna. W tym czasie na stronie głównej wyświetlany jest napis *SIMUL xxx* z odliczaniem czasu.
- Nastąpi uruchomienie agregatu prądotwórczego, (jeśli występuje) i przeniesienie obciążenia dokładnie tak, jak w cyklu automatycznym.
- Symulację można zatrzymać w dowolnym momencie, przechodząc w tryb OFF.
- Jeśli wykonuje się symulację z menu komend, konieczne jest rozpoczęcie z trybu OFF (który umożliwia dostęp do menu).
   Po wybraniu i potwierdzeniu komendy C.16, należy wyjść z menu

- For each alarm, it is possible to define:
  - o the source that is the condition that generates the alarm,
  - the *text* of the message that must appear on the screen when this condition is met.
  - the *properties* of the alarm (just like for standard alarms), that is in which way that alarms interacts with the generator control.
- The condition that generates the alarm can be, for instance, the overcoming of a threshold. In this case, the source will be one of the limit thresholds LIMx.
- If instead, the alarm must be displayed depending on the status of an external digital input, then the source will be an INPx.
- For every alarm, the user can define a free message that will appear on the alarm page.
- The properties of the user alarms can be defined in the same way as the normal alarms. You can choose whether a certain alarm will stop the engine, activate the siren, close the global alarm output, etc. See chapter *Alarm properties*.
- When several alarms are active at the same time, they are displayed sequentially, and their total number is shown on the status bar.
- Pressing the OFF- RESET button can be reset retentive alarms, provided that the conditions that generated the alarm has been removed
- To reset one alarm that has been programmed with latch, use the dedicated command in the commands menu.
- For details on alarm programming and definition, refer to setup menu *M15 User alarms*.

#### Automatic test

- The automatic test is a periodic test carried out at set intervals (set during setup) if the system is in AUT mode and the function has been enabled.
- The typical application is to check the efficiency of a generating set used as an emergency power source.
- It is possible to decide in which days of the week the automatic test can be executed and at what time of the day (hours; minutes).
- See menu M09 Automatic Test for more details on automatic test programming.
- After starting, the gen-set runs for a set time, after which it will stop. The message 'A.TEST' is displayed before the generator starts.

| AUTOMAT                     | IC TEST                  |
|-----------------------------|--------------------------|
| ENABLE<br>INTERVAL.<br>HOUR | 0N<br>799<br>12:00       |
| NEXT TEST:                  | 02/06/2026<br>07/12/2013 |
| A SEL                       | AUT+⊽=0FF                |

- The automatic test can be enabled/disabled without opening the Setup menu in the following way:
  - Open the 'AUTOMATIC TEST' page and press the keys AUT and ▲ to enable the function, or the keys AUT and ▼ to disable it.
- The automatic test can be stopped with the OFF-RESET key.

#### Simulation of priority line failure

- It is possible to simulate the lack of the priority line in order to verify the behavior of the transfer switch system.
- The simulation can be started either using the commands menu (command C.16) or via a digital input, for example connecting it to a key switch, programming the function of the input to the execution of the command C.16.
- The simulation consists in considering the priority line absent for 2 minutes, even if it is actually present. During this time the main page shows the message *SIMUL xxx* with the countdown of the time.
- The simulation will cause the start of the generator (if present) and a load transfer exactly as in the automatic cycle.
- You can stop the simulation at any time by passing in OFF mode.
- If you make the simulation through commands menu, you must start from the OFF mode (which allows access to the menu). Once selected and confirmed the C.16 command, exit the command menu. The unit

komend. Urządzenie przejdzie automatycznie w tryb AUT i rozpocznie symulację.

#### Blokada klawiatury

- Klawiaturę ATL można zablokować przez:
  - programowalne wejście
  - procedure wciskania klawiszy na panelu przednim
  - przez oprogramowanie do zdalnej kontroli ATLSW
- Po zablokowaniu klawiatury mozliwe jest wyświetlanie pomiarów, ale nie można zmienic trybu pracy lub wywołać zadziałania wyłączników. Kiedy wyświetlona jest ikona menu i klawiatura jest zablokowana należy poczekać 2 minuty by powrócić do strony głównej.
- Każda próba użycia klawiatury, gdy jest ona zablokowana, spowoduje wyświetlenie komunikatu DOSTĘP ZABLOKOWANY.
- By zablokować lub odblokować klawaiturę należy wcisnąć przycisk ▲ i przytrzymać, następnie wcisnąć 3 razy przycisk ▼ i nie puszczać tego przycisku na końcu procedury.
- Następnie zwolnić przycisk i wcisnąć go ponownie 5 razy i następnie zwolnić oba przyciski.
- Kiedy klawiatura jest zablokowana na ekranie pojawia się skrót LOC.
   Po odblokowaniu powinien pojawić się napis KEYBOARD UNLOCKED.

#### Port podczerwieni IR do programowania

- Konfigurację parametrów ATL6.. można wykonać za pośrednictwem przedniego portu optycznego, poprzez moduł programowania IR-USB CX01 lub moduł IR-Wi-Fi CX02.
- Ten port programowania ma następujące zalety:
  - Umożliwia wykonanie konfiguracji i obsługę ATL6 bez konieczności uzyskiwania dostępu do tylnej części urządzenia i otwierania szafy elektrycznej.
  - Jest galwanicznie odizolowany od obwodów wewnętrznych ATL6.., gwarantując maksymalne bezpieczeństwo operatora.
  - o Umożliwia wysoką prędkość przesyłania danych.
  - Pozwala na stopień ochrony IP65.
  - Ogranicza możliwość nieautoryzowanego dostępu do konfiguracji urządzenia.
- Wystarczy włożyć moduł CX... do odpowiednich otworów w przednim panelu, po czym nastąpi wzajemne rozpoznanie urządzeń, o którym informuje świecąca na zielono dioda na module do programowania.

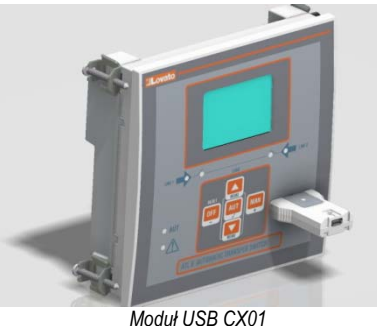

Moduł USB CX01 CX01 USB Dongle

#### Ustawianie parametrów przez komputer

- Za pomocą oprogramowania konfiguracyjnego ATL Remote Control istnieje możliwość przesłania parametrów ustawień (ustawionych wcześniej) z regulatora ATL6.. na dysk komputera i odwrotnie.
- Przesłanie parametrów z komputera do ATL może być częściowe, to znaczy przesłanie tylko parametrów określonego menu.
- Oprócz parametrów, za pomocą komputera można zdefiniować:
- Spersonalizowane logo, które pojawia się przy podłączaniu napięcia oraz przy każdym wyjściu z ustawień z klawiatury.
   Strone informacyjna, na która można wprowadzić informacje
- Stronę informacyjną, na którą można wprowadzić informacje, parametry, dane itp. dotyczące zastosowania.
   Babania do jazyków domyćlawah zastowu jazyków alternate

Pobranie do języków domyślnych zestawu języków alternatywnych.

Ustawianie parametrów przez smartfon lub tablet

- Przy użyciu aplikacji SAM1, dostępnej na tablet i smartfon z systemami Android lub iOS, oraz modułem CX02 możliwe jest połączenie się z ATL6...
- Aplikacja umożliwia wyświetlanie alarmów, przesyłanie komend, odczyt

will independently switch to AUT mode and start the simulation.

#### Keypad lock

- The ATL keypad can be locked either by:
- programmable input
- a particular procedure from fron keys
- ATLSW (ATLremote control)
- Once the keypad is locked, it will only be possible to view measures, but not to change operating mode or to operate manually on circuit breakers. If the icon menu is shown and the keypad is locked, wait 2 minutes to return to main page.
- Any attempt to use the locked keys will cause the word ACCESS LOCKED to be displayed.
- To lock or unlock the keypad, press ▲ and, while holding it down, press key ▼ three times without releasing it at the end.
- Release then key ▲ and then press it 5 times, then release both keys.
- When the keypad is locked, the display shows the word LOC. Conversely it has been KEYBOARD LOCKED, the word KEYBOARD UNLOCKED would appear.

#### IR programming port

- The parameters of the ATL6.. can be configured through the front optical port, using the IR-USB CX01 programming dongle or with the IR-WiFi CX02 dongle.
- This programming port has the following advantages:
- You can configure and service the ATL6.. without the need to access to the rear of the device or having to open the electrical panel.
- It is galvanically isolated from the internal circuits of the ATL6.., guaranteeing the greatest safety for the operator.
- High speed data transfer.
- IP65 front panel.
- Limits the possibility of unauthorized access with device config.
- Simply hold the CX.. dongle up to the front panel, connecting the plugs to the relevant connectors, and the device will be acknowledged as shown by the LINK LED on the programming dongle flashing green.

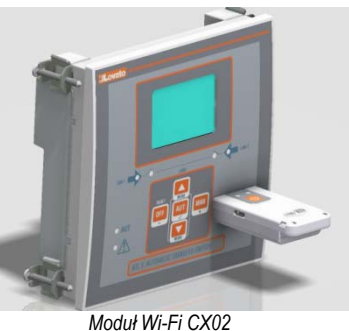

CX02 WiFi Dongle

#### Parameter setting (setup) with PC

- You can use the ATL Remote control set-up software to transfer (previously programmed) set-up parameters from the ATL6.. to the hard drive of the PC and vice versa.
- The parameter may be partially transferred from the PC to the ATL, transferring only the parameters of the specified menus.
- The PC can be used to set parameters and also the following:
  - Customised logo displayed on power-up and every time you exit keyboard setup.
  - Info page where you can enter application information, characteristics, data, etc.
  - Load alternative set of languages to default.

#### Parameters setting from your smartphone or tablet

- Using the SAM1 app, available for iOS or Android tablets and smartphones, together with the CX02 dongle, it is possible to connect to the ATL6 ...
- The APP allows you to view alarms, send commands, read

pomiarów, ustawianie parametrów, pobieranie i wysyłanie drogą mailową zgromadzonych danych o zdarzeniach.

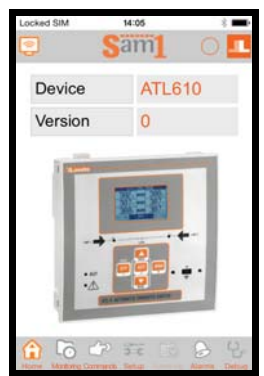

SAM1 - smartphone

#### Ustawianie parametrów przez panel przedni

- Aby wejść do menu programowania parametrów (konfiguracji), należy:
  - Przełączyć urządzenie w tryb OFF
     Na normalnym ekranie wyświetlania pomiarów nacisnąć jednocześnie ▲ i ▼, aby otworzyć *Menu główne*
  - Wybrać ikonę E. Jeśli nie jest ona aktywna (wyświetlana na szaro), oznacza to, że konieczne jest wprowadzenie hasła odblokowującego (patrz rozdział *Dostęp z użyciem hasła*).
  - Aby wejść do menu ustawień, należy nacisnąć ✓.
- Zostanie wyświetlona tabela pokazana na rysunku, z wyborem menu ustawień, w których pogrupowane są wszystkie parametry według kryteriów związanych z ich funkcją.
- Wybrać żądane menu za pomocą przycisków ▲ lub ▼ i potwierdzić ✓.
- Aby wyjść i powrócić do trybu wyświetlania pomiarów, należy nacisnąć OFF.

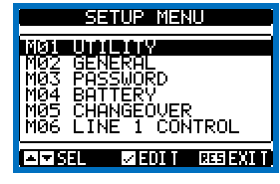

Ustawienia: wybór menu

• W poniższej tabeli przedstawiono listę dostępnych menu:

| Kod | MENU                       | OPIS                                              |
|-----|----------------------------|---------------------------------------------------|
| M01 | UŻYTECZNE FUNKCJE          | Język, podświetlenie, wyświetlacz stron itd.      |
| M02 | OGÓLNE                     | Charakterystyczne dane instalacji                 |
| M03 | HASŁO                      | Ustawienie haseł dostępu                          |
| M04 | AKUMULATOR                 | Parametry akumulatora (ATL 610)                   |
| M05 | PRZEŁĄCZENIE<br>OBCIĄŻENIA | Tryb przełączania obciążenia                      |
| M06 | KONTROLA LINII 1           | Dopuszczalne limity napięcia linii 1              |
| M07 | KONTROLA LINII 2           | Dopuszczalne limity napięcia linii 2              |
| M08 | KOMUNIKACJA                | Parametry komunikacji (ATL610)                    |
| M09 | TEST AUTOMATYCZNY          | Okres, czas trwania, tryb testu<br>automatycznego |
| M10 | WEJŚCIA CYFROWE            | Funkcje programowalnych wejść cyfrowych           |
| M11 | WYJŚCIA CYFROWE            | Funkcje programowalnych wyjść cyfrowych           |
| M12 | RÓŻNE                      | Funkcje takie, jak konserwacja itp.               |
| M13 | PROGI LIMITÓW              | Programowalne wartości limitów                    |
| M14 | LICZNIKI                   | Programowalne liczniki ogólne                     |
| M15 | alarmy<br>Użytkownika      | Programowalne alarmy                              |
| M16 | TABELA ALARMÓW             | Włączanie i wynik alarmów                         |

• Aby wyświetlić parametry, należy wybrać menu i nacisnąć przycisk  $\checkmark.$ 

Wszystkie parametry wyświetlane są z kodem, opisem oraz wartością aktualną.

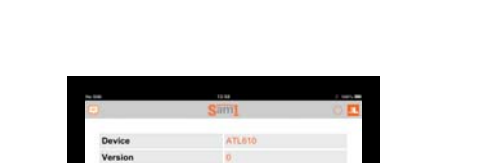

measurements, set parameters, download the events and send data via

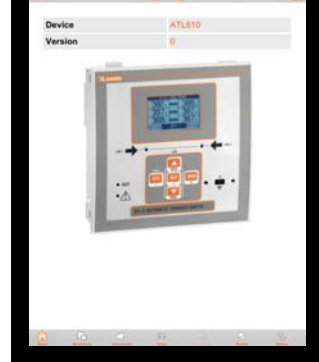

SAM1 – tablet

#### Parameter setting (setup) from front panel

- To open the parameters programming menu (setup):
- Turn the unit in OFF mode

e-mail.

- In normal measurements view, press ▲ ▼ simultaneously to call up the Main menu
- Select the icon 🗷. If it is disabled (displayed in grey) you must enter the password (see chapter Password access).
- $\circ$  Press  $\checkmark$  to open the setup menu.
- The table shown in the illustration is displayed, with the settings submenus of all the parameters on the basis of their function.
- Select the required menu with keys ▲ or ▼ and confirm with ✓.
- Press OFF to quit and return to the measurement viewing.

| SETUP MENU                                                                                       |
|--------------------------------------------------------------------------------------------------|
| NGI UTLANY<br>MG2 GENERAL<br>MG3 PASSWORD<br>MG4 BATTERY<br>MG5 CHANGEOVER<br>MG5 LINE 1 CONTROL |
| AI▼ SEL VEDIT RESION I                                                                           |

Settings: menu selection

• The following table lists the available submenus:

| Cod. | MENU             | DESCRIPTION                               |
|------|------------------|-------------------------------------------|
| M01  | UTILITY          | Language, brightness, display pages, etc. |
| M02  | GENERAL          | System specifications                     |
| M03  | PASSWORD         | Password settings                         |
| M04  | BATTERY          | Battery parameters (ATL610)               |
| M05  | CHANGEOVER       | Load changeover settings                  |
| M06  | LINE 1 CONTROL   | Acceptability limits for line1 source     |
| M07  | LINE 2 CONTROL   | Acceptability limits for line 2 source    |
| M08  | COMMUNICATIONS   | Communications parameters (ATL610)        |
| M09  | AUTOMATIC TEST   | Automatic test mode, duration, period     |
| M10  | DIGITAL INPUTS   | Programmable digital inputs functions     |
| M11  | DIGITAL OUTPUTS  | Programmable digital outputs functions    |
| M12  | MISCELLANEOUS    | Functions like maintenance etc.           |
| M13  | LIMIT THRESHOLDS | Customisable limit thresholds             |
| M14  | COUNTERS         | Programmable generic counters             |
| M15  | USER ALARM       | Programmable alarms                       |
| M16  | ALARM TABLE      | Alarms effect enabling                    |

Select the sub-menu and press ✓ to show the parameters.

Each parameter is shown with code, description and actual setting value.

| Kod parametru  | M04 BATTERY                                                                                                    | Wartość aktualna |
|----------------|----------------------------------------------------------------------------------------------------|------------------|
| Opis parametru | P04.01<br>BRITERY VOLTAGE 130%<br>MAX VOLTAGE LIMIT<br>P04.03<br>P04.03<br>75%<br>MIN VOLTAGE 254<br>VE<br>IN VOLTAGE 254<br>VE | Wybrany parametr |

Ustawienia: wybór parametrów

- Jeśli zamierza się zmodyfikować wartość parametru, należy po jego wybraniu nacisnać </
- Jeśli nie zostanie wprowadzone hasło z poziomu zaawansowanego, nie będzie można uzyskać dostępu do strony modyfikacji i wyświetlony zostanie komunikat odmowy dostępu.
- Jeśli dostęp jest możliwy, wyświetlona zostanie strona modyfikacji.

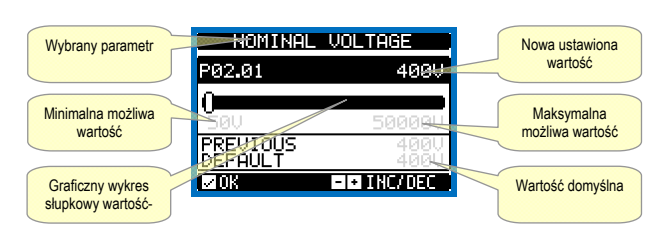

Ustawienia: strona modyfikacji

- · Będąc w trybie modyfikacji, wartość można zmieniać za pomocą przycisków + i -. Wyświetlone zostana także: graficzny wykres słupkowy, który wskazuje zakres ustawień, możliwe wartości minimalne i maksymalne oraz wartości: poprzednia i domyślna.
- Po naciśnięciu + i A wartość zostanie ustawiona na maksymalną możliwa, natomiast po naciśnieciu przycisku A i - wartość ustawiona zostanie na minimalną.
- W przypadku jednoczesnego naciśnięcia przycisków + i ustawienie jest przywracane do domyślnej wartości fabrycznej.
- Podczas wprowadzania tekstu za pomocą przycisków ▲ i ▼ wybiera się znaki alfanumeryczne, a za pomocą przycisków + i - przesuwa się kursor wewnątrz tekstu. Po jednoczesnym naciśnięciu przycisków A i ▼ wybór alfanumeryczny ustawia się bezpośrednio na literze 'A'.
- Aby powrócić do wyboru parametrów, należy nacisnąć ✓. Wprowadzona wartość zostanie zapisana.
- Aby potwierdzić zmiany i wyjść z ustawień, należy nacisnąć OFF. Jednostka sterująca wykona zresetowanie i nastąpi powrót do normalnego trybu pracy.
- Jeśli żaden przycisk nie zostanie naciśnięty w ciągu 2 kolejnych minut, wyjście z menu ustawień nastąpi automatycznie, a system powróci do normalnego trybu wyświetlania bez zapisywania parametrów.
- Należy pamiętać, że tylko w przypadku zmiany danych ustawień za pomocą zespołu przycisków można wykonać kopię zapasową w pamięci eeprom ATL .... Te same dane w razie potrzeby można przywrócić w pamięci roboczej. Komendy kopii zapasowej i przywracania dane są dostępne w menu komend.
- Tabela parametrów

| M01 – U  | ŻYTECZNE FUNKCJE                                            | JM       | Domyślnie        | Zakres           |
|----------|-------------------------------------------------------------|----------|------------------|------------------|
| P01.01   | Język                                                       |          | Angielski        | Angielski        |
|          |                                                             |          |                  | Włoski           |
|          |                                                             |          |                  | Francuski        |
|          |                                                             |          |                  | Hiszpański       |
|          |                                                             |          |                  | Niemiecki        |
| P01.02   | Ustawienie zegara po podłączeniu<br>zasilenia               |          | OFF              | OFF-ON           |
| P01.03   | Tryb działania po podłączeniu zasilenia                     |          | Poprzedni        | Tryb OFF         |
|          |                                                             |          |                  | Poprzedni        |
| P01.04   | Kontrast LCD                                                | %        | 50               | 0-100            |
| P01.05   | Intensywność podświetlania                                  | %        | 100              | 0-100            |
|          | wyświetlacza wysoka                                         |          |                  |                  |
| P01.06   | Intensywność podświetlania                                  | %        | 25               | 0-50             |
|          | wyświetlacza niska                                          |          |                  |                  |
| P01.07   | Czas przejścia do podświetlania niski                       | S        | 180              | 5-600            |
| P01.08   | Powrót do strony ustawień domyślnych                        | S        | 300              | OFF / 10-600     |
| P01.09   | Strona ustawień domyślnych                                  |          | VL-L             | (lista stron)    |
| P01.10   | Identyfikator instalacji                                    |          | (pusta)          | Wiersz 20        |
|          |                                                             |          |                  | znaków           |
| P01.01 - | <ul> <li>Wybór języka dla tekstów na wyświetlac:</li> </ul> | zu.      |                  |                  |
| P01.02 - | <ul> <li>Aktywacja dostępu automatycznego do u</li> </ul>   | ustawień | zegara po podłą  | czeniu napięcia. |
| P01.03 - | <ul> <li>Po podłączeniu napięcia urządzenie usta</li> </ul> | awia się | w trybie OFF lub | w tym samym      |
|          | trybie, w którym zostało wyłączone.                         |          |                  |                  |

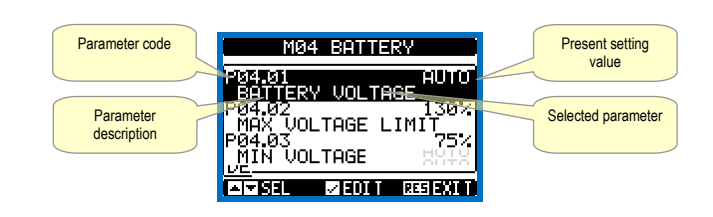

Set-up: parameter selection

- To modify the setting of one parameter, select it and then press ✓.
- If the Advanced level access code has not been entered, it will not be possible to enter editing page and an access denied message will be shown.
- If instead the access rights are confirmed, then the editing screen will be shown.

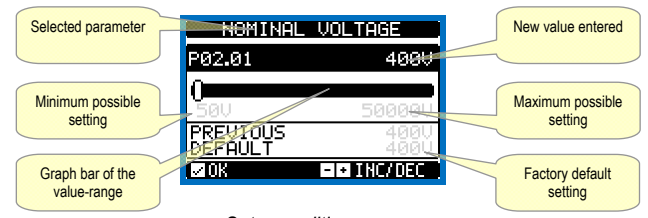

Set-up: editing page

- When the editing screen is displayed, the parameter setting can be modified with + and -keys. The screen shows the new setting, a graphic bar that shows the setting range, the maximum and minimum values, the previous setting and the factory default.
- Pressing + and  $\blacktriangle$  the value is set to the maximum possible, while with ▲ and - it is set to the minimum.
- Pressing simultaneously + and , the setting is set to factory default.
- During the entry of a text string, keys  $\blacktriangle$  and  $\triangledown$  are used to select the alphanumeric character while + and - are used to move the cursor along the text string. Pressing keys ▲ and ▼ simultaneously will move the character selection straight to character 'A'.
- Press ✓ to go back to the parameter selection. The entered value is stored.
- Press OFF to save all the settings and to quit the setup menu. The controller executes a reset and returns to normal operation.
- If the user does not press any key for more than 2 minutes, the system leaves the setup automatically and goes back to normal viewing without saving the changes done on parameters.
- N.B.: a backup copy of the setup data (settings that can be modified using the keyboard) can be saved in the eeprom memory of the ATL .... This data can be restored when necessary in the work memory. The data backup 'copy' and 'restore' commands can be found in the commands menu.

| M01 – UT   |                                    | UoM | Default  | Range                                                 |
|------------|------------------------------------|-----|----------|-------------------------------------------------------|
| P01.01     | Language                           |     | English  | English<br>Italiano<br>Francais<br>Espanol<br>Deutsch |
| P01.02     | Set real time clock at power-on    |     | OFF      | OFF-ON                                                |
| P01.03     | Power-on operating mode            |     | Previous | OFF mode<br>Previous                                  |
| P01.04     | LCD contrast                       | %   | 50       | 0-100                                                 |
| P01.05     | Display backlight intensity high   | %   | 100      | 0-100                                                 |
| P01.06     | Display backlight intensity low    | %   | 25       | 0-50                                                  |
| P01.07     | Time to switch to low backlighting | S   | 180      | 5-600                                                 |
| P01.08     | Return to default page             | S   | 300      | OFF / 10-600                                          |
| P01.09     | Default page                       |     | VL-L     | (page list)                                           |
| P01.10     | Plant identifier                   |     | (empty)  | String 20 chr.                                        |
| P01.01 - 3 | Select display text language.      |     |          |                                                       |

Parameter table

P01.02 – Active automatic clock settings access after power-up.

P01.03 - Start system in OFF mode after power-up or in same mode it was switched off in P01.04 - Adjust LCD contrast

- P01.04 Regulacja kontrastu wyświetlacza LCD.
- P01.05 Regulacja podświetlania wyświetlacza wysoka intensywność.
  P01.05 Regulacja podświetlania wyświetlacza niska intensywność.
- P01.07 Regulacja przejścia do podświetlania wyświetlacza niska intensywność.
   P01.08 Opóźnienie przywrócenia wyświetlania strony domyślnej, gdy nie zostaną naciśnięte przyciski. Jeśli ustawieniem jest OFF, wyświetlacz pozostanie zawsze na ostatniej stronie wybranej ręcznie.
- P01.09 Strona domyślna wyświetlana na wyświetlaczu po włączeniu i po opóźnieniu
- P01.10 Dowolny tekst z identyfikacyjną nazwą alfanumeryczną specyficznej instalacji

| M02 - O | GÓLNE                                                             | JM        | Domyślnie      | Zakres             |
|---------|-------------------------------------------------------------------|-----------|----------------|--------------------|
| P02.01  | Napięcie nominalne układu                                         | VAC       | 400            | 50-50000           |
| P02.02  | Użycie przekładnika napięciowego (TV)                             |           | OFF            | OFF-ON             |
| P02.03  | Strona pierwotna przekładnika                                     | V         | 100            | 50-50000           |
|         | napięciowego (TV)                                                 |           |                |                    |
| P02.04  | Strona wtórna przekładnika napięciowego                           | V         | 100            | 50-500             |
|         | (TV)                                                              |           |                |                    |
| P02.05  | Kontrola kolejności faz                                           |           | OFF            | OFF                |
|         |                                                                   |           |                | L1-L2-L3           |
|         |                                                                   |           |                | L3-L2-L1           |
| P02.06  | Typ połączenia                                                    |           | L1-L2-L3-N     | L1-L2-L3-N         |
|         |                                                                   |           |                | L1-L2-L3           |
|         |                                                                   |           |                | L1-N-L2            |
|         |                                                                   |           |                | L1-N               |
| P02.07  | Typ kontroli napięcia                                             |           | L-L            | L-L                |
|         |                                                                   |           |                | L-N                |
|         |                                                                   |           |                | L-L + L-N          |
| P02.08  | Częstotliwość nominalna                                           |           | 50HZ           | 50 HZ              |
|         |                                                                   |           |                | 60 HZ              |
| P02.01  | <ul> <li>Napięcie nominalne sieci i agregatu. Dla ukła</li> </ul> | adów wie  | lofazowych nal | eży ustawiać       |
| D02.02  | zawsze napięcie międzytazowe.                                     | wológiag  | h nomiorowych  |                    |
| PU2.02  | - Ozycle przekładników napięciówych (TV) na<br>agregatu           | wejsciac  | in pomiarowyci | i napięcia sieci / |
| P02.03  | – Wartość strony pierwotnej ewentualnych prze                     | ekładniko | ów napieciowyc | :h                 |
| P02.04  | <ul> <li>Wartość strony wtórnej ewentualnych przekła</li> </ul>   | adników   | napięciowych.  |                    |

ruc.u4 – vvarusc strony wtomej ewentualnych przekładników napięciowych.
 P02.05 – Aktywacja kontroli kolejności faz. OFF = brak kontroli. Bezpośrednia = L1-L2-L3. Odwrotna = L3-L2-L1 Uwaga: Należy właczyć także odpowiednie alarmy.
 P02.06 – Wybór typu połączenia, trójfazowe z/bez przewodu neutralnego, dwufazowe lub jednofazowe.
 P02.07 – Kostole sepisaje zieta formu.

P02.07 – Kontrola napięcia międzyfazowego, napięć fazowych lub obu. P02.08 – Częstotliwość nominalna LINII 1 / LINII 2.

| M03 - H/                                     | ASŁO                                                                                                    | JM                                                    | Domyślnie                                                                           | Zakres                                              |
|----------------------------------------------|----------------------------------------------------------------------------------------------------|-------------------------------------------------------|-------------------------------------------------------------------------------------|-----------------------------------------------------|
| P03.01                                       | Użycie hasła                                                                                                    |                                                       | OFF                                                                                 | OFF-ON                                              |
| P03.02                                       | Hasło z poziomu użytkownika                                                                                                    |                                                       | 1000                                                                                | 0-9999                                              |
| P03.03                                       | Hasło zaawansowane                                                                                                    |                                                       | 2000                                                                                | 0-9999                                              |
| P03.04                                       | Hasło dostępu zdalnego                                                                                                    |                                                       | OFF                                                                                 | OFF/1-9999                                          |
| P03.01 -<br>P03.02 -<br>P03.03 -<br>P03.04 - | Jeśli ustawiono na OFF, zarządzanie hasłem j<br>i menu komend nie jest ograniczony.<br>Jeśli parametr P03.01 jest aktywny, wartość na<br>z poziomu użytkownika. Patrz rozdział: Dostęp<br>Jak w przypadku P03.02, ale w odniesieniu do<br>zaawansowanego.<br>Jeśli jest ustawiony na wartość liczbową, to sta<br>szeregową przed wysłaniem komendy zdalnej. | est wyła<br>ależy ok<br>z użyci<br>dostęp<br>anowi ko | iczone, a dostę<br>creślić w celu ał<br>em hasła.<br>u z poziomu<br>od dostępu prze | p do ustawień<br>ktywacji dostępu<br>ez komunikację |
| M04 - A                                      | KUMULATOR                                                                                                    | JM                                                    | Domyślnie                                                                           | Zakres                                              |
| P04.01                                       | Napiecie nominalne akumulatora                                                                                                    | V                                                     | AUTO                                                                                | AUTO                                                |

| P04.01   | Napięcie nominalne akumulatora   | V | AUTO | AUTO    |
|----------|----------------------------------|---|------|---------|
|          |                                  |   |      | 24      |
| P04.02   | Limit napięcia MAKS.             | % | 130  | 110-140 |
| P04.03   | Limit napięcia MIN.              | % | 75   | 60-130  |
| P04.04   | Opóźnienie napięcia MIN./MAKS.   | S | 10   | 0-120   |
| P04.01 - | - Napięcie nominale akumulatora. |   |      |         |

P04.02 – Wartóść progowa interwencji alarmu napięcia MAKS. akumulatora.
 P04.03 – Wartóść progowa interwencji alarmu napięcia MIN. akumulatora.
 P04.04 – Opóźnienie interwencji alarmów napięcia MIN./MAKS. akumulatora.

| M05 – P | RZEŁĄCZENIE OBCIĄŻENIA                  | JM | Domyślnie | Zakres       |
|---------|-----------------------------------------|----|-----------|--------------|
| P05.01  | Typ aplikacji                           |    | U-G       | U-G          |
|         |                                         |    |           | U-U          |
|         |                                         |    |           | G-G          |
| P05.02  | Wybór linii głównej                     |    | -1-       | -1- Linia 1  |
|         |                                         |    |           | -2- Linia 2  |
| P05.03  | Czas zblokowania Linia 1 → Linia 2      | S  | 6.0       | 0.11800.0    |
| P05.04  | Czas zblokowania Linia 1 🗲 Linia 2      | S  | 6.0       | 0.11800.0    |
| P05.05  | Strategia przełączania                  |    | OBP       | OBP          |
|         |                                         |    |           | OAP          |
| P05.06  | Czas maksymalny przełączania wyłącznika | S  | 5         | 1900         |
|         | (opóźnienie alarmów A03 – A04)          |    |           |              |
| P05.07  | Typ urządzeń wykonawczych               |    | Wył. imp. | Wył. imp.    |
|         |                                         |    |           | Wył. ciąg.   |
|         |                                         |    |           | Przeł. imp.  |
|         |                                         |    |           | Przeł. ciąg. |
|         |                                         |    |           | Styczniki    |
| P05.08  | Czas trwania impulsu otwarcia           | S  | 10        | 0-600        |
| P05.09  | Czas trwania impulsu zamknięcia         | S  | 1         | 0-600        |
| P05.10  | Sterowanie ciągłe w trybie RESET/OFF    |    | NOC       | OFF          |
|         |                                         |    |           | NOC          |
| P05.11  | Czas maksymalny dla obciążenia bez      | S  | 60        | OFF /        |
|         | zasilania                               |    |           | 13600        |
|         | (opóźnienie interwencji alarmu A07)     |    |           |              |
| P05.12  | Blokada powrotu do linii głównej        |    | OFF       | OFF / ON     |

- P01.05 Display backlight high adjustment.
- P01.07 Display backlight low delay.
- P01.08 Default page display restore delay when no key pressed. If set to OFF the display will always show the last page selected manually. P01.09 – Default page displayed on power-up and after delay. P01.10 – Free text with alphanumeric identifier name of specific plant.

| M02 - G  | ENERAL                                      | UoM         | Default           | Range                                     |
|----------|---------------------------------------------|-------------|-------------------|-------------------------------------------|
| P02.01   | Nominal plant voltage                       | VAC         | 400               | 50-50000                                  |
| P02.02   | VT Use                                      |             | OFF               | OFF-ON                                    |
| P02.03   | VT Primary                                  | V           | 100               | 50-50000                                  |
| P02.04   | VT Secondary                                | V           | 100               | 50-500                                    |
| P02.05   | Phase sequence control                      |             | OFF               | OFF<br>L1-L2-L3<br>L3-L2-L1               |
| P02.06   | Wiring mode                                 |             | L1-L2-L3-N        | L1-L2-L3-N<br>L1-L2-L3<br>L1-N-L2<br>L1-N |
| P02.07   | Voltage control mode                        |             | L-L               | L-L<br>L-N<br>L-L + L-N                   |
| P02.08   | Nominal frequency                           |             | 50HZ              | 50 HZ<br>60 HZ                            |
| P02.01 - | - Rated voltage of LINE1 and LINE 2. Always | set the lir | ne-to-line voltag | e for polyphase                           |

ystems

P02.02 – Using voltage transformers (TV) on LINE 1/ LINE 2 voltage metering inputs. P02.03 – Primary value of any voltage transformers. P02.04 – Secondary value of any voltage transformers.

P02.05 – Enable phase sequence control. OFF = no control. Direct = L1-L2-L3. Reverse = L3-L2-L1. Note: Enable also corresponding alarms.

P02.06 - Choosing the type of connection, three-phase with / without neutral, two-phase or single phase.

P02.07 – Voltage checks performed on concatenated, phase voltages or both. P02.08 – Rated frequency LINE 1 / LINE 2

| M03 – PA                                                                             | SSWORD                                         | UoM       | Default            | Range           |
|--------------------------------------------------------------------------------------|------------------------------------------------|-----------|--------------------|-----------------|
| P03.01                                                                               | Password enable                                |           | OFF                | OFF-ON          |
| P03.02                                                                               | User level password                            |           | 1000               | 0-9999          |
| P03.03                                                                               | Advanced level password                        |           | 2000               | 0-9999          |
| P03.04                                                                               | Remote access password                         |           | OFF                | OFF/1-9999      |
| P03.01 – If set to OFF, password management is disabled and anyone has access to the |                                                |           |                    | cess to the     |
| s                                                                                    | settings and commands menu.                    |           |                    |                 |
| P03.02 - \                                                                           | With P03.01 enabled, this is the value to spec | ify for a | ctivating user le  | vel access. See |
| F                                                                                    | Password access chapter.                       |           | •                  |                 |
| P03.03 - /                                                                           | As for P03.02, with reference to Advanced lev  | el acces  | SS.                |                 |
| P03.04 - I                                                                           | f set to a numeric value, this becomes the co  | de to sp  | ecify via serial o | communication   |
| t                                                                                    | before sending commands from a remote con      | trol.     | ,                  |                 |
|                                                                                      | · · · · · ·                                    |           |                    |                 |
| M04– BA1                                                                             | TTERY                                          | UoM       | Default            | Range           |
| P04.01                                                                               | Battery rated voltage                          | V         | AUTO               | AUTO            |
|                                                                                      |                                                |           |                    | 12              |
|                                                                                      |                                                |           |                    | 24              |

|            | , ,                     |   |     | 12<br>24 |
|------------|-------------------------|---|-----|----------|
| P04.02     | MAX. voltage limit      | % | 130 | 110-140  |
| P04.03     | MIN. voltage limit      | % | 75  | 60-130   |
| P04.04     | MIN./MAX. voltage delay | S | 10  | 0-120    |
| P04.01 - I | Rated battery voltage.  |   |     |          |
| D0400      |                         |   |     |          |

P04.02 – Battery MAX. voltage alarm intervention threshold

P04.03 – Battery MIN. voltage alarm intervention threshold. P04.04 – Battery MIN. and MAX. alarms intervention delay.

| M05 – LO | AD CHANGEOVER                                | UoM | Default   | Range      |
|----------|----------------------------------------------|-----|-----------|------------|
| P05.01   | Application type                             |     | U-G       | U-G        |
|          |                                              |     |           | U-U        |
|          |                                              |     |           | G-G        |
| P05.02   | Priority line selection                      |     | -1-       | -1- Line 1 |
|          |                                              |     |           | -2- Line 2 |
| P05.03   | Linea 1 $\rightarrow$ Linea 2 interlock time | S   | 6.0       | 0.11800.0  |
| P05.04   | Linea 1 ← Linea 2 interlock time             | S   | 6.0       | 0.11800.0  |
| P05.05   | Breaker open mode                            |     | OBP       | OBP        |
|          |                                              |     |           | OAP        |
| P05.06   | Maximum operating switch time                | s   | 5         | 1900       |
|          | (A03 – A04 alarms delay)                     |     |           |            |
| P05.07   | Changeover type                              |     | Brk. Pul. | Brk. Pul.  |
|          |                                              |     |           | Brk. Con.  |
|          |                                              |     |           | Chg. Pul.  |
|          |                                              |     |           | Chg. Con.  |
|          |                                              |     |           | Contactors |
| P05.08   | Opening pulse duration                       | S   | 10        | 0-600      |
| P05.09   | Closing pulse duration                       | S   | 1         | 0-600      |
| P05.10   | Continuous command in RESET/OFF              |     | NOC       | OFF        |
|          | mode                                         |     |           | NOC        |
| P05.11   | Load no powered maximum time                 | S   | 60        | OFF /      |
|          | (A07 delay time)                             |     |           | 13600      |
|          |                                              |     |           |            |
| P05.12   | Inhibition automatic return on priority LINE |     | OFF       | OFF / ON   |

| P05.13                                                                                       | Tryb działania EJP                                                                                                    |                                                                                                    | Normalny                                                                                                    | Normalny                                                                                                    |
|----------------------------------------------------------------------------------------------|----------------------------------------------------------------------------------------------------|----------------------------------------------------------------------------------------------------|----------------------------------------------------------------------------------------------------|----------------------------------------------------------------------------------------------------|
|                                                                                              |                                                                                                    |                                                                                                    |                                                                                                    | EJP                                                                                                    |
|                                                                                              |                                                                                                    |                                                                                                    |                                                                                                    | EJP-T                                                                                                    |
|                                                                                              |                                                                                                    |                                                                                                    |                                                                                                    | SCR                                                                                                    |
| P05.14                                                                                       | Opóźnienie uruchomienia EJP                                                                                                    | min                                                                                                    | 25                                                                                                    | 0-240                                                                                                    |
| P05.15                                                                                       | Opóźnienie przełączenia EJP                                                                                                    | min                                                                                                    | 5                                                                                                    | 0-240                                                                                                    |
| P05.16                                                                                       | Blokowanie ponownego przełączenia EJP                                                                                                    |                                                                                                    | ON                                                                                                    | OFF / ON                                                                                                    |
| P05.17                                                                                       | Przełączenie przy braku zamknięcia (tylko,                                                                                                    |                                                                                                    | OFF                                                                                                    | OFF                                                                                                    |
|                                                                                              | gdy obwód sprzężenia zwrotnego jest                                                                                                    |                                                                                                    |                                                                                                    | 1                                                                                                    |
|                                                                                              | otwarty)                                                                                                    |                                                                                                    |                                                                                                    | 2                                                                                                    |
|                                                                                              |                                                                                                    |                                                                                                    |                                                                                                    | 1+2                                                                                                    |
| P05.18                                                                                       | Czas trwania impulsu otwarcia wyzwalacza                                                                                                    | s                                                                                                    | 1.0                                                                                                    | 0.1 10.0                                                                                                    |
|                                                                                              | podnapięciowego                                                                                                    |                                                                                                    |                                                                                                    |                                                                                                    |
| P05.19                                                                                       | Opóźnienie pomiędzy wyzwalaczem                                                                                                    | S                                                                                                    | 0.2                                                                                                    | 0.1 10.0                                                                                                    |
|                                                                                              | podnapięciowym i naciągiem sprężyn                                                                                                    |                                                                                                    |                                                                                                    |                                                                                                    |
| P05.20                                                                                       | Ponowna próba zamknięcia                                                                                                    |                                                                                                    | AUT                                                                                                    | OFF                                                                                                    |
|                                                                                              |                                                                                                    |                                                                                                    |                                                                                                    | AUT                                                                                                    |
|                                                                                              |                                                                                                    |                                                                                                    |                                                                                                    | AUT+MAN                                                                                                    |
|                                                                                              |                                                                                                    |                                                                                                    |                                                                                                    | CLOSING                                                                                                    |
| P05.21                                                                                       | Interwał przełączania agregatów                                                                                                    |                                                                                                    | OFF                                                                                                    | OFF                                                                                                    |
|                                                                                              |                                                                                                    |                                                                                                    |                                                                                                    | 1h-2h-3h-                                                                                                    |
|                                                                                              |                                                                                                    |                                                                                                    |                                                                                                    | 4h-6h-8h-                                                                                                    |
|                                                                                              |                                                                                                    |                                                                                                    |                                                                                                    | 12h-                                                                                                    |
|                                                                                              |                                                                                                    |                                                                                                    |                                                                                                    | 1d-2d-3d                                                                                                    |
|                                                                                              |                                                                                                    |                                                                                                    |                                                                                                    | 4d-5d-6d-7d                                                                                                    |
| P05.22                                                                                       | Godzina przełaczenia agregatu                                                                                                    | h                                                                                                    | 0                                                                                                    | 023                                                                                                    |
| P05 23                                                                                       | Minuty przełaczenia agregatu                                                                                                    | min                                                                                                    | 0                                                                                                    | 0 59                                                                                                    |
| P05.01                                                                                       | - Określa typ zastosowania do sterowania jedny                                                                                                    | um lub di                                                                                                    | voma agregata                                                                                                    | mi                                                                                                    |
| FUJ.01-                                                                                      | pradotwórczymi umożliwiając sterowanie odp                                                                                                    | owiednin                                                                                                    | ni svanalami we                                                                                                    | uiściowymi/                                                                                                    |
|                                                                                              | wyiściowymi                                                                                                    | Owieuriin                                                                                                    | ii sygnaianni we                                                                                                    | j30l0wyllii/                                                                                                    |
|                                                                                              | G = Sieć - Agregat                                                                                                    |                                                                                                    |                                                                                                    |                                                                                                    |
|                                                                                              | U-U = Sieć - Sieć                                                                                                    |                                                                                                    |                                                                                                    |                                                                                                    |
|                                                                                              | G-G = Agregat - Agregat                                                                                                    |                                                                                                    |                                                                                                    |                                                                                                    |
| P05.02 -                                                                                     | <ul> <li>Określa, która linia jest główną, czyli linią, któr</li> </ul>                                                                                                    | ra przyjm                                                                                                    | uje obciażenie,                                                                                                    | gdy oba                                                                                                    |
|                                                                                              | źródła są dostępne.                                                                                                    |                                                                                                    |                                                                                                    | • •                                                                                                    |
| P05.03 -                                                                                     | <ul> <li>Czas, jaki upływa pomiędzy wykonaniem otwa</li> </ul>                                                                                                    | arcia urza                                                                                                    | ądzenia przełąc                                                                                                    | zania LINII 1                                                                                                    |
|                                                                                              | a komendą zamknięcia urządzenia przełączar                                                                                                    | nia LINII :                                                                                                    | 2.                                                                                                    |                                                                                                    |
| P05.04 -                                                                                     | <ul> <li>Czas, jaki upływa pomiędzy wykonaniem otwa</li> </ul>                                                                                                    | arcia urza                                                                                                    | ądzenia przełąc                                                                                                    | zania LINII 2                                                                                                    |
|                                                                                              | a komendą zamknięcia urządzenia przełączar                                                                                                    | nia LINII                                                                                                    | 1.                                                                                                    |                                                                                                    |
| P05.05 -                                                                                     | <ul> <li>OBP (Open Before Presence) oznacza, że w</li> </ul>                                                                                                    | trybie au                                                                                                    | tomatycznym ko                                                                                                    | omenda                                                                                                    |
|                                                                                              | otwarcia wyłącznika generowana jest, gdy nap                                                                                                    | pięcie da                                                                                                    | nej linii wykracz                                                                                                    | a poza limity,                                                                                                    |
|                                                                                              | niezależnie od stanu linii alternatywnej.                                                                                                    |                                                                                                    |                                                                                                    |                                                                                                    |
|                                                                                              | OAP (Open After Presence) oznacza, że w try                                                                                                    | bie autor                                                                                                    | matycznym kom                                                                                                    | ienda otwarcia                                                                                                    |
|                                                                                              | wyłącznika przesyłana jest tylko wtedy, gdy na                                                                                                    | apięcie lir                                                                                                    | nii alternatywne                                                                                                    | l miesci się                                                                                                    |
| DOF 00                                                                                       | w limitach.                                                                                                    | lucia de la                                                                                                    |                                                                                                    |                                                                                                    |
| PU5.06 -                                                                                     | - Jesii po przesłaniu komendy otwarcia lub zam                                                                                                    | IKNIĘCIA V                                                                                                    | vyłącznika, nie                                                                                                    | ustawi się on                                                                                                    |
|                                                                                              | w tym czasie prawiołowo, generowane są alar                                                                                                    | my AU3                                                                                                    | ub AU4. Działa,                                                                                                    | gay                                                                                                    |
| D05 07                                                                                       | pomocnicze styki wyłącznikow zostały zaprogi                                                                                                    | ramowar                                                                                                    | e i podłączone.                                                                                                    | ostosowania                                                                                                    |
| P05.07 -                                                                                     | <ul> <li>Okresia, czy wyjscia olwarcia-zamknięcia mus<br/>zo stycznikami lub wyłacznikami boz sprzożor</li> </ul>                                                                                                    | szą byc s                                                                                                    | alaie aktywne (2                                                                                                    | asiosowanie                                                                                                    |
|                                                                                              | ze stycznikani lub wyłącznikani bez spizęzel                                                                                                    | na zwiou<br>zpik/prze                                                                                                    | lego) lub uziala                                                                                                    | sio                                                                                                    |
|                                                                                              | w wymagana pozycje. W przypadku trybu imp                                                                                                    | ulsowea                                                                                                    | sterowanie ieg                                                                                                    | st przedłużane                                                                                                    |
|                                                                                              | na określony czas (natrz P5 08 i P5 09) nawe                                                                                                    | t no wyk                                                                                                    | naniu ustawiei                                                                                                    | nia                                                                                                    |
| P05 08 -                                                                                     | - Minimalny czas trwania komendy otwarcia. W                                                                                                    | nrzvnad                                                                                                    | ku zastosowani                                                                                                    | a.                                                                                                    |
|                                                                                              | z wyłacznikami z nanedem musi być ustawion                                                                                                    | p,p                                                                                                    |                                                                                                    |                                                                                                    |
|                                                                                              |                                                                                                    | v na cza                                                                                                    | s wystarczaiacy                                                                                                    | do                                                                                                    |
|                                                                                              | umożliwienia całkowitego naciagniecia spreży                                                                                                    | y na cza<br>n. Ten cz                                                                                                    | s wystarczający<br>zas jest brany p                                                                                                    | do<br>od uwaqe                                                                                                    |
|                                                                                              | umożliwienia całkowitego naciągnięcia spręży<br>także wtedy, gdy urządzenie pracuje w trybie                                                                                                    | y na cza<br>n. Ten cz<br>sterowan                                                                                                    | s wystarczający<br>zas jest brany p<br>ia ciągłego.                                                                                                    | do<br>od uwagę                                                                                                    |
| P05.09 -                                                                                     | umożliwienia całkowitego naciągnięcia spręży<br>także wtedy, gdy urządzenie pracuje w trybie<br>- Czas trwania impulsu komendy zamknięcia.                                                                                                    | y na cza<br>n. Ten cz<br>sterowan                                                                                                    | s wystarczający<br>zas jest brany p<br>ia ciągłego.                                                                                                    | do<br>od uwagę                                                                                                    |
| P05.09 -<br>P05.10 -                                                                         | umożliwienia całkowitego naciągnięcia spręży<br>także wtedy, gdy urządzenie pracuje w trybie<br>- Czas trwania impulsu komendy zamknięcia.<br>- Określa zachowanie się wyjść sterowania otw                                                                                                    | y na cza<br>n. Ten cz<br>sterowan<br>arciem/z                                                                                                    | s wystarczający<br>zas jest brany p<br>ia ciągłego.<br>amknięciem, go                                                                                                    | do<br>od uwagę<br>ły urządzenie                                                                                                    |
| P05.09 -<br>P05.10 -                                                                         | <ul> <li>umożliwienia całkowitego naciągnięcia spręży<br/>także wtedy, gdy urządzenie pracuje w trybie</li> <li>Czas trwania impulsu komendy zamknięcia.</li> <li>Określa zachowanie się wyjść sterowania otw<br/>pracuje w trybie sterowania ciąglego, a ATL je</li> </ul>                                                                                                    | y na cza<br>n. Ten cz<br>sterowan<br>arciem/z<br>st w tryb                                                                                                    | s wystarczający<br>zas jest brany p<br>ia ciągłego.<br>amknięciem, gc<br>ie RESET/OFF                                                                                                    | v do<br>od uwagę<br>ly urządzenie<br>. Używany                                                                                                    |
| P05.09 -<br>P05.10 -                                                                         | u możliwienia całkowitego naciągniecia spręży<br>także wtedy, gdy urządzenie pracuje w trybie<br>- Ozas trwania impulsu komendy zamknięcia.<br>- Określa zachowanie się wyjść sterowania otw<br>pracuje w trybie sterowania ciąglego, a ATL je<br>w zastosowaniach ze stycznikami.                                                                                                    | y na cza<br>n. Ten cz<br>sterowan<br>arciem/z<br>st w tryb                                                                                                    | s wystarczający<br>zas jest brany p<br>ia ciągłego.<br>amknięciem, go<br>ie RESET/OFF.                                                                                                    | v do<br>od uwagę<br>ly urządzenie<br>. Używany                                                                                                    |
| P05.09 -<br>P05.10 -                                                                         | <ul> <li>umożliwienia całkowitego naciągnięcia spręży<br/>także wtedy, gdy urządzenie pracuje w trybie</li> <li>Czas trwania impulsu komendy zamknięcia.</li> <li>Określa zachowanie się wyjść sterowania otw<br/>pracuje w trybie sterowania ciąglego, a ATL je<br/>w zastosowaniach ze stycznikami.</li> <li>OFF – Otwiera wyjścia sterowania</li> </ul>                                                                                                    | y na cza<br>n. Ten cz<br>sterowan<br>arciem/z<br>st w tryb                                                                                                    | s wystarczający<br>zas jest brany p<br>ia ciągłego.<br>amknięciem, go<br>ie RESET/OFF.                                                                                                    | y do<br>od uwagę<br>ły urządzenie<br>. Używany                                                                                                    |
| P05.09 -<br>P05.10 -                                                                         | <ul> <li>umożliwienia całkowitego naciągnięcia spręży także wtedy, gdy urządzenie pracuje w trybie - Czas trwania impulsu komendy zamknięcia.</li> <li>Określa zachowanie się wyjść sterowania otw pracuje w trybie sterowania ciągłego, a ATL je w zastosowaniach ze stycznikami.</li> <li>OFF – Otwiera wyjścia sterowania NOC – Pozostawia wyjścia bez zmian</li> </ul>                                                                                                    | y na cza<br>n. Ten cz<br>sterowan<br>arciem/z<br>st w tryb                                                                                                    | s wystarczający<br>zas jest brany p<br>ia ciągłego.<br>amknięciem, go<br>ie RESET/OFF                                                                                                    | r do<br>od uwagę<br>ły urządzenie<br>Używany                                                                                                    |
| P05.09 -<br>P05.10 -<br>P05.11 -                                                             | umożliwienia całkowitego naciągnięcia spręży<br>także wtedy, gdy urządzenie pracuje w trybie<br>- Czas trwania impulsu komendy zamknięcia.<br>Określa zachowanie się wyjść sterowania otw<br>pracuje w trybie sterowania ciąglego, a ATL je<br>w zastosowaniach ze stycznikami.<br>OFF – Otwiera wyjścia bez zmian<br>NOC – Pozostawia wyjścia bez zmian<br>- Jeśli w trybie automatycznym oba źródła są je<br>dłużne wierzeje zamostwa po 14                                                                                                    | y na cza<br>n. Ten cz<br>sterowan<br>arciem/z<br>st w tryb<br>ednocześ                                                                                                    | s wystarczający<br>zas jest brany p<br>ia ciągłego.<br>amknięciem, go<br>ie RESET/OFF<br>nie niedostępne                                                                                                    | od uwagę<br>ly urządzenie<br>Używany                                                                                                    |
| P05.09 -<br>P05.10 -<br>P05.11 -                                                             | <ul> <li>umożliwienia całkowitego naciągnięcia spręży<br/>także wtedy, gdy urządzenie pracuje w trybie</li> <li>Czas trwania impulsu komendy zamknięcia.</li> <li>Określa zachowanie się wyjść sterowania otw<br/>pracuje w trybie sterowania ciąglego, a ATL je<br/>w zastosowaniach ze stycznikami.</li> <li>OFF – Otwiera wyjścia bez zmian</li> <li>Jeśli tw trybie automatycznym oba źródła są je<br/>dłuższy niż określono w parametrze P5.11, ge<br/>Jeśli tw przedytej władzowu po przedpia</li> </ul>                                                                                                    | y na cza<br>n. Ten cz<br>sterowan<br>arciem/z<br>st w tryb<br>ednocześ<br>nerowan                                                                                                    | s wystarczający<br>ras jest brany p<br>ia ciągłego.<br>amknięciem, go<br>ie RESET/OFF<br>nie niedostępne<br>y jest alarm A0                                                                                                    | r do<br>od uwagę<br>ly urządzenie<br>. Używany<br>e przez czas<br>7.<br>wrót na linio                                                                                                    |
| P05.09 -<br>P05.10 -<br>P05.11 -<br>P05.12 -                                                 | <ul> <li>w jedzimani takycemiaci by ostaniaci w produkci a spręży także wtedy, gdy urządzenie pracuje w trybie - Czas trwania impulsu komendy zamknięcia.</li> <li>Określa zachowanie się wyjść sterowania otw pracuje w trybie sterowania ciąglego, a ATL je w zastosowaniach ze stycznikami.</li> <li>OFF – Otwiera wyjścia sterowania NOC – Pozostawia wyjścia bez zmian</li> <li>Jeśli w trybie automatycznym oba źródła są je dłuższy niż określono w parametrze P5.11, ge dłuższy niż określono w parametrze P5.11, ge dłuższy niż określono w parametrze Mana do zastania produktacy w kreślono w parametrze P5.11, ge dłuższy niż określono w parametrze P5.11, ge dłuższy niż określono w parametrze P5.11, ge dłuższy nie dłuższy niż określono w parametrze P5.11, ge dłuższy niż okreś</li></ul>                 | y na cza<br>n. Ten cz<br>sterowan<br>arciem/z<br>st w tryb<br>ednocześ<br>nerowan<br>u na linię<br>a powrót                                                                                                    | s wystarczający<br>cas jest brany p<br>ia ciąglego.<br>amknięciem, go<br>ie RESET/OFF<br>nie niedostępne<br>y jest alarm A0<br>pomocniczą po<br>pomocniczą ale m                                                                                                    | do<br>od uwagę<br>ly urządzenie<br>Używany<br>e przez czas<br>7.<br>wrót na linię<br>usi zostać                                                                                                    |
| P05.09 -<br>P05.10 -<br>P05.11 -<br>P05.12 -                                                 | umożliwienia całkowitego naciągniecia spręży<br>także wtedy, gdy urządzenie pracuje w trybie<br>- Ozas trwania impulsu komendy zamknięcia.<br>- Określa zachowanie się wyjść sterowania otw<br>pracuje w trybie sterowania ciąglego, a ATL je<br>w zastosowaniach ze stycznikami.<br>OFF – Otwiera wyjścia sterowania<br>NOC – Pozostawia wyjścia bez zmian<br>- Jeśli w trybie automatycznym oba źródła są je<br>dłuższy niż określono w parametrze P5.11, ge<br>- Jeśli ten parametr jest włączony, po przesłani<br>główną nie jest automatyczny, kiedy następuje<br>wykonany recznie                                                                                                    | y na cza<br>n. Ten cz<br>sterowan<br>arciem/z<br>st w tryb<br>ednocześ<br>nerowan<br>u na linię<br>e powrót                                                                                                    | s wystarczający<br>cas jest brany p<br>ia ciągłego.<br>amknięciem, gc<br>ie RESET/OFF<br>nie niedostępne<br>y jest alarm A0<br>pomocniczą po<br>zasilania, ale m                                                                                                    | do<br>od uwagę<br>ly urządzenie<br>Używany<br>e przez czas<br>7.<br>owrót na linię<br>usi zostać                                                                                                    |
| P05.09 -<br>P05.10 -<br>P05.11 -<br>P05.12 -                                                 | Ling Carman in Decomposition of the second second secon              | y na cza<br>n. Ten cz<br>sterowan<br>arciem/z<br>st w tryb<br>ednocześ<br>nerowan<br>u na linię<br>e powrót                                                                                                    | s wystarczający<br>ras jest brany p<br>ia ciągłego.<br>amknięciem, go<br>le RESET/OFF<br>nie niedostępne<br>y jest alarm A0<br>pomocniczą po<br>zasilania, ale m                                                                                                    | do<br>od uwagę<br>ly urządzenie<br>Używany<br>e przez czas<br>7.<br>wurót na linię<br>usi zostać                                                                                                    |
| P05.09 -<br>P05.10 -<br>P05.11 -<br>P05.12 -                                                 | Linder in the production of the production of the productin of the production of the production of the production of               | y na cza<br>n. Ten cz<br>sterowan<br>arciem/z<br>st w tryb<br>ednocześ<br>nerowan<br>u na linię<br>e powrót                                                                                                    | s wystarczający<br>ras jest brany p<br>ia ciąglego.<br>amknięciem, go<br>ie RESET/OFF<br>nie niedostępne<br>y jest alarm A0<br>pomocniczą pr<br>zasilania, ale m                                                                                                    | do<br>od uwagę<br>Iy urządzenie<br>. Używany<br>e przez czas<br>7.<br>wrót na linię<br>usi zostać                                                                                                    |
| P05.09 -<br>P05.10 -<br>P05.11 -<br>P05.12 -<br>P05.13 -                                     | <ul> <li>wyczinkania indycestnikowitego naciągnięcia spręży także wtedy, gdy urządzenie pracuje w trybie - Czas trwania impulsu komendy zamknięcia.</li> <li>Określa zachowanie się wyjść sterowania o tw pracuje w trybie sterowania ciąglego, a ATL je w zastosowaniach ze stycznikami.</li> <li>OFF – Otwiera wyjścia bez zmian</li> <li>Jeśli w trybie automatycznym oba źródła są je dłuższy niż określono w parametrze P5.11, ge - Jeśli ten parametr jest włączony, po przesłani główną nie jest automatyczny, kiedy następuje wykonany ręcznie.</li> <li>OFF - Wyłączony</li> <li>ON – Blokowanie aktywne</li> <li>Normalny = standardowa praca w trybie AUT</li> </ul>                                                                                                    | y na cza<br>n. Ten cz<br>sterowan<br>arciem/z<br>st w tryb<br>ednocześ<br>nerowan<br>u na linię<br>e powrót<br>. EJP = 1                                                                                                    | s wystarczający<br>ras jest brany p<br>ia ciąglego.<br>amknięciem, go<br>ie RESET/OFF<br>nie niedostępne<br>y jest alarm A0<br>pomocniczą po<br>zasilania, ale m<br>używane sa 2 w                                                                                                    | do<br>od uwagę<br>ly urządzenie<br>Używany<br>e przez czas<br>7.<br>owrót na linię<br>usi zostać<br>rejścia                                                                                                    |
| P05.09 -<br>P05.10 -<br>P05.11 -<br>P05.12 -<br>P05.13 -                                     | u wyczaniania indycenniaci by ostaniaci<br>u możliwienia całkowitego naciągniecia spręży<br>także wtedy, gdy urządzenie pracuje w trybie<br>- Ozas trwania impulsu komendy zamknięcia.<br>- Określa zachowanie się wyjść sterowania otw<br>pracuje w trybie sterowania ciąglego, a ATL je<br>w zastosowaniach ze stycznikami.<br>OFF – Otwiera wyjścia sterowania<br>NOC – Pozostawia wyjścia bez zmian<br>- Jeśli w trybie automatycznym oba źródła są je<br>dłuższy niż określono w parametrze P5.11, ge<br>- Jeśli ten parametr jest włączony, po przesłani<br>główną nie jest automatyczny, kiedy następuje<br>wykonany ręcznie.<br>OFF - Wyłączony<br>ON – Blokowanie aktywne<br>• <b>Normalny</b> = standardowa praca w trybie AUT<br>programowalne ustawione na funkcje <i>Uruchor</i>                                                                                                    | y na cza<br>n. Ten cz<br>sterowan<br>arciem/z<br>st w tryb<br>ednocześ<br>nerowan<br>u na linię<br>e powrót<br><b>EJP</b> = u<br><i>mienie zc</i>                                                                                                    | s wystarczający<br>cas jest brany p<br>ia ciągłego.<br>amknięciem, gc<br>ie RESET/OFF<br>nie niedostępne<br>y jest alarm A0<br>pomocniczą pc<br>zasilania, ale m<br>używane są 2 w<br>lalne bez obcia:                                                                                                    | do<br>od uwagę<br>ly urządzenie<br>Używany<br>e przez czas<br>7.<br>owrót na linię<br>usi zostać<br>rejścia<br>żenia                                                                                                    |
| P05.09 -<br>P05.10 -<br>P05.11 -<br>P05.12 -<br>P05.13 -                                     | <ul> <li>umożliwienia całkowitego naciągniecia spręży także wtedy, gdy urządzenie pracuje w trybie:</li> <li>Czas trwania impulsu komendy zamknięcia.</li> <li>Określa zachowanie się wyjść sterowania otw pracuje w trybie sterowania ciąglego, a ATL je w zastosowaniach ze stycznikami.</li> <li>OFF – Otwiera wyjścia sterowania</li> <li>NOC – Pozostawia wyjścia bez zmian</li> <li>Jeśli ten parametr jest włączony, po przesłani główną nie jest automatyczny, kiedy następuje wykonany ręcznie.</li> <li>OFF - Wyłączony</li> <li>ORF - Wyłączony</li> <li>Normalny = standardowa praca w trybie AUT programowalne ustawione na funkcje Uruchor i Przełączanie zdalne w przypadku działania,</li> </ul>                                                                                                    | y na cza<br>n. Ten cz<br>sterowan<br>arciem/z<br>st w tryb<br>ednocześ<br>nerowan<br>u na linię<br>e powrót<br>. <b>EJP</b> = (<br><i>mienie zc</i><br>jako EJF                                                                                                    | s wystarczający<br>cas jest brany p<br>ia ciągłego.<br>amknięciem, gc<br>ie RESET/OFF<br>nie niedostępne<br>y jest alarm A0<br>pomocniczą po<br>zasilania, ale m<br>używane są 2 w<br>lalne bez obcią<br>2. Gdy zamyka s                                                                                                    | do<br>od uwagę<br>ly urządzenie<br>Używany<br>e przez czas<br>7.<br>owrót na linię<br>usi zostać<br>tejścia<br>żenia<br>się wejście                                                                                                    |
| P05.09 -<br>P05.10 -<br>P05.11 -<br>P05.12 -<br>P05.13 -                                     | <ul> <li>wyczinkania kapczenia byżęznaca w przez w przez w przez w tekży dy urządzenie pracuje w trybie - Czas trwania impulsu komendy zamknięcia.</li> <li>Określa zachowanie się wyjść sterowania o tw pracuje w trybie sterowania ciąglego, a ATL je w zastosowaniach ze stycznikami.</li> <li>OFF – Otwiera wyjścia bez zmian</li> <li>Jeśli w trybie automatycznym oba źródła są je dłuższy niż określono w parametrze P5.11, gę - Jeśli ten parametr jest włączony, po przesłani główna nie jest automatyczny, kiedy następuje wykonany ręcznie.</li> <li>OFF – Wyłączony</li> <li>ON – Blokowanie aktywne</li> <li>Normalny = standardowa praca w trybie AUT programowalne ustawione na funkcje Uruchor i Przełączanie zdalne w przypadku działania, rozruchu, aktywowany jest czas opóźnienia ro</li> </ul>                                                                                                    | y na cza<br>n. Ten cz<br>sterowan<br>arciem/z<br>st w tryb<br>ednocześ<br>nerowan<br>u na linię<br>e powrót<br>. <b>EJP</b> = c<br><i>nienie</i> z<br>jako EJF<br>zruchu s                                                                                                    | s wystarczający<br>ras jest brany p<br>ia ciągłego.<br>amknięciem, go<br>le RESET/OFF<br>nie niedostępne<br>y jest alarm A0<br>pomocniczą pr<br>zasilania, ale m<br>używane są 2 w<br>lalne bez obcią<br>. Gdy zamyka :<br>ilnika (P05.14),                                                                                                    | do<br>od uwagę<br>ly urządzenie<br>. Używany<br>e przez czas<br>7.<br>wrót na linię<br>usi zostać<br>rejścia<br><i>żenia</i><br>się wejście<br>po upływie,                                                                                                    |
| P05.09 -<br>P05.10 -<br>P05.11 -<br>P05.12 -<br>P05.13 -                                     | <ul> <li>umożliwienia całkowitego naciągnięcia spręży także wtedy, gdy urządzenie pracuje w trybie - Czas trwania impulsu komendy zamknięcia.</li> <li>Określa zachowanie się wyjść sterowania otw pracuje w trybie sterowania ciąglego, a ATL je w zastosowaniach ze stycznikami.</li> <li>OFF – Otwiera wyjścia bez zmian</li> <li>Jeśli w trybie automatycznym oba źródła są je dłuższy niż określono w parametrze P5.11, ge - Jeśli ten parametr jest włączony, po przesłani główną nie jest automatyczny, kiedy następuje wykonany ręcznie.</li> <li>OFF – Wyłączony</li> <li>ON – Błokowanie aktywne</li> <li>Normalny = standardowa praca w trybie AUT programowalne ustawione na funkcje Uruchor i Przełączanie zdalne w przypadku działania, rozruchu, aktywowany jest czas opóźnienia ro którego rozpoczyna się cykl rozruchu. Następ</li> </ul>                                                                                                    | y na cza<br>n. Ten cz<br>sterowan<br>arciem/z<br>st w tryb<br>ednocześ<br>nerowan<br>u na linię<br>e powrót<br>. <b>EJP</b> = u<br><i>mienie</i> zc<br>jako EJF<br>zruchu s<br>nie, po o                                                                                                    | s wystarczający<br>ras jest brany p<br>ia ciąglego.<br>amknięciem, go<br>ie RESET/OFF<br>nie niedostępne<br>y jest alarm A0<br>y jest alarm A0<br>zasilania, ale m<br>używane są 2 w<br>alne bez obcją<br>1. Gdy zamyka<br>el nika (POS.14),<br>debraniu sygna                                                                                                    | do<br>od uwagę<br>ly urządzenie<br>Używany<br>e przez czas<br>7.<br>wrót na linię<br>usi zostać<br>vejścia<br>żenia<br>się wejście<br>po upływie,<br>lu                                                                                                    |
| P05.09 -<br>P05.10 -<br>P05.11 -<br>P05.12 -<br>P05.13 -                                     | <ul> <li>umożliwienia całkowitego naciągniecia spręży także wtedy, gdy urządzenie pracuje w trybie - Czas trwania impulsu komendy zamknięcia.</li> <li>Określa zachowanie się wyjść sterowania oby pracuje w trybie sterowania otkagłego, a ATL je w zastosowaniach ze stycznikami.</li> <li>OFF – Otwiera wyjścia sterowania NOC – Pozostawia wyjścia bez zmian</li> <li>Jeśli w trybie automatycznym oba źródła są je dłuższy niż określono w parametrze P5.11, ge Jeśli ten parametr jest włączony, po przesłani główną nie jest automatyczny, kiedy następuje wykonany ręcznie.</li> <li>OFF - Wyłączony</li> <li>ON – Blokowanie aktywne</li> <li>Normalny = standardowa praca w trybie AUT programowalne ustawione na funkcje Uruchor i Przełączanie zdalne w przypadku dzialania, rozruchu, aktywowany jest czas opóźnienia ro którego rozpoczyna się cykl rozruchu. Następ przełączania, a agregat uruchomił się w odpow</li> </ul>                                                                                                    | y na cza<br>n. Ten cz<br>sterowan<br>arciem/z<br>st w tryb<br>ednocześ<br>enerowan<br>u na linię<br>e powrót<br><b>EJP</b> = t<br><i>nienie zc</i><br>jako EJF<br>zruchu s<br>nie, po o<br>wiednim                                                                                                    | s wystarczający<br>ras jest brany p<br>ia ciągłego.<br>amknięciem, gc<br>ie RESET/OFF<br>nie niedostępne<br>y jest alarm A0<br>pomocniczą pc<br>zasilania, ale m<br>używane są 2 w<br>la/ne bez obciąż.<br>0. Gdy zabrzhi<br>ubraniu sygna<br>czasie, obciąże                                                                                                    | do<br>od uwagę<br>ly urządzenie<br>Używany<br>e przez czas<br>7.<br>owrót na linię<br>usi zostać<br>rejścia<br>żenia<br>się wejście<br>po upływie,<br>lu                                                                                                    |
| P05.09 -<br>P05.10 -<br>P05.11 -<br>P05.12 -<br>P05.13 -                                     | <ul> <li>umożliwienia całkowitego naciągniecia spręży także wtedy, gdy urządzenie pracuje w trybie:</li> <li>Czas trwania impulsu komendy zamknięcia.</li> <li>Określa zachowanie się wyjść sterowania otw pracuje w trybie sterowania ciąglego, a ATL je w zastosowaniach ze stycznikami.</li> <li>OFF – Otwiera wyjścia sterowania</li> <li>NOC – Pozostawia wyjścia bez zmian</li> <li>Jeśli ten parametr jest włączony, po przesłani główną nie jest automatyczny, kiedy następuje wykonany ręcznie.</li> <li>OFF - Wyłączony</li> <li>ON - Blokowanie aktywne</li> <li>Normalny = standardowa praca w trybie AUT programowalne ustawione na funkcje Uruchor i Przełączanie zdalne w przypadku działania, rozruchu, aktywowany jest czas opóźnienia ro którego rozpoczyna się cykl rozruchu. Następ przełączanie jest z sieci na agregat. Obciążeni</li> </ul>                                                                                                    | y na cza<br>n. Ten cz<br>sterowan<br>arciem/z<br>strowan<br>arciem/z<br>strowan<br>u na linię<br>powrót<br><b>EJP</b> = u<br>nienie zc<br>jako EJF<br>zruchu s<br>nie, po o<br>wiednim<br>e przełąc                                                                                                    | s wystarczający<br>cas jest brany p<br>ia ciąglego.<br>amknięciem, gc<br>ie RESET/OFF<br>nie niedostępne<br>y jest alarm A0<br>pomocniczą po<br>zasilania, ale m<br>używane są 2 w<br>lalne bez obciąż<br>Ody zamyka si<br>inika (P05.14),<br>debraniu sygna<br>zasie, obciąże<br>zane jest pono                                                                                                    | do<br>od uwagę<br>ly urządzenie<br>Używany<br>e przez czas<br>7.<br>wurót na linię<br>usi zostać<br>żenia<br>się wejście<br>po upływie,<br>tu<br>nie<br>wnie do sieci,                                                                                                    |
| P05.09 -<br>P05.10 -<br>P05.11 -<br>P05.12 -<br>P05.13 -                                     | <ul> <li>wyczinkania indycennia to ycennia to ycennia to ycennia to ycennia indycennia to ycenia sprzy także wtedy, gdy urządzenie pracuje w trybie - Czas trwania impulsu komendy zamknięcia.</li> <li>Określa zachowanie się wyjść sterowania o tw pracuje w trybie sterowania ciąglego, a ATL je w zastosowaniach ze stycznikami.</li> <li>OFF – Otwiera wyjścia bez zmian</li> <li>Jeśli w trybie automatycznym oba źródła są je dłuższy niż określono w parametrze P5.11, ge Jeśli tw trybie automatyczny, kiedy następuje wykonany ręcznie.</li> <li>OFF – Wyłączony</li> <li>ON – Blokowanie aktywne</li> <li>Normalny = standardowa praca w trybie AUT programowalne ustawione na funkcje Uruchor i Przełączanie zdalne w przypadku działania, rozruchu, aktywowany jest czas opóźnienia ro którego rozpoczyna się cykl rozruchu. Następ przełączania, a agregat uruchomił się w odpo przełączania, a dgregat uruchomi się w dopo przełączania, a dgregat uruchomi się w dopo przełączania, a starce i na agregat. Obciążeni</li> </ul>                                                                                                    | y na cza<br>n. Ten cz<br>sterowan<br>arciem/z<br>st w tryb<br>ednocześ<br>nerowan<br>u na linię<br>powrót<br>. EJP = u<br>nienie zc<br>jako EJP<br>zruchu s<br>nie, po o<br>wiednim<br>e przełą<br>canie, a z                                                                                                    | s wystarczający<br>ras jest brany p<br>ia ciągłego.<br>amknięciem, go<br>le RESET/OFF<br>nie niedostępne<br>y jest alarm A0<br>pomocniczą po<br>zasilania, ale m<br>używane są 2 w<br>lalne bez obcią<br>. Gdy zamyka :<br>ilnika (P05.14),<br>debraniu sygna<br>czasie, obciąże<br>zane jest pono<br>gregat rozpocz                                                                                                    | do<br>od uwagę<br>ly urządzenie<br>. Używany<br>a przez czas<br>7.<br>wwót na linię<br>usi zostać<br>rejścia<br>żenia<br>się wejście<br>po upływie,<br>łu<br>nie<br>wwine do sieci,<br>yna cykl                                                                                                    |
| P05.09 -<br>P05.10 -<br>P05.11 -<br>P05.12 -<br>P05.13 -                                     | <ul> <li>Wyłczinkania indycenia byłczankania w przezi każe wtedy, gdy urządzenie pracuje w trybie - Czas trwania impulsu komendy zamknięcia.</li> <li>Określa zachowanie się wyjść sterowania otw pracuje w trybie sterowania otw pracuje w trybie sterowania ciąglego, a ATL je w zastosowaniach ze stycznikami.</li> <li>OFF – Otwiera wyjścia bez zmian</li> <li>Jeśli w trybie automatycznym oba źródła są je dłuższy niż określono w paraentrze P5.11, ge - Jeśli ten parametr jest włączony, po przesłani główną nie jest automatyczny, kiedy następuje wykonany ręcznie.</li> <li>OFF – Wyłączony</li> <li>ON – Błokowanie aktywne</li> <li>Normalny = standardowa praca w trybie AUT programowalne ustawione na funkcje Uruchor i Przełączanie zdalne w przypadku działania, rozruchu, aktywowany jest czas opóźnienia ro którego rozpoczyna się cykl rozruchu. Następ przełączanie, a agregat uruchomił się w odpo przełączanie jest z sieci na agregat. Obciążeni przez zdalne otwarcie zestyku funkcji przełączanie zdalne w przypadku działania, no którego rozpoczyna się cykl rozruchu.</li> </ul>                                                                                                    | y na cza<br>n. Ten cz<br>sterowan<br>arciem/z<br>st w tryb<br>ednocześ<br>merowan<br>u na linię<br>powrót<br>. EJP = (<br>mienie zc<br>jako EJF<br>zruchu s<br>nie, po o<br>wiednie<br>e przełąc<br>zanie, a a<br>u. Funkc                                                                                                    | s wystarczający<br>ras jest brany p<br>ia ciąglego.<br>amknięciem, go<br>ie RESET/OFF<br>nie niedostępne<br>y jest alarm A0<br>pomocniczą pr<br>zasilania, ale m<br>używane są 2 w<br>zasilania, ale m<br>używane są 2 w<br>ilnika (P05.14),<br>debraniu sygna<br>zzasie, obciąże<br>gregat rozpocz<br>ja EJP jest akty                                                                                                    | do<br>od uwagę<br>ly urządzenie<br>. Używany<br>e przez czas<br>7.<br>swrót na linię<br>usi zostać<br>vejścia<br>żenia<br>się wejście<br>po upływie,<br>lu<br>nie<br>wnie do sieci,<br>yma cykl<br>wwana tylko                                                                                                    |
| P05.09 -<br>P05.10 -<br>P05.11 -<br>P05.12 -<br>P05.13 -                                     | <ul> <li>umożliwienia całkowitego naciągnięcia spręży także wtedy, gdy urządzenie pracuje w trybie - Czas trwania impulsu komendy zamknięcia.</li> <li>Określa zachowanie się wyjść sterowania oby pracuje w trybie sterowania otwa stosowaniach ze stycznikami.</li> <li>OFF – Otwiera wyjścia sterowania o NOC – Pozostawia wyjścia bez zmian</li> <li>Jeśli w trybie automatycznym oba źródła są je dłuższy niż określono w parametrze P5.11, ge Jeśli ten parametr jest włączony, po przesłani główną nie jest automatyczny, kiedy następuje wykonany ręcznie.</li> <li>OFF - Wyłączony</li> <li>ON – Blokowanie aktywne</li> <li>Normalny = standardowa praca w trybie AUT programowalne ustawione na funkcje Uruchor i Przełączanie zdalne w przypadku dzialania, rozruchu, aktywowany jest czas opóźnienia ro którego rozpoczyna się cykl rozruchu. Następ przełączanie, a gregat ruchomił się w odpow przełączane jest zeici na agregat. Obciążeni przez zdalne otwarcie zestyku funkcji przełączane jest w trybie automatyc wieście rozruct wtedy, gdy urządzenie jest w trybie automatyc</li> </ul>                                                                                                    | y na cza<br>n. Ten cz<br>sterowan<br>arciem/z<br>sterowan<br>arciem/z<br>st w tryb<br>donocześ<br>nerowan<br>u na linię<br>powrót<br>EJP = u<br>nienie zc<br>jako EJF<br>zruchu s<br>nie, po o<br>wiednim<br>ie, po o<br>wiednim<br>ie, po o<br>wiednim<br>u s przełąc<br>zanie, a z<br>u. Funkk<br>znym. Zi                                                                                                    | s wystarczający<br>ras jest brany p<br>ia ciągłego.<br>amknięciem, gc<br>ie RESET/OFF<br>nie niedostępne<br>y jest alarm A0<br>pomocniczą pc<br>zasilania, ale m<br>używane są 2 w<br>lalne bez obciąż<br>czasie, obciąże<br>rzane jest pono<br>gregat rozpocz<br>ja EJP jest akt<br>abezpieczenia i                                                                                                    | do<br>od uwagę<br>ly urządzenie<br>Używany<br>e przez czas<br>7.<br>wwrót na linię<br>usi zostać<br>rejścia<br>żenia<br>się wejście<br>po upływie,<br>lu<br>mie<br>wnie do sieci,<br>yna cykl<br>wowana tylko<br>alarmy                                                                                                    |
| P05.09 -<br>P05.10 -<br>P05.11 -<br>P05.12 -<br>P05.13 -                                     | <ul> <li>Lydzinkani klapite procesnika procesnika procesni procesnika procesnika procesnika procesn</li></ul> | y na cza<br>n. Ten cz<br>sterowan<br>arciem/z<br>sterowan<br>arciem/z<br>st w tryb<br>donocześ<br>nerowan<br>u na linię<br>powrót<br><i>EJP</i> = c<br>nienie zc<br>jako EJF<br>zruchu s<br>nie, po o<br>wiednim<br>ie przełąc<br>zanie, a z<br>u. Funkk<br>zrym. Zi<br>T jest up                                                                                                    | s wystarczający<br>ras jest brany p<br>ia ciągłego.<br>amknięciem, gc<br>ie RESET/OFF<br>nie niedostępne<br>y jest alarm A0<br>pomocniczą po<br>zasilania, ale m<br>używane są 2 w<br>lalne bez obciąż<br>Oddy zamyka<br>Oddy zamyka<br>debraniu sygna<br>zzasie, obciąże<br>zane jest pono<br>gregat rozpocz<br>ja EJP jest akty<br>abezpieczenia i<br>roszczoną odm                                                                                                    | do<br>od uwagę<br>ly urządzenie<br>Używany<br>e przez czas<br>7.<br>owrót na linię<br>usi zostać<br>tenia<br>się wejście<br>po upływie,<br>lu<br>nie<br>wnie do sieci,<br>yna cykl<br>wowana tylko<br>alarmy<br>ianą                                                                                                    |
| P05.09 -<br>P05.10 -<br>P05.11 -<br>P05.12 -<br>P05.13 -                                     | <ul> <li>Lindi Carliani, a calkowitego naciagnięcia spręży także wtedy, gdy urządzenie pracuje w trybie - Czas trwania impulsu komendy zamknięcia.</li> <li>Określa zachowanie się wyjść sterowania ciąglego, a ATL je w zastosowaniach ze stycznikami.</li> <li>OFF – Otwiera wyjścia bez zmian</li> <li>Jeśli w trybie automatycznym oba źródła są je dłuższy niż określono w parametrze P5.11, ge - Jeśli ten parametr jest włączony, po przesłani główna nie jest automatyczny, kiedy następuje wykonany ręcznie.</li> <li>OFF – Wyłączony</li> <li>ON – Blokowanie aktywne</li> <li>Normalny = standardowa praca w trybie AUT programowalne ustawione na funkcje Uruchor i Przełączanie zdalne w przypadku działania, no cytorego rozpoczyna się cykl rozruchu. Następ przełączanie, a agregat uruchomił się w odpo przełączanie, a agregat uruchomił się w odpo przełączanie, jest z sieci na agregat. Óbciążeni przez zdalne otwarcie zestyku funkcji przełączanie zdalne trybie automatyc beż w dpow przełączanie, jest w trybie automatyc beż w dpow przełączanie, jest w trybie automatyc beż w dpow przełączanie, jest z sieci na agregat. Obciążeni przez zdalne otwarcie jest w trybie automatyc w dzialają jak zazwyczaj. EJP-T = Funkcja EJP poprzedniej EJP, gdzie rozruch silnika sterow.</li> </ul>                                                                                                    | y na cza<br>n. Ten cz<br>sterowan<br>arciem/z<br>st w tryb<br>ednocześ<br>nerowan<br>u na linię<br>powrót<br><i>EJP</i> = u<br><i>mienie</i> zc<br>jako EJP<br>zruchu s<br>nie, po o<br>wiednim<br>e przełąc<br>tanie, a z<br>u. Funkc<br>znym. Z (T jest up<br>any jest v                                                                                                    | s wystarczający<br>ras jest brany p<br>ia ciągłego.<br>amknięciem, go<br>ie RESET/OFF<br>nie niedostępne<br>y jest alarm A0<br>pomocniczą po<br>zasilania, ale m<br>używane są 2 w<br>lane bez obciąż<br>. Gdy zamyka i<br>ilnika (P05.14),<br>debraniu sygna<br>zasie, obciąże<br>zane jest pono<br>gregat rozpocz<br>ja EJP jest akty<br>abezpieczenia i<br>roszczoną odm<br>v sposób analo                                                                                                    | v urządzenie<br>do<br>od uwagę<br>ly urządzenie<br>. Używany<br>e przez czas<br>7.<br>wrót na linię<br>usi zostać<br>żenia<br>się wejście<br>po upływie,<br>lu<br>nie<br>wnie do sieci,<br>yna cykl<br>wowana tylko<br>alarmy<br>ianą<br>giczny, ale<br>po od twie                                                                                                    |
| P05.09 -<br>P05.10 -<br>P05.11 -<br>P05.12 -<br>P05.13 -                                     | <ul> <li>Lydzinkani koje za konklego naciągnięcia spręży także wtedy, gdy urządzenie pracuje w trybie - Czas trwania impulsu komendy zamknięcia.</li> <li>Określa zachowanie się wyjść sterowania otw pracuje w trybie sterowania ciąglego, a ATL je w zastosowaniach ze stycznikami.</li> <li>OFF – Otwiera wyjścia bez zmian</li> <li>Jeśli w trybie automatycznym oba źródła są je dłuższy niż określono w parametrze P5.11, ge - Jeśli w trybie automatycznym oba źródła są je dłuższy niż określono w parametrze P5.11, ge - Jeśli ten parametr jest włączony, po przesłani główną nie jest automatyczny, kiedy następuje wykonany ręcznie.</li> <li>OFF – Wyłączony</li> <li>ON – Blokowanie aktywne</li> <li>Normalny = standardowa praca w trybie AUT programowalne ustawione na funkcje Uruchor i Przełączanie zdalne w przypadku działania, rozruchu, aktywowany jest czas opóźnienia ro którego rozpoczyna się cykl rozruchu. Następ przełączania, a agregat uruchomił się w odpo przełączanie jest z sieci na agregat. Obciążeni przez zdalne otwarcie zestyku funkcji przełącz zatrzymania, kiedy otwiera się wejście rozruct wtedy, gdy urządzenie jest w trybie automatyc złalają, jak zazwycząj. EUPT = Funkcja EUP</li> </ul>                                                                                                    | y na cza<br>n. Ten cz<br>sterowan<br>arciem/z<br>st w tryb<br>donocześ<br>nerowan<br>u na linię<br>powrót<br>. EJP = u<br>nienie zc<br>jako EJF<br>zruchu s<br>nie, po o<br>wiednim<br>e przełą<br>zane, a z<br>u. Funka<br>znym. Za<br>T jest u<br>onym cz<br>jo wied t                                                                                                    | s wystarczający<br>ras jest brany p<br>ia ciągłego.<br>amknięciem, go<br>ie RESET/OFF<br>nie niedostępne<br>y jest alarm A0<br>pomocniczą pr<br>zasilania, ale m<br>używane są 2 w<br>lalne bez obcią;<br>. Gdy zamyka :<br>ilnika (P05.14),<br>debraniu sygna<br>czasie, obciążę<br>. Gdy zamyka :<br>ilnika (P05.14),<br>debraniu sygna<br>czasie, obciążę<br>. Gdy zamyka :<br>ilnika (P05.14),<br>debraniu sygna<br>czasie, obciążę<br>. Gdy zamyka :<br>ilnika (P05.14),<br>debraniu sygna<br>rosposoną odm<br>v sposób analo<br>asie, zamiast m                                                                                                    | <ul> <li>do<br/>od uwagę</li> <li>ly urządzenie<br/>. Używany</li> <li>przez czas<br/>7.<br/>wwót na linię<br/>usi zostać</li> <li>rejścia<br/>źenia<br/>śję wejście<br/>po upływie,<br/>łu<br/>nie<br/>wwie do sieci,<br/>yna cykl<br/>wwowana tylko<br/>alarmy<br/>ianą<br/>giczny, ale<br/>a podstawie<br/>o o do succe</li> </ul>                                                                                  |
| P05.19 -<br>P05.11 -<br>P05.12 -<br>P05.13 -                                                 | <ul> <li>Lydzinkani klapitowitego naciągnięcia spręży także wtedy, gdy urządzenie pracuje w trybie - Czas trwania impulsu komendy zamknięcia.</li> <li>Określa zachowanie się wyjść sterowania oby pracuje w trybie sterowania ciągłego, a ATL je w zastosowaniach ze stycznikami.</li> <li>OFF – Otwiera wyjścia sterowania NOC – Pozostawia wyjścia bez zmian</li> <li>Jeśli w trybie automatycznym oba źródła są je dłuższy niż określono w parametrze P5.11, ge Jeśli ten parametr jest włączony, po przesłani główną nie jest automatyczny, kiedy następuje wykonany ręcznie.</li> <li>OFF – Wyłączony</li> <li>ON – Blokowanie aktywne</li> <li>Normalny = standardowa praca w trybie AUT programowalne ustawione na funkcje Uruchor i Przełączanie, zdalne w przypadku działania, rozruchu, aktywowany jest czas opóźnienia ro którego rozpoczyna się cykł rozruchu. Następ przełączanie, a agregat uruchomił się w odpop przełączanie, a starcie na agregat.</li> <li>Mydy urządzenie jest w trybie automatyc zułzy mania, kiedy otwiera się wejście rozruct wtedy, gdy urządzenie jest rozruch slinika sterowy przełączanie obciążenia odbywa się po określi sygnału zewytrzenego. Funkcja ta wykorzystu odiania podianie i stero starcy na się cykł rozruchu.</li> </ul>                                                                                                    | y na cza<br>n. Ten cz<br>sterowan<br>arciem/z<br>st w tryb<br>donocześ<br>nerowan<br>u na linię<br>powrót<br><b>EJP</b> = u<br>mienie zc<br>jako EJF<br>zruchu s<br>nie, po o<br>wiednim<br>ie, po o<br>wiednim<br>zanię, a z<br>u. Funk<br>znym. Zł<br>(T jest up<br>any jest v<br>onym cz<br>je, więc ł                                                                                                    | s wystarczający<br>ras jest brany p<br>ia ciągłego.<br>amknięciem, gc<br>ie RESET/OFF<br>nie niedostępne<br>y jest alarm A0<br>pomocniczą pc<br>zasilania, ale m<br>używane są 2 w<br>laine bez obciąż<br>czase jest pono<br>gregat rozpocz<br>ja EJP jest akt<br>abezpieczenia i<br>roszczoną odm<br>v sposób analo<br>asie, zamiast na<br>ylko jedno wejś                                                                                                    | ly urządzenie<br>Używany<br>e przez czas<br>7.<br>wwót na linię<br>usi zostać<br>tenia<br>się wejście<br>po upływie,<br>tu<br>nie<br>wnie do sieci,<br>yna cykl<br>wowana tylko<br>alarmy<br>ianą<br>giczny, ale<br>a podstawie<br>cie cyfrowe,<br>ropio zoczaro                                                                                                    |
| P05.19 -<br>P05.11 -<br>P05.12 -<br>P05.13 -                                                 | <ul> <li>Lyczinkania importusty of production and production and producting production and produ</li></ul> | y na cza<br>n. Ten cz<br>sterowan<br>arciem/z<br>sterowan<br>arciem/z<br>st w tryb<br>ednocześ<br>nerowan<br>u na linię<br>powrót<br><i>EJP</i> = u<br>nienie z<br>jako EJF<br>zruchu s<br>nie, po o<br>wiednim<br>e przełąć<br>anie, a z<br>nu. Funkc<br>znym. Z<br>(T jest up<br>any jest v<br>onym cz<br>je, więc f                                                                                                    | s wystarczający<br>ras jest brany p<br>ia ciągłego.<br>amknięciem, gc<br>ie RESET/OFF<br>nie niedostępne<br>y jest alarm A0<br>pomocniczą po<br>zasilania, ale m<br>używane są 2 w<br>lalne bez obciąż<br>czane jest pono<br>gregat rozpocz<br>zasie, obciąże<br>zane jest pono<br>gregat rozpocz<br>ja EJP jest akty<br>abezpieczenia i<br>roszczoną odm<br>v sposób analo<br>sie, zamiast na<br>ylko jedno wejś<br>źnienia przełącz                                                                                                    | do<br>od uwagę<br>ly urządzenie<br>Używany<br>e przez czas<br>7.<br>wyrót na linię<br>usi zostać<br>żenia<br>się wejście<br>po upływie,<br>tu<br>nie<br>wnie do sieci,<br>yna cykl<br>wowana tylko<br>alarmy<br>iianą<br>giczny, ale<br>a podstawie<br>cie cie cyfrowe,<br>zenia zaczyna<br>wiach                                                                                                    |
| P05.19 -<br>P05.11 -<br>P05.12 -<br>P05.13 -                                                 | <ul> <li>Pojezinkani kajego naciągnięcia spręży także wtedy, gdy urządzenie pracuje w trybie - Czas trwania impulsu komendy zamknięcia.</li> <li>Określa zachowanie się wyjść sterowania otw pracuje w trybie sterowania ciąglego, a ATL je w zastosowaniach ze stycznikami.</li> <li>OFF – Otwiera wyjścia bez zmian</li> <li>Jeśli w trybie automatycznym oba źródła są je dłuższy niż określono w parametrze P5.11, ge Jeśli ten parametr jest włączony, po przesłani główna nie jest automatyczny, kiedy następuje wykonany ręcznie.</li> <li>OFF – Wyłączony</li> <li>ON – Błokowanie aktywne</li> <li>Normalny = standardowa praca w trybie AUT programowalne ustawione na funkcje <i>Uruchor</i> i <i>Przełączanie zdalne</i> w przypadku działania, rozruchu, aktywowany jest czas opóźnienia ro którego rozpoczyna się cykl rozruchu. Następ przełączania, a agregat uruchomił się w odpo przełączania, jak zawyczaj. EJP-T = Funkcja EJP poprzedniej EJP, gdzie rozruch silnika sterow przełączanie obciążenia odbywa się po określ sygnału zewyetrznego. Funkcja ta wykorzystu czyli to, które służy do rozruchu. Odliczanie cz się od momentu wydania komendy uruchamia</li> </ul>                                                                                                    | y na cza<br>n. Ten cz<br>sterowan<br>arciem/z<br>st w tryb<br>ednocześ<br>nerowan<br>u na linię<br>powrót<br><i>EJP</i> = u<br><i>mienie</i> zc<br>jako EJP<br>zruchu s<br>nie, po o<br>wiednim (<br>e przełą<br>zanie, a z<br>u. Funkc<br>zany, zz<br>/T jest u<br>onym cz<br>je, więc t<br>tasu opóź<br>nia, a cz<br>bard-o                                                                                                    | s wystarczający<br>ras jest brany p<br>ia ciągłego.<br>amknięciem, go<br>ie RESET/OFF<br>nie niedostępne<br>y jest alarm A0<br>pomocniczą po<br>zasilania, ale m<br>używane są 2 w<br><i>alne bez obcią</i><br>. Gdy zamyka i<br>dinka (P05.14),<br>debraniu sygna<br>czasie, obciąże<br>zane jest pono<br>gregat rozpocz<br>ja EJP jest atky<br>abezpieczenia i<br>roszczoną odm<br>v sposób analo<br>asie, zamiast ma<br>zamianta przełącz<br>as ten ustawiam                                                                                                    | do<br>od uwagę<br>ly urządzenie<br>. Używany<br>e przez czas<br>7.<br>wrót na linię<br>usi zostać<br>lejścia<br>żenia<br>się wejście<br>po upływie,<br>lu<br>mie<br>wowana tylko<br>alarmy<br>ilaną<br>giczny, ale<br>a podstawie<br>cice cyfrowe,<br>zenia zaczyna<br>y jest w<br>celi E LB W tere                                                                                                    |
| P05.19 -<br>P05.11 -<br>P05.12 -<br>P05.13 -                                                 | <ul> <li>Lyczinkania indycesi naciągnięcia spręży także wtedy, gdy urządzenie pracuje w trybie - Czas trwania impulsu komendy zamknięcia.</li> <li>Określa zachowanie się wyjść sterowania otw pracuje w trybie sterowania otw pracuje w trybie sterowania ciąglego, a ATL je w zastosowaniach ze stycznikami.</li> <li>OFF – Otwiera wyjścia bez zmian</li> <li>Jeśli w trybie automatycznym oba źródła są je dłuższy niż określono w parametrze P5.11, ge - Jeśli ten parametr jest włączony, po przesłani główną nie jest automatyczny, kiedy następuje wykonany ręcznie.</li> <li>OFF – Wyłączony</li> <li>ON – Błokowanie aktywne</li> <li>Normalny = standardowa praca w trybie AUT programowalne ustawione na funkcje <i>Uruchor</i> i <i>Przełączanie zdalne</i> w przypadku działania, rozruchu, aktywowany jest czas opóźnienia ro którego rozpoczyna się cykl rozruchu. Następ przełączanie, a agregat uruchomił się w odpo przełączanie jest z sieci na agregat. Obciążeni przez zdalne otwarcie zestyku funkcji przełącz atrzymania, kiedy otwiera się wejście rozruct wtedy, gdy urządzenie jest w trybie automatyc działają jak zazwycząj. EJP-T = Funkcja EJP. porzedniej EJP, gdzie rozruch silnika sterow: przełączanie obciążenia odbywa się po określ sygnalu zewnętrznego. Funkcja a twykorzystu czyli to, które służy do rozruchu. Odliczanie cz się od momentu wydania komendy uruchamia parametrze P05.15. SCR = Funkcja SCR je st.</li> </ul>                                                                                                    | y na cza<br>n. Ten cz<br>sterowan<br>arciem/z<br>st w tryb<br>ednocześ<br>enerowan<br>u na linię<br>a powrót<br>. EJP = u<br>mienie zc<br>jako EJF<br>snie, po o<br>wiednim<br>ie przełą<br>zruchu s<br>nie, po o<br>wiednim, ż<br>zruchu s<br>nie, po o<br>wiednim, z<br>znuchu s<br>nie, po o<br>wiednim, z<br>znuchu s<br>nie, po o<br>wiednim, z<br>znuchu s<br>nie, po o<br>wiednim, z<br>znuchu s<br>nie, po o<br>wiednim, z<br>znuchu s<br>nie, po o<br>wiednim, z<br>znuchu s<br>nie, po o<br>wiednim, z<br>znuchu s<br>nie, po o<br>wiednim, z<br>znuchu s<br>nie, po o<br>wiednim, z<br>z<br>z uchu s<br>nie, po o<br>wiednim, z<br>z<br>z uchu s<br>z<br>z uchu s<br>nie, po o<br>wiednim, z<br>z<br>z<br>z uchu s<br>z<br>z<br>z uchu s<br>z<br>z<br>z<br>z<br>u c<br>z<br>z<br>u c<br>z<br>z<br>z<br>z<br>z<br>u c<br>z<br>z<br>z<br>z<br>z<br>z<br>z<br>z<br>z<br>z<br>z<br>z<br>z<br>z<br>z<br>z<br>z<br>z<br>z                                                                                                    | s wystarczający<br>ras jest brany p<br>ia ciągłego.<br>amknięciem, go<br>ie RESET/OFF<br>nie niedostępne<br>y jest alarm A0<br>pomocniczą pr<br>zasilania, ale m<br>używane są 2 w<br>lane bez obcią;<br>Gdy zamyka :<br>ilnika (P05.14),<br>debraniu sygna<br>czasie, obciąże<br>, Gdy zamyka :<br>ilnika (P05.14),<br>debraniu sygna<br>czasie, obciąże<br>zane jest pono<br>gregat rozpocz<br>ja EJP jest akty<br>abezpieczenia i<br>roszczoną odm<br>v sposób analo<br>asie, zamiast m<br>ylko jedno wejś<br>zmienia przełącz<br>as ten ustawian<br>odobna do funh                                                                                                    | do<br>od uwagę<br>ły urządzenie<br>. Używany<br>e przez czas<br>7.<br>wwót na linię<br>usi zostać<br>łejścia<br>żenia<br>się wejście<br>po upływie,<br>łu<br>nie<br>wwie do sieci,<br>yna cykl<br>wwoana tylko<br>alarmy<br>ianą<br>giczny, ale<br>a podstawie<br>cie cyfrowe,<br>zenia zaczyna<br>y jest w<br>cyjie EJP. W tym<br>z opóźniecie                                                                        |
| P05.19 -<br>P05.11 -<br>P05.12 -<br>P05.13 -                                                 | <ul> <li>z wjęczinkani kajęcznie pracuje w trybie zakże wtedy, gdy urządzenie pracuje w trybie sterowania oby pracuje w trybie sterowania ciągłego, a ATL je w zastosowaniach ze stycznikami.</li> <li>OFF – Otwiera wyjścia sterowania ciągłego, a ATL je w zastosowaniach ze stycznikami.</li> <li>OFF – Otwiera wyjścia bez zmian</li> <li>Jeśli w trybie automatycznym oba źródła są je dłuższy niż określono w parametrze P5.11, ge Jeśli ten parametr jest włączony, po przesłani główną nie jest automatyczny, kiedy następuje wykonany ręcznie.</li> <li>OFF – Wyłączony</li> <li>ON – Blokowanie aktywne</li> <li>Normalny = standardowa praca w trybie AUT programowalne ustawione na funkcje Uruchor i Przełączanie zdalne w przypadku działania, rozruchu, aktywowany jest czas opóźnienia ro którego rozpoczyna się cykł rozruchu. Następ przełączanie, a agregat uruchomił się w odpop przełączanie otwarcie jest w trybie automatyc złalzy, gdy urządzenie jest rozruch slinika sterowy cziałaja, jak zazwyczaj. EJP-T = Funkcja EJP, oporzedniej EJP, gdzie rozruch slinika sterowy czyli to, które służy do rozruchu. Odliczanie cz się od momentu wydania komendy uruchamia parametrze P05.15. SCR = Funkcja SCR jest trybie wejście rozruch w którego roznuchu P05.14.</li> </ul>                                                                                                    | y na cza<br>n. Ten cz<br>sterowan<br>arciem/z<br>sterowan<br>arciem/z<br>stw tryb<br>donocześ<br>nerowan<br>u na linię<br>powrót<br>EJP = t<br>nienie zo<br>jako EJF<br>zruchu s<br>nie, po o<br>wiednim<br>e przełąć<br>zanie, a z<br>u. Funkc<br>znym. Zi<br>T jest up<br>onym cz<br>je, więc t<br>asu opó<br>nia, a cz<br>bardzo p<br>agregatu<br>orzenia                                                                                                    | s wystarczający<br>ras jest brany p<br>ia ciągłego.<br>amknięciem, gc<br>ie RESET/OFF<br>nie niedostępne<br>y jest alarm A0<br>pomocniczą po<br>zasilania, ale m<br>używane są 2 w<br>laine bez obciąż<br>czane jest pono<br>gregat rozpocz<br>ja EJP jest akt<br>abezpieczenia i<br>roszczoną odm<br>v sposób analo<br>ja EJP jest akt<br>abezpieczenia i<br>roszczoną odm<br>v sposób analo<br>asie, zamiast na<br>ylko jedno wejś<br>źnienia przełącz<br>ste u ustawian<br>odobna do funk<br>jak dla EJP, be                                                                                                    | do<br>od uwagę<br>ly urządzenie<br>Używany<br>e przez czas<br>7.<br>owrót na linię<br>usi zostać<br>tejścia<br>żenia<br>się wejście<br>po upływie,<br>lu<br>się wejście<br>po upływie,<br>lu<br>mie do sieci,<br>yma cykl<br>wowana tylko<br>alarmy<br>ianą<br>giczny, ale<br>a podstawie<br>ccie cyfrowe,<br>zenia zaczyna<br>y jest w<br>ccji EJP. W tym<br>zz opóźnienia                                            |
| P05.19 -<br>P05.11 -<br>P05.12 -<br>P05.13 -                                                 | <ul> <li>Linder Karley, and strate in the observation of the second strate in the second strate in the second stra</li></ul> | y na cza<br>n. Ten cz<br>sterowan<br>arciem/z<br>sterowan<br>arciem/z<br>stw tryb<br>ednocześ<br>nerowan<br>u na linię<br>powrót<br><i>EJP</i> = u<br><i>nienie zc</i><br>jako EJF<br>zruchu s<br>nie, po o<br>wiednim<br>e przełąć<br>anie, a z<br>tonym cz<br>izanym. Z<br>/T jest up<br>any jest v<br>onym cz<br>izasu opó:<br>nia, a cz<br>badzo p<br>agregatu<br>czania ut                                                                                                    | s wystarczający<br>cas jest brany p<br>ia ciągłego.<br>amknięciem, gc<br>ie RESET/OFF<br>nie niedostępne<br>y jest alarm A0<br>pomocniczą po<br>zasilania, ale m<br>używane są 2 w<br>lalne bez obciąż<br>C Gdy zamyka i<br>inika (P05.14),<br>debraniu sygna<br>C Gdy zamyka i<br>inika (P05.14),<br>debraniu sygna<br>costo zasie, obciąże<br>zane jest pono<br>gregat rozpocz<br>ja EJP jest aktj<br>abezpieczenia i<br>rroszczoną odm<br>v sposób analo<br>sale, zamiast na<br>ylko jedno wejś<br>znienia przełącz<br>as ten ustawiam<br>odobna do funk<br>jak dla EJP, br<br>rzymuje funkcję<br>i pos 1 <sup>e</sup>                                                                                                    | do<br>od uwagę<br>ly urządzenie<br>. Używany<br>e przez czas<br>7.<br>wrót na linię<br>usi zostać<br>żenia<br>się wejście<br>po upływie,<br>lu<br>nie<br>wrwie do sieci,<br>yna cykl<br>wowana tylko<br>alarmy<br>lianą<br>giczny, ale<br>a podstawie<br>cicie cyfrowe,<br>zenia zaczyna<br>y jest w<br>cicji EJP. W tym<br>ze opóźnienia<br>p przełączania,                                                           |
| P05.19 -<br>P05.11 -<br>P05.12 -<br>P05.13 -                                                 | <ul> <li>Independent independent independe</li></ul> | y na cza<br>n. Ten cz<br>sterowan<br>arciem/z<br>sterowan<br>arciem/z<br>st w tryb<br>ednocześ<br>nerowan<br>u na linię<br>powrót<br><i>EJP = u</i><br><i>mienie</i> zc<br>jako EJ/<br>zruchu s<br>nie, po o<br>wiednim<br>e przełą<br>zanie, a z<br>znym. Za<br>(T jest up<br>any jest u<br>onym cz<br>je, więc t<br>tasu opóź<br>nia, a cz<br>bardzo p<br>agregatu<br>czania ut<br>pa rzoac                                                                                                    | s wystarczający<br>ras jest brany p<br>ia ciągłego.<br>amknięciem, go<br>ie RESET/OFF<br>nie niedostępne<br>y jest alarm A0<br>pomocniczą po<br>zasilania, ale m<br>używane są 2 w<br><i>alne bez obcią</i> .<br>Ody zamyka i<br>dinka (P05.14),<br>debraniu sygna<br>zcasie, obciąże<br>zane jest pono<br>gregat rozpocz<br>ja EJP jest atky<br>abezpieczenia i<br>roszczoną odm<br>v sposób analo<br>asie, zamiast m<br>odobna do funł<br>jak dla EJP, br<br>rzymuje funkcję<br>u P05.15.                                                                                                    | do<br>od uwagę<br>ly urządzenie<br>. Używany<br>e przez czas<br>7.<br>wrót na linię<br>usi zostać<br>lejścia<br>żenia się wejście<br>po upływie,<br>lu<br>nie<br>wnie do sieci,<br>yna cykl<br>wowana tylko<br>alarmy<br>ianą<br>giczny, ale<br>a podstawie<br>cie cyfrowe,<br>zenia zaczyna<br>y jest w<br>icji EJP. W tym<br>z opóźnienia<br>p przełączania,<br>lem roznobu                                          |
| P05.19 -<br>P05.11 -<br>P05.12 -<br>P05.13 -<br>P05.13 -                                     | <ul> <li>z wjęczinkani klapyce i nacjągnięcia spręży także wtedy, gdy urządzenie pracuje w trybie - Czas trwania impulsu komendy zamknięcia.</li> <li>Określa zachowanie się wyjść sterowania o tw pracuje w trybie sterowania o twiedy zamknięcia.</li> <li>Określa zachowanie się wyjść sterowania o two stycznikami.</li> <li>OFF – Otwiera wyjścia bez zmian</li> <li>Jeśli w trybie automatycznym oba źródła są je dłuższy niż określono w parametrze P5.11, ge - Jeśli ten parametr jest włączony, po przesłani główną nie jest automatyczny, kiedy następuje wykonany ręcznie.</li> <li>OFF – Wyłączony</li> <li>OM – Błokowanie aktywne</li> <li>Normalny = standardowa praca w trybie AUT programowalne ustawione na funkcje <i>Uruchor</i> i <i>Przełączanie zdalne</i> w przypadku działania, rozruchu, aktywowany jest czas opóźnienia ro którego rozpoczyna się cykl rozruchu. Następ przełączanie, a agregat uruchomił się w odpo przełączanie, jest z sieci na agregat. Obciążeni przez zdalne otwarcie zestyku funkcji przełącz atrzymania, kiedy otwiera się wejście rozruck twedy, gdy urządzenie jest m trybie automatyc działaj, jak zazwyczaj. EJP-T = Funkcja EJP. poprzedniej EJP. gdzie rozruch. Slinika sterowy przełączanie obciążenia odbywa się po określ sygnału zewnętrznego. Funkcja LW wjacia cz z parametru P05.15. SCR = Funkcja SCR jest trybie wejście rozruch ułączenia z parametru P05.14. Wejście zdalnego przełączanie po upływie <i>Opóźnienia przełączenia</i> z parametru P05.14. Wejście zdalnego przełączanie po upływie <i>Opóźnienia przełączenia</i> z parametru P05.14. Wejście zdalnego przełączanie z parametru P05.14. Wejście zdalnego przełączanie z parametru P05.14. Wejście zdalnego przełączenia z parametru P05.14. Wejście zdalnego przełączenia z parametru P05.14. Wejście zdalnego przełączenia z poźnienie pomjędzy początkiem sygnału EJ</li> </ul>                                                                                                    | y na cza<br>n. Ten cz<br>sterowan<br>arciem/z<br>sterowan<br>arciem/z<br>stw tryb<br>dnocześ<br>nerowan<br>u na linię<br>a powrót<br>EJP = u<br>mienie zc<br>jako EJF<br>zruchu s<br>nie, po o<br>wiednim<br>ie, po o<br>wiednim<br>ie, po o<br>wiednim<br>ie, po o<br>wiednim<br>ie, po o<br>wiednim<br>ie, po o<br>wiednim<br>zany jest u<br>any jest u<br>casu opó<br>nia, a cz<br>bardzo p<br>agregatu<br>czania u<br>bardzo p<br>agregatu<br>czania u<br>barametri<br>P a rzecz                                                                                                    | s wystarczający<br>ras jest brany p<br>ia ciągłego.<br>amknięciem, gc<br>ie RESET/OFF<br>nie niedostępne<br>y jest alarm A0<br>pomocniczą pc<br>zasilania, ale m<br>używane są 2 w<br>2 Gdy zamyka i<br>linika (P05.14),<br>debraniu sygna<br>czasie, obciąże<br>rzane jest pono<br>gregat rozpocz<br>ja EJP jest akt<br>abezpieczenia i<br>roszczoną odm<br>v sposób analo<br>asie, zamiast na<br>ylko jedno wejś<br>źnienia przełącz<br>źnienia przełącz<br>znienia przełącz<br>znienia przełącz<br>znienia przełącz<br>z s teu ustawian<br>odobna do funk-<br>jak dla EJP, bu<br>zymuje funkcję<br>u P05.15.<br>rywistym sygna                                                                                                    | <ul> <li>do<br/>od uwagę</li> <li>ly urządzenie<br/>, Używany</li> <li>przez czas<br/>7.<br/>swót na linię<br/>usi zostać</li> <li>lejścia<br/>żenia<br/>żenia<br/>po upływie,<br/>lu<br/>nie<br/>woma cykl<br/>wowana tylko<br/>alarmy<br/>ianą<br/>giczny, ale<br/>a podstawie<br/>cie cyfrowe,<br/>zenia zaczyna<br/>y jest w<br/>cyji EJP. W tym<br/>ze opóźnienia<br/>p przełączania,<br/>lem rozruchu</li> </ul> |
| P05.19 -<br>P05.11 -<br>P05.12 -<br>P05.13 -<br>P05.13 -                                     | <ul> <li>z wjęczinkani klapyce i klapyce i kla</li></ul> | y na cza<br>n. Ten cz<br>sterowan<br>arciem/z<br>sterowan<br>arciem/z<br>sterowan<br>u na linię<br>powrót<br><i>EJP = u</i><br>nienie zc<br>jako EJF<br>zruchu s<br>nie, po o<br>wiednim<br>e przełąc<br>zanie, a z<br>u. Funkk<br>zrym. Zi<br>(T jest up<br>any jest v<br>onym cz<br>je, więc t<br>zau opó<br>nia, a cz<br>bardzo p<br>agregatu<br>czania ut<br>zarametr<br>P a rzecz                                                                                                    | s wystarczający<br>ras jest brany p<br>ia ciągłego.<br>amknięciem, gc<br>ie RESET/OFF<br>nie niedostępne<br>y jest alarm A0<br>pomocniczą po<br>zasilania, ale m<br>używane są 2 w<br>laine bez obciąż<br>czasilania, ale m<br>używane są 2 w<br>laine bez obciąż<br>czasia, obciąże<br>zane jest pono<br>gregat rozpocz<br>ja EJP jest akty<br>abezpieczenia i<br>roszczoną odm<br>v sposób analo<br>ster, zmiast na<br>ylko jedno wejś<br>źnienia przełącz<br>as ten ustawiam<br>odobna do funł,<br>jak dla EJP, br<br>rzymuje funkcje<br>rywistym sygna                                                                                                    | do<br>od uwagę<br>ly urządzenie<br>Używany<br>e przez czas<br>7.<br>bwrót na linię<br>usi zostać<br>rejścia<br>żenia<br>się wejście<br>po upływie,<br>lu<br>mie do sieci,<br>yna cykl<br>wowana tylko<br>alarmy<br>iianą<br>giczny, ale<br>a podstawie<br>cie cyfrowe,<br>zenia zaczyna<br>y jest w<br>zopóźnienia<br>p przełączania,<br>lem rozruchu                                                                  |
| P05.19 -<br>P05.11 -<br>P05.12 -<br>P05.13 -<br>P05.13 -<br>P05.14 -<br>P05.14 -             | <ul> <li>Indext and the product of the product of t</li></ul> | y na cza<br>n. Ten cz<br>sterowan<br>arciem/z<br>sterowan<br>arciem/z<br>sterowan<br>u na linię<br>powrót<br><i>EJP</i> = u<br><i>nienie</i> zc<br>jako EJF<br>zruchu s<br>nie, po o<br>wiednim<br>e przełąc<br>zanie, a z<br>tony m cz<br>je, więct u<br>cana u cz<br>bardzo p<br>agregatu<br>czania u<br>parregatu<br>czania u<br>parregatu<br>czania u<br>czania u<br>parregatu<br>czania u<br>czania u<br>cz | s wystarczający<br>cas jest brany p<br>ia ciągłego.<br>amknięciem, gc<br>ie RESET/OFF<br>nie niedostępne<br>y jest alarm A0<br>pomocniczą po<br>zasilania, ale m<br>używane są 2 w<br>do Gdy zamyka i<br>inika (P05.14),<br>debraniu sygna<br>casie, zamiast na<br>zasie, obciąże<br>zane jest pono<br>gregat rozpocz<br>ja EJP jest aktj<br>abezpieczenia i<br>rroszczoną odm<br>v sposób analio<br>asie, zamiast na<br>ylko jedno wejś<br>znienia przełącz<br>as ten ustawiam<br>ylko jedno wejś<br>znienia przełącz<br>as ten ustawiam<br>ylko jedno wejś<br>znienia przełącz<br>as ten ustawiam<br>ylko jedno wejś<br>znienia przełącz<br>as ten ustawiam<br>ylko jedno wejś<br>znienia przełącz<br>as ten ustawiam<br>ylko jedno wejś<br>znienia przełącz<br>as ten ustawiam<br>yłko jedno wejś<br>znienia przełącz<br>sa ten ustawiam<br>yłko jedno wejś<br>znienia przełącz<br>sa ten ustawiam<br>yłko jedno wejś<br>znienia przełącz<br>sa ten ustawiam<br>yłko jedno wejś<br>znienia przełącz<br>sa ten ustawiam<br>yłko jedno wejś<br>znienia przełącz<br>sa ten ustawiam<br>yłko jedno wejś<br>znienia przełącz<br>sa ten ustawiam<br>ja rozwiam systawi<br>z po stawi systawi<br>z po stawi systawi<br>z po stawi systawi<br>z po stawi systawi<br>z po stawi systawi<br>z po stawi systawi<br>z po stawi systawi<br>z po stawi systawi<br>z po stawi systawi<br>z po stawi systawi<br>z po stawi systawi<br>z po stawi systawi<br>z po stawi<br>z po stawi systawi<br>z po stawi<br>z po stawi<br>z                                                             | do<br>od uwagę<br>ly urządzenie<br>. Używany<br>e przez czas<br>7.<br>wrót na linię<br>usi zostać<br>żenia<br>się wejście<br>po upływie,<br>lu<br>nie<br>wowana tylko<br>alarmy<br>iianą<br>giczny, ale<br>a podstawie<br>ccje cyfrowe,<br>zenia zaczyna<br>y jest w<br>ccji EJP. W tym<br>ze opóźnienia<br>a przełączania,<br>lem rozruchu<br>j w trybie EJP                                                          |
| P05.09 -<br>P05.10 -<br>P05.12 -<br>P05.13 -<br>P05.13 -<br>P05.14 -<br>P05.15 -<br>P05.15 - | <ul> <li>Independent of the product of the product</li></ul>  | y na cza<br>n. Ten cz<br>sterowan<br>arciem/z<br>sterowan<br>arciem/z<br>sterowan<br>arciem/z<br>sterowan<br>u na linię<br>powrót<br><i>EJP = u<br/>mienie</i> zc<br>jako EJ/<br>zruchu s<br>nie, po o<br>wiednim<br>e przełą<br>zanie, a z<br>znym. Za<br>(T jest up<br>any jest v<br>onym cz<br>je, więc t<br>tasu opóź<br>nia, a cz<br>bardzo p<br>agregatu<br>czania ut<br>parametri<br>P a rzecz<br>wnej do l                                                                                                    | s wystarczający<br>ras jest brany p<br>ia ciągłego.<br>amknięciem, go<br>ie RESET/OFF<br>nie niedostępne<br>y jest alarm A0<br>pomocniczą po<br>zasilania, ale m<br>używane są 2 w<br><i>alne bez obcią</i> .<br>Ody zamyka i<br>dinka (P05.14),<br>debraniu sygna<br>zzasie, obciąże<br>zasne jest pono<br>gregat rozpocz<br>ja EJP jest atky<br>abezpieczenia i<br>roszczoną odm<br>v sposób analo<br>asie, zamiast m<br>odobna do funł<br>jak dla EJP, bi<br>rzywistym sygna<br>inii pomocnicze<br>nia zostanio o stanio o<br>stanio o stanio o<br>stanio o<br>stanio o stanio o<br>stanio o<br>stanio o | do<br>od uwagę<br>ły urządzenie<br>. Używany<br>a przez czas<br>7.<br>worót na linię<br>usi zostać<br>łenia<br>się wejście<br>po upływie,<br>łu<br>nie<br>wnie do sieci,<br>yna cykl<br>wowana tylko<br>alarmy<br>ianą<br>giczny, ale<br>a podstawie<br>cie cyfrowe,<br>zenia zaczyna<br>y jest w<br>cji EJP. W tym<br>z opóźnienia<br>p przełączana,<br>łem rozruchu<br>j w trybie EJP<br>załaczone za                |
| P05.19 -<br>P05.11 -<br>P05.12 -<br>P05.13 -<br>P05.13 -<br>P05.14 -<br>P05.15 -<br>P05.16 - | <ul> <li>Projezimania indpositive on aciagniecia spręży także wtedy, gdy urządzenie pracuje w trybie - Czas trwania impulsu komendy zamknięcia.</li> <li>Określa zachowanie się wyjść sterowania o two pracuje w trybie sterowania o two pracuje w trybie sterowania ciąglego, a ATL je w zastosowaniach ze stycznikami.</li> <li>OFF – Otwiera wyjścia bez zmian</li> <li>Jeśli w trybie automatycznym oba źródła są je dłuższy niż określono w paraentrze P5.11, ge - Jeśli ten parametr jest włączony, po przesłani główną nie jest automatyczny, kiedy następuje wykonany ręcznie.</li> <li>OFF – Wyłączony</li> <li>ON – Blokowanie aktywne</li> <li>Normalny = standardowa praca w trybie AUT programowalne ustawione na funkcje <i>Uruchor</i> i <i>Przełączanie zdalne</i> w przypadku działania, rozruchu, aktywowany jest czas opóźnienia ro którego rozpoczyna się cykl rozruchu. Następ przełączanie, a agregat uruchomił się w odpo przełączanie obciążenia agregat. Obciążeni przez zdalne otwarcie zestyku funkcji przełącz zatrzymania, kiedy otwiera się wejście rozruch utedy, gdy urządzenie jest w trybie automatyc działają, jak zazwyczaj. EJP-T = Funkcja SJP poprzedniej EJP, gdzie rozruch. Udiczanie czyli to, które służy do rozruchu. Odiczanie cz ja parametru P05.15. SCR = Funkcja SQP jest trybie wejście rozruch utedy a rozyla i poprzełączanie obciążenia obciążenia przełączanie z poźnienia przełączanie z poźnienia przełączanie z poźnienia przełączanie z przecz dalnegu przełączanie z poźnienia przełączanie z poźnienie przełączanie z poźnienia przełączanie obciążenia z procedniej EJP, gdzie rozruch. Udiczanie cz parametru P05.14. Wejście zdalnego przełą nawet po upływie <i>Opźnienia przełączania z</i> poźnienia przełączania obciążenia z przekączenia z prametru P05.14. Wejście zdalnego przełą nawet po upływie <i>Opźnienia przełączenia z</i> Inii głó i SCR.</li> <li>Jeśli jest w ON, w trybie EJP, EJP-T i SCR ob linie otwarowa przekączenia z Inii głó i SCR.</li> </ul>                                                                                                | y na cza<br>n. Ten cz<br>sterowan<br>arciem/z<br>sterowan<br>arciem/z<br>sterowan<br>u na linię<br>a powrót<br>EJP = u<br>mienie zc<br>jako EJF<br>zruchu s<br>nie, po o<br>wiednim<br>ie, po o<br>wiednim<br>ie, po o<br>wiednim<br>ie, po o<br>wiednim<br>ie, po o<br>wiednim<br>ie, po o<br>wiednim<br>zany jest u<br>any jest u<br>any jest u<br>bardzo p<br>agregatu<br>czania u<br>bardzo p<br>agregatu<br>czania u<br>bardzo p                                                                                                    | s wystarczający<br>ras jest brany p<br>ia ciągłego.<br>amknięciem, gc<br>ie RESET/OFF<br>nie niedostępne<br>y jest alarm A0<br>pomocniczą pc<br>zasilania, ale m<br>używane są 2 w<br>2 ddy zamyka i<br>ilnika (P05.14),<br>Gdy zamyka i<br>debraniu sygna<br>czasie, obciąże<br>rzane jest pono<br>gregat rozpocz<br>ja EJP jest akt<br>abezpieczenia i<br>roszczoną odm<br>yłko jedno wejś<br>źnienia przełącz<br>znienia przełącz<br>znienia przełącz<br>znienia przełącz<br>u odobna do funk<br>jak dla EJP, bu<br>y ob5.15.<br>rywistym sygna<br>inii pomocnicze                                                                                                    | <ul> <li>do od uwagę</li> <li>dv urządzenie Używany</li> <li>e przez czas 7.</li> <li>owrót na linię usi zostać</li> <li>rejścia <i>tenia</i> się wejście po upływie, lu od sieci, yma cykl wowana tylko alarmy lianą giczny, ale a podstawie ccie cyfrowe, zenia zaczyna y jest w ccji EJP. W tym zz opóźnienia p przełączania, lem rozruchu j w trybie EJP zełączone na nałw weiście</li> </ul>                      |

| P05.13    | EJP mode                                           |                      | Normal             | Normal            |
|-----------|----------------------------------------------------|----------------------|--------------------|-------------------|
|           |                                                    |                      |                    | EJP               |
|           |                                                    |                      |                    | F.IP-T            |
|           |                                                    |                      |                    | SCR               |
| D05 44    | LD start dalay                                     | min                  | 05                 | 0.040             |
| P05.14    | EJP start delay                                    | min                  | 20                 | 0-240             |
| P05.15    | EJP Changeover delay                               | min                  | 5                  | 0-240             |
| P05.16    | ELP re-switching block                             |                      | ON                 | OFF/ON            |
| P05.17    | Changeover on closing failure (only with           |                      | OFF                | OFF               |
|           | onen feedback)                                     |                      | 0                  | 1                 |
|           | open lecabacity                                    |                      |                    | 2                 |
|           |                                                    |                      |                    | 4.0               |
|           |                                                    |                      |                    | 1+2               |
| P05.18    | Minimum voltage coil pulse duration                | S                    | 1.0                | 0.1 10.0          |
|           |                                                    |                      |                    |                   |
| P05.19    | Delay between minimum coil and spring              | S                    | 0.2                | 0.1 10.0          |
|           | reload                                             |                      |                    |                   |
| D05 20    | Closing rotn/                                      |                      | ALIT               | OFF               |
| F03.20    | Closing really                                     |                      | AUT                |                   |
|           |                                                    |                      |                    | AUT               |
|           |                                                    |                      |                    | AUT+MAN           |
|           |                                                    |                      |                    | CLOSING           |
| P05.21    | Generator rotation interval                        |                      | OFF                | OFF               |
|           |                                                    |                      |                    | 1h-2h-3h-         |
|           |                                                    |                      |                    | 4h-6h-8h-         |
|           |                                                    |                      |                    | 12h-              |
|           |                                                    |                      |                    | 14 04 04          |
|           |                                                    |                      |                    | 10-20-30          |
|           |                                                    |                      |                    | 40-50-6d-/d       |
| P05.22    | Generator rotation hour                            | h                    | 0                  | 023               |
| P05.23    | Generator rotation minutes                         | min                  | 0                  | 059               |
| P05.01 -  | Defines the type of application for the control    | of one o             | r two generator    | sets, enabling    |
| the mana  | rement of the relevant input/output signals        |                      |                    | sto, shoomiy      |
|           | C = Utility to Constator                           |                      |                    |                   |
|           |                                                    |                      |                    |                   |
|           |                                                    |                      |                    |                   |
|           | G-G = Generator to Generator                       |                      |                    |                   |
| P05.02 –  | Defines which is the main line, i.e. the line tak  | ing on th            | ne load when bo    | oth sources are   |
|           | available.                                         |                      |                    |                   |
| P05.03 -  | Time from the opening of the LINE 1 switchge       | ar, after            | which the LINE     | 2 switchgear      |
|           | closing command is given.                          |                      |                    | 0                 |
| P05 04 -  | Time from the opening of the LINE 2 switchge       | ar after             | which the LINE     | 1 switchgear      |
| 1 00.04   | closing command is given                           | ar, ano              |                    | - i switchgou     |
| DO5 05    | ODD (On an Defension Deserves) measure that in     |                      |                    |                   |
| P05.05 -  | OBP (Open Before Presence) means that, in          | automat              | ic mode, the op    | en command of     |
|           | a circuit breaker is generated when the line co    | ncerneo              | I goes beyond I    | imits,            |
|           | irrespective of the status of the alternative line |                      |                    |                   |
|           | OAP (Open After Presence) means that, in au        | tomatic              | mode, the oper     | n command of a    |
|           | circuit breaker is sent only after the alternative | line is p            | present within li  | mits.             |
| P05.06 -  | If after sending an open or close command to       | ,<br>a circu         | t breaker this i   | s not positioned  |
|           | correctly within this time alarms A03 or A04 a     | re dene              | rated It works y   | when the          |
|           | auviliany contacts of circuit broaker status are   | nrogram              | mod and wirod      |                   |
| D05 07    | Defines whether even class outputs must be         | program              | uneu anu wireu     | Nacional suith    |
| P05.07 -  | Defines whether open-close outputs must be         | continuc             | usiy active (ap    | blication with    |
|           | contactors or circuit breakers without feedback    | k) or in p           | oulse mode, i.e.   | activated until   |
|           | the circuit breaker / switch has been positione    | d as req             | uired. If in pulse | e mode, the       |
|           | command is extended for a specified time (see      | e P5.08              | e P5.09) even a    | after positioning |
|           | completion.                                        |                      |                    |                   |
| P05.08 -  | Minimum duration of an opening command pu          | ilse For             | the motorized      | circuit breaker   |
|           | application, it must be set to a time long enoug   | h to all             | ow the load of the | he springs This   |
|           | time is considered also when working in contin     |                      | odo                | lo opinigo. Thio  |
| D05 00    | Unite is considered also when working in condi-    | iuous II             | oue.               |                   |
| P05.09 -  | Duration of the closing command pulse.             |                      |                    |                   |
| P05.10 -  | Defines the behaviour of the open/close comm       | nand ou              | tputs when wor     | king in           |
|           | continuous command mode and ATL is in RES          | SET/OF               | F mode. This pa    | arameter can      |
|           | be useful when working with contactors.            |                      |                    |                   |
|           | OFF – It opens the command outputs                 |                      |                    |                   |
|           | NOC – No change on command output                  |                      |                    |                   |
| P05.11 -  | If in automatic mode both sources are not ava      | ilable at            | the same time      | for a time        |
|           | exceeding P5 11 alarm A07 is generated             |                      |                    |                   |
| D05 40    | If this parameter is apphled after a transfer to   | the co-              | ondon line         | toro to main      |
| F 03.12 - | in une parameter is enabled, alter a transfer to   | tor be               | unuary III e, 165  |                   |
|           | ine does not occur automatically when the lat      | IGI DECO             | mes available a    | iyalli, DUT IT    |
|           | must be commanded in manual mode.                  |                      |                    |                   |
|           | UFF – Disabled                                     |                      |                    |                   |
|           | ON – Enabled                                       |                      |                    |                   |
| P05.13 -  | Normal = Standard operation in AUT mode. E         | <b>JP</b> = 2        | programmable i     | inputs are used,  |
|           | set with the functions Remote starting off load    | and Re               | mote changeov      | er for EJP.       |
|           | When the starting input closes the engine star     | t (P05.1             | 4) delay is enal   | oled, after which |
|           | the start cycle runs. Then when the remote su      | vitching             | go-ahead is reg    | ceived, if the    |
|           | engine started properly the load will be switch    | and from             | the mains to the   | e generator       |
|           | The load is restored to the mains by the remain    | o cuitet             | ing an aboad a     | noning and the    |
|           | rine load is restored to the mains by the remot    | C SWILC              | nny yo-anead C     | penny and the     |
|           | genset runs a stop cycle when the start input of   | pens. I              | THE EJP TUNCTION   | n is only         |
|           | enabled if the system is in automatic mode. The    | ne cutou             | ts and alarms f    | unction as        |
|           | usual. EJP-T = The EJP/T function is a simplif     | ied varia            | ation of the prev  | vious EJP, and    |
|           | in this case the engine start is controlled in the | same v               | vay, but a timer   | switches the      |
|           | load instead of an external signal. This function  | n theref             | ore uses only o    | ne digital input. |
| 1         | the starting input. The switching delay starts fr  | om who               | n the start com    | mand closes       |
|           | and can be set using parameter D05 15 Chan         |                      | lelav SCP - Th     | e SCR function    |
|           | is yony similar to the EID function. In this and   | yeuver (<br>a the st | arting input or -  |                   |
|           | is very similar to the EJP function. In this mod   | e, trie st           | arting input ena   | ibles genset      |
|           | starting as for EJP, without waiting for start de  | ay P05               | .14. The remote    | e changeover      |
|           | input still has a switching go-ahead function at   | ter Cha              | ngeover delay F    | 205.15.           |
| P05.14 -  | Delay between the EJP start signal and the ef      | fectives             | start signal sent  | to the            |
|           | generator.                                         |                      |                    |                   |
| P05 15    | Delay for switching the load from LINE 1 to LI     | NE 2 in              | EIP and SCP r      | node              |
| D05 46    | If ON in FID FID T and SCD mode the last           | d will ⊳∽            | the ewitched h     | ack to the        |
| -05.10-   | II ON, III EJF , EJF-I dIIU SOR IIIUUE, TIE IOB    | u will 110           | I DE SWITCHER D    | aur IU IIIe       |

- P05.16 If ON, IF EDF , EDF-1 and SCK findee, the load will hold be switched back to the priority line in the case of a generator failure, but only when the signals on the EJP inputs give a go-ahead.
  P05.17 If enabled, in case of closing failure of the switching device (when feedback is opened while closing command active), in addition to the generation of the proper feedback alarm (A03 or A04) the load is switched to the alternative source. OFF =

| P05.17 – Jeśli jest włączona, w przypadku błędu urządzenia wykonawczego (brak sygnału             |
|---------------------------------------------------------------------------------------------------|
| zwrotnego, kiedy wystawiona jest komenda zamknięcia), poza generowaniem                           |
| odpowiedniego alarmu sprzężenia zwrotnego (A03 lub A04), obciążenie przełączane                   |
| jest na linie pomocniczą. OFF = Funkcja wyłączona. 1 = Kontrola na linii 1. 2 =                   |
| Kontrola na linii 2. <b>1+2</b> = Kontrola na obu liniach.                                        |
| P05.18 – Czas trwania impulsu zadziałania wyzwalacza podnapięciowego w celu otwarcia wyłaczników. |
| P05.19 – Czas pomiędzy impulsem zadziałania wyzwalacza podnapięciowego a komendą                  |
| naciągnięcia sprężyn wyłączników.                                                                 |
| P05.20 – W przypadku wyłaczników z napedem określa, w którym trybie działania może być            |

- POS.20 w przybatku wyłączników z napędeni okresia, w którym tybie działania micze być wykonana ponowna próba zamknięcia spowodowanym prawdopodobnie brakiem naciągnięcia sprężyn. Wymaga ona wykonania cyklu otwarcia i całkowitego naciągnięcia sprężyn, w następstwie nowej komendy zamknięcia. Jeśli wyłącznik nadal nie zamknie się, generowany jest alarm sprzężenia zwrotnego A03 lub A04. OFF = próba ponownego zamknięcia nie jest wykonywana nigdy. AUT, AUT+MAN = próba ponownego zamknięcia nie jest wykonywana, tylko kiedy ATL jest ustawiony na dany tryb. CLOSING = próba ponownego zamknięcia wyłącznika, ale nie kiedy wyłącznik otworzył sie snontanicznie
- w przypadku niewiasciwego zamknięcia wytącznika, ale nie kiedy wytącznik otworzył się spontanicznie.
  P05.21 P05.22 P05.23 Parametry te umożliwiają wprowadzenie pracy cyklicznej (zamiennej) w aplikacjach agregat-agregat, poprzez wymianę priorytetu pomiędzy dwoma agregatami. P05.21 określa interwał czasowy pracy poszczególnych agregatów. Czas, w którym zostanie wykonana zamiana, określana jest poprzez P05.22 i P05.23 . Jeśli interwał czasowy jest wyższy od 24h, zamiana nastąpi zawsze w określonym czasie danego dnia. Jeśli natomiast jest niższy od 24h, nastąpi o wskazanej godzinie i również w przypadku jej wielokrotności. Na przykład, jeśli ustawi się godzinę 12:30 i zamianę co 6h, zmiana nastąpi o godzinie 12:30, o godzinie 0:30 itp.

| M06 – KO            | NTROLA NAPIĘCIA LINII 1                                                                                                    | JM                                                    | Domyślnie                                                                                  | Zakres                                                           |  |
|---------------------|----------------------------------------------------------------------------------------------------|-------------------------------------------------------|--------------------------------------------------------------------------------------------|------------------------------------------------------------------|--|
| P06.01              | Próg napięcia MIN. przełączenia                                                                                                    | %                                                     | 85                                                                                         | 70-100                                                           |  |
| P06.02              | MIN. wartość progowa przywracania                                                                                                    | %                                                     | 90                                                                                         | 70-100                                                           |  |
| P06.03              | Opóźnienie dla napiecia MIN.                                                                                                    | S                                                     | 5                                                                                          | 0-600                                                            |  |
| P06.04              | Próg napiecia MAKS, przełaczenia                                                                                                    | %                                                     | 115                                                                                        | 100-130 / OFF                                                    |  |
| P06.05              | MAKS, wartość progowa przywracania                                                                                                    | %                                                     | 110                                                                                        | 100-130 / OFF                                                    |  |
| P06.06              | Opóźnienie dla napiecia MAKS                                                                                                    | S                                                     | 5                                                                                          | 0-600                                                            |  |
| P06.07              | Opóźnienie obecności (ody linia 2 nie iest                                                                                                    | S                                                     | 10                                                                                         | 1-6000                                                           |  |
|                     | dostepna)                                                                                                    | -                                                     |                                                                                            |                                                                  |  |
| P06.08              | Opóźnienie obecności (gdy linia 2 jest                                                                                                    | S                                                     | 60                                                                                         | 1-6000                                                           |  |
| P06.09              | Próg błędu fazy                                                                                                    | %                                                     | 70                                                                                         | 60% - 80%                                                        |  |
| D06 40              | Onééniania dia bladu fami                                                                                                    |                                                       | 0.1                                                                                        | OFF                                                              |  |
| P00.10              | Opoznienie dla błędu lazy                                                                                                    | S 0/                                                  | 0.1                                                                                        | 0.15-305                                                         |  |
| P06.11              | Limit MAKS. asymetrii                                                                                                    | %                                                     | 15                                                                                         | 1% -20%/OFF                                                      |  |
| P06.12              | Opoznienie dla MAKS. asymetrii                                                                                                    | S                                                     | 5                                                                                          | 0.1-900                                                          |  |
| P06.13              | Limit MAKS. częstotliwosci                                                                                                    | %                                                     | 105                                                                                        | 100-120/OFF                                                      |  |
| P06.14              | Opóźnienie dla MAKS. częstotliwości                                                                                                    | S                                                     | 3                                                                                          | 0-600                                                            |  |
| P06.15              | Limit MIN. częstotliwości                                                                                                    | %                                                     | 95                                                                                         | OFF/80-100                                                       |  |
| P06.16              | Opóźnienie dla MIN. częstotliwości                                                                                                    | S                                                     | 5                                                                                          | 0-600                                                            |  |
| P06.17              | Kontrola LINII 1 w trybie OFF/RESET                                                                                                    |                                                       | OFF                                                                                        | OFF                                                              |  |
|                     |                                                                                                    |                                                       |                                                                                            | ON                                                               |  |
|                     |                                                                                                    |                                                       |                                                                                            | OFF+GLOB                                                         |  |
|                     |                                                                                                    |                                                       |                                                                                            | ON+GLOB                                                          |  |
| P06.18              | Kontrola LINII 1 w trybie MAN                                                                                                    |                                                       | OFF                                                                                        | OFF                                                              |  |
|                     |                                                                                                    |                                                       |                                                                                            | ON OF OF                                                         |  |
|                     |                                                                                                    |                                                       |                                                                                            | OFF+GLOB                                                         |  |
| D00.40              |                                                                                                    |                                                       | 055                                                                                        | ON+GLOB                                                          |  |
| P06.19              | Czas opoznienia rozruchu agregatu przy<br>zaniku LINII 1                                                                                                    | s                                                     | OFF                                                                                        | OFF / 1-6000                                                     |  |
| P06.20              | Czas wychładzania agregatu                                                                                                    | S                                                     | 120                                                                                        | 1-3600                                                           |  |
| P06.01, P           | 06.02, P06.03 – Pierwsze dwa parametry okre                                                                                                    | eślają w                                              | artość progową                                                                             | napięcia                                                         |  |
| P06.04 , F          | Instawiony na wartość niższą od P6.01. P6.03<br>nterwencji tego zabezpieczenia.<br>006.05, P06.06 – Pierwsze dwa parametry okr<br>naksymalnego i odpowiednią histerezę do prz<br>stawiony na wartość wyższą od P6.04. Po us<br>napięcia maksymalnego zostanie wyłączona. I<br>do przed przed przed przed przed przed przed przed<br>stawiony na wartość wyższą od P6.04. Po us<br>napięcia maksymalnego zostanie wyłączona. I | określa<br>eślają w<br>tywróce<br>tawienii<br>P6.06 o | czas opóźnieni<br>vartość progowa<br>nia. P6.05 nie n<br>u P6.04 w OFF,<br>kreśla opóźnien | a dla<br>ą napięcia<br>noże być<br>, kontrola<br>nie interwencji |  |
| P06 07 - 0          | naksymainego napięcia.<br>Czas opóźnienia powrotu Linii 1 do limitów, uż                                                                                                    | ww.anv                                                | ady źródło linii                                                                           | 2 nie iest                                                       |  |
| (                   | dostępne. Zazwyczaj krótszy niż P6.08, ponie                                                                                                    | waż mo                                                | że wystąpić nac                                                                            | a potrzeba                                                       |  |
| 0<br>- P06.08       | dostarczenia zasilania do obciążenia, które nie<br>Czas opóźnienia powrotu Linii 1 w zakres limit                                                                                                    | e jest za<br>ów, uży                                  | silone.<br>wany, gdy obci                                                                  | ążenie może                                                      |  |
| t<br>2<br>P06.09, P | być podłączone do linii 2. Zazwyczaj dłuższy r<br>zasilone, możliwe jest dłuższe oczekiwanie na<br>06.10 – Wartość progowa napięcia, poniżej kt                                                                                                    | iż w P6<br>ustabili<br>órej nas                       | .07, ponieważ c<br>zowanie się na<br>stępuje interwen                                      | bciążenie jest<br>pięcia zasilania.<br>icja z powodu             |  |
| 2                   | zaniku fazy, zwykle szybciej niż spadek napięc                                                                                                    | cia. Cza                                              | s opóźnienia dla                                                                           | a zaniku fazy                                                    |  |
| D06 11 D            | est okresiony przez PU6.10.                                                                                                    | nrogow.                                               | a niozrównowo                                                                              | tonia nomioday                                                   |  |
| FU0.11, F           | azami, odnoszaca się do naniecia nominalne                                                                                                    | no a Pí                                               | 6 12 odnowiad                                                                              |                                                                  |  |
| i                   | nterwencii. Ta kontrola może być wyłaczona r                                                                                                    | o ustav                                               | vieniu P06.11 n                                                                            | a OFF.                                                           |  |
| P06.13 - I          | Próg zadziałania dla maksymalnej częstotliwo                                                                                                    | ści, moż                                              | że być wyłączor                                                                            | ıy.                                                              |  |
| P06.14 - 0          | Opóźnienie zadziałania dla maksymalnej częs                                                                                                    | totliwoś                                              | ci.                                                                                        |                                                                  |  |
| P06.15 - I          | Próg zadziałania dla minimalnej częstotliwośc                                                                                                    | i, może                                               | być wyłączony.                                                                             |                                                                  |  |
| P00.10 - 0          | Opoznienie zauziałania dia minimalnej często<br>DEE = kontrola naniecia LINII 1 w trybie OEE i                                                                                                    | inwosci.                                              | ON = k                                                                                     | ontrola naniecia                                                 |  |
| 1 00.17 V           | v trybie OFF/iest właczona OFF+GLOB = kor                                                                                                    | ntrola na                                             | piecia w trybie                                                                            | OFF jest                                                         |  |
| V                   | vyłączona, ale przekaźnik zaprogramowany fu                                                                                                    | inkcją a                                              | larmu ogólnego                                                                             | interweniuje                                                     |  |
| l                   | ub nie, w zależności od tego, czy występuje b                                                                                                    | rak siec                                              | i czy sięć jest o                                                                          | becna.                                                           |  |
| (                   | <b>DN+GLOB</b> = kontrola napięcia w trybie OFF je                                                                                                    | est włąc                                              | zona, ale przek                                                                            | aźnik                                                            |  |
| Z                   | aprogramowany tunkcją alarmu ogólnego inte                                                                                                    | erweniuj                                              | e iub nie, w zale                                                                          | eznosci od                                                       |  |
| P06 18              | egu, czy wysiępuje brak sieci czy siec jest obe<br>Patrz P06 17, ale w odniesieniu do trybu MAN                                                                                                    | ecilia.                                               |                                                                                            |                                                                  |  |
| P06.19 - 0          | Opóźnienie uruchomienia silnika odv I INIA 1                                                                                                    | nie mie                                               | ści się w ustawi                                                                           | ionvch limitach                                                  |  |
|                     | Jeśli ustawiony w OFF, cykl uruchomienia rozpocznie się równocześnie z otwarciem                                                                                                    |                                                       |                                                                                            |                                                                  |  |

function disabled. 1 = check source line 1. 2 = check source line 2. 1+2 = check both source lines.

- P05.18 Duration of the opening pulse on the minimum voltage coils.
- P05.19 Time between the opening pulse on the minimum voltage coil and the spring reload command.
- P05.20 In case of use of motorized breakers, this parameter defines in which operating mode the ATL must execute the closing retry cycle. The closing retry is executed in case the breaker fails to close because the springs were not loaded. It consists of a complete opening and spring loading cycle, followed by the issuing of a new closing command. If the breaker fails to close again, then the A03 or A04 feedback alarm are generated. OFF = closing retry is never executed. AUT, AUT+MAN = closing retry is only executed when ATS is in the set operating mode. CLOSING = closing retry is executed only in case of failed closing but not when breaker opens spontaneously.
- P05.21- P05.22 P05.23 These parameters allow to implement a time rotation in G-G applications, switching the priority between the two generators. P05.21 defines the rotation interval between the two generators. The time of the day when rotation will occur is defined by P05.21 and P05.22. If the rotation interval exceeds 24h, then rotation always occurs at the time stated every n days. Contrarily, if it is less than 24h, then it occurs at the time specified and also at submultiples. For instance, if you set time at 12:30 and rotation every 6h, there will be a changeover at 12:30, one at 18:30, one at 0:30, etc.

| M06 – VO                                                                                      | M06 VOLTAGE CONTROL LINE 1 LIOM Default Page                                    |            |                                       |                  |  |  |  |
|-----------------------------------------------------------------------------------------------|---------------------------------------------------------------------------------|------------|---------------------------------------|------------------|--|--|--|
| P06.01                                                                                        | MIN voltage limit for trip                                                      | %          | 85                                    | 70-100           |  |  |  |
| D06.02                                                                                        | MIN voltage nick up                                                             | 70<br>0/,  | 00                                    | 70-100           |  |  |  |
| P00.02                                                                                        | MIN voltage pick-up                                                             | /0         | 50                                    | 0.600            |  |  |  |
| P00.03                                                                                        | MAX voltage limit for trip                                                      | 0/.        | 115                                   | 100 130 / OEE    |  |  |  |
| P00.04                                                                                        | MAX voltage nink up                                                             | /0<br>0/   | 110                                   | 100-130 / OFF    |  |  |  |
| P00.00                                                                                        | MAX voltage pick-up                                                             | /0         | 110<br>F                              | 100-130 / OFF    |  |  |  |
| P00.00                                                                                        | NAX voltage delay                                                               | S          | 5                                     | 0-600            |  |  |  |
| P06.07                                                                                        | Presence delay (when line 2 source                                              | s          | 10                                    | 1-6000           |  |  |  |
| D06.00                                                                                        | Presence delay (when line 2 equires                                             | _          | 60                                    | 1 6000           |  |  |  |
| P00.00                                                                                        | Presence delay (when line 2 source                                              | S          | 00                                    | 1-0000           |  |  |  |
| D06.00                                                                                        | Dhase failure threshold                                                         | 0/         | 70                                    | 60 90            |  |  |  |
| P06.09                                                                                        | Phase failure threshold                                                         | 70         | 70                                    | 00 - 00          |  |  |  |
| D06 10                                                                                        | Bhasa failura dalay                                                             | _          | 0.1                                   | 0.10.200         |  |  |  |
| P00.10                                                                                        | MAX Asymmetry limit                                                             | 5<br>0/    | 0.1                                   | 0.15-305         |  |  |  |
| P00.11                                                                                        | MAX Asymmetry innit                                                             | 70         | 15                                    | 1% -20%/OFF      |  |  |  |
| P06.12                                                                                        | MAX Asymmetry delay                                                             | S<br>0/    | 5                                     | 0.1-900          |  |  |  |
| P06.13                                                                                        | MAX frequency limit                                                             | %          | 105                                   | 100-120/OFF      |  |  |  |
| P06.14                                                                                        | MAX frequency delay                                                             | S          | 3                                     | 0-600            |  |  |  |
| P06.15                                                                                        | MIN frequency limit                                                             | %          | 95                                    | OFF/80-100       |  |  |  |
| P06.16                                                                                        | MIN frequency delay                                                             | S          | 5                                     | 0-600            |  |  |  |
| P06.17                                                                                        | LINE 1 control OFF mode                                                         |            | OFF                                   | OFF              |  |  |  |
|                                                                                               |                                                                                 |            |                                       |                  |  |  |  |
|                                                                                               |                                                                                 |            |                                       | OFF+GLOB         |  |  |  |
| B00.40                                                                                        |                                                                                 |            | 055                                   | UN+GLUB          |  |  |  |
| P06.18                                                                                        | LINE 1 CONTROL MAIN MODE                                                        |            | OFF                                   | OFF              |  |  |  |
|                                                                                               |                                                                                 |            |                                       |                  |  |  |  |
|                                                                                               |                                                                                 |            |                                       |                  |  |  |  |
| D06 40                                                                                        | Time delay concreter starter due to a                                           |            |                                       |                  |  |  |  |
| P00.19                                                                                        | lack of LINE 1                                                                  | 5          | UFF                                   | UFF / 1-0000     |  |  |  |
| P06 20                                                                                        | Generator cooling time                                                          | s          | 120                                   | 1-3600           |  |  |  |
| D06 01 D                                                                                      | 06.02 P06.03 The first two parameters                                           | dofino the |                                       | throshold and    |  |  |  |
| 1 00.01,1                                                                                     | the related hysteresis upon restore P06.0                                       | 2 cannot   | t he set to a lower v                 | alue than        |  |  |  |
|                                                                                               | P6.01 P6.03 defines the intervention dela                                       | v of this  | nrotection                            |                  |  |  |  |
| P06 04 P                                                                                      | 06 05 P06 06 -The first two parameters                                          | define the | e maximum voltage                     | threshold and    |  |  |  |
| t ••••••                                                                                      | the related hysteresis upon restore P06.0                                       | 5 cannot   | t be set to a value e                 | exceeding        |  |  |  |
|                                                                                               | P06.04. Setting P06.04 to OFF will disable                                      | the max    | ximum voltage cont                    | trol. P06.06     |  |  |  |
| (                                                                                             | defines the maximum voltage intervention                                        | delay.     | <b>.</b>                              |                  |  |  |  |
| P06.07 -                                                                                      | Delay for Line 1 restore to the limit range,                                    | used wh    | en the line 2 sourc                   | e is not         |  |  |  |
| á                                                                                             | available. Generally shorter than P06.08,                                       | as there   | is the urgent need                    | to supply power  |  |  |  |
| ł                                                                                             | because the load is not energized.                                              |            | -                                     |                  |  |  |  |
| P06.08 -                                                                                      | Delay for Line 1 restore to the limit range,                                    | used wh    | en the load can be                    | connected to     |  |  |  |
|                                                                                               | ine 2. Generally longer than P06.07, as the                                     | ie load is | energized and cor                     | nsequently it is |  |  |  |
| l i                                                                                           | possible to wait longer before considering                                      | voltage    | steadily restored.                    |                  |  |  |  |
| P06.09, P                                                                                     | 06.10 – Voltage threshold below which a                                         | phase lo   | ss intervention occ                   | urs, generally   |  |  |  |
| (                                                                                             | quicker than the drop. The delay for the pl                                     | nase loss  | s is specified by P0                  | 6.10.            |  |  |  |
| P06.11, P                                                                                     | 06.12 - P06.11 defines the maximum thre                                         | shold for  | unbalance betwee                      | n phases,        |  |  |  |
| I I                                                                                           | reterred to voltage rating, and P06.12 defi                                     | nes the r  | elated intervention                   | delay. This      |  |  |  |
|                                                                                               | control may be disabled by setting P3.11 t                                      | OUFF.      |                                       |                  |  |  |  |
| P06.13 -                                                                                      | wax. trequency intervention threshold (ca                                       | n be disa  | abled).                               |                  |  |  |  |
| PU0.14 -                                                                                      | wax. requency intervention delay.                                               | ha dic-    | (ممام                                 |                  |  |  |  |
| P00.15 -                                                                                      | win, inequency intervention threshold (car<br>Min, frequency intervention delay | i be disa  | ued).                                 |                  |  |  |  |
| D06 17                                                                                        | NIIII. ITEQUENCY ITTERVENTION DELAY                                             | o dicable  |                                       | ontrol in OEE    |  |  |  |
| -00.17 -                                                                                      | node enabled OFE+CPL = Voltage control III OFF MOD                              |            | zu. UN – VUIIAYE C<br>E modo dischlad |                  |  |  |  |
|                                                                                               | rouse enabled. OFF+GBL = Vollage Contro                                         | activate   | noue uisabled, D                      | ut the reidy     |  |  |  |
|                                                                                               | ho yoltago is respectively absort or press                                      | nt ON+4    |                                       | trol in OEE      |  |  |  |
|                                                                                               | ne vollage is respectively absent of prese                                      | with the   | alobal alarm functi                   | ion activates or |  |  |  |
| I                                                                                             | not depending on whether the voltage is re                                      | spective   | ly absent or prese                    | nt               |  |  |  |
| P06.18 -                                                                                      | See P06 17 with reference to MANI IAI m                                         | ode        |                                       | n                |  |  |  |
| P06.19 – Engine start delay when LINE 1 fails to meet set limits. If set to OFF, the starting |                                                                                 |            |                                       |                  |  |  |  |

cycle starts when the mains contactor opens. P06.20 – Max. duration of the cooling cycle. Example: time between load disconnection from

stycznika sieci

| odłączeniem obciążenia od agregatu a rzeczywistym zatrzymaniem silnika.     |                                                          |    |           |                                  |
|-----------------------------------------------------------------------------|----------------------------------------------------------|----|-----------|----------------------------------|
| M07 – KC                                                                    | NTROLA NAPIECIA LINII 2                                  | JM | Domyślnie | Zakres                           |
| P07.01                                                                      | Próg napięcia MIN. przełączenia                          | %  | 85        | 70-100                           |
| P07.02                                                                      | MIN. wartość progowa przywracania                        | %  | 90        | 70-100                           |
| P07.03                                                                      | Opóźnienie dla napięcia MIN.                             | S  | 5         | 0-600                            |
| P07.04                                                                      | Próg napięcia MAKS. przełączenia                         | %  | 115       | 100-130 / OFF                    |
| P07.05                                                                      | MAKS. wartość progowa przywracania                       | %  | 110       | 100-130 / OFF                    |
| P07.06                                                                      | Opóźnienie dla napięcia MAKS.                            | S  | 5         | 0-600                            |
| P07.07                                                                      | Opóźnienie obecności (gdy linia 1 nie<br>jest dostępna)  | S  | 10        | 1-6000                           |
| P07.08                                                                      | Opóźnienie obecności (gdy linia 1 jest dostępna)         | S  | 60        | 1-6000                           |
| P07.09                                                                      | Próg błędu fazy                                          | %  | 70        | 60 - 80<br>OFF                   |
| P07.10                                                                      | Opóźnienie dla błędu fazy                                | S  | 0.1       | 0.1s-30s                         |
| P07.11                                                                      | Limit MAKS. asymetrii                                    | %  | 15        | 1 -20<br>OFF                     |
| P07.12                                                                      | Opóźnienie dla MAKS. asymetrii                           | S  | 5         | 0.1-900                          |
| P07.13                                                                      | Limit MAKS. częstotliwości                               | %  | 105       | 100-120<br>OFF                   |
| P07.14                                                                      | Opóźnienie dla MAKS. częstotliwości                      | S  | 3         | 0-600                            |
| P07.15                                                                      | Limit MIN. częstotliwości                                | %  | 95        | OFF<br>80-100                    |
| P07.16                                                                      | Opóźnienie dla MIN. częstotliwości                       | S  | 5         | 0-600                            |
| P07.17                                                                      | Kontrola LINI 1 w trybie OFF/RESET                       |    | OFF       | OFF<br>ON<br>OFF+GLOB<br>ON+GLOB |
| P07.18                                                                      | Kontrola LINII 1 w trybie MAN                            |    | OFF       | OFF<br>ON<br>OFF+GLOB<br>ON+GLOB |
| P07.19                                                                      | Czas opóźnienia rozruchu agregatu<br>przy zaniku LINII 2 | S  | OFF       | OFF / 1-6000                     |
| P07.20                                                                      | Czas wychładzania agregatu                               | S  | 120       | 1-3600                           |
| Uwaga - Opisy funkcji parametrów, patrz menu M06 –KONTROLA NAPIĘCIA LINII 1 |                                                          |    |           |                                  |

| M08- KO                                                                          | MUNIKACJA                                                       | IM      | Domyélnio       | Zakros                  |  |
|----------------------------------------------------------------------------------|-----------------------------------------------------------------|---------|-----------------|-------------------------|--|
| (COMn, n                                                                         | =1…2) (tylko ATL 610)                                           | JIW     | Domysime        | Zakies                  |  |
| P08.n.01                                                                         | Adres seryjny węzła                                             |         | 01              | 01-255                  |  |
| P08.n.02                                                                         | Prędkość przesyłu danych                                        |         |                 | 1200                    |  |
|                                                                                  |                                                                 |         |                 | 2400                    |  |
|                                                                                  |                                                                 |         |                 | 4800                    |  |
|                                                                                  |                                                                 | hns     | 9600            | 9600                    |  |
|                                                                                  |                                                                 | ops     | 5000            | 19200                   |  |
|                                                                                  |                                                                 |         |                 | 38400                   |  |
|                                                                                  |                                                                 |         |                 | 57600                   |  |
|                                                                                  |                                                                 |         |                 | 115200                  |  |
| P08.n.03                                                                         | Format danych                                                   |         |                 | 8 bit, bez              |  |
|                                                                                  |                                                                 |         |                 | parzystości             |  |
|                                                                                  |                                                                 |         |                 | 8 bit,                  |  |
|                                                                                  |                                                                 |         | 8 bit – n       | nieparzysty             |  |
|                                                                                  |                                                                 |         | 0.510           | 8 bit, parzysty         |  |
|                                                                                  |                                                                 |         |                 | 7 bit,                  |  |
|                                                                                  |                                                                 |         |                 | nieparzysty             |  |
| <b>B</b> 00 04                                                                   | D''                                                             |         |                 | 7 bit, parzysty         |  |
| P08.n.04                                                                         | Bit stop                                                        |         | 1<br>Maalburg   | 1-2<br>Madhua DTU       |  |
| P06.n.05                                                                         | PTOLOKOF                                                        |         | INIOUDUS        | Madhua ACCII            |  |
|                                                                                  |                                                                 |         | RIU             | Modbus ASCII            |  |
| D09 p 06                                                                         | Adres IP                                                        |         |                 | 000 000 000 000         |  |
| F 00.11.00                                                                       | Aures in                                                        |         | 192,168,1,1     | -                       |  |
|                                                                                  |                                                                 |         |                 | 255.255.255.255         |  |
| P08.n.07                                                                         | Maska podsieci                                                  |         |                 | 000.000.000.000         |  |
|                                                                                  |                                                                 |         | 0.0.0.0         | -                       |  |
| D08 n 08                                                                         | Port ID                                                         |         | 1001            | 200.200.200.200         |  |
| D08 n 00                                                                         | Funkcia kanału                                                  |         | 1001            | Slave                   |  |
| 1 00.11.03                                                                       |                                                                 |         | Slave           | (Podrzedny)             |  |
|                                                                                  |                                                                 |         | (Podrzedny)     | (i odrzędny)<br>Gateway |  |
|                                                                                  |                                                                 |         | (i ourzęuny)    | (Bramka)                |  |
| P08 n 10                                                                         | Klient / serwer                                                 |         |                 | Klient                  |  |
| 1 00.11.10                                                                       |                                                                 |         | Serwer          | Serwer                  |  |
| P08.n.11                                                                         | Adres IP zdalnego                                               |         |                 | 000 000 000 000         |  |
|                                                                                  |                                                                 |         | 000.000.000.000 | 255.255.255.255         |  |
| P08.n.12                                                                         | Port IP zdalnego                                                |         | 1001            | 0-32000                 |  |
| P08.n.13                                                                         | Adres IP bramki                                                 |         |                 | 000 000 000 000         |  |
|                                                                                  |                                                                 |         | 000.000.000.000 | 255.255.255.255         |  |
| Uwaga: to menu jest podzielone na 2 sekcje, według kanałów komunikacji COM12.    |                                                                 |         |                 |                         |  |
| Przedni port programowania na podczerwień ma stałe parametry komunikacji, a więc |                                                                 |         |                 |                         |  |
| nie wymaga żadnego menu ustawień.                                                |                                                                 |         |                 |                         |  |
| P08.n.01                                                                         | P08.n.01 - Adres seryjny (węzeł) do komunikacji.                |         |                 |                         |  |
| P08.n.02                                                                         | P08.n.02 – Prędkość transmisji danych przez port komunikacyjny. |         |                 |                         |  |
| P08.n.03                                                                         | <ul> <li>Format danych. Ustawienia 7-bitowe możliw</li> </ul>   | e tylko | dla protokołu A | SCII.                   |  |
| P08.n.04                                                                         | – Numer bitu stop.                                              |         |                 |                         |  |
| P08 n 05 – Wybór protokołu komunikacji                                           |                                                                 |         |                 |                         |  |

P08.n.06, P08.n.07, P08.n.08 – Współrzędne TCP-IP dla zastosowań z interfejsem typu Ethernet. Nieużywane z innymi typami modułów komunikacji.
 P08.n.09 – Rola kanału komunikacji. Slave = Slave modbus; Gateway = połączenie pomiędzy

| the genera | the generator and when the engine actually stops. |         |             |               |  |
|------------|---------------------------------------------------|---------|-------------|---------------|--|
| M07 – VO   | LTAGE CONTROL LINE 2                              | UoM     | Default     | Range         |  |
| P07.01     | MIN voltage limit for trip                        | %       | 85          | 70-100        |  |
| P07.02     | MIN voltage pick-up                               | %       | 90          | 70-100        |  |
| P07.03     | MIN voltage delay                                 | S       | 5           | 0-600         |  |
| P07.04     | MAX voltage limit for trip                        | %       | 115         | 100-130 / OFF |  |
| P07.05     | MAX voltage pick-up                               | %       | 110         | 100-130 / OFF |  |
| P07.06     | MAX voltage delay                                 | S       | 5           | 0-600         |  |
| P07.07     | Presence delay                                    | S       | 10          | 1-6000        |  |
|            | (when line 1source not available)                 |         |             |               |  |
| P07.08     | Presence delay                                    | S       | 60          | 1-6000        |  |
|            | (when line 1 source available)                    |         |             |               |  |
| P07.09     | Phase failure threshold                           | %       | 70          | 60 - 80       |  |
|            |                                                   |         |             | OFF           |  |
| P07.10     | Phase failure delay                               | S       | 0.1         | 0.1s-30s      |  |
| P07.11     | MAX Asymmetry limit                               | %       | 15          | 1 -20         |  |
|            |                                                   |         |             | OFF           |  |
| P07.12     | MAX Asymmetry delay                               | S       | 5           | 0.1-900       |  |
| P07.13     | MAX frequency limit                               | %       | 105         | 100-120       |  |
| D07.44     |                                                   |         | 0           | UFF           |  |
| P07.14     | MAX frequency delay                               | S<br>0/ | 3           | 0-600         |  |
| P07.15     | MIN frequency limit                               | %       | 95          | 0FF           |  |
| D07.46     | MIN fraguency dology                              | -       | F           | 00-100        |  |
| P07.10     | MIN frequency delay                               | s       | 5           | 0-600         |  |
| P07.17     | LINE I CONTOI OFF MODE                            |         | UFF         | OFF           |  |
|            |                                                   |         |             |               |  |
|            |                                                   |         |             |               |  |
| P07 18     | LINE 1 control MAN mode                           |         | OFF         | OFF           |  |
| 1 07.10    | LINE I CONTOLIMAN MODE                            |         | 011         | ON            |  |
|            |                                                   |         |             | OFF+GLOB      |  |
|            |                                                   |         |             | ON+GLOB       |  |
| P07.19     | Time delay generator starter due to a lack        | S       | OFF         | OFF / 1-6000  |  |
|            | of LINE 2                                         | -       | -           |               |  |
| P07.20     | Generator cooling time                            | S       | 120         | 1-3600        |  |
| Note - F   | or details on the functions of naramete           | re eoo  | the menu MO |               |  |

Note – For details on the functions of parameters see the menu M06 – VOLTAGE CONTROL LINE 1

| M8 – CON<br>(COMn_n                                                                                                    | IMUNICATION<br>=1 2)   | UoM | Default                  | Range                                                                    |
|----------------------------------------------------------------------------------------------------|------------------------|-----|--------------------------|--------------------------------------------------------------------------|
| P08 n 01                                                                                                    | Node serial address    |     | 01                       | 01-255                                                                   |
| P08.n.02                                                                                                    | Serial port speed      | bps | 9600                     | 1200<br>2400<br>4800<br>9600<br>19200<br>38400<br>57600<br>115200        |
| P08.n.03                                                                                                    | Data format            |     | 8 bit – n                | 8 bit –no par.<br>8 bit, odd<br>8 bit, even<br>7 bit, odd<br>7 bit, even |
| P08.n.04                                                                                                    | Stop bits              |     | 1                        | 1-2                                                                      |
| P08.n.05<br>P08.n.06                                                                                                    | Protocol<br>IP address |     | ModbusR1U<br>192.168.1.1 | ModbusRTU<br>ModbusASCII<br>ModbusTCP<br>000.000.000.000                 |
|                                                                                                    |                        |     |                          | 255.255.255.255                                                          |
| P08.n.07                                                                                                    | Subnet mask            |     | 0.0.0.0                  | 000.000.000.000<br>-<br>255.255.255.255                                  |
| P08.n.08                                                                                                    | IP port                |     | 1001                     | 0-32000                                                                  |
| P08.n.09                                                                                                    | Channel funcion        |     | Slave                    | Slave<br>Gateway                                                         |
| P08.n.10                                                                                                    | Client / server        |     | Server                   | Client<br>Server                                                         |
| P08.n.11                                                                                                    | Remote IP address      |     | 000.000.000.000          | 000.000.000.000 -<br>255.255.255.255                                     |
| P08.n.12                                                                                                    | Remote IP port         |     | 1001                     | 0-32000                                                                  |
| P08.n.13                                                                                                    | IP gateway address     |     | 000.000.000.000          | 000.000.000.000 -<br>255.255.255.255                                     |
| Note: This menu is divided into 2 sections for communication channels COM12. The front IR communication port has fixed communication parameters, so no setup is required. |                        |     |                          |                                                                          |

Serial (node) address of the communic on protocol.

P08.n.01 - Serial (node) address of the communication protocol.
P08.n.02 - Communication port transmission speed.
P08.n.03 - Data format. 7 bit settings can be used for ASCII protocol only.
P08.n.04 - Stop bit number.
P08.n.05 - Select communication protocol.

P08.n.06...P08.n.08 - TCP-IP coordinates for Ethernet interface applications. Not used with

other types of communication modules. P08.n.09 – Role of the communication channel. Slave = Slave Modbus. Gateway = Bridge

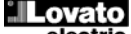

P08.n.10 – Aktywacja połączenia TCP-IP. Serwer = Oczekuje na połączenie z klientem zdalnym. Klient = Nawiązuje połączenie ze zdalnym serwerem.

P08.n.11...P08.n.13 - Współrzędne w przypadku połączenia ze zdalnym serwerem, gdy P08.n.10 jest ustawiony na klienta.

| M09 – Al                                                                       | JTOMATYCZNY TEST                                                                                                    | JM        | Domyślnie       | Zakres          |
|--------------------------------------------------------------------------------|----------------------------------------------------------------------------------------------------|-----------|-----------------|-----------------|
| P09.01                                                                         | Aktywacja TESTU automatycznego                                                                                                    |           | OFF             | OFF / ON        |
| P09.02                                                                         | Interwał czasowy pomiędzy TESTAMI                                                                                                    | dni       | 7               | 1-60            |
| P09.03                                                                         | Aktywacja TESTU w poniedziałek                                                                                                    |           | ON              | OFF / ON        |
| P09.04                                                                         | Aktywacja TESTU we wtorek                                                                                                    |           | ON              | OFF / ON        |
| P09.05                                                                         | Aktywacja TESTU w środę                                                                                                    |           | ON              | OFF / ON        |
| P09.06                                                                         | Aktywacja TESTU w czwartek                                                                                                    |           | ON              | OFF / ON        |
| P09.07                                                                         | Aktywacja TESTU w piątek                                                                                                    |           | ON              | OFF / ON        |
| P09.08                                                                         | Aktywacja TESTU w sobotę                                                                                                    |           | ON              | OFF / ON        |
| P09.09                                                                         | Aktywacja TESTU w niedzielę                                                                                                    |           | ON              | OFF / ON        |
| P09.10                                                                         | Godzina rozpoczęcia TESTU                                                                                                    | h         | 12              | 00-23           |
| P09.11                                                                         | Minuty rozpoczęcia TESTU                                                                                                    | min       | 00              | 00-59           |
| P09.12                                                                         | Czas trwania TESTU                                                                                                    | min       | 10              | 1-600           |
| P09.13                                                                         | TEST automatyczny z przełączaniem                                                                                                    |           | OFF             | OFF             |
|                                                                                | obciążenia                                                                                                    |           |                 | Obciążenie      |
|                                                                                |                                                                                                    |           |                 | Obciążenie      |
|                                                                                |                                                                                                    |           |                 | wirtualne       |
| P09.01 -                                                                       | Uruchamia wykonanie testu okresowego. Ten                                                                                                    | parame    | etr może być mo | odyfikowany     |
| l I                                                                            | pezpośrednio z przedniego panelu bez koniec                                                                                                    | zności u  | ızyskiwania dos | stępu           |
| (                                                                              | do ustawień (patrz rozdział Test Automatyczni                                                                                                    | y), a jeg | o aktualny stan | wyświetlany     |
| jj                                                                             | est bezpośrednio na odpowiedniej stronie wy                                                                                                    | świetlac  | za.             |                 |
| P09.02 -                                                                       | Czas odstępu pomiędzy jednym testem okres                                                                                                    | owym a    | kolejnym. Jeśli | w dniu          |
| L I                                                                            | upiynięcia terminu test nie jest uaktywniany, o                                                                                                    | astęp je  | st wowczas wy   | dłużany do      |
|                                                                                | następnego uaktywnionego dnia.                                                                                                    |           | u noomono sélou | ab daiaab       |
| P09.03I                                                                        | verse province and a second second se | cznego v  | w poszczegomy   |                 |
| tygodnia. UFF oznacza, ze w tym dniu test nie zostanie wykonany. Uwaga!! Zegar |                                                                                                    |           |                 |                 |
| D00 10                                                                         | 22350 12602 ywisiego musi być uslawiony prav<br>200 11 listala godzina i minuty rozposzocia tr                                                                                                    | nuiuwu.   | sowogo Llwag    | all Zogar ozacu |
| F 03.10 -                                                                      | rua. I usiala youzinę i minuty i ozpoczęcia te                                                                                                    |           | esowey0. Oway   | a:: Leyal Czasu |
| P09 12 -                                                                       | Czas trwania testu okresowego w minutach                                                                                                    |           |                 |                 |
| P09 13 – Sterowanie obciażeniem podczas wykonywania testu okresowego: OFF =    |                                                                                                    |           |                 |                 |

Obciążenie nie zostanie przełączone. Obciążenie = Aktywacja przełączenia obciążenia z sieci do agregatu. Obciążenie wirtualne = Włączone zostanie obciażenie wirtualne, natomiast obciażenie układu nie zostanie przełaczone

| M10 – WE<br>(INPn, n=                                                                                 | JŚCIA PROGRAMOWALNE<br>114) | JM | Domyślnie | Zakres                         |
|----------------------------------------------------------------------------------------------------|-----------------------------|----|-----------|--------------------------------|
| P10.n.01                                                                                              | Funkcja wejścia INPn        |    | (różne)   | (patrzTabela<br>funkcji wejść) |
| P10.n.02                                                                                              | Wskaźnik funkcji (x)        |    | OFF       | OFF / 199                      |
| P10.n.03                                                                                              | Typ styku                   |    | NO        | NO/NC                          |
| P10.n.04                                                                                              | Opóźnienie zamknięcia       | S  | 0.05      | 0.00-600.00                    |
| P10.n.05                                                                                              | Opóźnienie otwarcia         | S  | 0.05      | 0.00-600.00                    |
| Uwaga: To menu jest podzielone na 14 sekcji, które odnoszą się do 6 możliwych wejść<br>cyfrowych INP1 |                             |    |           |                                |

przez ATL610 poprzez rozszerzenia EXP...
 P10.n.1 – Wybór funkcji wybranego wejścia (patrz tabela funkcji wejść programowalnych).

P10.n.2 – Wskaźnik funkcji zaprogramowanej w poprzednim parametrze. Przykłać: Jeśli funkcja wejścia jest ustawiona na Wykonanie menu komend Cxx, i to wejście ma wykonać komendę C.07, wtedy P10.n.02 należy ustawić na wartości 7.

P10.n.3 - Wybór typu styku: NO (normalnie otwarty) lub NC (normalnie zamknięty).

P10.n.4 - Opóźnienie zamknięcia styku dla wybranego wejścia.

P10.n.5 - Opóźnienie otwarcia styku dla wybranego wejścia.

| M11 – WY<br>(OUT11                                                    | /JŚCIA PROGRAMOWALNE<br>5)                                                                                                    | JM | Domyślnie | Zakres                         |  |  |  |
|-----------------------------------------------------------------------|----------------------------------------------------------------------------------------------------|----|-----------|--------------------------------|--|--|--|
| P11.n.01                                                              | Funkcja wyjścia OUTn                                                                                                    |    | (różne)   | (patrzTabela<br>funkcji wyjść) |  |  |  |
| P11.n.02                                                              | Wskaźnik funkcji (x)                                                                                                    |    | 1         | OFF / 199                      |  |  |  |
| P11.n.03                                                              | Wyjście normalne / odwrotne                                                                                                    |    | NOR       | NOR / REV                      |  |  |  |
| Uwaga: 1<br>możliwyc<br>wejść ste<br>P11.n.01<br>P11.n.02<br>P11.n.03 | P11.n.03         Wyjście normalne / odwrotne         NOR         NOR / REV           Uwaga: To menu jest podzielone na 15 sekcji, które odnoszą się odpowiednio do 7<br>możliwych wyjść cyfrowych OUT1OUT7 sterowanych przez ATL6 oraz 9 innych<br>wejść sterowanych przez ATL610 poprzez rozszerzenia EXP         oraz 9 innych           P11.n.01 – Wybór funkcji wybranego wyjścia (patrz tabela funkcji wyjść programowalnych).         P11.n.02 – Wskaźnik funkcji zaprogramowanej w poprzednim parametrze. Przykład: Jeśli<br>funkcja wyjścia jest ustawiona na funkcję Alarm Axx, i to wyjście ma wzbudzić się po<br>nastąpieniu alarmu A16, wtedy P11.n.02 należy ustawić na wartości 16.         P11.n.03 – Ustawienie stanu wyjścia, gdy powiązana z nim funkcja <u>nie jest aktywna</u> : NOR =<br>wyjście nieaktywne, REV = wyjście aktywne. |    |           |                                |  |  |  |

| M12 – RÓŻNE |                               | JM | Domyślnie | Zakres  |
|-------------|-------------------------------|----|-----------|---------|
| P12.01      | Przerwa serwisowa w godzinach | h  | OFF       | OFF /   |
|             |                               |    |           | 1999999 |
| P12.02      | Przerwa serwisowa zadziałań   |    | OFF       | OFF /   |
|             |                               |    |           | 199999  |
| P12.03      | Wyjście tryby działania       |    | OFF       | OFF     |
|             |                               |    |           | 0       |

between the Ethernet and serial ports.

P08.n.10 - Enabling TCP-IP connection. Server = Awaits connection from a remote client. Client = Establishes a connection to the remote server.

P08.n.11...P08.n.13 - Coordinates for the connection to the remote server when P08.n.10 is set to Client.

| M9 – AUT                                                                                                    | OMATIC TEST                        | UoM | Default | Range                     |
|----------------------------------------------------------------------------------------------------|------------------------------------|-----|---------|---------------------------|
| P09.01                                                                                                    | Enable automatic TEST              |     | OFF     | OFF / ON                  |
| P09.02                                                                                                    | Time interval between TESTS        | dd  | 7       | 1-60                      |
| P09.03                                                                                                    | Enable TEST on Monday              |     | ON      | OFF / ON                  |
| P09.04                                                                                                    | Enable TEST on Tuesday             |     | ON      | OFF / ON                  |
| P09.05                                                                                                    | Enable TEST on Wednesday           |     | ON      | OFF / ON                  |
| P09.06                                                                                                    | Enable TEST on Thursday            |     | ON      | OFF / ON                  |
| P09.07                                                                                                    | Enable TEST on Friday              |     | ON      | OFF / ON                  |
| P09.08                                                                                                    | Enable TEST on Saturday            |     | ON      | OFF / ON                  |
| P09.09                                                                                                    | Enable TEST on Sunday              |     | ON      | OFF / ON                  |
| P09.10                                                                                                    | TEST start time                    | h   | 12      | 00-23                     |
| P09.11                                                                                                    | TEST start minutes                 | min | 00      | 00-59                     |
| P09.12                                                                                                    | TEST duration                      | min | 10      | 1-600                     |
| P09.13                                                                                                    | Automatic TEST with load switching |     | OFF     | OFF<br>Load<br>Dummy load |
| <ul> <li>P09.01 – Enable periodic test. This parameter can be changed directly on the front panel without using setup (see chapter Automatic Test) and its current state is shown on the relevant page of the display.</li> <li>P09.02 – Time interval between one periodic test and the next. If the test isn't enabled the day.</li> </ul> |                                    |     |         |                           |

the period expires, the interval will be extended to the next enabled day.

P09.03...P09.09 Enables the automatic test in each single day of the week. OFF means the test will not be performed on that day. Warning!! The calendar clock must be set to the right date and time.

P09.10 – P09.11 Sets the time (hour and minutes) when the periodic test starts. Warning!! The calendar clock must be set to the right date and time.

P09.12 - Duration in minutes of the periodic test.

P09.13 - Load management during the periodic test: OFF = The load will not be switched. Load = Enables switching the load from the mains to the generator. Dummy load = The dummy load is switched in, and the system load will not be switched.

| M10 – PR<br>(INPn, n= | OGRAMMABLE INPUTS<br>114)                                                           | UoM | Default   | Range                             |  |
|-----------------------|-------------------------------------------------------------------------------------|-----|-----------|-----------------------------------|--|
| P10.n.01              | INPn input function                                                                 |     | (various) | (see Input<br>functions<br>table) |  |
| P10.n.02              | Function index (x)                                                                  |     | OFF       | OFF / 199                         |  |
| P10.n.03              | Contact type                                                                        |     | NO        | NO/NC                             |  |
| P10.n.04              | Closing delay                                                                       | S   | 0.05      | 0.00-600.00                       |  |
| P10.n.05              | Opening delay                                                                       | S   | 0.05      | 0.00-600.00                       |  |
| Note: Thi             | Note: This menu is divided into 14 sections that refer to 6 possible digital inputs |     |           |                                   |  |

6, which can be managed l other 8 inputs can be man the ATL610 using the expansion module EXP....

P10. N.01 - Selects the functions of the selected input (see programmable inputs functions table).

P10. N.02 – Index associated with the function programmed in the previous parameter. Example: If the input function is set to Cxx commands menu execution, and you want this input to perform command C.07 in the commands menu, P10.n.02 should be set to value 7.

P10. N.03 - Select type of contact: NO (Normally Open) or NC (Normally Closed).

P10. N.04 - Contact closing delay for selected input.

P10. N.05 - Contact opening delay for selected input.

| M11- PRO<br>(OUT115                                                                                                    | GRAMMABLE OUTPUTS     | UoM | Default   | Range                              |  |
|----------------------------------------------------------------------------------------------------|-----------------------|-----|-----------|------------------------------------|--|
| P11.n.01                                                                                                    | Output function OUTn  |     | (various) | (see Output<br>functions<br>table) |  |
| P11. n.02                                                                                                    | Function index (x)    |     | 1         | OFF / 199                          |  |
| P11. n.03                                                                                                    | Normal/reverse output |     | NOR       | NOR / REV                          |  |
| Note: This menu is divided into 15 sections that refer to 7 possible digital outputs           OUT1 OUT7 managed by the ATL6, and other 9 inputs managed by the ATL610 using the expansion EXP           P11. N.01 – Selects the functions of the selected output (see programmable outputs functions table).           P11. N.02 – Index associated with the function programmed in the previous parameter. |                       |     |           |                                    |  |
| Example: If the output function is set to <i>Alarm Axx</i> , and you want this output to be<br>energized for alarm A16, then P11.n.02 should be set to value 16.<br><b>P11. N.03</b> – Sets the state of the output when the function associated with the same is                                                                                                    |                       |     |           |                                    |  |

inactive: NOR = output de-energized, REV = output energized.

| M12 – MI | SCELLANEOUS                 | UoM | Default | Range            |
|----------|-----------------------------|-----|---------|------------------|
| P12.01   | Service interval in hours   | h   | OFF     | OFF /<br>1999999 |
| P12.02   | Service interval operations |     | OFF     | OFF /<br>199999  |
| P12.03   | Operative mode output       |     | OFF     | OFF<br>O         |

|                                                                                                    |                                                                                     |                       |                  | M<br>M – O<br>A |  |  |
|----------------------------------------------------------------------------------------------------|-------------------------------------------------------------------------------------|-----------------------|------------------|-----------------|--|--|
| P12.01 – (                                                                                            | Określa czas przerwy serwisowej. Jeśli ustaw                                        | iony jest             | t na OFF to prz  | erwa serwisowa  |  |  |
| jest wyłączona.<br>P12.02 – Okraśla ilaść zadzielać do sozwiew leśli wstawieny jest na OEE to przezwa |                                                                                     |                       |                  |                 |  |  |
| P12.02 - 0                                                                                            | P12.02 – Określa ilość zadziałań do serwisu. Jeśli ustawiony jest na OFF to przerwa |                       |                  |                 |  |  |
| P12 03 - (                                                                                            | Określa, w jakim trybie pracy aktywne bedzie.                                       | wviście               | ustawione na f   | unkcie Trvh     |  |  |
| 1 12.00                                                                                               | <i>działania</i> . Na przykład, jeśli ten parametr usta                             | wiono na              | a M-O. wviście   | Trvb działania  |  |  |
| z                                                                                                    | zostanie wzbudzone, gdy ATL6 będzie w try                                           | /bie MAI              | N lub OFF.       | nyo uzialama    |  |  |
| M13 – PR                                                                                              | OGI LIMITÓW                                                                         | JM                    | Domyślnie        | Zakres          |  |  |
| (LIMn, n =                                                                                            | = 14)                                                                               |                       |                  |                 |  |  |
| P13.n.01                                                                                              | Pomiar odniesienia                                                                  |                       | OFF              | OFF-            |  |  |
|                                                                                                    |                                                                                     |                       |                  | (lista          |  |  |
|                                                                                                    |                                                                                     |                       |                  | pomiarów)       |  |  |
|                                                                                                    |                                                                                     |                       |                  | CNTX            |  |  |
| D42 m 02                                                                                              | Źródła namianu odniaciania                                                          |                       | 055              |                 |  |  |
| P13.n.02                                                                                              | Zrodo pomiaru odniesienia                                                           |                       | UFF              |                 |  |  |
|                                                                                                    |                                                                                     |                       |                  | LINIA 2         |  |  |
| P13.n.03                                                                                              | Nr Kanału (x)                                                                       |                       | 1                | OFF/199         |  |  |
| P13.n.04                                                                                              | Funkcia                                                                             |                       | Max              | Max             |  |  |
|                                                                                                    | <u>-</u>                                                                            |                       | -                | Min             |  |  |
|                                                                                                    |                                                                                     |                       |                  | Min+Max         |  |  |
| P13.n.05                                                                                              | Próg najwyższy                                                                      |                       | 0                | -9999 - +9999   |  |  |
| P13.n.06                                                                                              | Mnożnik                                                                             |                       | x1               | /100 – x10k     |  |  |
| P13.n.07                                                                                              | Opóźnienie                                                                          | S                     | 0                | 0.0 - 600.0     |  |  |
| P13.n.08                                                                                              | Próg najniższy                                                                      |                       | 0                | -9999 - +9999   |  |  |
| P13.n.09                                                                                              | Mnożnik                                                                             |                       | x1               | /100 – x10k     |  |  |
| P13.n.10                                                                                              | Opóźnienie                                                                          | S                     | 0                | 0.0 - 600.0     |  |  |
| P13.n.11                                                                                              | Stan spoczynku                                                                      |                       | OFF              | OFF-ON          |  |  |
| P13.n.12                                                                                              | P13.n.12 Zapamiętanie OFF OFF-ON                                                    |                       |                  |                 |  |  |
| Uwaga: to                                                                                             | Uwaga: to menu podzielone jest na 4 sekcje, według wartości progowych limitów       |                       |                  |                 |  |  |
| D12 01 /                                                                                              | LINI74<br>Okraála, da któroga z namiarów przyziazawia                               | ot limit              |                  |                 |  |  |
| P13.01 - 0                                                                                            | Określa, do której linij odposi się pomiar odpia                                    | SLIIIIII<br>Isionia n | vrzvnicany do li | mitu            |  |  |
| F 13.02 - (                                                                                           | okiesia, uo kiorej inili outiosi się politiai outile                                |                       | 12ypisally 00 ll | initu.          |  |  |

P13.03 – Jeśli pomiar odniesienia jest mierzony wewnętrznie wielokanałowo, tu można określić, który to jest kanał.

P13.04 – Definicije funkcije dla progu limitów. Max = LIMn aktywny, gdy pomiar przekracza P13.n.03. P13.n.06 jest progiem kasowania. Min= LIMn aktywny, gdy pomiar jest mniejszy niż P13.n.06. P13.n.03 jest progiem kasowania. Min+Max = LIMn aktywny, gdy pomiar przekracza P13.n.03 lub wynosi mniej niż P13.n.06. P13.05 i P13.06 – Określają próg najwyższy, która jest wynikiem P13.n.03 i mnożnika

P13.n.04.

P13.07 – Opóźnienie zadziałania dla progu najwyższego.

P13.08, P13.09, P13.10 – Jak powyżej, w odniesieniu do progu najniższego.
 P13.11 – Umożliwia odwrócenie statusu limitu LIMn.

P13.12 – Określa, czy przekroczenie progu pozostaje zapisane w pamięci i należy je skasować ręcznie poprzez menu komend (ON) czy kasuje się automatycznie (OFF).

| M14 – LIC                                                                                                    | ZNIKI<br>= 1 _ 4)                                                                                                    | JM                                                                                                    | Domyślnie                                                                                                    | Zakres                                                                                           |
|----------------------------------------------------------------------------------------------------|----------------------------------------------------------------------------------------------------|----------------------------------------------------------------------------------------------------|----------------------------------------------------------------------------------------------------|--------------------------------------------------------------------------------------------------|
| P14.n.01                                                                                                    | Źródło zliczania                                                                                                    |                                                                                                    | OFF                                                                                                    | OFF                                                                                              |
|                                                                                                    |                                                                                                    |                                                                                                    |                                                                                                    | ON                                                                                               |
|                                                                                                    |                                                                                                    |                                                                                                    |                                                                                                    | INPx                                                                                             |
|                                                                                                    |                                                                                                    |                                                                                                    |                                                                                                    | OUTx                                                                                             |
|                                                                                                    |                                                                                                    |                                                                                                    |                                                                                                    | LIMx                                                                                             |
|                                                                                                    |                                                                                                    |                                                                                                    |                                                                                                    | REMx                                                                                             |
| P14.n.02                                                                                                    | Numer kanału (x)                                                                                                    |                                                                                                    | 1                                                                                                    | OFF/199                                                                                          |
| P14.n.03                                                                                                    | Mnożnik                                                                                                    |                                                                                                    | 1                                                                                                    | 1-1000                                                                                           |
| P14.n.04                                                                                                    | Dzielnik                                                                                                    |                                                                                                    | 1                                                                                                    | 1-1000                                                                                           |
| P14.n.05                                                                                                    | Opis licznika                                                                                                    |                                                                                                    | CNTn                                                                                                    | (Tekst - 16                                                                                      |
|                                                                                                    |                                                                                                    |                                                                                                    |                                                                                                    | znaków)                                                                                          |
| P14.n.06                                                                                                    | Jednostka miary                                                                                                    |                                                                                                    | Umn                                                                                                    | (Tekst - 6                                                                                       |
|                                                                                                    | ,                                                                                                    |                                                                                                    |                                                                                                    | znaków)                                                                                          |
| P14.n.07                                                                                                    | Zródło kasowania                                                                                                    |                                                                                                    | OFF                                                                                                    | OFF-ON-                                                                                          |
|                                                                                                    |                                                                                                    |                                                                                                    |                                                                                                    | INPx-OUTx-                                                                                       |
| <b>B</b> <i>iii</i> <b></b>                                                                                                    |                                                                                                    |                                                                                                    |                                                                                                    | LIMx-REMx                                                                                        |
| P14.n.08                                                                                                    | Numer kanału (x)                                                                                                    |                                                                                                    | 1                                                                                                    | OFF/1-99                                                                                         |
| P14.01 - 3<br>P14.02 - 1<br>P14.03 - 1<br>P14.03 - 1<br>P14.04 - 1<br>j<br>P14.05 - 0<br>P14.06 - 5<br>P14.07 - 3<br>P14.08 - 1 | br menu podzielone jest na 4 sekcje, kazda<br>Sygnal, który powoduje uruchomienie licznika<br>mitlu (LIMx), aktywacją wejścia zewnętrznegu<br>Vumer kanalu x odnoszący się do poprzednie<br>Mnożnik K. Zliczane impulsy mnożone są prz<br>Dzielnik K. Zliczane impulsy dzielone są prz<br>est różny od 1, licznik wyświetlany jest z dokł<br>Opis licznika. Dowolny tekst 16 znaków.<br>Jednostka miary licznika. Dowolny tekst 6 zna<br>Sygnał, który powoduje kasowanie licznika. D<br>pozostaje na wartości zero.<br>Numer kanału x odnoszący się do poprzednie | dia jedi<br>a (zliczar<br>o (INPx)<br>ego para<br>ez tę war<br>z tę war<br>adności<br>aków.<br>Dopóki sy | rego incznika C<br>nie). Może to by<br>itp.<br>metru.<br>Irtość przed wyśv<br>ość przed wyśv<br>ą do 2 miejsc po<br>rgnał ten jest ak<br>metru. | IN 174<br>ć przekroczenie<br>świetleniem.<br>vietleniem. Jeśl<br>o przecinku.<br>tywny, liczydło |
|                                                                                                    |                                                                                                    |                                                                                                    |                                                                                                    |                                                                                                  |
| M15 - AL                                                                                                    | ARMY UZYTKOWNIKA                                                                                                    | IM                                                                                                    | Domaráliaio                                                                                                    |                                                                                                  |

|                                                                                                    |                              |     |         | М                                  |  |  |
|----------------------------------------------------------------------------------------------------|------------------------------|-----|---------|------------------------------------|--|--|
|                                                                                                    |                              |     |         | M – O                              |  |  |
|                                                                                                    |                              |     |         | Α                                  |  |  |
|                                                                                                    |                              |     |         |                                    |  |  |
| P12.01 – Defines the programmed maintenance period, in hours. If set to OFF, this service interval is disabled.                                                                                                    |                              |     |         |                                    |  |  |
| P12.02 – Defines the programmed maintenance period, in number of operations. If set to OFF,<br>this service interval is disabled                                                                                                    |                              |     |         |                                    |  |  |
| P12.03 – Defines in which operating mode the programmed output with the Operating mode function is enabled. For example, if this parameter is programmed for M –O, the Operating mode output will be enabled when the l'ATI 6 is in MAN or OFE mode |                              |     |         |                                    |  |  |
| M13 – LIM<br>(LIMn, n =                                                                                                    | IT THRESHOLDS<br>14)         | UoM | Default | Range                              |  |  |
| P13.01                                                                                                    | Reference measurement        |     | OFF     | OFF-<br>(List measure)<br>CNTx<br> |  |  |
| P13.02                                                                                                    | Reference measurement source |     | OFF     | OFF                                |  |  |

|        |                 |   |     | LINE 1        |
|--------|-----------------|---|-----|---------------|
|        |                 |   |     | LINE 2        |
| P13.03 | Channel no. (x) |   | 1   | OFF/199       |
| P13.04 | Function        |   | Max | Max           |
|        |                 |   |     | Min           |
|        |                 |   |     | Min+Max       |
| P13.05 | Upper threshold |   | 0   | -9999 - +9999 |
| P13.06 | Multiplier      |   | x1  | /100 – x10k   |
| P13.07 | Delay           | S | 0   | 0.0 - 600.0   |
| P13.08 | Lower threshold |   | 0   | -9999 - +9999 |
| P13.09 | Multiplier      |   | x1  | /100 – x10k   |
| P13.10 | Delay           | S | 0   | 0.0 - 600.0   |
| P13.11 | Idle state      |   | OFF | OFF-ON        |
| P13.12 | Memory          |   | OFF | OFF-ON        |

Note: this menu is divided into 4 sections for the limit thresholds LIM1...4

P13.01 - Defines to which ATL ... measurements the limit threshold applies.

- P13.02 If the reference measurement is an electrical measurement, this defines if it refers to the generator.
- P13.03 If the reference measurement is an internal multichannel measurement, the channel is defined.

P13.04 – Defines the operating mode of the limit threshold. Max = LIMn enabled when the measurement exceeds P13.n.03. P13.n.06 is the reset threshold. Min = LIMn enabled when the measurement is less than P13.n.06. P13.n.03 is the reset threshold. Min+Max = LIMn enabled when the measurement is greater than P13.n.03 or less than P13.n.06.

- P13.05 and P13.06 Define the upper threshold, obtained by multiplying value P13.n.03 by P13.n.04.

P13.07 Upper threshold intervention delay. P13.08, P13.09, P13.10 – As above, with reference to the lower threshold.

P13.11 - Inverts the state of limit LIMn.

P13.12 - Defines whether the threshold remains memorized and is reset manually through command menu (ON) or if it is reset automatically (OFF).

| M14 – CO<br>(CNTn. n.                                 | UNTERS<br>= 1 _ 4)                                | UoM       | Default          | Range            |  |  |
|-------------------------------------------------------|---------------------------------------------------|-----------|------------------|------------------|--|--|
| P14.01                                                | Count source                                      |           | OFF              | OFF              |  |  |
| -                                                     |                                                   |           | -                | ON               |  |  |
|                                                       |                                                   |           |                  | INPx             |  |  |
|                                                       |                                                   |           |                  | OUTx             |  |  |
|                                                       |                                                   |           |                  | LIMx             |  |  |
|                                                       |                                                   |           |                  | REMx             |  |  |
| P14.02                                                | Channel number (x)                                |           | 1                | OFF/199          |  |  |
| P14.03                                                | Multiplier                                        |           | 1                | 1-1000           |  |  |
| P14.04                                                | Divisor                                           |           | 1                | 1-1000           |  |  |
| P14.05                                                | Description of the counter                        |           | CNTn             | (Text – 16       |  |  |
|                                                       |                                                   |           |                  | characters)      |  |  |
| P14.06                                                | Unit of measurement                               |           | Umn              | (Text – 6        |  |  |
|                                                       |                                                   |           |                  | characters)      |  |  |
| P14.07                                                | Reset source                                      |           | OFF              | OFF-ON-          |  |  |
|                                                       |                                                   |           |                  | INPx-OUTx-       |  |  |
|                                                       |                                                   |           |                  | LIMx-REMx        |  |  |
| P14.08                                                | Channel number (x)                                |           | 1                | OFF/1-99         |  |  |
| Note: this                                            | menu is divided into 4 sections for counter       | ers CNT   | 14               |                  |  |  |
| P14.01 - S                                            | Signal that increments the count (on the outpu    | t side).  | This may be a t  | hreshold is      |  |  |
| e                                                     | exceeded (LIMx), an external input is enabled     | (INPx),   | etc.             |                  |  |  |
| P14.02 – (                                            | Channel number x with reference to the previo     | ous para  | meter.           |                  |  |  |
| P14.03 – I                                            | Multiplier K. The counted pulses are multiplied   | by this   | value before be  | eing displayed.  |  |  |
| P14.04 – [                                            | Divisional K. The counted pulses are divided b    | y this va | alue before beir | ng displayed. If |  |  |
| C                                                     | other than 1, the counter is displayed with 2 de  | ecimal p  | oints.           |                  |  |  |
| P14.05 – Counter description. 16-character free text. |                                                   |           |                  |                  |  |  |
| P14.06 - (                                            | Counter unit of measurement. 6-character free     | e text.   |                  |                  |  |  |
| P14.07 – S                                            | Signal that resets the count. As long as this sig | gnal is e | nabled, the cou  | int remains      |  |  |
| Z                                                     | zero.                                             |           |                  |                  |  |  |
| P14.08 – (                                            | Channel number x with reference to the previo     | ous para  | meter.           |                  |  |  |
|                                                       |                                                   |           |                  |                  |  |  |

| M15 – US<br>(UAn, n=1 | ER ALARMS<br>…4) | l | JoM | Default | Range                       |
|-----------------------|------------------|---|-----|---------|-----------------------------|
| P15.n.01              | Alarm source     |   |     | OFF     | OFF<br>INPx<br>OUTx<br>LIMx |

OFF

Źródło alarmu

P15.n.01

OFF INPx OUTx LIMx

|                                                                                                    |                                                                                                    |                                                         |                                 | REMx                   |  |
|----------------------------------------------------------------------------------------------------|----------------------------------------------------------------------------------------------------|---------------------------------------------------------|---------------------------------|------------------------|--|
| P15.n.02                                                                                                    | Numer kanału (x)                                                                                                    |                                                         | 1                               | OFF/199                |  |
| P15.n.03                                                                                                    | Tekst                                                                                                    |                                                         | UAn                             | (tekst – 20<br>znaków) |  |
| P15.n.04                                                                                                    | Otwarcie wyłącznika                                                                                                    |                                                         | OFF                             | OFF<br>1<br>2<br>1+2   |  |
| <ul> <li>UA1UA4.</li> <li>P15.01 – Określa wejście cyfrowe lub zmienną wewnętrzną, które powodują generowanie alarm użytkownika.</li> <li>P15.02 – Numer kanału odnoszący się do poprzedniego parametru.</li> <li>P15.03 – Dowolny tekst, który pojawia się w oknie alarmu.</li> <li>P15.04 – Linia, która zostaie otwarta w orzvoadku wystapienia teoo alarmu.</li> </ul> |                                                                                                    |                                                         |                                 |                        |  |
| Przykład z<br>wejścia IN<br>W tym prz<br>P15.3.01<br>P15.3.02                                                                                                    | rastosowania: Alarm użytkownika UA3<br>IP5, a także musi pojawić się komunik<br>ypadku należy ustawić sekcję menu 3<br>= INPx<br>= 5<br>= Yotwata dewi" | 8 musi być gene<br>at 'Otwarte drzv<br>8 (dla alarmu UA | erowany przez z<br>wi'.<br>13): | ramknięcie             |  |

#### Alarmy

 W momencie generowania alarmu na wyświetlaczu pojawia się ikona alarmu, kod identyfikacyjny i opis alarmu w wybranym języku.

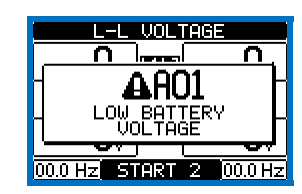

- Jeśli przyciski poruszania się po stronach zostaną wciśnięte, wyskakujące okienko z opisem alarmu znika na chwilę, po czym pojawia się ponownie po kilku sekundach.
- Dopóki alarm jest aktywny, miga czerwona dioda obok ikony alarmu na panelu przednim. Na ekranie pojawia się migająca ikona wskazująca typ alarmu.
- Alarm można skasować przez wciśnięcie przycisku OFF.
- Jeśli nie można skasować alarmu, oznacza to, że utrzymuje się przyczyna, która go spowodowała.
- Po wystąpieniu jednego lub więcej alarmów ATL6.. zachowuje się zgodnie z ustawieniami właściwości aktywnych alarmów.

#### Właściwości alarmów

Do każdego alarmu, włącznie z alarmami użytkownika (*User Alarms*, Uax), mogą być przypisane różne właściwości:

- Alarm włączony Włączenie ogólne alarmu. Jeśli alarm nie jest włączony, nie zostaje uwzględniony przy pracy urządzenia.
- Tylko AUT Alarm może być generowany tylko wtedy, gdy ATL jest w trybie automatycznym.
- Alarm zachowany Pozostaje zapamiętany, nawet wtedy, jeśli została usunięta przyczyna, która go spowodowała.
- Alarm ogólny Wzbudza wyjście przypisane do tej funkcji.
- Blokada WYŁ1 Kiedy alarm jest aktywny, komendy do wyłącznika 1 nie są wysyłane.
- Blokada WYŁ2 Jak w poprzednim, w odniesieniu do wyłącznika 2.
- Syrena Aktywacja wyjścia przypisanego do tej funkcji, jak skonfigurowano w tabeli alarmów.
- Zatrzymanie Alarm może być tymczasowo wyłączony poprzez aktywację wejścia programowalnego z funkcją Zatrzymywania alarmów.
- Bez LCD Alarm jest zarządzany normalnie, nie jest jednak wyświetlany na wyświetlaczu.

|                                                          |                                                          |                   | REMx           |  |  |  |
|----------------------------------------------------------|----------------------------------------------------------|-------------------|----------------|--|--|--|
| P15.n.02                                                 | Channel number (x)                                       | 1                 | OFF/199        |  |  |  |
| P15.n.03                                                 | Text                                                     | UAn               | (text - 20     |  |  |  |
|                                                          |                                                          |                   | char)          |  |  |  |
| P15.n.04                                                 | Breaker opening                                          | OFF               | OFF            |  |  |  |
|                                                          |                                                          |                   | 1              |  |  |  |
|                                                          |                                                          |                   | 2              |  |  |  |
|                                                          |                                                          |                   | 1+2            |  |  |  |
| Note: this                                               | menu is divided into 4 sections for user alarms          | UA1UA4.           |                |  |  |  |
|                                                          |                                                          |                   |                |  |  |  |
| P15.01 – I                                               | Defines the digital input or internal variable that gene | rates the user al | arm when it is |  |  |  |
| activated.                                               |                                                          |                   |                |  |  |  |
| P15.02 – (                                               | Channel number x with reference to the previous par      | ameter.           |                |  |  |  |
| P15.03 – Free text that appears in the alarm window.     |                                                          |                   |                |  |  |  |
| P15.04 – I                                               | line to open in case of this alarm.                      |                   |                |  |  |  |
| Example of                                               | of application: User alarm UA3 must be generated by      | the closing of in | nput INP5, and |  |  |  |
| must displ                                               | ay the message 'Panels open'.                            |                   |                |  |  |  |
| In this case, set the section of menu 3 (for alarm UA3): |                                                          |                   |                |  |  |  |
| P15.3.01 :                                               | P15.3.01 = INPx                                          |                   |                |  |  |  |
| P15.3.02 =                                               | = 5                                                      |                   |                |  |  |  |
| P15.3.03 :                                               | = "Panels open'                                          |                   |                |  |  |  |

#### <u>Alarms</u>

• When an alarm is generated , the display will show an alarm icon, the code and the description of the alarm in the language selected.

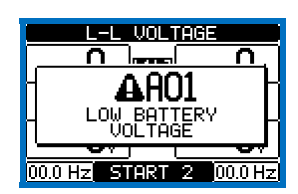

- If the navigation keys in the pages are pressed, the pop-up window showing the alarm indications will disappear momentarily, to reappear again after a few seconds.
- The red LED near the alarm icon on the front panel will flash when an alarm is active. In the area of synoptic on the display remains a flashing icon that represents the type of the alarm.
- Alarms can be reset by pressing the key OFF.
- If the alarm cannot be reset, the problem that generated the alarm must still be solved.
- In the case of one or more alarms, the behaviour of the ATL6.. depends on the *properties* settings of the active alarms.

#### Alarm properties

Various properties can be assigned to each alarm, including user alarms (User Alarms, Uax):

- Alarm enabled General enabling of the alarm. If the alarm isn't enabled, it's as if it doesn't exist.
- Only AUT The alarm can be generated only when ATL is in AUT operating mode.
- Retained alarm Remains in the memory even if the cause of the alarm has been eliminated.
- Global alarm Activates the output assigned to this function.
- BRK1 Locked– When the alarm is active, no commands are sent to breaker 1.
- BRK2 Locked Like previous property, referred to breaker 2.
- Siren Activates the output assigned to this function, as configured in the alarm table.
- Inhibition The alarm can be temporarily disabled by activating an input that can be programmed with the Inhibit alarms function.
- No LCD The alarm is managed normally, but not shown on the display.

#### Tabela alarmów

| KOD | Opis                                             |          |           |           |           |              |              |        |             |         |
|-----|--------------------------------------------------|----------|-----------|-----------|-----------|--------------|--------------|--------|-------------|---------|
|     |                                                  | Włączony | Tylko AUT | Zachowany | Al. ogól. | Blokada WYŁ1 | Blokada WYŁ2 | Syrena | Zatrzymanie | Bez LCD |
| A01 | Zbyt niskie napięcie akumulatora                 | ٠        |           | •         | •         |              |              | ٠      |             |         |
| A02 | Zbyt wysokie napięcie akumulatora                | ٠        |           | •         | •         |              |              | ٠      |             |         |
| A03 | Upłynął czas wyłącznika linii 1                  | ٠        | •         | •         | •         | •            |              | ٠      |             |         |
| A04 | Upłynął czas wyłącznika linii 2                  | •        | ٠         | •         | •         |              | ٠            | ٠      |             |         |
| A05 | Niewłaściwa kolejność faz Linii 1                | •        |           | •         | •         |              |              | •      |             |         |
| A06 | Niewłaściwa kolejność faz Linii 2                | ٠        |           | •         | •         |              |              | ٠      |             |         |
| A07 | Upłynął czas obciążenia bez zasilania            | ٠        | •         |           | •         |              |              | ٠      |             |         |
| A08 | Awaria ładowarki akumulatora                     |          |           |           |           |              |              |        |             |         |
| A09 | Stan wyjątkowy                                   | ٠        |           | •         | •         |              |              | ٠      |             |         |
| A10 | Zadziałanie ochrony<br>Wyłącznika Linii 1 (trip) | •        |           | •         | •         | •            | •            | •      |             |         |
| A11 | Zadziałanie ochrony<br>Wyłącznika Linii 2 (trip) | •        |           | •         | •         | •            | •            | •      |             |         |
| A12 | Agregat linii 1 niedostępny                      | ٠        |           |           | •         |              |              | ٠      |             |         |
| A13 | Agregat linii 2 niedostępny                      | ٠        |           |           | •         |              |              | ٠      |             |         |
| A14 | Upłynął czas serwisu Linii 1                     | •        |           |           |           |              |              |        |             |         |
| A15 | Upłynął czas serwisu Linii 2                     | •        |           |           |           |              |              |        |             |         |
| A16 | Przekroczona ilość zadziałań Linii 1             | •        |           |           |           |              |              |        |             |         |
| A17 | Przekroczona ilość zadziałań Linii 2             | ٠        |           |           |           |              |              |        |             |         |
| A18 | Alarm napięcia pomocniczego                      | •        |           |           | ٠         |              |              | •      |             |         |

#### Opis alarmów

| KOD | OPIS                                                  | PRZYCZYNA ALARMU                                                                                                    |
|-----|-------------------------------------------------------|----------------------------------------------------------------------------------------------------|
| A01 | Zbyt niskie napięcie<br>akumulatora                   | Napięcie akumulatora poza minimalną wartością progową<br>przez czas dłuższy niż ustawiony.                                                                                                    |
| A02 | Zbyt wysokie<br>napięcie<br>akumulatora               | Napięcie akumulatora poza maksymalną wartością progową<br>przez czas dłuższy niż ustawiony.                                                                                                    |
| A03 | Upłynął czas<br>wyłącznika linii 1                    | Urządzenie wykonawcze LINII 1 nie wykonało otwarcia lub<br>zamknięcia w ciągu maksymalnego ustawionego czasu. Po<br>wygenerowaniu alarmu komenda otwarcia lub zamknięcia jest<br>wstrzymana. Alarmy są generowane tylko wówczas, gdy co<br>najmniej jedno z dwóch źródeł zasilania jest obecne, to jest ma<br>napięcie wyższe od zaprogramowanej minimalnej wartości<br>progowej. |
| A04 | Upłynął czas<br>wyłącznika linii 2                    | Urządzenie wykonawcze LINII 2 nie wykonało otwarcia lub<br>zamknięcia w ciągu maksymalnego ustawionego czasu. Po<br>wygenerowaniu alarmu komenda otwarcia lub zamknięcia jest<br>wstrzymana. Alarmy są generowane tylko wówczas, gdy co<br>najmniej jedno z dwóch źródeł zasilania jest obecne, to jest ma<br>napięcie wyższe od zaprogramowanej minimalnej wartości<br>progowej. |
| A05 | Niewłaściwa<br>kolejność faz Linii 1                  | Wykryta kolejność faz LINII 1, nie odpowiada kolejności<br>zaprogramowanej.                                                                                                    |
| A06 | Niewłaściwa<br>kolejność faz Linii 2                  | Wykryta kolejność faz LINII 2, nie odpowiada kolejności<br>zaprogramowanej.                                                                                                    |
| A07 | Upłynął czas<br>obciążenia bez<br>zasilania           | Obciążenie pozostaje bez zasilania przez czas dłuższy niż<br>ustawiony w parametrze P05.11 lub dlatego, że niedostępne<br>były obie linie zasilające lub oba wyłączniki pozostawały<br>otwarte.                                                                                                    |
| A08 | Awaria ładowarki<br>akumulatora                       | Alarm generowany przez zmianę stanu wejścia<br>zaprogramowanego funkcją Alarm ładowarki akumulatora<br>połączonego z ładowarką akumulatora, gdy co najmniej jedno<br>ze źródeł jest w limitach.                                                                                                    |
| A09 | Stan wyjątkowy                                        | Alarm generowany przez otwarcie zestyku podpiętego do wejścia Stan zagrożenia. Oba wyłączniki zostają otwarte.                                                                                                    |
| A10 | Zadziałanie ochrony<br>Wyłącznika Linii 1<br>(trip)   | Wyłącznik Linii 1 otwiera się z powodu zadziałania<br>zabezpieczenia nadprądowego, które to zadziałanie<br>sygnalizowane jest z odpowiedniego wejścia z funkcją<br>Zadziałanie ochrony wyłącznika linii 1.                                                                                                    |
| A11 | Zadziałanie ochrony<br>Wyłącznika Linii 2<br>(trip)   | Wyłącznik Linii 2 otwiera się z powodu zadziałania<br>zabezpieczenia nadprądowego, które to zadziałanie<br>sygnalizowane jest z odpowiedniego wejścia z funkcją<br>Zadziałanie ochrony wyłącznika linii 2.                                                                                                    |
| A12 | Agregat linii 1<br>niedostępny                        | Alarm generowany z wejścia Agregat linii 1 gotowy.                                                                                                    |
| A13 | Agregat linii 2<br>niedostępny                        | Alarm generowany z wejścia Agregat linii 2 gotowy.                                                                                                    |
| A14 | Serwis w zależności<br>od godzin pracy dla<br>linii 1 | Alarm generowany, gdy licznik godzin do serwisu okresowego<br>LINII 1 osiągnie zero. Patrz menu M12. Aby przywrócić<br>godziny pracy i skasować alarm, należy posłużyć się menu<br>komend.                                                                                                    |
| A15 | Serwis w zależności<br>od godzin pracy dla<br>linii 2 | Alarm generowany, gdy licznik godzin do serwisu okresowego<br>LINII 2 osiągnie zero. Patrz menu M12. Aby przywrócić<br>godziny pracy i skasować alarm, należy posłużyć się menu<br>komend.                                                                                                    |

## Alarm table

| COD | DESCRIPTION                      |         |          |          |           |           |           |       |          |        |
|-----|----------------------------------|---------|----------|----------|-----------|-----------|-----------|-------|----------|--------|
|     |                                  | Enabled | Only AUT | Retained | Glob. Al. | Lock BRK1 | Lock BRK2 | Siren | Inhibit. | No LCD |
| A01 | Battery voltage too low          | •       |          | •        | •         |           |           | •     |          | 1      |
| A02 | Battery voltage too high         | •       |          | •        | •         |           |           | •     |          | 1      |
| A03 | Line 1 circuit breaker timeout   | •       | •        | •        | •         | •         |           | •     |          |        |
| A04 | Line 2 circuit breaker timeout   | •       | •        | •        | •         |           | •         | •     |          |        |
| A05 | Line 1 wrong phase sequence      | •       |          | •        | •         |           |           | •     |          |        |
| A06 | Line 2 wrong phase sequence      | •       |          | •        | •         |           |           | •     |          |        |
| A07 | Timeout load not powered         | •       | •        |          | •         |           |           | ٠     |          |        |
| A08 | External battery charger failure |         |          |          |           |           |           |       |          |        |
| A09 | Emergency                        | •       |          | •        | •         |           |           | •     |          |        |
| A10 | Line 1 breaker protection trip   | •       |          | •        | •         | •         | •         | •     |          |        |
| A11 | Line 2 breaker protection trip   | •       |          | •        | •         | •         | •         | •     |          |        |
| A12 | Line 1 generator not available   | •       |          |          | •         |           |           | •     |          |        |
| A13 | Line 2 generator not available   | •       |          |          | •         |           |           | •     |          |        |
| A14 | Line 1 maintenance hours elapsed | •       |          |          |           |           |           |       |          |        |
| A15 | Line 2 maintenance hours elapsed | •       |          |          |           |           |           |       |          |        |
| A16 | Line 1 Maintenance operations    | •       |          |          |           |           |           |       |          |        |
| A17 | Line 2 Maintenance operations    | •       |          |          |           |           |           |       |          |        |
| A18 | Auxiliary voltage failure        | •       |          |          | •         |           |           | •     |          |        |

#### Alarm description

| COD | DESCRIPTION                         | ALARM EXPLANATION                                                                                                    |
|-----|-------------------------------------|----------------------------------------------------------------------------------------------------|
| A01 | Battery voltage too<br>low          | Battery voltage beyond the lowest threshold for a time<br>exceeding the time set.                                                                                                    |
| A02 | Battery voltage too<br>high         | Battery voltage beyond the highest threshold for a time<br>exceeding the time set.                                                                                                    |
| A03 | Line 1 circuit<br>breaker timeout   | The LINE 1 changeover device did not perform the opening or<br>closing operation within the max. time set. After alarm<br>generation, the opening or closing command is inhibited.<br>Alarms are generated only if at least one of the two power<br>sources is present, i.e. if it is higher that the minimum<br>thresholds programmed. |
| A04 | Line 2 circuit<br>breaker timeout   | The LINE 2 changeover device did not perform the opening or<br>closing operation within the max. time set. After alarm<br>generation, the opening or closing command is inhibited.<br>Alarms are generated only if at least one of the two<br>power sources is present, i.e. if it is higher that the<br>minimum thresholds programmed. |
| A05 | Line 1 wrong phase sequence         | The phase sequence recorded on LINE 1 does not correspond to the one programmed.                                                                                                    |
| A06 | Line 2 wrong phase<br>sequence      | The phase sequence recorded on LINE 2 does not correspond to the one programmed.                                                                                                    |
| A07 | Load not powered timeout            | The load has been without power for a time longer than the<br>maximum specified with P05.11, either because both source<br>lines were absent or because both the breakers remained<br>open.                                                                                                    |
| A08 | External battery<br>charger failure | Alarm generated by an input with the function <i>Battery charger</i><br><i>alarm</i> , while at least one of the source lines source is in the<br>correct limits.                                                                                                    |
| A09 | Emergency                           | Alarm generated by the opening of the external input with<br><i>Emergency</i> function. Both breakers will be opened.                                                                                                    |
| A10 | Line 1 breaker<br>protection trip   | Line 1 breaker has tripped because of an overcurrent protection, signalled by activation of the input with function <i>Line 1 breaker protection trip.</i>                                                                                                    |
| A11 | Line 2 breaker<br>protection trip   | Line 2 breaker has tripped because of an overcurrent protection, signalled by activation of the input with function<br>Line 2 breaker protection trip.                                                                                                    |
| A12 | Line 1 generator not available      | Alarm generated by the input Generator Line 1 ready.                                                                                                    |
| A13 | Line 2 generator not available      | Alarm generated by the input Generator Line 2 ready.                                                                                                    |
| A14 | Maintenance hours line 1            | Alarm generated when the maintenance hours for LINE 1<br>arrive to zero. See M12 menu. Use the command menu to<br>restore the working hours and reset the alarm.                                                                                                    |
| A15 | Maintenance hours line 2            | Alarm generated when the maintenance hours for LINE 2<br>arrive to zero. See M12 menu. Use the command menu to<br>restore the working hours and reset the alarm.                                                                                                    |

| A16            | Serwis w zależności<br>od ilości zadziałań<br>dla linii 1 | Alarm generowany, gdy ilość zadzialań odpowiadających LINII<br>1 osiągnie wartość ustawioną w menu M12. Aby przywrócić<br>działanie i skasować alarm, należy posłużyć się menu komend. |
|----------------|-----------------------------------------------------------|----------------------------------------------------------------------------------------------------|
| A17            | Serwis w zależności<br>od ilości zadziałań<br>dla linii 2 | Alarm generowany, gdy ilość zadziałań odpowiadających LINII<br>2 osiągnie wartość ustawioną w menu M12. Aby przywrócić<br>działanie i skasować alarm, należy posłużyć się menu komend  |
| A18            | Alarm napięcia<br>pomocniczego                            | Urządzenie, które steruje przelączaniem napięcia<br>pomocniczego z dostępnej linii (typ Lovato ATLDPS1),<br>sygnalizuje awarię/nieprawidłowe działanie.                                |
| UA1<br><br>UA4 | Alarm użytkownika                                         | Alarm użytkownika generowany jest przez aktywację zmiennej<br>lub powiązanego wejścia poprzez menu M15.                                                                                |

- Tabela funkcji wejść programowalnych• Poniższa tabela przedstawia wszystkie funkcje, które mogą być połączone z programowalnymi wejściami cyfrowymi INPn.
- Każde wejście może być następnie ustawione tak, aby uzyskać funkcję odwrotną (NO - NC), zadziałać z opóźnieniem po wzbudzeniu lub po odwzbudzeniu, przy niezależnie ustawianych odstępach czasowych. Niektóre funkcje wymagają dodatkowego parametru numerycznego,
- nazywanego wskaźnikiem (x), a określonego przez parametr **P10.n.02**. Patrz menu *M10 Wejścia programowalne* w celu uzyskania
- szczegółowych informacji.

| Wyłączone         Wejście wyłączone           Konfiguracywalna         Dwolna konfiguracja użytkownika           Wyłącznik lini 1 zamknięty         Styk pomocniczy, który informuje ATL o stanie<br>otworcia/zamknięcia użytkownika           Wyłącznik lini 2 zamknięty         Styk pomocniczy, który informuje ATL o stanie<br>odpowiadający stanowi wyjść sterowania<br>nie zostanie połączony, ATL uzna stan wyłącznika za<br>odpowiadający stanowi wyjść sterowania           Wyłącznik lini 2 zamknięty         Jak w przypadku FD. Jake w odniesieniu do lini 2           Cótrona wyłącznika lini 1         Cdy styk jest zamknięty, generuje alam interwencji<br>zabezpiecznia wyłącznika lini 1           Ochrona wyłącznika lini 2         Gdy styk jest zamknięty, powoduje przełaczenie na linię<br>pomocniczą (uruchomienie<br>zdalne z obciążeniem)           Odkowanie<br>automatycznego powrotu na<br>linię główną         W trybie AUT w stanie zamkniętym blokuje powrót<br>automatycznego powrotu na<br>linię główną           Uruchomienie agregatu         W trybie AUT w stanie zamknięty, powoduje otwarcie dou<br>wyłaczników i generuje alam. Moł wieżcie tej<br>lini i bętzie miesici się w granicacnie w momencie<br>nieprzewidywalnym           Uruchomienie agregatu         W trybie AUT w stanie zamknięty, powoduje otwarcie obu<br>wyłaczników i generuje alam. Moł wiaści woże<br>wyłaczników i generuje alam. Moł wiaści woże<br>właczników i generuje alam. Moł wiaści woże<br>właczników i generuje alam. Moł wiaści woże<br>właczników i generuje alam. Moł wiaści woże<br>właczników i generuje alam. Moł wiaści wskazuje najęcie w limitach<br>wyłaczników i generuje alam. Moł wiaści wskazuje najęcie w limitach<br>wyłaczników i generuje alam.           Zabl                                                                                                    | Funkcja                           | Opis                                                                                                    |
|----------------------------------------------------------------------------------------------------|-----------------------------------|----------------------------------------------------------------------------------------------------|
| Konfigurovalna         Dowlona konfiguracja užytkownika           Wyłącznik linii 1 zamknięty<br>(Sprzężenie zwrotne 1)         Styk pomocniczy, który informuje ATL o stanie<br>otwarciałzamkiejcia wyłącznika lini 1. Jeśli ten sygnal<br>nie zostanie połączony, ATL uzna stan wyłącznika za<br>odpowiadający stanowi wyjść sterowania           Wyłącznik linii 2         Carbona wyłącznika linii 1. Seśli ten sygnal<br>nie zostanie połączony, ATL uzna stan wyłącznika za<br>odpowiadający stanowi wyjść sterowania           Ochrona wyłącznika linii 2         Gdy styk jest zamknięty, generuje alarm interwencji<br>zabezpieczenia wyłącznika linii 2           Orbrona wyłącznika linii 2         Gdy styk jest zamknięty, generuje alarm interwencji<br>zabezpieczenia wyłącznika linii 2           Przełączenie na linię<br>pomocniczą (uruchomienie<br>zdalne z obciążeniem)         Gdy jest zamknięty, wodnuje przełączenie na linię<br>pomocniczą nawci, jeśli napięcie linii jeśli miesić się<br>w granicach limitów. Może być używany do zmiany<br>prorytetu pomiędzy linią 1 linią 2. Wyłącznik linii<br>pomocniczej pozostaje aktywny, dopóki napręcie tej linii<br>zawiera się w limitach. Może być używany dla funkcji EJP           Zablokowanie<br>automatycznego powrotu na<br>linie główną         W trybie AUT w stanie zamknięty, powoduje uruchomienie<br>agregatu o czasie ustawniety, powoduje otwarcie obu<br>wyłączników i generuje alarm A09 (właścówości<br>blokowania A08 mają priorytet)           Uruchomienie agregatu         W trybie AUT, dy jest zamknięty, powoduje otwarcie obu<br>wyłączników i generuje alarm A09 (właścówości<br>blokowana A08 mają priorytet)           Agregat linii 1 gotowy         Gdy jest zamknięty, sygnalizuje, że agregat podłączony<br>do linii 1 jest gotowy do użycia. W razie braku tego<br>s                                                                                                    | Wyłączone                         | Wejście wyłączone                                                                                                    |
| Wyłącznik linii 1 zamknięty<br>(Sprzężenie zwrotne 1)         Styk pomocniczy, który informuje ATL o stanie<br>otwarcia/zamknięcia wyłącznika linii 1. Jeśli ten sygnał<br>nie zostanie połączony, ATL uzna stan wyłącznika za<br>odpowiadający stanowi wyjść sterowania           Wyłącznik linii 2 zamknięty<br>(Sprzążenie zwrotne 2)         Jak w przypadku Fb.1, ale w odniesieniu do linii 2           Ochrona wyłącznika linii 1<br>(Trip 1)         Gdy styk jest zamknięty, generuje alam interwencji<br>zabezpieczenia wyłącznika linii 1           Ochrona wyłącznika linii 2<br>(Trip 2)         Gdy styk jest zamknięty, generuje alam interwencji<br>zabezpieczenia wyłącznika linii 1           Ochrona wyłącznika linii 2         Gdy styk jest zamknięty, generuje alam interwencji<br>zabezpieczenia wyłącznika linii 2           Ochrona wyłącznika linii 2         Gdy styk jest zamknięty, powoduje przekączenik na linię<br>pomocniczej nawet, jeśli napiecie linii głównej mieści się<br>w granicach limitów. Może być używany do zmiany<br>prorytetu pomiężty linia 1 linią 2. Wyłącznik linii<br>pomocniczej pozostaje aktywny, dopski napięcie tej linii<br>pomocniczej pozostaje aktywny, dopski napięcie tej<br>linii będzie mieścić się w gnaicach limitów.<br>Ma to na celu unknięcie sytuacji, w której drugie<br>przerwanie spowodowane ponowrym przełączeniem<br>mialaby miejsce automatycznie w momencie<br>nieprzewidywalnym           Uruchomienie agregatu         W trybie AUT, gdy jest zamknięty, powoduje uruchomienie<br>agregatu po czasie ustawionym w P2.20. Może być<br>używary da funkcji EJP           Stan wyjątkowy         Styk NC, który po zadziałaniu, powoduje otwarcie obu<br>wyłącznik kwie i generowana jest usterka A12           Agregat linii 1 gotowy         Gdy jest zamknięty, sygnalizuje, że agregat po                                                                                                    | Konfigurowalna                    | Dowolna konfiguracja użytkownika                                                                                                    |
| (Sprzężenie zwrotne 1)       obwarca/zamkniecia wyłącznika limi 1. Jeśli ten sygnał         Wyłącznik linii 2 zamknięty       Jak w przypadku Fb.1, ale w odniesieniu do linii 2         (Sprzężenie zwrotne 2)       Gdy styk jest zamknięty, generuje alarm interwencji         (Trip 1)       Cdy styk jest zamknięty, generuje alarm interwencji         (Trip 2)       Przełączenia wyłącznika linii 2         Ochrona wyłącznika linii 2       Gdy styk jest zamknięty, generuje alarm interwencji         Zabickiezenia wyłącznika linii 2       Gdy styk jest zamknięty, generuje alarm interwencji         Załane z obciążeniem)       Gdy styk jest zamknięty, generuje alarm interwencji         zabickowanie       w granicach limitów. Może być używany do zmiany         promocniczą (uruchomienie       gdy jest zamknięty powoduje przejączenie na linie         zabickowanie       w trybie AUT w stanie zamkniętym blokuje powrót         automatycznego powrotu na       linie główną       W trybie AUT w stanie zamknięty, powoduje otwarcie obu         Wyłączników i generuje alarm Alog (właściwości       błokowanie alu uniknięcie stawionym w Pz 20. Może być         uzwany dla funkcji EJP       Stan wyjątkowy       Styk RV, Kóry po zadziałaniu, powduje otwarcie obu         Wyłączników i generuje alarm Alog (właściwości       błokowania Alog mają próryteł)         Agregat linii 1 gotowy       Gdy jest zamknięty, sygnalizuje, że agregat podłączony                                                                                                    | Wyłącznik linii 1 zamknięty       | Styk pomocniczy, który informuje ATL o stanie                                                                                                    |
| Inite Zostaite glocy stanowi wyjść sterowania           Wyłącznik linii 2 zamknięty<br>(Sprzężenie zamknięty, generuje alarm interwencji<br>zabezpieczenia wyłącznika linii 1           Ochrona wyłącznika linii 1         Gdy styk jest zamknięty, generuje alarm interwencji<br>zabezpieczenia wyłącznika linii 2           Ochrona wyłącznika linii 2         Gdy styk jest zamknięty, generuje alarm interwencji<br>zabezpieczenia wyłącznika linii 2           Ochrona wyłącznika linii 2         Gdy jest zamknięty, generuje alarm interwencji<br>zabezpieczenia wyłącznika linii 2           Przełączenie na linię<br>pomocniczą (uruchomienie<br>zdalne z obciążeniem)         Gdy jest zamknięty, woduje przełączenie na linię<br>pomocniczą nawci, jeśli napięcie linii głównej mieści się<br>w granicach limitów. Może być używany da funkcji EJP           Zablokowanie<br>automatycznego powrotu na<br>linię główną         W trybie AUT w stanie zamknięty mołokuje powrót<br>automatyczny na linię główną do momentu, aż napięcie tej<br>linii będzie mieścić się w granicach limitów.<br>Ma to na celu uniknięcie sytuacji, w której drugie<br>przerwanie spowodowane ponownym przełączeniem<br>mialoby miejsce automatycznie w momencie<br>nieprzewidywalnym           Uruchomienie agregatu         W trybie AUT w stanie zamknięty, symalizuje, że agregat podłączony<br>do linii 1 jest gotowy do użycia. W razie braku tego<br>sygnału generowana jest usterka A12           Agregat linii 1 gotowy         Gdy jest zamknięty, sygnalizuje, że agregat podłączony<br>do linii 1 jest gotowy do użycia. W razie braku tego<br>sygnału generowana jest usterka A13           Kontrola zewnętrzna LINII 1         Sygnał kontoli napięcia linii 1 pochodzący z urządzeni<br>zewmętrznego. Po aktywacji wskazuje napięcie w limitach                                                                                                    | (Sprzężenie zwrotne 1)            | otwarcia/zamknięcia wyłącznika linii 1. Jesli ten sygnał                                                                                                    |
| Wyłącznik linii 2 zamknięty<br>(Sprzężenie zwrótne 2)         Jak w przybadku Fb.1, ale w odniesieniu do linii 2           Ochrona wyłącznika linii 1         Gdy styk jest zamknięty, generuje alarm interwencji<br>zabezpieczenia wyłącznika linii 2           Ochrona wyłącznika linii 2         Gdy styk jest zamknięty, generuje alarm interwencji<br>zabezpieczenia wyłącznika linii 2           Przełączenie na linię<br>pomocniczą (uruchomienie<br>zdalne z obciążeniem)         Gdy styk jest zamknięty, generuje alarm interwencji<br>zabezpieczenia wyłącznika linii 2           Zablokowanie<br>automatycznego powrotu na<br>linię główną         W trybie AUT w stanie zamknięty, moduje przełączni in nii<br>pomocniczej pozostaje aktywny, dopóki napięcie tej linii<br>zawiera się w limitach. Może być używany da funkcji EJP           Zablokowanie<br>automatycznego powrotu na<br>linię główną         W trybie AUT w stanie zamkniętym blokuje powrót<br>automatyczny na linię główną wiejce automatycznie w momencie<br>nieprzewidywalnym           Uruchomienie agregatu         W trybie AUT, gdy jest zamknięty, powoduje uruchomienie<br>agregatu po czasie ustawionym v P2-20. Może być<br>używany da funkcji EJP           Stan wyjątkowy         Styk NC, który po zadziałaniu, powoduje otwarcie obu<br>wyłaczników i generuje alarm A09 (właściwości<br>blokowania A09 mają priorytet)           Agregat linii 1 gotowy         Gdy jest zamknięty, sygnalizuje, że agregat podłączony<br>do linii 1 jest gotowy do użycia. W razie braku tego<br>sygnału generowana jest usterka A12           Agregat linii 2 gotowy         Gdy jest zamknięty, sygnalizuje, że agregat podłączony<br>do linii 2 jest gotowy do użycia. W razie braku tego<br>sygnału generowana jest usterka A12                                                                                                    |                                   | odpowiadający stanowi wyjść sterowania                                                                                                    |
| (Sprzążenie zwrotne 2)         Gdy styk jest zamknięty, generuje alarm interwencji<br>zabezpieczenia wyłącznika linii 1           Ochrona wyłącznika linii 2         Gdy styk jest zamknięty, generuje alarm interwencji<br>zabezpieczenia wyłącznika linii 2           Przełączenie na linie<br>pomocniczą (uruchomienie<br>zdalne z obciążeniem)         Gdy styk jest zamknięty, generuje alarm interwencji<br>zabezpieczenia wyłącznika linii 2           Zablokowanie<br>automatycznego powrotu na<br>linię główną         W trybie AUT w stanie zamkniętym blokuje powrót<br>automatyczny na linie główną do momentu, aż napięcie tej<br>linii będzie mieścić się w granicach limitów.<br>Ma to na celu uniknięcie sytuacji, w której drugie<br>przerwanie spowodowane ponownym przełączeniem<br>miałoby mięsce automatycznie w momencie<br>nieprzewidywalnym           Uruchomienie agregatu         W trybie AUT, wył jest zamknięty, powoduje otwarcie obu<br>wyłaczników i generuje alarm A09 (właściwości<br>blokowania A09 mają priorytet)           Agregat linii 1 gotowy         Gdy jest zamknięty, sygnalizuje, że agregat podłączony<br>do linii 1 jest gotowy do użycia. W razie braku tego<br>sygnału generowana jest usterka A12           Agregat linii 2 gotowy         Gdy jest zamknięty, sygnalizuje, że agregat podłączony<br>do linii 2 jest gotowy do użycia. W razie braku tego<br>sygnału generowana jest usterka A13           Kontrola zewnętrzna LINII 2         Sygnał kontroli napięcia linii 1           Zadoda na obciążenie na linii 2         Kasowanie opóźnienia linii 1           Kasowanie opóźnienia linii 2         Kasowanie adziałaniu, powoduje otwarcie obu<br>wyłacznik w do użycia. W razie braku tego<br>sygnału generowana jest usterka A13                                                                                                    | Wyłącznik linii 2 zamknięty       | Jak w przypadku Fb.1, ale w odniesieniu do linii 2                                                                                                    |
| Octifiziti 1         Cotrona wylącznika ilnii 1           Cotrona wylącznika linii 2         Gdy styk jest zamknięty, generuje alam interwencji<br>zabezpieczenia wylącznika linii 2           Przełączenie na linię<br>pomocniczą (uruchomienie<br>zdalne z obciążeniem)         Gdy isty kiest zamknięty, generuje alam interwencji<br>zabezpieczenia wylącznika linii 2           Zabłokowanie<br>automatycznego powrotu na<br>linię główną         W trybie AUT w stanie zamknięty błokuje powrót<br>automatyczny na linię główną do momentu, aż napięcie tej<br>linii będzie mieścić się w granicach limitów. Może być używany dla funkcji EJP           Zabłokowanie<br>automatycznego powrotu na<br>linię główną         W trybie AUT, gdy jest zamknięty, modki napięcie tej linii<br>zawiera się w limitach. Może być używany dla funkcji EJP           Zabłokowanie<br>automatycznego powrotu na<br>linię główną         W trybie AUT, gdy jest zamknięty, powoduje uruchomienie<br>niepzewanie spowodowane ponownym przełączeniem<br>miałoby miejsce automatycznie w momencie<br>niepzewidywalnym           Uruchomienie agregatu         W trybie AUT, gdy jest zamknięty, sgnalizuje, że agregat podłączony<br>do linii 1 jest gotowy o użycia. W razie braku tego<br>sygnału generowana jest usterka A12           Agregat linii 1 gotowy         Gdy jest zamknięty, sygnalizuje, że agregat podłączony<br>do linii 2 jest gotowy do użycia. W razie braku tego<br>sygnału generowana jest usterka A13           Kontrola zewnętrzna LINII 2         Sygnał kontroli napięcia linii 1 pochodzący urządzenia<br>zewnętrznego. Po aktywacji wskazuje napięcie w limitach<br>zewnętrznego. Po aktywacji wskazuje napięcie w limitach<br>zewnętrznego. Po aktywacji wskazuje napięcie w limitach<br>zewnętrznego. Po aktywacji wskazuje napięcie w limitach<br>zewnętr                                                                                                    | (Sprzężenie zwrotne 2)            | Colucity instanting and the second second seco |
| Ochrona wyłącznika linii 2         Gdy styk jest zamknięty, generuje alarm interwencji<br>zabezpieczenia wyłącznika linii 2           Przełączenie na linię<br>pomocniczą (uruchomienie<br>zdalne z obciążeniem)         Gdy jest zamknięty, powoduje przełączenie na linię<br>pomocniczą nawet, jeśli napięcie linii głównej mieści się<br>w granicaca limitów. Może być używany do zmiany<br>priorytetu pomiędzy linia 1 i linia 2. Wyłącznik linii<br>pomocniczej pozstałe aktywny, dopki napięcie tej linii<br>zawiera się w limitach. Może być używany do zmiany<br>priorytetu pomiędzy linia 1 i linia 2. Wyłącznik linii<br>pomocniczej pozstałe aktywny, dopki napięcie tej<br>linii będzie mieścić się w granicach limitów.<br>Ma to na celu uniknięcie sytuacji, w której drugie<br>przerwanie spowdowane ponownym przełączeniem<br>miałoby miejsce automatycznie w momencie<br>nieprzewidywalnym           Uruchomienie agregatu         W trybie AUT w stanie zamknięty, powoduje uruchomienie<br>agregatu po czasie ustawionym w P2.20. Może być<br>używany dla funkcji EJP           Stan wyjątkowy         Styk NC, który po zadziałaniu, powoduje otwarcie obu<br>wyłączników j generuje alimi 1 potowarcie obu<br>wyłączników j generuje alimi 1 potowarcie obu<br>wyłączników j generuje alimi 1 potowacje obu<br>wyłączników j generuje alimi 1 potowacje obu<br>wyłączników zawie ka A12           Agregat linii 1 gotowy         Cdy jest zamknięty, sygnalizuje, że agregat podłączony<br>do linii 1 jest gotowy do użycia. W razie braku tego<br>sygnału generowana jest usterka A13           Kontrola zewnętrzna LINII 1         Sygnał kontroli napięcia linii 1 pochodzący z urządzenia<br>zewnętrznego. Po aktywacji wskazuje napięcie w limitach           Zgoda na obciążenie na 1         Pozwala na połączenie obciążenia z linią 1,<br>z dodatkowa kontroli wekazuje napięcie w limitach                                                                                                    | (Trip 1)                          | zabezpieczenia wyłącznika linii 1                                                                                                    |
| (11b 2)         zabezpieczenie na linię           Przełączenie na linię         Gdy jest zamknięty, powoduje przełączenie na linię           pomocniczą (uruchomienie         Gdy jest zamknięty, powoduje przełączenie na linią           zabiokowanie         w granicach limitów. Może być używany do zmiany           pomocniczej pozostaje aktywny, dopóki napięcie tej linii         zawiera się w limitach. Może być używany do zmiany           zabiokowanie         w trybie AUT w stanie zamkniętym blokuje powrót           automatycznego powrotu na         w trybie AUT w stanie zamkniętym blokuje powrót           automatycznego powrotu na         inie główną do momentu, aż napięcie tej           linie główną         W trybie AUT w stanie zamkniętym blokuje powrót           utomatycznego powrotu na         inie będzie misścić się w granicach limitów.           linie będzie misścić się w granicach limitów.         maiotach ach ach u unknięcie sytuacji, w której drugie           Uruchomienie agregatu         W trybie AUT, gdy jest zamknięty, powoduje otwarcie obu wyłączników i generuje alarm A09 (właściwości           Jostan wyjątkowy         Styk NC, który po zadziałaniu, powoduje otwarcie obu wyłączników i generuje alarm A09 (właściwości           Agregat linii 1 gotowy         Gdy jest zamknięty, sygnalizuje, że agregat podłączony do linii 1 jest gotowy do użycia. W razie braku tego sygnału generowana jest usterka A12           Agregat linii 2 gotowy         Gdy jest zamknięty, sygnalizuje, że agregat podłącz                                                                                                    | Ochrona wyłącznika linii 2        | Gdy styk jest zamknięty, generuje alarm interwencji                                                                                                    |
| pomocniczą (uruchomienie<br>zdalne z obciążeniem)         pomocniczą nawet, jeśli napięcie linii głównej mieści się<br>w granicach limitów. Może być używany do zmiany<br>prorytetu pomięży limita 1 i lini 2, Wyłącznik limi<br>pomocniczej pozostaje aktywny, dopóki napięcie tej linii<br>zawiera się w limitach. Może być używany dla funkcji EJP           Zablokowanie<br>automatycznego powrotu na<br>linię główną         W trybie AUT w stanie zamkniętym blokuje powrót<br>automatyczny na linię główną do momentu, aż napięcie tej<br>linii będzie mieścić się w granicach limitów.<br>Ma to na celu unikniecjie sytuacji, w której drugie<br>przerwanie spowodowane ponownym przełączeniem<br>miałoby miejsce automatycznie w momencie<br>nieprzewidywalnym           Uruchomienie agregatu         W trybie AUT, gdy jest zamknięty, powoduje uruchomienie<br>agregatu po czasie ustawionym w P2.20. Może być<br>używany dla funkcji EJP           Stan wyjątkowy         Słyk NC, który po zadziałaniu, powoduje otwarcie obu<br>wyłączników i generuje alarm A09 (Waściwości<br>blokowania A09 mają priorytet)           Agregat linii 1 gotowy         Cdy jest zamknięty, sygnalizuje, że agregat podłączony<br>do linii 2 jest gotowy do użycia. W razie braku tego<br>sygnału generowana jest usterka A13           Kontrola zewnętrzna LINII 1<br>Zgoda na obciążenie na 1<br>Zgoda na obciążenie na 1<br>Zgoda na obciążenie na 1<br>Zgoda na obciążenie na 1<br>Zgoda na obciążenie na 1<br>Zgoda na obciążenie na 1<br>Zgoda na obciążenie na 1<br>Z dodatkową kontroli napięcia linii 1<br>Kasowanie opóźnienia linii 1<br>Kasowanie opóźnienia linii 1<br>Kasowanie poźcinienia linii 1<br>Kasowanie poźcinienia linii 2<br>Kasowanie opóźnienia linii 1<br>Kasowanie poźcinienia linii 1<br>Kasowanie poźcinienia linii 2<br>Kasowanie poźcinienia linii 2<br>Kasowanie apiecie szamknięty, blokuje dostęp do menu ustawień<br>Blokada kontroli zdalnej<br>Blokuja cepracje starowania i zapisywania poprzez por | (Trip 2)<br>Przełaczenie na linie | Gdv jest zamknjetv, powoduje przełaczenie na linie                                                                                                    |
| Zdalne z obciążeniem)       w granicach limitów. Może być używany do zmiany priorytętu pomiędzy linia 1 i linia 2. Wyłącznik limii pomocniczej pozostaje aktywny, dopóki napięcie tej linii zawiera się w limitach. Może być używany do zmiany priorytętu pomiędzy linia 1 i linia 2. Wyłącznik limii pomocniczej pozostaje aktywny, dopóki napięcie tej linii zawiera się w limitach. Może być używany do zmiany w trybie AUT w stanie zamkniętym blokuje powrót a automatycznego powrotu na linię główną         Zablokowanie automatycznego powrotu na linię główną do momentu, aż napięcie tej linii będzie mieścić się w granicach limitów. Ma to na codowane ponownym przełaczeniem miałoby miejsce automatycznie w momencie nieprzewidywalnym         Uruchomienie agregatu       W trybie AUT, gdy jest zamknięty, powoduje uruchomienie agregatu po czasie ustawionym przełaczeniem Miałoby miejsce automatyczne w momencie nieprzewidywalnym         Stan wyjątkowy       Styk NC, który po zadziałaniu, powoduje otwarcie obu wyłączników i generuje alarm A09 (właściwości biokowania AU9 mają prioryte)         Agregat linii 1 gotowy       Gdy jest zamknięty, sygnalizuje, że agregat podłączony do linii 1 jest gotowy do użycia. W razie braku tego sygnału generowana jest usterka A12         Kontrola zewnętrzna LINII 1       Sygnał kontroli napięcia linii 1 pochodzący z urządzenia zewnętrznego. Po aktywacji wskazuje napięcie w limitach         Zgoda na obciążenie na 1mi 2       Jak poprzednio, w odniczą wazuje napięcie w limitach         Kontrola zewnętrzna LINII 2       Sygnał kontroli napięcia linii 1 pochodzący z urządzenia zewnętrzną         Zgoda na obciążenie na 1mii 2       Jak poprzednio, w odnicażenia z linią 1, z dodatkowa kontroli apopięcia                                                                                                    | pomocniczą (uruchomienie          | pomocniczą nawet, jeśli napięcie linii głównej mieści się                                                                                                    |
| Pice y Cost Sigle Aktywny, dopóki napjęcie tej linii zawiera się w limitach. Może być używany dla funkcji EJP           Zablokowanie automatycznego powrotu na linię główną         W trybie AUT w stanie zamkniętym blokuje powrót automatycznego powrotu na linię główną do momentu, aż napięcie tej linii będzie mieścić się w granicach limitów. Ma to na celu uniknięcie sytuacji, w której drugie przerwanie spowodowane ponownym przełączniem miełoby miejsce automatycznie w momencie nieprzewidywalnym           Uruchomienie agregatu         W trybie AUT, gdy jest zamknięty, powoduje uruchomienie agregatu po czasie ustawionym w P2.20. Może być używany dla funkcji EJP           Stan wyjątkowy         Styk NC, który po zadziałaniu, powoduje otwarcie obu wyłączników i generuje alarm A09 (właściwości biokowania AU9 mają priorytet)           Agregat linii 1 gotowy         Gdy jest zamknięty, sygnalizuje, że agregat podłączony do linii 1 jest gotowy do użycia. W razie braku tego sygnału generowana jest usterka A12           Kontrola zewnętrzna LINII 1         Sygnał kontroli napięcia linii 1 pochodzący z urządzenia zewnętrznego. Po aktywacji wskazuje napięcie w limitach           Zgoda na obciążenie na 1mi 2         Jak poprzednio, w odniesieniu do linii 2           Zgoda na obciążenie na 1mi 1         Kasowanie apóźnienia linii 1           Kasowanie opóźnienia linii 1         Kasowanie apóźnienia linii 1           Kasowanie opóźnienia linii 1         Kasowanie apóźnienia linii 1           Kasowanie opóźnienia linii 1         Kasowanie apojęcie w limitach           Jostał zewnętrzną         Jak poprzednio, w odniesieniu do linii                                                                                                    | zdalne z obciążeniem)             | w granicach limitów. Może być używany do zmiany<br>priorytetu pomiedzy linia 1 i linia 2. Wyłacznik linii                                                                                                    |
| zawiera się w limitach. Może być używany dla funkcji EJP           Zablokowanie<br>automatycznego powrotu na<br>linię główną         W trybie AUT w stanie zamkniętym blokuje powrót<br>automatyczny na linię główną do momentu, aż napięcie tej<br>lini będzie mieścić się w granicach limitów.<br>Ma to na celu uniknięcie sytuacji, w której drugie<br>przerwanie spowodowane ponownym przełączeniem<br>miałoby miejsce automatycznie w momencie<br>nieprzewidywalnym           Uruchomienie agregatu         W trybie AUT, gdy jest zamknięty, powoduje otwarcie obu<br>wyłączników i generuje alarm A09 (właściwości<br>błokowania AU9 mają prioryteł)           Stan wyjątkowy         Styk NC, który po zadziałaniu, powoduje otwarcie obu<br>wyłączników i generuje alarm A09 (właściwości<br>błokowania AU9 mają prioryteł)           Agregat linii 1 gotowy         Gdy jest zamknięty, sygnalizuje, że agregat podłączony<br>do linii 1 jest gotowy do użycia. W razie braku tego<br>sygnału generowana jest usterka A12           Agregat linii 2 gotowy         Gdy jest zamknięty, sygnalizuje, że agregat podłączony<br>do linii 2 jest gotowy do użycia. W razie braku tego<br>sygnału generowana jest usterka A12           Kontrola zewnętrzna LINII 1         Sygnał kontroli napięcia linii 1 pochodzący z urządzenia<br>zewnętrznego. Po aktywacji wskazuje napięcie w limitach           Zgoda na obciążenie na 1         Pozwala na połączenie obciążenia z linią 1,<br>z dodatkową kontrola wewnętrzną           Zgoda na obciążenie na linii 1         Kasowanie aktualnego opóźnienia linii 1           Kasowanie opóźnienia linii 1         Kasowanie aktualnego opóźnienia linii 2           Kasowanie opóźnienia linii 2         Kasowanie aktualnego opóźnienia l                                                                                                    |                                   | pomocniczej pozostaje aktywny, dopóki napięcie tej linii                                                                                                    |
| Zablokowanie<br>automatycznego powrotu na<br>linię główną         W trybie AUT w stanie zamkniętym blokuje powrót<br>automatyczny na linie główną do momentu, aż napięcie tej<br>linii będzie mieścić się w granicach limitów.<br>Ma to na celu uniknięcie sytuacji, w której drugie<br>przerwanie spowodowane ponownym przełączeniem<br>miałoby miejsce automatycznie w momencie<br>nieprzewidywalnym           Uruchomienie agregatu         W trybie AUT, gdy jest zamknięty, powoduje uruchomienie<br>agregatu po czasie ustawionym w P2.20. Może być<br>używany dla funkcji EJP           Stan wyjątkowy         Styk NC, który po zadziałaniu, powoduje otwarcie obu<br>wyłączników i generuje alarm A09 (właściwości<br>blokowania A09 mają priorytet)           Agregat linii 1 gotowy         Gdy jest zamknięty, sygnalizuje, że agregat podłączony<br>do linii 1 jest gotowy do użycia. W razie braku tego<br>sygnału generowana jest usterka A12           Agregat linii 2 gotowy         Gdy jest zamknięty, sygnalizuje, że agregat podłączony<br>do linii 2 jest gotowy do użycia. W razie braku tego<br>sygnału generowana jest usterka A13           Kontrola zewnętrzna LINII 1         Sygnał kontroli napięcia linii 1 pochodzący z urządzenia<br>zewnętrznego. Po aktywacji wskazuje napięcie w limitach           Zgoda na obciążenie na 1         Pozwala na połączenie obciążenia z linią 1,<br>z dodatkową kontrolą wewnętrzną           Zgoda na obciążenie na linii 1         Kasowanie abciąwe aktualnego opóźnienia linii 1           Kasowanie opóźnienia linii 1         Kasowanie aktualnego opóźnienia linii 1           Kasowanie opóźnienia linii 1         Kasowanie aktualnego opóźnienia linii 1           Blokada ustawień parametrów         J                                                                                                    |                                   | zawiera się w limitach. Może być używany dla funkcji EJP                                                                                                    |
| Zablokowanie<br>automatycznego powrotu na<br>linię główną         W trybie AUT w stanie zamkniętym blokuje powrót<br>automatyczny na linię główną do momentu, aż napięcie tej<br>linii będzie mieścić się w granicach limitów.<br>Ma to na celu unkinęcie sytuacji, w której drugie<br>przerwanie spowodowane ponownym przełączeniem<br>miałoby miejsce automatycznie w momencie<br>nieprzewidywalnym           Uruchomienie agregatu         W trybie AUT, gdy jest zamknięty, powoduje uruchomienie<br>agregatu po czasie ustawionym w P2.20. Może być<br>używany dla funkcji EJP           Stan wyjątkowy         Styk NC, który po zadziałaniu, powoduje otwarcie obu<br>wyłączników i generuje alarm A09 (właściwości<br>blokowania A09 mają priorytet)           Agregat linii 1 gotowy         Gdy jest zamknięty, sygnalizuje, że agregat podłączony<br>do linii 1 jest gotowy do użycia. W razie braku tego<br>sygnału generowana jest usterka A12           Agregat linii 2 gotowy         Gdy jest zamknięty, sygnalizuje, że agregat podłączony<br>do linii 1 jest gotowy do użycia. W razie braku tego<br>sygnału generowana jest usterka A13           Kontrola zewnętrzna LINII 1         Sygnał Kontroli napięcia linii 1 pochodzący z urządzenia<br>zewnętrznego. Po aktywacji wskazuje napięcie w limitach           Zgoda na obciążenie na 1         Pozwala na połączenie obciążenia z linią 1,<br>z dodatkową kontroli napięcia linii 12           Zgoda na obciążenie na 1         Pozwala na połączenie obciążenia z linią 1,<br>z dodatkową kontroli napięcia linii 12           Zgoda na obciążenie na 1inii 2         Kasowanie aktualnego opóźnienia linii 1           Kasowanie opóźnienia linii 1         Kasowanie aktualnego opóźnienia linii 1           Blokada z                                                                                                    |                                   |                                                                                                    |
| Lobiotvarile       Witybe Aof w stama do momentu, až napiecie tej lini będzie mieścić się w granicach limitów.         Ma to na celu uniknjecie sytuacji, w której drugie przerwanie spowodowane ponownym przełączeniem miałoby miejsce automatycznie w momencie nieprzewidywalnym         Uruchomienie agregatu       W trybie AUT, gdy jest zamknięty, powoduje uruchomienie agregatu po czasie ustawionym w P2.20. Może być używany dla funkcji EJP         Stan wyjątkowy       Styk NC, który po zadziałaniu, powoduje otwarcie obu wyłączników i generuje alarm A09 (właściwości biokowania A09 mają priorytet)         Agregat linii 1 gotowy       Gdy jest zamknięty, sygnalizuje, że agregat podłączony do linii 1 jest gotowy do użycia. W razie braku tego sygnału generowana jest usterka A12         Kontrola zewnętrzna LINII 1       Sygnał kontroli napięcia linii 1 pochodzący z urządzenia zewnętrzneg. Po aktywacji wskazuje napięcie w limitach         Zgoda na obciążenie na 1       Pozwala na połączenie obciążenia z linii 2         Zgoda na obciążenie na 1       Pozwala na połączenie obciążenia z linii 2         Zgoda na obciążenie na 1       Kasowanie aktualnego opóźnienia linii 1         Kasowanie opóźnienia linii 2       Kasowanie aktualnego opóźnienia linii 2         Blokada zespołu przycisków na panelu przednim, z wyjątkiem podglądu pomiarów       Jeśli jest zamknięty, blokuje wszystkie funkcje przycisków na panelu przednim, z wyjątkiem podglądu pomiarów na panelu przednim, z wyjątkiem podglądu pomiarów         Blokada kontroli zdalnej       Skily jest zamknięty, blokuje dostęp do menu ustawień                                                                                                    | Zablokowanie                      | W trybie ALIT w stanie zamknietym blokuje powrót                                                                                                    |
| linię główną         linii będzie mieścić się w granicach limitów.<br>Ma to na celu uniknięcie sytuacji, w której drugie<br>przerwanie spowodowane ponownym przełączeniem<br>miałoby miejsce automatycznie w momencie<br>nieprzewidywalnym           Uruchomienie agregatu         W trybie AUT, gdy jest zamknięty, powoduje uruchomienie<br>agregatu po czasie ustawionym w P2.20. Może być<br>używany dla funkcji EJP           Stan wyjątkowy         Styk NC, który po zadziałaniu, powoduje otwarcie obu<br>wyłączników i generuje alarm A09 (właściwości<br>blokowania A09 mają priorytet)           Agregat linii 1 gotowy         Gdy jest zamknięty, sygnalizuje, że agregat podłączony<br>do linii 1 jest gotowy do użycia. W razie braku tego<br>sygnału generowana jest usterka A12           Agregat linii 2 gotowy         Gdy jest zamknięty, sygnalizuje, że agregat podłączony<br>do linii 2 jest gotowy do użycia. W razie braku tego<br>sygnału generowana jest usterka A13           Kontrola zewnętrzna LINII 1         Sygnał kontroli napięcia linii 1 pochodzący z urządzenia<br>zewnętrznego. Po aktywacji wskazuje napięcie w limitach           Zgoda na obciążenie na 1         Pozwala na połączenie obciążenia z linii 1           Zgoda na obciążenie na 1         Kasowanie aktualnego opóźnienia linii 2           Zgoda na obciążenie na 1         Jak poprzednio, w odniesieniu do linii 2           Kasowanie opóźnienia linii 2         Jaki poprzednio, w odniesieniu do linii 2           Blokada ustawień parametrów         Jeśli jest zamknięty, blokuje wszystkie funkcje przycisków<br>na panelu przednim, z wyjątkiem podglądu pomiarów           Blokada kontroli zdalnej         Blokuj                                                                                                    | automatycznego powrotu na         | automatyczny na linię główną do momentu, aż napięcie tej                                                                                                    |
| Init a Gen dinkeue syluadji, w kulej dinge           przerwanie spowodowane ponownym przełączeniem miałoby miejsce automatycznie w momencie nieprzewidywalnym           Uruchomienie agregatu         W trybie AUT, gdy jest zamknięty, powoduje uruchomienie agregatu po czasie ustawionym w P2.20. Może być używany dla funkcji EJP           Stan wyjątkowy         Styk NC, który po zadzialaniu, powoduje otwarcie obu wyłączników i generuje alarm A09 (właściwości blokowania A09 mają priorytet)           Agregat linii 1 gotowy         Gdy jest zamknięty, sygnalizuje, że agregat podłączony do linii 1 jest gotowy do użycia. W razie braku tego sygnału generowana jest usterka A12           Agregat linii 2 gotowy         Gdy jest zamknięty, sygnalizuje, że agregat podłączony do linii 2 jest gotowy do użycia. W razie braku tego sygnału generowana jest usterka A13           Kontrola zewnętrzna LINII 1         Sygnał kontroli napięcia linii 1 pochodzący z urządzenia zewnętrznego. Po aktywacji wskazuje napięcie w limitach           Zgoda na obciążenie na 1         Pozwala na połączenie obciążenia z linią 1, z dodatkową kontroli napięcia linii 2 Dochodzący z urządzenia zewnętrznego. Po aktywacji wskazuje napięcie w limitach           Zgoda na obciążenie na linii 2         Jak poprzednio, w odniesieniu do linii 2           Kasowanie opóźnienia linii 1         Kasowanie adtualnego opóźnienia linii 1           Kasowanie opóźnienia linii 2         Jask poprzednio, w odniesieniu do linii 2           Blokada ustawień parametrów         Jeśli jest zamknięty, blokuje dostęp do menu ustawień           Blokada kontroli zdaln                                                                                                    | linię główną                      | linii będzie mieścić się w granicach limitów.                                                                                                    |
| miałoby miejsce automatycznie w momencie<br>nieprzewidywalnym           Uruchomienie agregatu         Witybie AUT, gdy jest zamknięty, powoduje uruchomienie<br>agregatu po czasie ustawionym w P2.20. Może być<br>uzywany dla funkcji EJP           Stan wyjątkowy         Styk NC, Który po zadzialaniu, powoduje otwarcie obu<br>wyłączników i generuje alarm A09 (właściwości<br>błokowania A09 mają priorytet)           Agregat linii 1 gotowy         Gdy jest zamknięty, sygnalizuje, że agregat podłączony<br>do lini 1 jest gotowy do użycia. W razie braku tego<br>sygnału generowana jest usterka A12           Agregat linii 2 gotowy         Gdy jest zamknięty, sygnalizuje, że agregat podłączony<br>do lini 2 jest gotowy do użycia. W razie braku tego<br>sygnału generowana jest usterka A13           Kontrola zewnętrzna LINII 1         Sygnał kontroli napięcia linii 1 pochodzący z urządzenia<br>zewnętrznego. Po aktywacji wskazuje napięcie w limitach           Zgoda na obciążenie na 1         Pozwala na połączenie obciążenia z linią 1,<br>z dodatkową kontroli awewnętrzną           Zgoda na obciążenie na linii 2         Kasowanie aktualnego opóźnienia linii 1           Kasowanie opóźnienia linii 1         Kasowanie aktualnego opóźnienia linii 1           Kasowanie opóźnienia linii 2         Kasowanie aktualnego opóźnienia linii 1           Blokada ustawień parametrów         Jeśli jest zamknięty, blokuje dostęp do menu ustawień           Blokada ustawień parametrów         Jeśli jest zamknięty, blokuje dostęp do menu ustawień           Blokada kontroli zdalnej         Blokuje operacje sterowania i zapisywania poprzez port<br>szereg                                                                                                    |                                   | przerwanie spowodowane ponownym przełączeniem                                                                                                    |
| Ineprzewidywalnym           Uruchomienie agregatu         W trybie AUT, gdy jest zamknięty, powoduje uruchomienie<br>agregatu po czasie ustawionym w P2.20. Może być<br>używany dla funkcji EJP           Stan wyjątkowy         Styk NC, który po zadziałaniu, powoduje otwarcie obu<br>wyłączników i generuje alarm A09 (właściwości<br>blokowania A09 mają priorytet)           Agregat linii 1 gotowy         Gdy jest zamknięty, sygnalizuje, że agregat podłączony<br>do linii 1 jest gotowy do użycia. W razie braku tego<br>sygnału generowana jest usterka A12           Agregat linii 2 gotowy         Gdy jest zamknięty, sygnalizuje, że agregat podłączony<br>do linii 2 jest gotowy do użycia. W razie braku tego<br>sygnału generowana jest usterka A13           Kontrola zewnętrzna LINII 1         Sygnał kontroli napięcia linii 1 pochodzący z urządzenia<br>zewnętrznego. Po aktywacji wskazuje napięcie w limitach           Kontrola zewnętrzna LINII 2         Sygnał kontroli napięcia linii 2 pochodzący z urządzenia<br>zewnętrznego. Po aktywacji wskazuje napięcie w limitach           Zgoda na obciążenie na 1         Pozwala na połączenie obciążenia z linią 1,<br>z dodatkową kontrolą wewstrolą wewstrzną           Zgoda na obciążenie na 1inii 2         Kasowanie aktualnego opóźnienia linii 2           Kasowanie opóźnienia linii 1         Kasowanie aktualnego opóźnienia linii 1           Kasowanie opóźnienia linii 2         Kasowanie aktualnego opóźnienia linii 2           Blokada zespolu przycisków<br>na panelu przednim, z wyjątkiem podglądu pomiarów         Jeśli jest zamknięty, blokuje wszystkie funkcje przycisków<br>na panelu przednim, z wyjątkiem podglądu pomiarów                                                                                                    |                                   | miałoby miejsce automatycznie w momencie                                                                                                    |
| Biokolici od solgetti       In agregatu po czasie ustawionym w P2.20. Może być<br>używany dla funkcji EJP         Stan wyjątkowy       Styk NC, który po zadziałaniu, powoduje otwarcie obu<br>wyłączników i generuje alarm A09 (właściwości<br>blokowania A09 mają priorytet)         Agregat linii 1 gotowy       Gdy jest zamknięty, sygnalizuje, że agregat podłączony<br>do linii 1 jest gotowy do użycia. W razie braku tego<br>sygnału generowana jest usterka A12         Agregat linii 2 gotowy       Gdy jest zamknięty, sygnalizuje, że agregat podłączony<br>do linii 1 jest gotowy do użycia. W razie braku tego<br>sygnału generowana jest usterka A13         Kontrola zewnętrzna LINII 1       Sygnał kontroli napięcia linii 1 pochodzący z urządzenia<br>zewnętrznego. Po aktywacji wskazuje napięcie w limitach         Zgoda na obciążenie na 1       Pozwala na połączenie obciążenia z linią 1,<br>z dodatkową kontroli wewnętrzną         Zgoda na obciążenie na linii 2       Jak poprzednio, w odniesieniu do linii 2         Kasowanie opóźnienia linii 1       Kasowanie aktualnego opóźnienia linii 1         Kasowanie opóźnienia linii 2       Kasowanie aktualnego opóźnienia linii 1         Blokada zespolu przycisków<br>na panelu przednim, z wyjątkiem podglądu pomiarów       Blokuje operacje sterowana i zapisywania poprzez port<br>szeregowy.         Syrena OFF       Wyłączenie storky wymym, sygnalizuje alarm A08 Awaria<br>ładowarki akumulatora       Przy wejściu aktywnym, sygnalizuje alarm A08 Awaria<br>ładowarki akumulatora         Blokowanie alarmów       Umożliwia, jeśli go uaktywniono, wyłączenie alarmów<br>z włączoną funkcją Uaktywniono blokowanie al                                                                                                    | Uruchomienie agregatu             | Meprzewidywalnym<br>W trybie ALIT, ddy jest zamkniety, powoduje uruchomienie                                                                                                    |
| Ližywany dla funkcji EJP           Stan wyjątkowy         Styk NC, który po zadzialaniu, powoduje otwarcie obu<br>wyłączniktów i generuje alarm A09 (właściwości<br>blokowania A09 mają priorytet)           Agregat linii 1 gotowy         Gdy jest zamknięty, sygnalizuje, że agregat podłączony<br>do linii 1 jest gotowy do użycia. W razie braku tego<br>sygnału generowana jest usterka A12           Agregat linii 2 gotowy         Gdy jest zamknięty, sygnalizuje, że agregat podłączony<br>do linii 2 jest gotowy do użycia. W razie braku tego<br>sygnału generowana jest usterka A13           Kontrola zewnętrzna LINII 1         Sygnał kontroli napięcia linii 1 pochodzący z urządzenia<br>zewnętrznego. Po aktywacji wskazuje napięcie w limitach           Kontrola zewnętrzna LINII 2         Sygnał kontroli napięcia linii 2 pochodzący z urządzenia<br>zewnętrznego. Po aktywacji wskazuje napięcie w limitach           Zgoda na obciążenie na 1         Pozwala na polączenie obciążenia z linią 1,<br>z dodatkową kontrolą wemętrzną           Zgoda na obciążenie na linii 2         Kasowanie aktualnego opóźnienia linii 1           Kasowanie opóźnienia linii 2         Kasowanie aktualnego opóźnienia linii 1           Kasowanie opóźnienia linii 2         Kasowanie aktualnego opóźnienia linii 1           Blokada zespolu przycisków<br>na panelu przednim, z wyjątkiem podglądu pomiarów           Blokada ustawień parametrów         Jeśli jest zamknięty, blokuje dostęp do menu ustawień           Blokada kontroli zdalnej         Blokuje operacje sterowana i zapisywania poprzez port<br>szeregowy.           Syrena OFF                                                                                                    | ordenomienie agregata             | agregatu po czasie ustawionym w P2.20. Może być                                                                                                    |
| Stah Wyjątkówy         Styk Noc, który po zadziałani, powóduje otwarcie obu<br>wyłączników i generuje alarm A09 (właściwości<br>blokowania A09 mają priorytet)           Agregat linii 1 gotowy         Gdy jest zamknięty, sygnalizuje, że agregat podłączony<br>do linii 1 jest gotowy do użycia. W razie braku tego<br>sygnału generowana jest usterka A12           Agregat linii 2 gotowy         Gdy jest zamknięty, sygnalizuje, że agregat podłączony<br>do linii 1 jest gotowy do użycia. W razie braku tego<br>sygnału generowana jest usterka A13           Kontrola zewnętrzna LINII 1         Sygnał kontroli napięcia linii 1 pochodzący z urządzenia<br>zewnętrznego. Po aktywacji wskazuje napięcie w limitach           Kontrola zewnętrzna LINII 2         Sygnał kontroli napięcia linii 2 pochodzący z urządzenia<br>zewnętrznego. Po aktywacji wskazuje napięcie w limitach           Zgoda na obciążenie na 1         Pozwala na polączenie obciążenia z linią 1,<br>z dodatkową kontrola wemętrzną           Zgoda na obciążenie na linii 2         Kasowanie aktualnego opóźnienia linii 1           Kasowanie opóźnienia linii 2         Kasowanie aktualnego opóźnienia linii 1           Kasowanie opóźnienia linii 2         Kasowanie aktualnego opóźnienia linii 2           Blokada ustawień parametrów         Jeśli jest zamknięty, blokuje wszystkie funkcje przycisków<br>na panelu przednim, z wyjątkiem podglądu pomiarów           Blokada kontroli zdalnej         Blokuje operacje sterowania i zapisywania poprzez port<br>szeregowy.           Syrena OFF         Wyłączenie kotresowy sterowany przez wyłącznik<br>czasowy zewnętrzny           Alarm ładowa                                                                                                    | Stop uniotkoun                    | używany dla funkcji EJP<br>Styk NC, który po zodzielaniu, powoduje stwarcje obu                                                                                                    |
| blokowania A09 mają priorytet)           Agregat linii 1 gotowy         Gdy jest zamknięty, sygnalizuje, że agregat podłączony<br>do linii 1 jest gotowy do użycia. W razie braku tego<br>sygnału generowana jest usterka A12           Agregat linii 2 gotowy         Gdy jest zamknięty, sygnalizuje, że agregat podłączony<br>do linii 2 jest gotowy do użycia. W razie braku tego<br>sygnału generowana jest usterka A13           Kontrola zewnętrzna LINII 1         Sygnał kontroli napięcia linii 1 pochodzący z urządzenia<br>zewnętrznego. Po aktywacji wskazuje napięcie w limitach           Kontrola zewnętrzna LINII 2         Sygnał kontroli napięcia linii 2 pochodzący z urządzenia<br>zewnętrznego. Po aktywacji wskazuje napięcie w limitach           Zgoda na obciążenie na 1         Pozwala na połączenie obciążenia z linią 1,<br>z dodatkową kontrolą wewnętrzną           Zgoda na obciążenie na linii 2         Jak poprzednio, w odniesieniu do linii 2           Kasowanie opóźnienia linii 1         Kasowanie aktualnego opóźnienia linii 1           Kasowanie opóźnienia linii 2         Kasowanie aktualnego opóźnienia linii 1           Blokada zespolu przycisków<br>na panelu przednim, z wyjątkiem podglądu pomiarów         Jeśli jest zamknięty, blokuje wszystkie funkcje przycisków<br>na panelu przednim, z wyjątkiem podglądu pomiarów           Blokada ustawień parametrów         Jeśli jest zamknięty, blokuje dostęp do menu ustawień           Blokada kontroli zdalnej         Blokuje operacje sterowana i zapisywania poprzez port<br>szeregowy.           Syrena OFF         Wyłączenie syreny           Testa                                                                                                    | Stall wyjątkowy                   | wyłaczników i generuje alarm A09 (właściwości                                                                                                    |
| Agregat linii 1 gotowy       Gdy jest zamknięty, sygnalizuje, że agregat podłączony do linii 1 jest gotowy do użycia. W razie braku tego sygnału generowana jest usterka A12         Agregat linii 2 gotowy       Gdy jest zamknięty, sygnalizuje, że agregat podłączony do linii 2 jest gotowy do użycia. W razie braku tego sygnału generowana jest usterka A13         Kontrola zewnętrzna LINII 1       Sygnał kontroli napięcia linii 1 pochodzący z urządzenia zewnętrznego. Po aktywacji wskazuje napięcie w limitach         Kontrola zewnętrzna LINII 2       Sygnał kontroli napięcia linii 2 pochodzący z urządzenia zewnętrznego. Po aktywacji wskazuje napięcie w limitach         Zgoda na obciążenie na 1       Pozwala na połączenie obciążenia z linią 1, z dodatkową kontrola wemętrzną         Zgoda na obciążenie na 1inii 2       Jak poprzednio, w odniesieniu do linii 2         Kasowanie opóźnienia linii 1       Kasowanie aktualnego opóźnienia linii 1         Kasowanie opóźnienia linii 2       Kasowanie aktualnego opóźnienia linii 1         Blokada zespolu przycisków na panelu przednim, z wyjątkiem podglądu pomiarów       Jeśli jest zamknięty, blokuje wszystkie funkcje przycisków na panelu przednim, z wyjątkiem podglądu pomiarów         Blokada ustawień parametrów       Jeśli jest zamknięty, blokuje dostęp do menu ustawień         Blokada kontroli zdalnej       Blokuje operacje sterowania i zapisywania poprzez port szeregowy.         Syrena OFF       Wyłączenie styreny         Test automatyczny       Uruchamia test okresowy sterowany przez wyłącznik czasowy zewnętrzny                                                                                                    |                                   | blokowania A09 mają priorytet)                                                                                                    |
| do linii 1 jest gotówy do użycia. W razie braku tego<br>sygnału generowana jest usterka A12           Agregat linii 2 gotowy         Gdy jest zamknięty, sygnalizuje, że agregat podłączony<br>do linii 2 jest gotowy do użycia. W razie braku tego<br>sygnału generowana jest usterka A13           Kontrola zewnętrzna LINII 1         Sygnał kontroli napięcia linii 1 pochodzący z urządzenia<br>zewnętrznego. Po aktywacji wskazuje napięcie w limitach           Kontrola zewnętrzna LINII 2         Sygnał kontroli napięcia linii 2 pochodzący z urządzenia<br>zewnętrznego. Po aktywacji wskazuje napięcie w limitach           Zgoda na obciążenie na 1         Pozwala na polączenie obciążenia z linią 1,<br>z dodatkową kontrolą wemętrzną           Zgoda na obciążenie na linii 2         Jak poprzednio, w odniesieniu do linii 2           Kasowanie opóźnienia linii 1         Kasowanie aktualnego opóźnienia linii 1           Kasowanie opóźnienia linii 2         Kasowanie aktualnego opóźnienia linii 1           Kasowanie opóźnienia linii 2         Kasowanie aktualnego opóźnienia linii 1           Blokada zespolu przycisków<br>na panelu przednim, z wyjątkiem podglądu pomiarów         Jeśli jest zamknięty, blokuje dostęp do menu ustawień           Blokada kontroli zdalnej         Blokuje operacje sterowana i zapisywania poprzez port<br>szeregowy.           Syrena OFF         Wyłączenie syreny           Test automatyczny         Uruchamia test okresowy sterowany przez wyłącznik<br>czasowy zewnętrzny           Alarm ładowarki akumulatora         Przy wejściu aktywnym, sygnalizuje alarm A08 Awaria                                                                                                    | Agregat linii 1 gotowy            | Gdy iest zamkniety, svonalizuje, że agregat podłaczony                                                                                                    |
| Sygnalu generowana jest usterka A12           Agregat linii 2 gotowy         Gdy jest zamknięty, sygnalizuje, że agregat podłączony<br>do linii 2 jest gotowy do użycia. W razie braku tego<br>sygnału generowana jest usterka A13           Kontrola zewnętrzna LINII 1         Sygnał kontroli napięcia linii 1 pochodzący z urządzenia<br>zewnętrznego. Po aktywacji wskazuje napięcie w limitach           Kontrola zewnętrzna LINII 2         Sygnał kontroli napięcia linii 2 pochodzący z urządzenia<br>zewnętrznego. Po aktywacji wskazuje napięcie w limitach           Zgoda na obciążenie na 1         Pozwala na polączenie obciążenia z linią 1,<br>z dodatkową kontrolą wemętrzną           Zgoda na obciążenie na linii 2         Jak poprzednio, w odniesieniu do linii 2           Kasowanie opóźnienia linii 1         Kasowanie aktualnego opóźnienia linii 1           Kasowanie opóźnienia linii 2         Kasowanie aktualnego opóźnienia linii 1           Kasowanie opóźnienia linii 2         Kasowanie aktualnego opóźnienia linii 1           Blokada zespolu przycisków<br>na panelu przednim, z wyjątkiem podglądu pomiarów         Jeśli jest zamknięty, blokuje dostęp do menu ustawień           Blokada ustawień parametrów         Jelku operacje sterowania i zapisywania poprzez port<br>szeregowy.           Syrena OFF         Wyłączenie syreny           Test automatyczny         Uruchamia test okresowy sterowany przez wyłącznik<br>czasowy zewnętrzny           Alarm ładowarki akumulatora         Przy wejściu aktywnym, sygnalizuje alarm A08 Awaria<br>ładowarki akumulatora 'Alarm jest generowany tylko                                                                                                    | 5.5                               | do linii 1 jest gotowy do użycia. W razie braku tego                                                                                                    |
| Agregat linii 2 gotowy         Gdy jest zamknięty, sygnalizuje, że agregat podłączony<br>do linii 2 jest gotowy do użycia. W razie braku tego<br>sygnału generowana jest usterka A13           Kontrola zewnętrzna LINII 1         Sygnał kontroli napięcia linii 1 pochodzący z urządzenia<br>zewnętrznego. Po aktywacji wskazuje napięcie w limitach           Kontrola zewnętrzna LINII 2         Sygnał kontroli napięcia linii 2 pochodzący z urządzenia<br>zewnętrznego. Po aktywacji wskazuje napięcie w limitach           Zgoda na obciążenie na 1         Pozwala na polączenie obciążenia z linią 1,<br>z dodatkową kontrolą wemętrzną           Zgoda na obciążenie na linii 2         Jak poprzednio, w odniesieniu do linii 2           Kasowanie opóźnienia linii 1         Kasowanie aktualnego opóźnienia linii 1           Kasowanie opóźnienia linii 2         Kasowanie aktualnego opóźnienia linii 1           Kasowanie opóźnienia linii 2         Kasowanie aktualnego opóźnienia linii 2           Blokada zespolu przycisków<br>na panelu przednim, z wyjątkiem podglądu pomiarów         Jeśli jest zamknięty, blokuje dostęp do menu ustawień           Blokada ustawień parametrów         Jelku je operacje sterowania i zapisywania poprzez port<br>szeregowy.           Syrena OFF         Wyłączenie syreny           Test automatyczny         Uruchamia test okresowy sterowany przez wyłącznik<br>czasowy zewnętrzny           Alarm ładowarki akumulatora         Przy wejściu aktywnym, sygnalizuje alarm A08 Awaria<br>ładowarki akumulatora 'Alarm jest generowany tylko przy<br>obecnym napięciu sieci.           Blok                                                                                                    |                                   | sygnału generowana jest usterka A12                                                                                                    |
| do linii 2 jest gotowy do užycia. W razie braku tego<br>sygnału generowana jest usterka A13           Kontrola zewnętrzna LINII 1         Sygnał kontroli napięcia linii 1 pochodzący z urządzenia<br>zewnętrznego. Po aktywacji wskazuje napięcie w limitach           Kontrola zewnętrzna LINII 2         Sygnał kontroli napięcia linii 2 pochodzący z urządzenia<br>zewnętrznego. Po aktywacji wskazuje napięcie w limitach           Zgoda na obciążenie na 1         Pozwala na połączenie obciążenia z linią 1,<br>z dodatkową kontrolą wemętrzną           Zgoda na obciążenie na linii 2         Jak poprzednio, w odniesieniu do linii 2           Kasowanie opóźnienia linii 1         Kasowanie aktualnego opóźnienia linii 1           Kasowanie opóźnienia linii 2         Kasowanie aktualnego opóźnienia linii 1           Kasowanie opóźnienia linii 2         Kasowanie aktualnego opóźnienia linii 1           Kasowanie opóźnienia linii 2         Kasowanie aktualnego opóźnienia linii 1           Blokada zespolu przycisków<br>na panelu przednim, z wyjątkiem podąldu pomiarów         Jeśli jest zamknięty, blokuje dostęp do menu ustawień           Blokada ustawień parametrów         Jeśli jest zamknięty, blokuje dostęp do menu ustawień           Syrena OFF         Wyłączenie syreny           Test automatyczny         Uruchamia test okresowy sterowany przez wyłącznik<br>czasowy zewnętrzny           Alarm ładowarki akumulatora         Przy wejściu aktywnym, sygnalizuje alarm A08 Awaria<br>ładowarki akumulatora 'Alarm jest generowany tylko przy<br>obecnym napięciu sieci.                                                                                                    | Agregat linii 2 gotowy            | Gdy jest zamknięty, sygnalizuje, że agregat podłączony                                                                                                    |
| Kontrola zewnętrzna LINII 1         Sygnał kontroli napięcia linii 1 pochodzący z urządzenia<br>zewnętrznego. Po aktywacji wskazuje napięcie w limitach           Kontrola zewnętrzna LINII 2         Sygnał kontroli napięcia linii 2 pochodzący z urządzenia<br>zewnętrznego. Po aktywacji wskazuje napięcie w limitach           Zgoda na obciążenie na 1         Pozwala na połączenie obciążenia z linią 1,<br>z dodatkową kontrolą wewnętrzną           Zgoda na obciążenie na linii 2         Jak poprzednio, w odniesieniu do linii 2           Kasowanie opóźnienia linii 1         Kasowanie aktualnego opóźnienia linii 1           Kasowanie opóźnienia linii 2         Kasowanie aktualnego opóźnienia linii 2           Blokada zespolu przycisków<br>na panelu przednim, z wyjątkiem podąldu pomiarów         Jeśli jest zamknięty, blokuje dostęp do menu ustawień           Blokada ustawień parametrów         Jeśli jest zamknięty, blokuje dostęp do menu ustawień           Blokada kontroli zdalnej         Blokuje operacje sterowania i zapisywania poprzez port<br>szeregowy.           Syrena OFF         Wyłączenie syreny           Test automatyczny         Uruchamia test okresowy sterowany przez wyłącznik<br>czasowy zewnętrzny           Alarm ładowarki akumulatora<br>ładowarki akumulatora         Przy wejściu aktywnym, sygnalizuje alarm A08 Awaria<br>ładowarki akumulatora 'Alarm jest generowany tylko przy<br>obecnym napięciu sieci.           Blokowanie alarmów         Umożliwia, jeśli go uaktywniono, wyłączenie alarmów<br>z włączoną funkcją Uaktywniono blokowanie alarmów                                                                                                    |                                   | do linii 2 jest gotowy do uzycia. W razie braku tego<br>svonału generowana jest usterka A13                                                                                                    |
| zewnętrznego. Po aktywacji wskazuje napięcie w limitach           Kontrola zewnętrzna LINII 2         Sygnał kontroli napięcia linii 2 pochodzący z urządzenia<br>zewnętrznego. Po aktywacji wskazuje napięcie w limitach           Zgoda na obciążenie na 1         Pozwala na połączenie obciążenia z linią 1,<br>z dodatkową kontrolą wewnętrzną           Zgoda na obciążenie na linii 2         Jak poprzednio, w odniesieniu do linii 2           Kasowanie opóźnienia linii 1         Kasowanie aktualnego opóźnienia linii 1           Kasowanie opóźnienia linii 2         Kasowanie aktualnego opóźnienia linii 2           Blokada zespolu przycisków<br>na panelu przednim, z wyjątkiem podąldu pomiarów         Jeśli jest zamknięty, blokuje dostęp do menu ustawień           Blokada ustawień parametrów         Jeśli jest zamknięty, blokuje dostęp do menu ustawień           Blokada no FF         Wyłączenie syreny           Test automatyczny         Uruchamia test okresowy sterowany przez wyłącznik<br>czasowy zewnętrzny           Alarm ładowarki akumulatora         Przy wejściu aktywnym, sygnalizuje alarm A08 Awaria<br>ładowarki akumulatora 'Alarm jest generowany tylko przy<br>obecnym napięciu sieci.           Blokowanie alarmów         Umożliwia, jeśli go uaktywniono, wyłączenie alarmów<br>z włączoną funkcją Uaktywniono blokowanie alarmów                                                                                                    | Kontrola zewnętrzna LINII 1       | Sygnał kontroli napięcia linii 1 pochodzący z urządzenia                                                                                                    |
| Kohtola zewiętizna Linki z       Sygrat kohtoln najęcica linki z pochodzący z drządzenia zewiętrznego. Po aktywacji wskazuje najęcie w limitach z dodatkową kontrolą wewnętrzną         Zgoda na obciążenie na 1       Pozwala na połączenie obciążenia z linią 1, z dodatkową kontrolą wewnętrzną         Zgoda na obciążenie na linii 2       Jak poprzednio, w odniesieniu do linii 2         Kasowanie opóźnienia linii 1       Kasowanie aktualnego opóźnienia linii 1         Kasowanie opóźnienia linii 2       Kasowanie aktualnego opóźnienia linii 1         Kasowanie opóźnienia linii 2       Kasowanie aktualnego opóźnienia linii 2         Blokada zespolu przycisków na panelu przednim, z wyjątkiem podglądu pomiarów       Jeśli jest zamknięty, blokuje wszystkie funkcje przycisków na panelu przednim, z wyjątkiem podglądu pomiarów         Blokada ustawień parametrów       Jeśli jest zamknięty, blokuje dostęp do menu ustawień         Blokada no PF       Wyłączenie syreny         Test automatyczny       Uruchamia test okresowy sterowany przez wyłącznik czasowy zewnętrzny         Alarm ładowarki akumulatora       Przy wejściu aktywnym, sygnalizuje alarm A08 Awaria ładowarki akumulatora 'Alarm jest generowany tylko przy obecnym napięciu sieci.         Blokowanie alarmów       Umożliwia, jeśli go uaktywniono, wyłączenie alarmów z włączoną funkcją Uaktywniono blokowanie alarmów                                                                                                    | Kontrola zawastrzna LINII 2       | zewnętrznego. Po aktywacji wskazuje napięcie w limitach                                                                                                    |
| Zgoda na obciążenie na 1       Pozwala na połączenie obciążenia z linią 1, z dodatkową kontrolą wewnętrzną         Zgoda na obciążenie na linii 2       Jak poprzednio, w odniesieniu do linii 2         Kasowanie opóźnienia linii 1       Kasowanie aktualnego opóźnienia linii 1         Kasowanie opóźnienia linii 2       Kasowanie aktualnego opóźnienia linii 1         Blokada zespolu przycisków na panelu przednim, z wyjątkiem podglądu pomiarów       Jeśli jest zamknięty, blokuje wszystkie funkcje przycisków na panelu przednim, z wyjątkiem podglądu pomiarów         Blokada ustawień parametrów       Jeśli jest zamknięty, blokuje dostęp do menu ustawień         Blokada kontroli zdalnej       Blokuje operacje sterowania i zapisywania poprzez port szeregowy.         Syrena OFF       Wyłączenie syreny         Test automatyczny       Uruchamia test okresowy sterowany przez wyłącznik czasowy zewnętrzny         Alarm ładowarki akumulatora       Przy wejściu aktywnym, sygnalizuje alarm A08 Awaria ładowarki akumulatora 'Alarm jest generowany tylko przy obecnym napięciu sieci.         Blokowanie alarmów       Umożliwia, jeśli go uaktywniono, wyłączenie alarmów zakowanie alarmów                                                                                                    | Nonitiola zewnętizna Liniti z     | zewnętrznego. Po aktywacji wskazuje napięcie w limitach                                                                                                    |
| Zgoda na obciążenie na linii 2       Jak poprzednio, w odniesieniu do linii 2         Zgoda na obciążenie na linii 2       Jak poprzednio, w odniesieniu do linii 2         Kasowanie opóźnienia linii 1       Kasowanie aktualnego opóźnienia linii 1         Kasowanie opóźnienia linii 2       Kasowanie aktualnego opóźnienia linii 2         Blokada zespolu przycisków       Jeśli jest zamknięty, blokuje wszystkie funkcje przycisków<br>na panelu przednim, z wyjątkiem podglądu pomiarów         Blokada ustawień parametrów       Jeśli jest zamknięty, blokuje dostęp do menu ustawień         Blokada kontroli zdalnej       Blokuje operacje sterowania i zapisywania poprzez port<br>szeregowy.         Syrena OFF       Wyłączenie syreny         Test automatyczny       Uruchamia test okresowy sterowany przez wyłącznik<br>czasowy zewnętrzny         Alarm ładowarki akumulatora       Przy wejściu aktywnym, sygnalizuje alarm A08 Awaria<br>ładowarki akumulatora 'Alarm jest generowany tylko przy<br>obecnym napięciu sieci.         Blokowanie alarmów       Umożliwia, jeśli go uaktywniono, wyłączenie alarmów<br>z włączoną funkcją Uaktywniono blokowanie alarmów                                                                                                    | Zooda na obciażenie na 1          | Pozwala na połaczenie obciażenia z linia 1                                                                                                    |
| Zgoda na obciążenie na linii 2       Jak poprzednio, w odniesieniu do linii 2         Kasowanie opóźnienia linii 1       Kasowanie aktualnego opóźnienia linii 1         Kasowanie opóźnienia linii 2       Kasowanie aktualnego opóźnienia linii 2         Blokada zespolu przycisków       Jeśli jest zamknięty, blokuje wszystkie funkcje przycisków<br>na panelu przednim, z wyjątkiem podglądu pomiarów         Blokada ustawień parametrów       Jeśli jest zamknięty, blokuje dostęp do menu ustawień         Blokada kontroli zdalnej       Blokuje operacje sterowania i zapisywania poprzez port<br>szeregowy.         Syrena OFF       Wyłączenie syreny         Test automatyczny       Uruchamia test okresowy sterowany przez wyłącznik<br>czasowy zewnętrzny         Alarm ładowarki akumulatora       Przy wejściu aktywnym, sygnalizuje alarm A08 Awaria<br>ładowarki akumulatora 'Alarm jest generowany tylko przy<br>obecnym napięciu sieci.         Blokowanie alarmów       Umożliwia, jeśli go uaktywniono, wyłączenie alarmów<br>z włączoną funkcją Uaktywniono blokowanie alarmów                                                                                                    | Egoda na obolązonio na r          | z dodatkową kontrolą wewnętrzną                                                                                                    |
| Blokada zespolu przycisków         Jeśli jest zamknięty, blokuje wszystkie funkcje przycisków na panelu przednim, z wyjątkiem podglądu pomiarów           Blokada zespolu przycisków         Jeśli jest zamknięty, blokuje wszystkie funkcje przycisków na panelu przednim, z wyjątkiem podglądu pomiarów           Blokada ustawień parametrów         Jeśli jest zamknięty, blokuje dostęp do menu ustawień           Blokada kontroli zdalnej         Blokuje operacje sterowania i zapisywania poprzez port szeregowy.           Syrena OFF         Wyłączenie syreny           Test automatyczny         Uruchamia test okresowy sterowany przez wyłącznik czasowy zewnętrzny           Alarm ładowarki akumulatora         Przy wejściu aktywnym, sygnalizuje alarm A08 Awaria ładowarki akumulatora 'Alarm jest generowany tylko przy obecnym napięciu sieci.           Blokowanie alarmów         Umożliwia, jeśli go uaktywniono, wyłączenie alarmów zakowanie alarmów                                                                                                    | Zgoda na obciążenie na linii 2    | Jak poprzednio, w odniesieniu do linii 2                                                                                                    |
| Rasowanie opoznienia nimi z       Rasowanie groznienia nimi z         Blokada zespolu przycisków       Jeśli jest zamknięty, blokuje wszystkie funkcje przycisków na panelu przednim, z wyjątkiem podglądu pomiarów         Blokada ustawień parametrów       Jeśli jest zamknięty, blokuje wszystkie funkcje przycisków na panelu przednim, z wyjątkiem podglądu pomiarów         Blokada ustawień parametrów       Jeśli jest zamknięty, blokuje dostęp do menu ustawień         Blokada kontroli zdalnej       Blokuje operacje sterowania i zapisywania poprzez port szeregowy.         Syrena OFF       Wyłączenie syreny         Test automatyczny       Uruchamia test okresowy sterowany przez wyłącznik czasowy zewnętrzny         Alarm ładowarki akumulatora       Przy wejściu aktywnym, sygnalizuje alarm A08 Awaria ładowarki akumulatora 'Alarm jest generowany tylko przy obecnym napięciu sieci.         Blokowanie alarmów       Umożliwia, jeśli go uaktywniono, wyłączenie alarmów z włączoną funkcją Uaktywniono, których przyczyna                                                                                                    | Kasowanie opoznienia linii 1      | Kasowanie aktualnego opoznienia linii 1                                                                                                    |
| Blokada Zespele przycistow         Bockuje trzenimiz wygłkiem podglądu pomiarów           Blokada ustawień parametrów         Jeśli jest zamknięty, blokuje dostęp do menu ustawień           Blokada kontroli zdalnej         Blokuje operacje sterowania i zapisywania poprzez port szeregowy.           Syrena OFF         Wyłączenie syreny           Test automatyczny         Uruchamia test okresowy sterowany przez wyłącznik czasowy zewnętrzny           Alarm ładowarki akumulatora         Przy wejściu aktywnym, sygnalizuje alarm A08 Awaria ładowarki akumulatora 'Alarm jest generowany tylko przy obecnym napięciu sieci.           Blokowanie alarmów         Umożliwia, jeśli go uaktywniono, wyłączenie alarmów z włączoną funkcją Uaktywniono blokowanie alarmów                                                                                                    | Riokada zespołu przycisków        | kasowanie aktualnego opoznienia inili z<br>leśli jest zamkniety, blokuje wszystkie funkcje przycisków                                                                                                    |
| Blokada ustawień parametrów         Jeśli jest zamknięty, blokuje dostęp do menu ustawień           Blokada kontroli zdalnej         Blokuje operacje sterowania i zapisywania poprzez port<br>szeregowy.           Syrena OFF         Wyłączenie syreny           Test automatyczny         Urucharnia test okresowy sterowany przez wyłącznik<br>czasowy zewnętrzny           Alarm ładowarki akumulatora         Przy wejściu aktywnym, sygnalizuje alarm A08 Awaria<br>ładowarki akumulatora 'Alarm jest generowany tylko przy<br>obecnym napięciu sieci.           Blokowanie alarmów         Umożliwia, jeśli go uaktywniono, wyłączenie alarmów<br>z włączoną funkcją Uaktywniono blokowanie alarmów           Kasowanie alarmów         Kasowanie alarmów zachowanych, których przyczyna                                                                                                    |                                   | na panelu przednim, z wyjątkiem podglądu pomiarów                                                                                                    |
| Blokada kontroli zdalnej         Blokuje operacje sterowania i zapisywania poprzez port szeregowy.           Syrena OFF         Wyłączenie syreny           Test automatyczny         Uruchamia test okresowy sterowany przez wyłącznik czasowy zewnętrzny           Alarm ładowarki akumulatora         Przy wejściu aktywnym, sygnalizuje alarm A08 Awaria ładowarki akumulatora 'Alarm jest generowany tylko przy obecnym napięciu sieci.           Blokowanie alarmów         Umożliwia, jeśli go uaktywniono, wyłączenie alarmów z włączoną funkcją Uaktywniono blokowanie alarmów           Kasowanie alarmów         Kasowanie alarmów zachowanych, których przyczyna                                                                                                    | Blokada ustawień parametrów       | Jeśli jest zamknięty, blokuje dostęp do menu ustawień                                                                                                    |
| Blokada kontroli zdalnej         Blokuje operacje sterowania i zapisywania poprzez port<br>szeregowy.           Syrena OFF         Wyłączenie syreny           Test automatyczny         Uruchamia test okresowy sterowany przez wyłącznik<br>czasowy zewnętrzny           Alarm ładowarki akumulatora         Przy wejściu aktywnym, sygnalizuje alarm A08 Awaria<br>ładowarki akumulatora 'Alarm jest generowany tylko przy<br>obecnym napięciu sieci.           Blokowanie alarmów         Umożliwia, jeśli go uaktywniono, wyłączenie alarmów<br>z włączoną funkcją Uaktywniono blokowanie alarmów           Kasowanie alarmów         Kasowanie alarmów zachowanych, których przyczyna                                                                                                    |                                   |                                                                                                    |
| Syrena OFF         Wyłączenie syreny           Test automatyczny         Uruchamia test okresowy sterowany przez wyłącznik czasowy zewnętrzny           Alarm ładowarki akumulatora         Przy wejściu aktywnym, sygnalizuje alarm A08 Awaria ładowarki akumulatora 'Alarm jest generowany tylko przy obecnym napięciu sieci.           Blokowanie alarmów         Umożliwia, jeśli go uaktywniono, wyłączenie alarmów z włączoną funkcją Uaktywniono blokowanie alarmów           Kasowanie alarmów         Kasowanie alarmów zachowanych, których przyczyna                                                                                                    | Blokada kontroli zdalnej          | Blokuje operacje sterowania i zapisywania poprzez port                                                                                                    |
| Sytelia OFP         Wyłączelie syteliy           Test automatyczny         Uruchamia test okresowy sterowany przez wyłącznik<br>czasowy zewnętrzny           Alarm ładowarki akumulatora         Przy wejściu aktywnym, sygnalizuje alarm A08 Awaria<br>ładowarki akumulatora 'Alarm jest generowany tylko przy<br>obecnym napięciu sieci.           Blokowanie alarmów         Umożliwia, jeśli go uaktywniono, wyłączenie alarmów<br>z włączoną funkcją Uaktywniono blokowanie alarmów           Kasowanie alarmów         Kasowanie alarmów zachowanych, których przyczyna                                                                                                    | Surana OEE                        |                                                                                                    |
| Alarm ładowarki akumulatora         Przy wejściu aktywnym, sygnalizuje alarm A08 Awaria<br>ładowarki akumulatora 'Alarm jest generowany tylko przy<br>obecnym napięciu sieci.           Blokowanie alarmów         Umożliwia, jeśli go uaktywniono, wyłączenie alarmów<br>z włączoną funkcją Uaktywniono blokowanie alarmów           Kasowanie alarmów         Kasowanie alarmów zachowanych, których przyczyna                                                                                                    | Test automatyczny                 | Uruchamia test okresowy sterowany przez wyłacznik                                                                                                    |
| Alarm ładowarki akumulatora         Przy wejściu aktywnym, sygnalizuje alarm A08 Awaria<br>ładowarki akumulatora 'Alarm jest generowany tylko przy<br>obecnym napięciu sieci.           Blokowanie alarmów         Umożliwia, jeśli go uaktywniono, wyłączenie alarmów<br>z włączoną funkcją Uaktywniono blokowanie alarmów           Kasowanie alarmów         Kasowanie alarmów zachowanych, których przyczyna                                                                                                    | Toot automaty deny                | czasowy zewnętrzny                                                                                                    |
| Blokowanie alarmów         Umożliwia, jeśli go uaktywniono, wyłączenie alarmów<br>z włączoną funkcją Uaktywniono blokowanie alarmów           Kasowanie alarmów         Kasowanie alarmów zachowanych, których przyczyna                                                                                                    | Alarm ładowarki akumulatora       | Przy wejściu aktywnym, sygnalizuje alarm A08 Awaria                                                                                                    |
| Blokowanie alarmów Umożliwia, jeśli go uaktywniono, wyłączenie alarmów<br>z włączoną funkcją Uaktywniono blokowanie alarmów<br>Kasowanie alarmów Kasowanie alarmów zachowanych, których przyczyna                                                                                                    |                                   | obecnym napięciu sieci.                                                                                                    |
| Biokowanie alarmów         Onioziwia, jesii go daktywniono, wyłączenie alarmów           z włączoną funkcją Uaktywniono blokowanie alarmów         Kasowanie alarmów zachowanych, których przyczyna                                                                                                    | Plokowanio alarmów                | Limotiwia jeśli co ustawajene wsłaszenie elermów                                                                                                    |
| Kasowanie alarmów Kasowanie alarmów zachowanych, których przyczyna                                                                                                    | DIOKOWAITIE AIAITIOW              | z włączoną funkcją Uaktywniono blokowanie alarmów                                                                                                    |
|                                                                                                    | Kasowanie alarmów                 | Kasowanie alarmów zachowanych, których przyczyna                                                                                                    |

| A16            | Maintenance<br>operations line 1 | Alarm generated when the number of operations for LINE 1 reach the value sated in the menu M12. Use the menucommands to restore the function and reset the alarm.          |
|----------------|----------------------------------|----------------------------------------------------------------------------------------------------|
| A17            | Maintenance<br>operations line 2 | Alarm generated when the number of operations for<br>LINE 2 reach the value sated in the menu M12. Use<br>the menucommands to restore the function and reset<br>the alarm. |
| A18            | Auxiliary voltage<br>failure     | The device that manages the draw of auxiliary power<br>supply from one of the available lines (like Lovato<br>ATLDPS1) signals a failure or improper operation.            |
| UA1<br><br>UA4 | User alarms                      | The user alarm is generated by enabling the variable<br>or associated input in menu M15.                                                                                   |

#### Programmable inputs function table

- The following table shows all the functions that can be attributed to the INPn programmable digital inputs.
- Each input can be set for an reverse function (NA NC), delayed • energizing or de-energizing at independently set times.
- Some functions require another numeric parameter, defined in the index (x) specified by parameter P10.n.02
- See menu M10 Programmable inputs for more details.

| Function                    | Description                                                     |
|-----------------------------|-----------------------------------------------------------------|
| Disabled                    | Input disabled                                                  |
| Configurable                | Free user configuration                                         |
| Line 1 breaker closed       | Auxiliary contact informing the ATL of the open/closed          |
| (Feedback 1)                | status of line 1 circuit breaker. If this signal is not         |
|                             | connected, ATL considers the status of the circuit breaker      |
|                             | corresponding to the status of control outputs                  |
| Line 2 breaker closed       | Like Fb.1, referred to line 2                                   |
| (Feedback 2)                | When the contact is closed, it concrates an alarm of line 1     |
| protection (Trip 1)         | circuit breaker protection intervention                         |
| Line 2 circuit breaker      | When the contact is closed, it generates an alarm of line 2     |
| protection (Trip 2)         | circuit breaker protection intervention                         |
| Transfer to secondary line  | When closed, causes changeover to secondary line even if        |
| (remote start on-load)      | main line voltage is within limits.                             |
|                             | The secondary line circuit breaker remains activated until      |
|                             | this line remains within limits.                                |
|                             | Can be used for EJP function                                    |
|                             |                                                                 |
| Inhibit Return to main line | In AUT mode, when closed, it inhibits the return to main        |
|                             | line after it has reverted to the limit range.                  |
|                             | It is used to prevent the second power cut out due to re-       |
|                             | transfer from occurring automatically at an unforeseeable       |
|                             | time                                                            |
| Start Generator             | In ALIT mode, when closed, it causes the generator to start     |
| Start Scherator             | after the delay specified by P2.26. It can be used for EJP      |
|                             | function                                                        |
| Emergency                   | NC contact which, if open, causes both circuit breakers to      |
|                             | open and generates alarm A09                                    |
|                             |                                                                 |
| Generator ready 1           | When closed it signals that the generator connected to line     |
|                             | T is available for use. If this signal is missing, alarm ATZ is |
| Generator ready 2           | When closed it signals that the generator connected to line     |
|                             | 2 is available for use. If this signal is missing, alarm A13    |
|                             | is generated                                                    |
| External LINE 1 control     | Line 1 voltage control signal from external device. Enabled     |
|                             | indicates the voltage is within the limits                      |
| External LINE 2 control     | Line 2 voltage control signal from external device. Enabled     |
| Frakla Land on Kas 4        | Indicates the voltage is within the limits                      |
| Enable Load on line 1       | It allows load connection on line 1, in addition to internal    |
| Enable Load on line 2       | Like previous, referred to line 2                               |
| Delay 1 bypass              | Reset the delay presence on line 1                              |
| Delay 2 bypass              | Reset the delay presence on line 2                              |
| Keypad lock                 | If closed, it locks all the functions from front keypad except  |
|                             | measure viewing                                                 |
| Lock Parameters             | If closed, it locks the access to setup menus                   |
|                             |                                                                 |
| Lock remote control         | If closed, locks write access through serial interface ports    |
|                             |                                                                 |
| SirenOFF                    | Disable the siren                                               |
| Automatic test              | Starts the periodic test managed by an external timer           |
| Battery charger alarm       | With the input enabled, generates the alarm A08 External        |
|                             | battery charger fault. The alarm is only generated when         |
| Alexana in bibibi           | there is mains voltage                                          |
| Alarms Innibition           | IT enabled, disables the alarms that have the property          |
| Alarms reset                | Resets the retained alarms for which the condition that         |
|                             | triggered the same has ceased                                   |
|                             |                                                                 |

| Menu komend C(xx)                   | Wykonuje komendę z menu komend określoną przez wskaźnik parametru (xx)                                                                                                    |
|-------------------------------------|----------------------------------------------------------------------------------------------------|
| Symulacja przycisku OFF             | Zamknięcie wejścia odpowiada naciśnięciu przycisku                                                                                                    |
| Symulacja przycisku MAN             | Zamknięcie wejścia odpowiada naciśnięciu przycisku                                                                                                    |
| Symulacja przycisku AUT             | Zamknięcie wejścia odpowiada naciśnięciu przycisku                                                                                                    |
| Zatrzymanie testu<br>automatycznego | Zatrzymuje wykonywanie testu automatycznego                                                                                                    |
| Test wskaźników LED                 | Włącza wszystkie diody na panelu przednim, wszystkie<br>zaczynają migać                                                                                                    |
| Zamknięcie wył. 1                   | W trybie manualnym zamyka wyłącznik 1                                                                                                    |
| Otwarcie wył. 1                     | W trybie manualnym otwiera wyłącznik 1                                                                                                    |
| Przełączenie wył. 1                 | W trybie manualnym przełącza stan wyłącznika 1                                                                                                    |
| Zamknięcie wył. 2                   | W trybie manualnym zamyka wyłącznik 2                                                                                                    |
| Otwarcie wył. 2                     | W trybie manualnym otwiera wyłącznik 2                                                                                                    |
| Przełączenie wył. 2                 | W trybie manualnym przełącza stan wyłącznika 2                                                                                                    |
| Napięcie pomocnicze gotowe          | Styk NC, który - jeśli jest otwarty - generuje alarm A18.<br>Używany na przykład w połączeniu z przekaźnikiem<br>alarmu ATLDPS1                                                                             |
| Przegląd                            | W przypadku przeglądu instalacji, jeśli uaktywniono,<br>powoduje:<br>Przejście w tryb OFF<br>Wyłączenie alarmów sprzężenia zwrotnego<br>A03 – A04<br>Wzbudzenie ewentualnych wyzwalaczy<br>podnapieciowych. |

#### Tabela funkcji wyjść

- Poniższa tabela przedstawia wszystkie funkcje, które mogą być połączone z programowalnymi wyjściami cyfrowymi OUTn.
- Każde wyjście może być następnie ustawione tak, aby uzyskać funkcję normalną lub odwrotną (NOR lub REV).
- Niektóre funkcje wymagają dodatkowego parametru numerycznego, nazywanego wskaźnikiem (x), a określonego przez parametr P11.n.02.
- Patrz menu M11 Wyjścia programowalne w celu uzyskania szczegółowych informacji.

| Funkcja                                      | Opis                                                                                                    |
|----------------------------------------------|----------------------------------------------------------------------------------------------------|
| Wyłączone                                    | Wyjście wyłączone                                                                                        |
| Konfigurowalna                               | Dowolna konfiguracja użytkownika                                                                         |
| Zamknięcie stycznika /<br>wyłącznika linii 1 | Komenda zamknięcia przekaźnika / wyłącznika Linii 1                                                      |
| Otwarcie wyłącznika Linii 1                  | Komenda otwarcia wyłącznika Linii 1 i ewentualne<br>naciągnięcie sprężyn.                                |
| Zamknięcie stycznika /<br>wyłącznika linii 2 | Sterowanie zamknięciem stycznika / wyłącznika Linii 2                                                    |
| Otwarcie wyłącznika Linii 2                  | Komenda otwarcia wyłącznika Linii 2 i ewentualne<br>naciągnięcie sprężyn                                 |
| Otwarcie linii1 i linii 2                    | Otwarcie obu wyłączników / ustawienie neutralne<br>przełącznika w układzie przełącznym z napędem         |
| Wyzwalacz podnapięciowy<br>Linii 1           | Steruje wyzwalaczem podnapięciowym poprzez otwarcie<br>wyłącznika 1 przed cyklem naciągnięcia sprężyn    |
| Wyzwalacz podnapięciowy<br>Linii 2           | Steruje wyzwalaczem podnapięciowym poprzez otwarcie<br>wyłącznika 2 przed cyklem naciągnięcia sprężyn    |
| Kontrola agregatu 1                          | Kontrola zdalnego włączenia/wyłączenia agregatu linii 1                                                  |
| Kontrola agregatu 2                          | Kontrola zdalnego włączenia/wyłączenia agregatu linii 2                                                  |
| Przełącznik układu SZR<br>gotowy             | Przełącznik w trybie automatycznym, bez alarmów, gotowy do przełączenia                                  |
| Alarm ogólny                                 | Wyjście uaktywniane w obecności jakiegokolwiek alarmu<br>z funkcją Uaktywniono alarm ogólny              |
| Status linii 1                               | Wyjście wzbudzane, gdy występują wszystkie warunki, aby<br>móc podłączyć obciążenie do linii 1           |
| Status linii 2                               | Wyjście wzbudzane, gdy występują wszystkie warunki, aby<br>móc podłączyć obciążenie do linii 2           |
| Syrena                                       | Zasilenie syreny                                                                                         |
| Tryb działania                               | Wyjście wzbudzane, gdy ATL6 znajduje się w trybie<br>pracy zgodnym z właściwym parametrem                |
| Tryb OFF                                     | Wzbudzane, gdy ATL6 znajduje się w trybie OFF                                                            |
| Tryb MAN                                     | Wzbudzane, gdy ATL6 znajduje się w trybie MAN                                                            |
| Tryb AUT                                     | Wzbudzane, gdy ATL6 znajduje się w trybie AUT                                                            |
| Zmienna zdalna REM(x)                        | Wyjście sterowane przez zmienną zdalną REMx (x=116)                                                      |
| Limity LIM (x)                               | Wyjście kontrolowane przez stan wartości limitu LIM(x)<br>(x=14) określane jest przez wskaźnik parametru |
| Obciążenie wirtualne                         | Wyjście uaktywniane, gdy wykonywany jest test<br>automatyczny z obciążeniem wirtualnym                   |
| Obciążenie na Linii 1                        | Wyłącznik 1 zamknięty                                                                                    |
| Obciążenie na Linii 2                        | Wyłącznik 2 zamknięty                                                                                    |
| Alarmy A01-Axx                               | Wyjście wzbudzane, gdy alarm Axx jest aktywny<br>(xx=1numer alarmów)                                     |
| Alarmy UA1Uax                                | Wyjście wzbudzane, gdy alarm Uax jest aktywny (x=14)                                                     |

|                           | •                                                                                                    |
|---------------------------|----------------------------------------------------------------------------------------------------|
| Command menu C(xx)        | Executes the command from the commands menu defined<br>by index parameter (xx)                                                                                 |
| Key OFF simulation        | Closing the input is the equivalent of pressing the key.                                                                                                    |
| Key MAN simulation        | Closing the input is the equivalent of pressing the key.                                                                                                    |
| Key AUT simulation        | Closing the input is the equivalent of pressing the key.                                                                                                    |
| Automatic test inhibition | Inhibits the automatic test                                                                                                    |
| LED Test                  | Makes all the LEDS on the front panel flash                                                                                                    |
| Breaker 1 closing         | Close the breaker 1 in manual mode                                                                                                    |
| Breaker 1 opening         | Open the breaker 1 in manual mode                                                                                                    |
| Breaker 1 toggling        | Toggle the breaker 1 in manual mode                                                                                                    |
| Breaker 2 closing         | Close the breaker 2 in manual mode                                                                                                    |
| Breaker 2 opening         | Open the breaker 2 in manual mode                                                                                                    |
| Breaker 2 toggling        | Toggle the breaker 2 in manual mode                                                                                                    |
| Auxiliary voltage ready   | NC contact which, if open, it generates alarm A18.<br>Used for example in conjunction with the alarm relay of<br>ATLDPS1 device                                |
| Revision                  | In case of revision of the system, if enabled, causes:     Switch in OFF mode     Disabling alarms feedback A03 - A04     Excitement of any undervoltage coils |

#### **Output function table**

- The following table shows all the functions that can be attributed to the OUTn programmable digital inputs.
- Each output can be configured so it has a normal or reverse (NOR or REV) function.
- Some functions require another numeric parameter, defined in the index (x) specified by parameter **P11.n.02**.
- See menu M11 Programmable outputs for more details.

| Function                       | Description                                                   |
|--------------------------------|---------------------------------------------------------------|
| Disabled                       | Output disabled                                               |
| Configurable                   | User configuration free                                       |
| Close line 1 contactor/circuit | Command to close line 1 contactor/circuit breaker             |
| breaker                        |                                                               |
| Open line 1 circuit breaker    | Command to open line 1 circuit breaker and eventual           |
|                                | spring load                                                   |
| Close line 2 contactor/circuit | Command to close line 2 contactor/circuit breaker             |
| breaker                        | Occurrent to an an line 4 given it has also and a sector      |
| Open line 2 circuit breaker    | Command to open line i circuit breaker and eventual           |
| Open line 1 / line 2           | spring load                                                   |
| Open line 17 line 2            | changeover                                                    |
| Min Coil line 1                | Controls the minimum voltage coil opening breaker 1           |
|                                | before the spring load cycle                                  |
| Min Coil line 2                | Controls the minimum voltage coil, opening breaker 2          |
|                                | before the spring load cycle                                  |
| Line 1 generator control       | Start /Stop remote control of line 1 generator                |
| Line 2 generator control       | Start /Stop remote control of line 2 generator                |
| ATS ready                      | ATS in automatic mode, without alarms, ready to switch        |
|                                |                                                               |
| Global alarm                   | Output enabled in the presence of any alarm with the          |
|                                | Global alarm propriety enabled                                |
| Line 1 status                  | Output energized when there are all conditions to be able     |
|                                | to connect the load to the line 1                             |
| Line 2 status                  | Output energized when there are all conditions to be able     |
| i                              | to connect the load to the line 2                             |
| Siren                          | Powers the siren.                                             |
| Operating mode                 | Output energized when the ATL6is in one of the modes          |
| OFF made                       | set with proper parameter                                     |
| OFF mode                       | Energized when the ATL6 is UFF                                |
| MAN mode                       | Energized when the ATL6 is in MANUAL mode                     |
| AUT mode                       | Energized when the ATL6 IS IN AUT mode                        |
| REM(x) remote variable         | Output controlled by remote variable REMX (X=116)             |
| LIM limits (x)                 | Output controlled by the state of the limit threshold Livi(x) |
| Dummy load                     | (x=14) defined by the index parameter                         |
| Dummy load                     | Output enabled when you run the sen-test with durning load    |
| Land connected to line 1       | Developed alonged                                             |
| Load connected to line 1       | Breaker 1 closed                                              |
| Load connected to line 2       | Breaker 2 closed                                              |
| Alarms AUT-AXX                 | Output energized with alarm Axx is enabled (XX=1alarms        |
|                                | Output an orgized with a larm Llax is an abled $(x=1, 4)$     |
| AIdIIIIS UATUdx                | Output energized with alarm Oax is enabled (X=14)             |

#### Menu komend

- Menu komend umożliwia wykonywanie takich sporadycznych czynności, jak kasowanie pomiarów, liczników, alarmów itp.
- Jeśli wprowadzono hasło dostępu zaawansowanego, przy użyciu menu komend można również wykonywać automatyczne operacje, użyteczne do konfiguracji urządzenia.
- W poniższej tabeli podano funkcje dostępne dzięki menu komend, podzielone w zależności od wymaganego poziomu dostępu.

| KOD | KOMENDA                                                                  | POZIOM<br>DOSTĘPU | OPIS                                                                                                    |  |
|-----|--------------------------------------------------------------------------|-------------------|----------------------------------------------------------------------------------------------------|--|
| C01 | Kasowanie serwisu 1                                                      | Zaawans.          | Kasowanie czasu serwisu 1                                                                                                    |  |
| C02 | Kasowanie serwisu 2                                                      | Zaawans.          | Kasowanie czasu serwisu 2                                                                                                    |  |
| C03 | Kasowanie serwisu<br>zadziałań 1                                         | Zaawans.          | Kasowanie liczby zadziałań 1                                                                                                    |  |
| C04 | Kasowanie serwisu<br>zadziałań 2                                         | Zaawans.          | Kasowanie liczby zadziałań 2                                                                                                    |  |
| C05 | Kasowanie liczników<br>ogólnych CNTx                                     | Użytkow.          | Kasuje liczniki ogólne CNTx                                                                                                    |  |
| C06 | Kasowanie limitów LIMx                                                   | Użytkow.          | Kasowanie limitów LIMx                                                                                                    |  |
| C07 | Kasowanie licznika godzin<br>Linia 1 / Linia 2                           | Zaawans.          | Kasowanie licznika obecności/braku<br>obecności linii 1 i linii 2 w ustawionych<br>limitach                                                                                                    |  |
| C08 | Kasowanie licznika godzin<br>wył. 1/wył. 2                               | Zaawans.          | Kasowanie licznika zamknięcia/otwarcia wyłączników 1 i 2                                                                                                    |  |
| C09 | Kasowanie zadziałań<br>wyłączników                                       | Zaawans.          | Kasowanie liczby zadziałań<br>wyłączników 1 i 2                                                                                                    |  |
| C10 | Kasowanie listy zdarzeń                                                  | Zaawans.          | Kasowanie historii listy zdarzeń                                                                                                    |  |
| C11 | Przywrócenie parametrów<br>domyślnych                                    | Zaawans.          | Ponowne ustawienie wszystkich<br>parametrów menu do fabrycznych<br>ustawień domyślnych                                                                                                    |  |
| C12 | Zapisanie parametrów<br>w pamięci kopii zapasowej<br>(backup)            | Zaawans.          | Wykonanie kopii parametrów<br>ustawionych aktualnie w obszarze kopii<br>zapasowej (backup) w celu przyszłego<br>ich przywrócenia                                                                       |  |
| C13 | Ponowne wprowadzenie<br>parametrów z pamięci<br>kopii zapasowej (backup) | Zaawans.          | Przesłanie parametrów zapisanych w<br>pamięci kopii zapasowej (backup) do<br>pamięci ustawień aktywnych                                                                                                |  |
| C14 | Wymuszenie WEJ./WYJ.                                                     | Zaawans.          | Aktywacja trybu kontroli, która umożliwia<br>wzbudzenie ręczne jakiegokolwiek<br>wyjścia<br>Uwaga! W tym trybie<br>odpowiedzialność za sterowanie<br>wyjść jest powierzona całkowicie<br>instalatorowi |  |
| C15 | Kasowanie alarmów A03<br>A04                                             | Zaawans.          | Przywrócenie sterowania<br>otwarciem/zamknięciem urządzeń<br>wykonawczych po wygenerowaniu<br>alarmów A03 – A04                                                                                        |  |
| C16 | Symuluje brak linii głównej                                              | Zaawans.          | Urządzenie przechodzi w tryb AUT<br>i symuluje brak linii głównej przez 1<br>minutę Następnie wykonuje<br>przełączenie obciążenia w zależności<br>od zaprogramowanego trybu                            |  |

- Po wybraniu żądanej komendy należy nacisnąć ✓, aby ją wykonać. Urządzenie zażąda potwierdzenia. Należy ponownie nacisnąć ✓, a komenda zostanie wykonana.
- Aby anulować wykonanie wybranej komendy, należy nacisnąć RESET.
- Aby wyjść z menu komend, należy nacisnąć RESET.

#### Instalacja

- ATL6.. przeznaczony jest do montażu tablicowego. Prawidłowy montaż i opcjonalna uszczelka gwarantują stopień ochrony IP65.
- Włożyć urządzenie w otwór montażowy, upewniając się, czy uszczelka, o ile występuje, jest ustawiona prawidłowo pomiędzy panelem a ramą urzadzenia.
- Upewnić się, czy końcówka tabliczki znamionowej nie pozostała zagięta pod uszczelką, uniemożliwiając uszczelnienie. Powinna być prawidłowo umieszczona wewnątrz ramy.
- Wykonując czynności od wnętrza ramy, dla każdego z czterech zacisków mocujących należy umieścić zacisk metalowy w odpowiednim otworze na bokach obudowy, a następnie przesunąć go do tyłu, aby włożyć zaczep do gniazda.

#### Commands menu

- The commands menu allows executing some occasional operations like reading peaks resetting, counters clearing, alarms reset, etc.
- If the Advanced level password has been entered, then the commands menu allows executing the automatic operations useful for the device configuration.
- The following table lists the functions available in the commands menu, divided by the access level required.

| COD  | COMMAND                                 | ACCESS   | DESCRIPTION                                                                                                    |  |
|------|-----------------------------------------|----------|----------------------------------------------------------------------------------------------------|--|
| 000. | Sommand                                 | LEVEL    |                                                                                                    |  |
| C01  | Reset maintenance 1                     | Advanced | Reset maintenance interval hours 1                                                                                                    |  |
| C02  | Reset maintenance 2                     | Advanced | Reset maintenance interval hours 2                                                                                                    |  |
| C03  | Reset maintenance<br>operations 1       | Advanced | Reset maintenance interval operations 1                                                                                                    |  |
| C04  | Reset maintenance<br>operations 2       | Advanced | Reset maintenance interval operations 2                                                                                                    |  |
| C05  | Reset generic counters<br>CNTx          | User     | Resets generic counters CNTx.                                                                                                    |  |
| C06  | Reset LIMx limits                       | User     | Reset limits LIMx variable status                                                                                                    |  |
| C07  | Reset hours counter line 1/line 2       | Advanced | Reset counter of presence / absence of line 1 and line 2 in the respective limits                                                                                         |  |
| C08  | Reset hours counter brk 1/<br>brk 2     | Advanced | Reset counter opening / closing<br>breakers 1 and 2                                                                                                    |  |
| C09  | Reset breaker operation                 | Advanced | Reset braker operations counter                                                                                                    |  |
| C10  | Reset events list                       | Advanced | Resets the list of historical events                                                                                                    |  |
| C11  | Reset default parameters                | Advanced | Resets all the parameters in the setup<br>menu to the default values                                                                                                    |  |
| C12  | Save parameters in<br>backup memory     | Advanced | Copies the parameters currently set to a<br>backup for restoring in the future                                                                                            |  |
| C13  | Reload parameters from<br>backup memory | Advanced | Transfers the parameters saved in the<br>backup memory to the active settings<br>memory                                                                                   |  |
| C14  | Forced I/O                              | Advanced | Enables test mode so you can manually<br>energize any output.<br>Warning! In this mode the installer<br>alone is responsible for the output<br>commands                   |  |
| C15  | Reset A03 – A04 alarms                  | Advanced | Restores the opening and closing<br>command of the commutation devices<br>after generating alarms A03 – A04                                                               |  |
| C16  | Simulate line failure                   | Advanced | The device moves to AUT mode and<br>simulates the lack of the priority line for<br>one minute. It then switches the load<br>with the automatic procedure as<br>programmed |  |

- Once the required command has been selected, press ✓ to execute it. The device will prompt for a confirmation. Pressing ✓ again, the command will be executed.
- To cancel the command execution press RESET.
- To quit command menu press RESET.

#### Installation

- ATL6.. is designed for flush-mount installation. With proper mounting, it guarantees with the optional gasket IP65 front protection.
- Insert the device into the panel hole, making sure that the gasket, if available, is properly positioned between the panel and the device front frame.
- Make sure the tongue of the custom label doesn't get trapped under the gasket and break the seal. It should be positioned inside the board.
- From inside the panel, for each four of the fixing clips, position the clip in its square hole on the housing side, then move it backwards in order to position the hook.

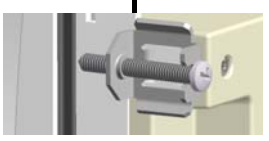

- Należy powtórzyć tę samą czynność w przypadku czterech zacisków.
- Dokręcić śrubę mocującą z maksymalnym momentem obrotowym 0,5 Nm.
- W przypadku, gdy okaże się konieczne wymontowanie urządzenia, należy poluzować cztery śruby i wykonać procedurę w odwrotnej kolejności.
- W celu wykonania podłączenia należy zapoznać się ze schematami połączeń, przedstawionymi w odpowiednim rozdziale, a także z wymogami określonymi w tabeli parametrów technicznych.

#### Schematy połączeń

#### Sterowanie wyłącznikami z napędem

#### • Repeat the same operation for the four clips.

- Tighten the fixing screw with a maximum torque of 0,5Nm.
- In case it is necessary to dismount the system, repeat the steps in opposite order.
- For the electrical connection see the wiring diagrams in the dedicated chapter and the requirements reported in the technical characteristics table.

#### Wiring diagrams

## Control of motorised circuit breakers

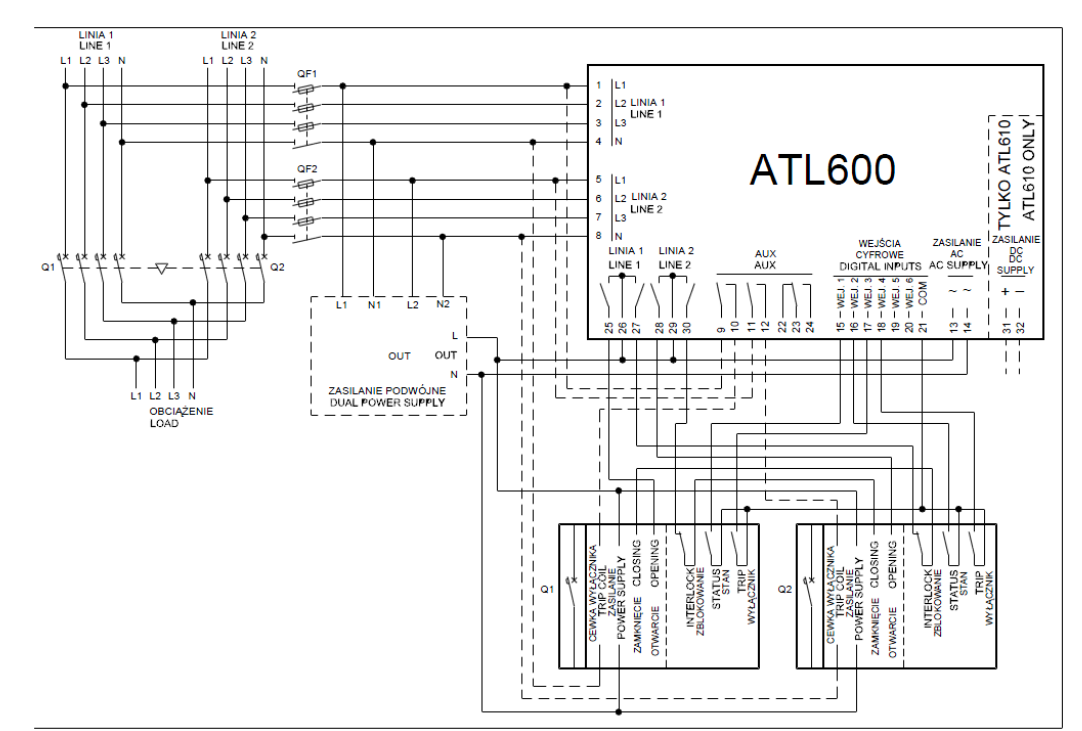

Programowanie parametrów zgodnie ze schematem na rysunku

| Zacisk   | Kod parametru  | Ustawienie                                                   |  |  |
|----------|----------------|--------------------------------------------------------------|--|--|
| Terminal | Parameter code | Setting                                                      |  |  |
|          | P05.07         | Wyłączniki sterowany impulsowo lub sygnałem                  |  |  |
|          |                | ciągłym<br>Braskas pulsa ar braskas santinuous               |  |  |
|          | D40.04.04      | Breaker pulse of breaker continuous                          |  |  |
| 15(INP1) | P10.01.01      | vvyłącznik linii 1 zamknięty                                 |  |  |
|          |                | (Sprzężenie zwrotne 1)<br>Lino 1 broakor closod (Ecodback 1) |  |  |
| 16/IND2) | P10.02.01      | Mylacznik linii 2 zamknicty                                  |  |  |
| 10(1112) | F 10.02.01     | (Sprzeżenie zwrotne 2)                                       |  |  |
|          |                | Line 2 breaker closed (Feedback 2)                           |  |  |
| 17(INP3) | P10.03.01      | Wyłącznik linii 1 w stanie zabezpieczenia (Trip 1)           |  |  |
| , ,      |                | Line 1 circuit breaker protection (Trip 1)                   |  |  |
| 18(INP4) | P10.04.01      | Wyłącznik linii 2 w stanie zabezpieczenia (Trip 2)           |  |  |
|          |                | Line 2 circuit breaker protection (Trip 2)                   |  |  |
| 25(OUT4) | P11.04.01      | Otwarcie wyłącznika Linii 1                                  |  |  |
|          |                | Open line 1 contactor/circuit breaker                        |  |  |
| 27(OUT5) | P11.05.01      | Zamknięcie stycznika / wyłącznika linii 1                    |  |  |
|          |                | Close line 1 contactor/circuit breaker                       |  |  |
| 28(OUT6) | P11.06.01      | Otwarcie wyłącznika Linii 2                                  |  |  |
|          |                | Open line 2 contactor/circuit breaker                        |  |  |
| 30(OUT7) | P11.07.01      | Zamknięcie stycznika / wyłącznika linii 2                    |  |  |
|          |                | Close line 2 contactor/circuit breaker                       |  |  |

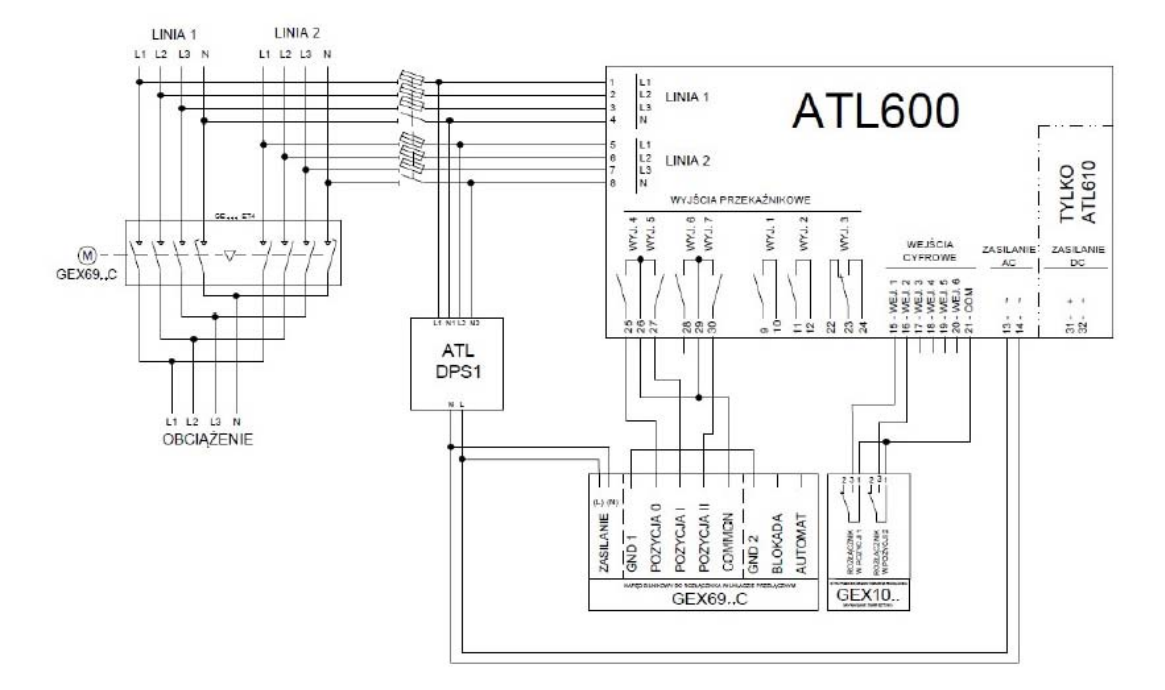

#### Programowanie parametrów zgodnie ze schematem na rysunku

| Zacisk   | Kod parametru  | Ustawienie                                                                                           |  |  |
|----------|----------------|----------------------------------------------------------------------------------------------------|--|--|
| Terminal | Parameter code | Setting                                                                                              |  |  |
|          | P05.07         | Przełącznik sterowany impulsowo lub sygnałem<br>ciągłym<br>Changeover pulse or Changeover continuous |  |  |
| 15(INP1) | P10.01.01      | Wyłącznik linii 1 zamknięty<br>(Sprzężenie zwrotne 1)<br>Line 1 breaker closed (Feedback 1)          |  |  |
| 16(INP2) | P10.02.01      | Wyłącznik linii 2 zamknięty<br>(Sprzężenie zwrotne 2)<br>Line 2 breaker closed (Feedback 2)          |  |  |
| 25(OUT4) | P11.04.01      | Otwarcie linii1 i linii 2<br>Open line 1 / line 2                                                    |  |  |
| 27(OUT5) | P11.05.01      | Zamknięcie stycznika / wyłącznika linii 1<br>Close line 1 contactor/circuit breaker                  |  |  |
| 30(OUT7) | P11.07.01      | Zamknięcie stycznika / wyłącznika linii 2<br>Close line 2 contactor/circuit breaker                  |  |  |

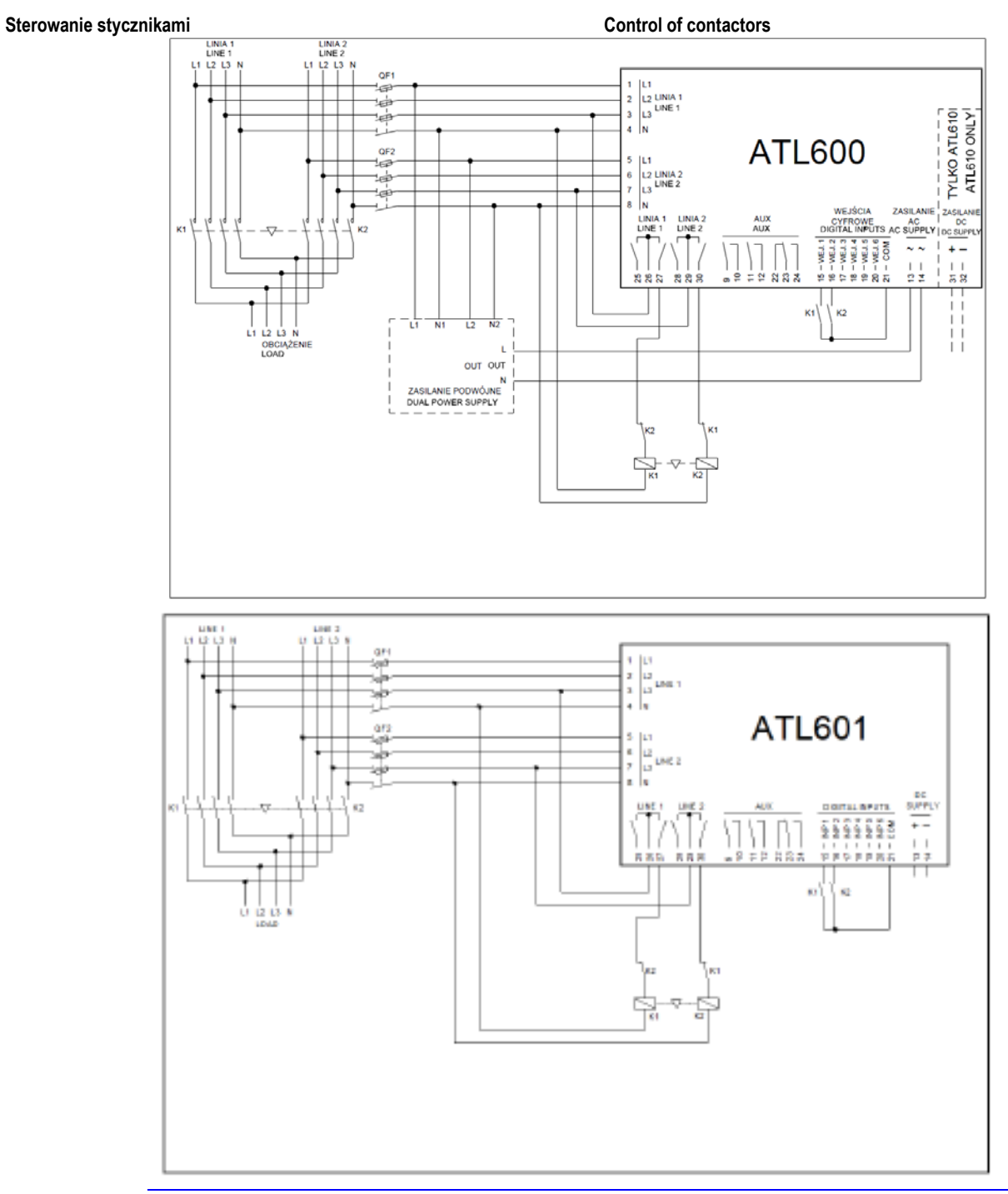

| Parameter setting for the wiring diagram in picture |                |                                           |  |  |
|-----------------------------------------------------|----------------|-------------------------------------------|--|--|
| Zacisk                                              | Kod parametru  | Ustawienie                                |  |  |
| Terminal                                            | Parameter code | Setting                                   |  |  |
|                                                     | P05.07         | Styczniki                                 |  |  |
|                                                     |                | Contactors                                |  |  |
| 15(INP1)                                            | P10.01.01      | Wyłącznik linii 1 zamknięty               |  |  |
|                                                     |                | (Sprzężenie zwrotne 1)                    |  |  |
|                                                     |                | Line 1 breaker closed (Feedback 1)        |  |  |
| 16(INP2)                                            | P10.02.01      | Wyłącznik linii 2 zamknięty               |  |  |
|                                                     |                | (Sprzężenie zwrotne 2)                    |  |  |
|                                                     |                | Line 2 breaker closed (Feedback 2)        |  |  |
| 27(OUT5)                                            | P11.05.01      | Zamknięcie stycznika / wyłącznika linii 1 |  |  |
|                                                     |                | Close line 1 contactor/circuit breaker    |  |  |
| 30(OUT7)                                            | P11.07.01      | Zamknięcie stycznika / wyłącznika linii 2 |  |  |
|                                                     |                | Close line 2 contactor/circuit breaker    |  |  |

#### Programowanie parametrów zgodnie ze schematem na rysunku

Wykonanie *modułu podwójnego zasilania* z kontrolą napięcia pomocniczego przy użyciu urządzenia Lovato Electric - ATLDPS1

Dual power supply implementation with auxiliary voltage control by Lovato Electric dual power supply relay code ATLDPS1

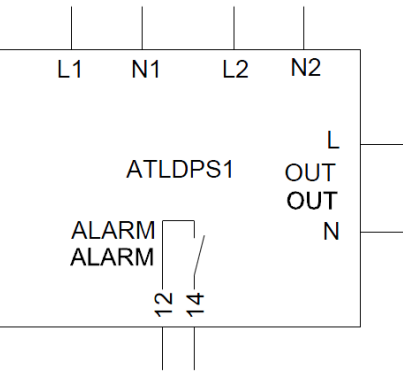

Wykonanie *modułu podwójnego zasilania* z kontrolą napięcia pomocniczego przy użyciu przekaźników nadzorczych napięcia

*Dual Power Supply* implementation with auxiliary voltage control by voltage monitoring relay

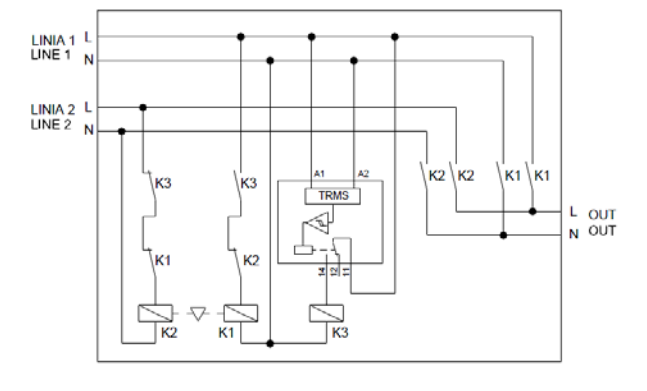

Wykonanie modułu podwójnego zasilania z zasilaniem pomocniczym przełączanym przy użyciu przekaźników elektromechanicznych (nie należy używać w aplikacjach z agregatem)

Dual Power Supply implementation with auxiliary supply selection by electromechanical relays (don't use in gen-set applications)

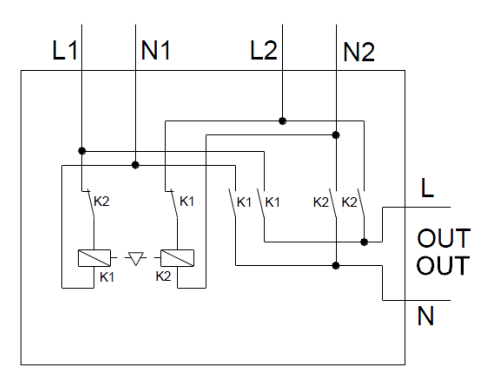

#### Zasilanie pomocnicze poprzez UPS

# OF COLUMN COLUMN COLUM

#### Wykonanie zalecane w przypadku zastosowań z agregatami prądotwórczymi

Linia 2 podłączona z agregatu

Kontrola napięcia pomocniczego przy użyciu ATL610 + opcjonalnie Moduł Podwójnego Zasilania AC (układ wyposażony w zasilanie z akumulatora)

## Execution recommended for Gen-set applications Line 2 coming from generator

Auxiliary power supply from UPS

Auxiliary voltage control by ATL610 + optional AC Dual Power Supply (battery supply available)

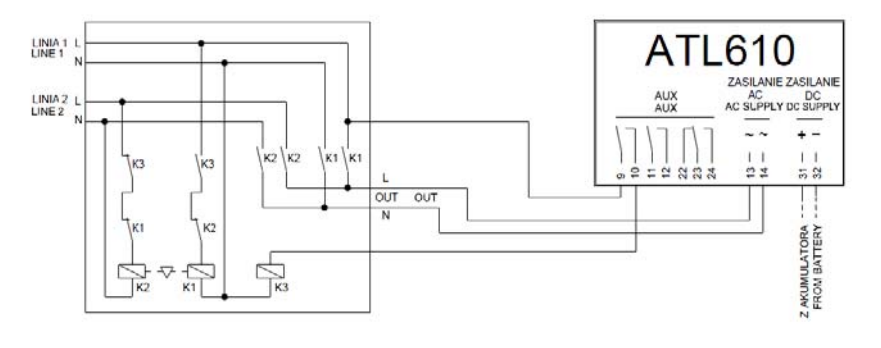

#### Uwagi:

- Wyjście na zaciskach 9 10 (OUT 1) (parametr P11.01.01) powinno być zaprogramowane z funkcją Status napięcia linii 1.
- Ustawić wyjście kontroli agregatu 2 w taki sposób, że gdy ATL610 nie jest zasilany - agregat musi się uruchomić.

# Wykonanie zalecane w przypadku zastosowań z agregatami prądotwórczymi

#### Linia 2 podłączona z agregatu

Kontrola napięcia pomocniczego przy użyciu ATL600 + opcjonalnie Moduł Podwójnego Zasilania AC (układ nie jest wyposażony w zasilanie z akumulatora)

#### Note:

- The output on terminals 9 10 (OUT 1) (parameter P11.01.01) must be set with function *Line 1 status*.
- Set output generator control 2 so that when ATL610 is not powered, gen-set must start.

## Execution recommended for Gen-set applications Line 2 coming from generator

Auxiliary voltage control by ATL600 + optional AC Dual Power Supply (battery supply not available)

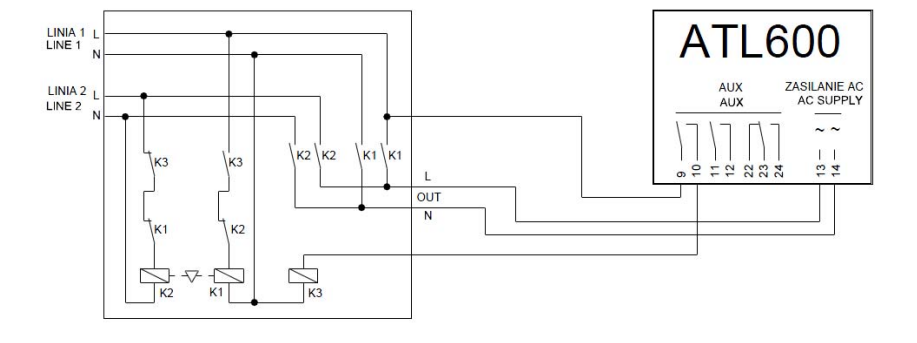

#### Uwagi:

- Wyjście na zaciskach 9 10 (OUT 1) (parametr P11.01.01) powinno być zaprogramowane z funkcją Status napięcia linii 1.
- Ustawić wyjście kontroli agregatu 2 w taki sposób, że gdy ATL610 nie jest zasilany - agregat musi się uruchomić.

#### Note:

- The output on terminals 9 10 (OUT 1) (parameter P11.01.01) must be set with function *Line 1 status*.
- Set output generator control 2 so that when ATL610 is not powered, gen-set must start.

#### Rozmieszczenie zacisków

#### **Terminals position**

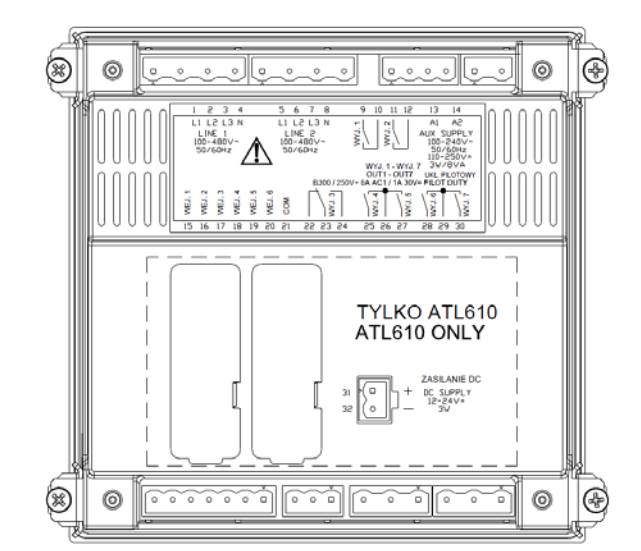

#### Wymiary mechaniczne i otwory montażowe (mm)

#### Mechanical dimensions and front panel cut-out (mm)

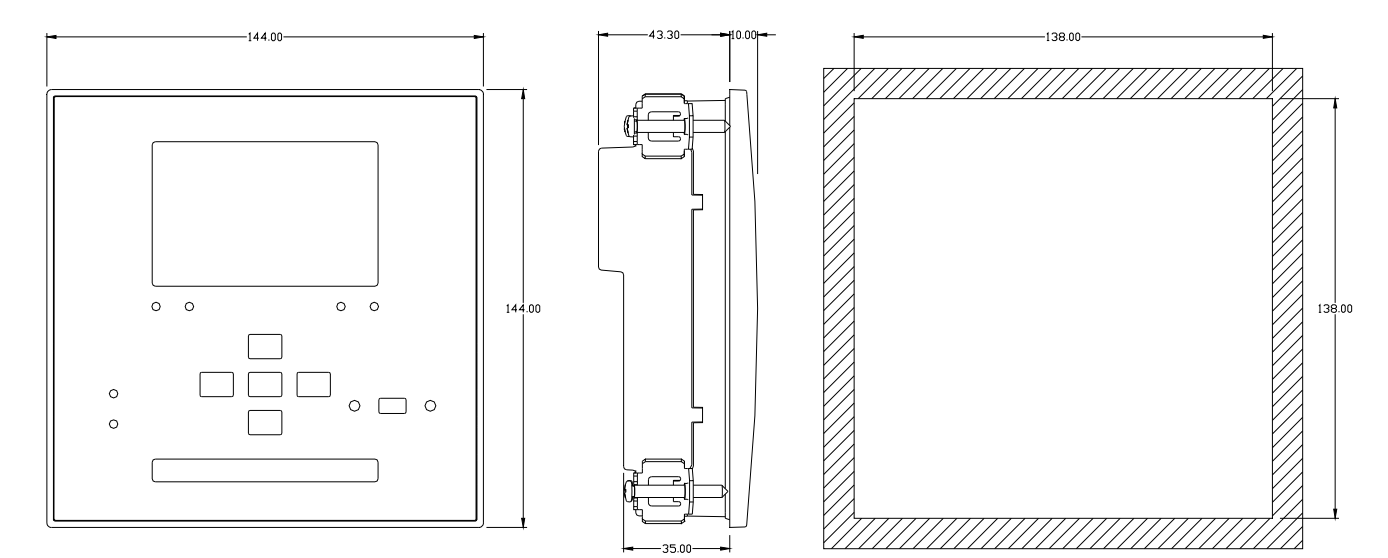

#### Parametry techniczne

| Zasilanie AC: zaciski 13, 14 (ATL600 – ATL610)                                            |                                                                       |
|-------------------------------------------------------------------------------------------|-----------------------------------------------------------------------|
| Napiecie znamionowe Us                                                                    | 100 - 240 V~                                                          |
|                                                                                           | 110 - 250 V=                                                          |
| Zakresy napięcia pracy                                                                    | 93,5 - 300 V=                                                         |
| Częstotliwość                                                                             | 45 - 66 Hz                                                            |
| Pobór/rozproszenie mocy                                                                   | 3,8W – 9,5 VA                                                         |
| Czas odporności na mikro-przerwę<br>ATL 600-ATL610 (bez modułów rozszerzeń)               | ≤50 ms (110 V~ )<br>≤250 ms (220 V~ )                                 |
| Czas odporności na mikro-przerwę<br>ATL610 (z 2 modułami rozszerzeń)                      | ≤25 ms (110 V~ )<br>≤120 ms (220 V~ )                                 |
| Zalecane bezpieczniki                                                                     | F1A (szybkie)                                                         |
| Zasilanie DC: zaciski 31, 32 (Tylko ATL610), zacis<br>Nanjecje nominalne akumulatora      | 12 lub 24 V= dowolne                                                  |
| Zakresy napięcia pracy                                                                    | 7,533 V=                                                              |
| Maksymalny pobór prądu                                                                    | 230 mA przy 12 V= i 120 mA przy 24V=                                  |
| Maksymalny pobór/rozproszenie mocy                                                        | 2,9 W                                                                 |
| Wejscia napięciowe Linii 11 Linii 2 zaciski 1-4 1 5-<br>Maksymalne napiecie znamionowe Ue | • 100 480V~1-L (277VAC1-N)                                            |
| Zakres pomiaru                                                                            | 50576 V~ L-L (333 V~ L-N)                                             |
| Zakres częstotliwości                                                                     | 45-65 Hz                                                              |
| l yp pomiaru                                                                              | Rzeczywista wartość skuteczna (TRMS)                                  |
|                                                                                           | > U,30KS2 L-IN > 1,00KS2 L-L Linia iednofazowa, dwufazowa, tróifazowa |
| Typy podłączeń                                                                            | z przewodem neutralnym lub bez oraz<br>trójfazowa symetryczna         |
| Dokładność pomiarów                                                                       | +0.25% polpoi akoli -1 avfra                                          |
| Napięcie sieci i agregatu<br>Zegar czasu rzeczywistego                                    | ±0,20% pernej skali ±1 cytra                                          |
| Podtrzymanie zasilania                                                                    | Kondensator                                                           |
| Działanie bez napięcia zasilania                                                          | Około 5 min                                                           |
| Wejścia cyfrowe: zaciski 15 – 20                                                          | ujampa                                                                |
| l yp wejscia<br>Prad wejścia                                                              | ujemne<br><8m∆                                                        |
| Svgnał wejścia niski                                                                      | ≤2,2V                                                                 |
| Sygnał wejścia wysoki                                                                     | ≥3.4V                                                                 |
| Opóźnienie sygnału wejścia                                                                | ≥50 ms                                                                |
| Wyjścia OUT1 i OUT 2: zaciski 9,10 i 11,12                                                | 2 × 1 NO                                                              |
| Prąd znamionowy                                                                           | AC1 - 8 A 250 V~ DC1 - 8 A 30 V=<br>AC15 -1 5 A 250 V~                |
| Zakres użycia wg UL                                                                       | B300<br>30 V= 1 A Pomocniczy                                          |
| Maksymalne napięcie znamionowe                                                            | 300 V~                                                                |
| Trwałość mechaniczna / elektryczna                                                        | 1x10 <sup>7</sup> / 1x10⁵ operacji                                    |
| Wyjscie OU13: zaciski 22, 23, 24                                                          | 1 C/O (przełaczny)                                                    |
| Prad znamionowy                                                                           | AC1 - 8 A 250 V~ DC1 - 8 A 30 V=                                      |
|                                                                                           | AC15 -1,5 A 250 V~<br>B300                                            |
|                                                                                           | 30 V= 1 A Pomocniczy                                                  |
| Maksymalne napięcie znamionowe                                                            | 300 V~<br>1×107 / 1×105 opprovii                                      |
| Wyjścia OUT4 i OUT 5: zaciski 25,26,27                                                    |                                                                       |
| Typ styku                                                                                 | 2 x 1 NO + zestyk wspólny                                             |
| Prąd znamionowy                                                                           | AC1 - 8 A 250 V~ DC1 - 8 A 30 V=<br>AC15 -1,5 A 250 V~                |
| Zakres użycia wg UL                                                                       | B300<br>30 V= 1 A Pomocniczy                                          |
| Maksymalne napięcie znamionowe                                                            | 300 V~                                                                |
| Trwałość mechaniczna / elektryczna                                                        | 1x10 <sup>7</sup> / 1x10 <sup>5</sup> operacji                        |
| Maksymalny prąd na zacisku wspolnym<br>Wyjścia OUT6 i OUT 7: zaciski 28 29 30             | 10 A                                                                  |
| Typ styku                                                                                 | 2 x 1 NO + zestyk wspólny                                             |
| Prąd znamionowy                                                                           | AC1 - 8 A 250 V~ DC1 - 8 A 30 V=<br>AC15 -1,5 A 250 V~                |
| Zakres użycia wg UL                                                                       | B300<br>30 V= 1 A Pomocniczy                                          |
| Maksymalne napięcie znamionowe                                                            | 300 V~                                                                |
| I rwałość mechaniczna / elektryczna<br>Maksymalny prad pa zacisku wspólnym                | 1x10 <sup>7</sup> / 1x10 <sup>5</sup> operacji<br>10 A                |
| Napięcie izolacji                                                                         |                                                                       |
| Zasilanie AC                                                                              |                                                                       |
| Znamionowe napięcie izolacji                                                              | Ui 250 V~                                                             |
| Znamionowy impuls napięcia wytrzymywanego<br>Próba napieciem sieci                        | UIMP 6 KV<br>3 kV                                                     |
| Wejścia napięciowe Linii 1 i Linii 2                                                      | 0 80                                                                  |
| Znamionowe napięcie izolacji                                                              | Ui 480 V~                                                             |
| Znamionowy impuls napięcia wytrzymywanego                                                 | Uimp 6 kV                                                             |
| Wyiścia OUT1 i OUT 2                                                                      | 3,0 KV                                                                |
|                                                                                           | Pojedyncza pomiędzy OUT1                                              |
| Typ izolacji                                                                              | i OUT 2                                                               |
| Znamionowe papiecie izolacii                                                              | Podwojna między pozostałymi<br>Li 250 V/~                             |
|                                                                                           | 01200 1                                                               |

#### Technical characteristics

| Rated voltage Lis                                                                                                    | 100 - 240V~                                                                                                    |
|----------------------------------------------------------------------------------------------------|----------------------------------------------------------------------------------------------------|
|                                                                                                    | 110 - 250V=                                                                                                    |
| Operating voltage range                                                                                                    | 90 - 264V~                                                                                                    |
| operating voltage range                                                                                                    | 93.5 - 300V=                                                                                                    |
| Frequency                                                                                                    | 45 - 66Hz                                                                                                    |
| Power consumption/dissipation                                                                                                    | 3,8W – 9,5VA                                                                                                    |
| Immunity time for microbreakings                                                                                                    | ≤50ms (110V~ )                                                                                                    |
| ATL 600-ATL610 (without expansion)                                                                                                    | ≤250ms (220V~ )                                                                                                    |
| Immunity time for microbreakings                                                                                                    | ≤25ms (110V~ )                                                                                                    |
| A1L610 (with 2 expansion)                                                                                                    | $\leq 120$ ms (220V~)                                                                                                    |
| Recommended fuses                                                                                                    | F1A (fast)                                                                                                    |
| DC supply: terminals 31, 32 (A1L610 only), ,te                                                                                                    | erminais 13, 14 (ATL601)                                                                                                    |
| Ballery rated voltage                                                                                                    |                                                                                                    |
| Operating voltage range                                                                                                    | /.5                                                                                                    |
| Maximum power consumption/dissipation                                                                                                    | 2 0 W                                                                                                    |
| Line 1 and Line 2 voltage inputs: terminals 1                                                                                                    | 2,5W                                                                                                    |
| Line Tand Line 2 Voltage Inputs, terminals 1-                                                                                                    | 4  and  5  6                                                                                                    |
| Measuring range                                                                                                    | 50. 576\/~ L =L (2171/AC L=N)                                                                                                    |
| Frequency range                                                                                                    | 45-65Hz                                                                                                    |
| Measuring method                                                                                                    | True RMS                                                                                                    |
| Measuring input impedance                                                                                                    |                                                                                                    |
| measuring input impedance                                                                                                    | Single-phase two-phase three-phase with or                                                                                                    |
| Wiring mode                                                                                                    | without neutral or balanced three-phase with or                                                                                                    |
|                                                                                                    | system.                                                                                                    |
| Measuring accuracy                                                                                                    | oyotom.                                                                                                    |
| Mains and generator voltage                                                                                                    | +0.25% fs +1diait                                                                                                    |
| Real time clock                                                                                                    |                                                                                                    |
| Energy storage                                                                                                    | Back-up capacitors                                                                                                    |
| Operating time without supply voltage                                                                                                    | About 5 min.                                                                                                    |
| Digital inputs: terminals 15 - 20                                                                                                    |                                                                                                    |
| Input type                                                                                                    | Negative                                                                                                    |
| Current input                                                                                                    | ≤8mA                                                                                                    |
| Input "low" voltage                                                                                                    | <22                                                                                                    |
| Input "high" voltage                                                                                                    | >3.4                                                                                                    |
| Input delay                                                                                                    | <u>~</u> 0,+                                                                                                    |
| OUT1 and OUT 2 outputs: terminals 9 10 e 11                                                                                                    | 200113<br>12                                                                                                    |
| Contact type                                                                                                    | 2 x 1 NO                                                                                                    |
| contact type                                                                                                    | AC1 - 8A 250V~ DC1 - 8A 30V=                                                                                                    |
| Rated current                                                                                                    | AC15 -1.5A 250V~                                                                                                    |
|                                                                                                    | B300                                                                                                    |
| UL Rating                                                                                                    | 30V= 1A Pilot Duty                                                                                                    |
| Max rated voltage                                                                                                    | 300V~                                                                                                    |
| Mechanical / electrical endurance                                                                                                    | 1x10 <sup>7</sup> / 1x10 <sup>5</sup> ops                                                                                                    |
| OUT3 output: terminals 22, 23, 24                                                                                                    |                                                                                                    |
| _                                                                                                    | 1 changeover                                                                                                    |
| Contact type                                                                                                    | i changeover                                                                                                    |
| Contact type Pated current                                                                                                    | AC1 - 8A 250V~ DC1 - 8A 30V=                                                                                                    |
| Contact type<br>Rated current                                                                                                    | AC1 - 8A 250V~ DC1 - 8A 30V=<br>AC15 -1.5A 250V~                                                                                                    |
| Contact type Rated current III Ration                                                                                                    | AC1 - 8A 250V~ DC1 - 8A 30V=<br>AC15 -1.5A 250V~<br>B300                                                                                                    |
| Contact type Rated current UL Rating                                                                                                    | AC1 - 8A 250V~ DC1 - 8A 30V=<br>AC15 -1.5A 250V~<br>B300<br>30V= 1A Pilot Duty                                                                                                    |
| Contact type Rated current UL Rating Max rated voltage                                                                                                    | AC1 - 8A 250V~ DC1 - 8A 30V=<br>AC15 - 1.5A 250V~<br>B300<br>30V= 1A Pilot Duty<br>300V~                                                                                                    |
| Contact type<br>Rated current<br>UL Rating<br>Max rated voltage<br>Mechanical / electrical endurance                                                                                                    | AC1 - 8A 250V~ DC1 - 8A 30V=<br>AC15 - 1.5A 250V~<br>B300<br>30V= 1A Pilot Duty<br>300V~<br>1x10 <sup>7</sup> / 1x10 <sup>5</sup> ops                                                                                                    |
| Contact type<br>Rated current<br>UL Rating<br>Max rated voltage<br>Mechanical / electrical endurance<br>OUT4 and OUT 5 outputs: terminals 25,26,27                                                                                                    | AC1 - 8A 250V~ DC1 - 8A 30V=<br>AC15 - 1.5A 250V~<br>B300<br>30V= 1A Pilot Duty<br>300V~<br>1x10 <sup>7</sup> / 1x10 <sup>5</sup> ops                                                                                                    |
| Contact type<br>Rated current<br>UL Rating<br>Max rated voltage<br>Mechanical / electrical endurance<br><b>OUT4 and OUT 5 outputs: terminals 25,26,27</b><br>Contact type                                                                                                    | AC1 - 8A 250V~ DC1 - 8A 30V=<br>AC15 - 1.5A 250V~<br>B300<br>30V= 1A Pilot Duty<br>300V~<br>1x10 <sup>7</sup> / 1x10 <sup>5</sup> ops<br>2 x 1 NO + contact common                                                                                                    |
| Contact type<br>Rated current<br>UL Rating<br>Max rated voltage<br>Mechanical / electrical endurance<br>OUT4 and OUT 5 outputs: terminals 25,26,27<br>Contact type<br>Rated current                                                                                                    | AC1 - 8A 250V~ DC1 - 8A 30V=<br>AC15 - 1.5A 250V~<br>B300<br>30V= 1A Pilot Duty<br>300V~<br>1x10 <sup>7</sup> / 1x10 <sup>5</sup> ops<br>2 x 1 NO + contact common<br>AC1 - 8A 250V~ DC1 - 8A 30V=                                                                                                    |
| Contact type<br>Rated current<br>UL Rating<br>Max rated voltage<br>Mechanical / electrical endurance<br>OUT4 and OUT 5 outputs: terminals 25,26,27<br>Contact type<br>Rated current                                                                                                    | AC1 - 8A 250V~ DC1 - 8A 30V=<br>AC15 -1.5A 250V~<br>B300<br>30V= 1A Pilot Duty<br>300V~<br>1x10 <sup>7</sup> / 1x10 <sup>5</sup> ops<br>2 x 1 NO + contact common<br>AC1 - 8A 250V~ DC1 - 8A 30V=<br>AC15 -1.5A 250V~                                                                                                    |
| Contact type<br>Rated current<br>UL Rating<br>Max rated voltage<br>Mechanical / electrical endurance<br>OUT4 and OUT 5 outputs: terminals 25,26,27<br>Contact type<br>Rated current<br>UL Rating                                                                                                    | AC1 - 8A 250V~ DC1 - 8A 30V=<br>AC15 -1.5A 250V~<br>B300<br>30V= 1A Pilot Duty<br>300V~<br>1x10 <sup>7</sup> / 1x10 <sup>5</sup> ops<br>2 x 1 NO + contact common<br>AC1 - 8A 250V~ DC1 - 8A 30V=<br>AC15 -1.5A 250V~<br>B300<br>30V= 1A Pilot Duty                                                                                                    |
| Contact type Rated current UL Rating Max rated voltage Mechanical / electrical endurance OUT4 and OUT 5 outputs: terminals 25,26,27 Contact type Rated current UL Rating Max rated voltage                                                                                                    | AC1 - 8A 250V~ DC1 - 8A 30V=<br>AC15 -1.5A 250V~<br>B300<br>30V= 1A Pilot Duty<br>300V~<br>1x10 <sup>7</sup> / 1x10 <sup>5</sup> ops<br>2 x 1 NO + contact common<br>AC1 - 8A 250V~ DC1 - 8A 30V=<br>AC15 -1.5A 250V~<br>B300<br>30V= 1A Pilot Duty<br>300V~                                                                                                    |
| Contact type Rated current UL Rating Max rated voltage Mechanical / electrical endurance OUT4 and OUT 5 outputs: terminals 25,26,27 Contact type Rated current UL Rating Max rated voltage Max rated voltage Machanical / electrical endurance                                                                                                    | AC1 - 8A 250V~ DC1 - 8A 30V=<br>AC15 - 1.5A 250V~<br>B300<br>30V= 1A Pilot Duty<br>300V~<br>1x10 <sup>7</sup> / 1x10 <sup>5</sup> ops<br>2 x 1 NO + contact common<br>AC1 - 8A 250V~ DC1 - 8A 30V=<br>AC15 - 1.5A 250V~<br>B300<br>30V= 1A Pilot Duty<br>300V~<br>1x10 <sup>7</sup> / 1x10 <sup>5</sup> ops                                                                                                    |
| Contact type Rated current UL Rating Max rated voltage Mechanical / electrical endurance OUT4 and OUT 5 outputs: terminals 25,26,27 Contact type Rated current UL Rating Max rated voltage Mechanical / electrical endurance Maximum current at contact common                                                                                                    | AC1 - 8A 250V~ DC1 - 8A 30V=<br>AC15 - 1.5A 250V~<br>B300<br>30V= 1A Pilot Duty<br>300V~<br>1x10 <sup>7</sup> / 1x10 <sup>5</sup> ops<br>2 x 1 NO + contact common<br>AC1 - 8A 250V~ DC1 - 8A 30V=<br>AC15 - 1.5A 250V~<br>B300<br>30V= 1A Pilot Duty<br>300V~<br>1x10 <sup>7</sup> / 1x10 <sup>5</sup> ops<br>10A                                                                                                    |
| Contact type Rated current UL Rating Max rated voltage Mechanical / electrical endurance OUT4 and OUT 5 outputs: terminals 25,26,27 Contact type Rated current UL Rating Max rated voltage Mechanical / electrical endurance Maximum current at contact common OUT6 and OUT 2 outhuts terminale 28,29,30                                                                                                    | AC1 - 8A 250V~ DC1 - 8A 30V=<br>AC15 - 1.5A 250V~<br>B300<br>30V= 1A Pilot Duty<br>300V~<br>1x10 <sup>7</sup> / 1x10 <sup>5</sup> ops<br>2 x 1 NO + contact common<br>AC1 - 8A 250V~ DC1 - 8A 30V=<br>AC15 - 1.5A 250V~<br>B300<br>30V= 1A Pilot Duty<br>300V~<br>1x10 <sup>7</sup> / 1x10 <sup>5</sup> ops<br>10A                                                                                                    |
| Contact type Rated current UL Rating Max rated voltage Mechanical / electrical endurance OUT4 and OUT 5 outputs: terminals 25,26,27 Contact type Rated current UL Rating Max rated voltage Mechanical / electrical endurance Maximum current at contact common OUT6 and OUT 7 outputs: terminals 28,29,30 Contact type                                                                                                    | AC1 - 8A 250V~ DC1 - 8A 30V=<br>AC15 - 1.5A 250V~<br>B300<br>30V= 1A Pilot Duty<br>300V~<br>1x10 <sup>7</sup> / 1x10 <sup>5</sup> ops<br>2 x 1 NO + contact common<br>AC1 - 8A 250V~<br>DC1 - 8A 30V=<br>AC15 - 1.5A 250V~<br>B300<br>30V= 1A Pilot Duty<br>300V~<br>1x10 <sup>7</sup> / 1x10 <sup>5</sup> ops<br>10A                                                                                                    |
| Contact type Rated current UL Rating Max rated voltage Mechanical / electrical endurance OUT4 and OUT 5 outputs: terminals 25,26,27 Contact type Rated current UL Rating Max rated voltage Mechanical / electrical endurance Maximum current at contact common OUT6 and OUT 7 outputs: terminals 28,29,30 Contact type                                                                                                    | AC1 - 8A 250V~ DC1 - 8A 30V=<br>AC15 - 1.5A 250V~<br>B300<br>30V= 1A Pilot Duty<br>300V~<br>1x10 <sup>7</sup> / 1x10 <sup>5</sup> ops<br>2 x 1 NO + contact common<br>AC1 - 8A 250V~ DC1 - 8A 30V=<br>AC15 - 1.5A 250V~<br>B300<br>30V= 1A Pilot Duty<br>300V~<br>1x10 <sup>7</sup> / 1x10 <sup>5</sup> ops<br>10A<br>2 x 1 NO + contact common<br>AC1 - 8A 250V~ DC1 - 8A 30V=                                                                                                    |
| Contact type Rated current UL Rating Max rated voltage Mechanical / electrical endurance OUT4 and OUT 5 outputs: terminals 25,26,27 Contact type Rated current UL Rating Max rated voltage Mechanical / electrical endurance Maximum current at contact common OUT6 and OUT 7 outputs: terminals 28,29,30 Contact type Rated current                                                                                                    | AC1 - 8A 250V~ DC1 - 8A 30V=<br>AC15 -1.5A 250V~           B300 $30V=$ 1A Pilot Duty $300V~$ $1x10^7$ / $1x10^5$ ops $2x 1 NO + contact common$ AC1 - 8A 250V~ DC1 - 8A 30V=<br>AC15 - 1.5A 250V~           B300 $30V=$ 1A Pilot Duty $300V~$ $1x10^7$ / $1x10^5$ ops $2x 1 NO + contact common$ $30V = 1A Pilot Duty$ $300V~$ $1x10^7$ / $1x10^5$ ops $1x10^7$ / $1x10^5$ ops $10A$ $2x 1 NO + contact common$ AC1 - 8A 250V~ DC1 - 8A 30V=<br>AC15 - 1.5A 250V~           AC1 - 8A 250V - DC1 - 8A 30V=<br>AC15 - 1.5A 250V~                                                                                                    |
| Contact type Rated current UL Rating Max rated voltage Mechanical / electrical endurance OUT4 and OUT 5 outputs: terminals 25,26,27 Contact type Rated current UL Rating Max rated voltage Mechanical / electrical endurance Maximum current at contact common OUT6 and OUT 7 outputs: terminals 28,29,30 Contact type Rated current UL D. f                                                                                                    | AC1 - 8A 250V~ DC1 - 8A 30V=<br>AC15 -1.5A 250V~           B300 $30V= 1A$ Pilot Duty $300V~$ $1x10^7 / 1x10^5$ ops $2 x 1 NO + contact common$ AC1 - 8A 250V~ DC1 - 8A 30V=<br>AC15 - 1.5A 250V~           B300 $30V= 1A$ Pilot Duty $30V = 1A$ Pilot Duty $300V~$ $1x10^7 / 1x10^5$ ops $1x10^7 / 1x10^5$ ops $10A$ $2 x 1 NO + contact common$ $AC1 - 8A 250V~ DC1 - 8A 30V=$<br>10A $2 x 1 NO + contact common$ $AC1 - 8A 250V~ DC1 - 8A 30V=AC15 - 1.5A 250V~$ B300                                                                                                    |
| Contact type Rated current UL Rating Max rated voltage Mechanical / electrical endurance OUT4 and OUT 5 outputs: terminals 25,26,27 Contact type Rated current UL Rating Max rated voltage Mechanical / electrical endurance Maximum current at contact common OUT6 and OUT 7 outputs: terminals 28,29,30 Contact type Rated current UL Rating                                                                                                    | AC1 - 8A 250V~ DC1 - 8A 30V=<br>AC15 -1.5A 250V~<br>B300<br>30V= 1A Pilot Duty<br>300V~<br>1x10 <sup>7</sup> / 1x10 <sup>5</sup> ops<br>2 x 1 NO + contact common<br>AC1 - 8A 250V~ DC1 - 8A 30V=<br>AC15 -1.5A 250V~<br>B300<br>30V= 1A Pilot Duty<br>300V~<br>1x10 <sup>7</sup> / 1x10 <sup>5</sup> ops<br>10A<br>2 x 1 NO + contact common<br>AC1 - 8A 250V~ DC1 - 8A 30V=<br>AC15 - 1.5A 250V~<br>B300<br>30V= 1A Pilot Duty                                                                                                    |
| Contact type Rated current UL Rating Max rated voltage Mechanical / electrical endurance OUT4 and OUT 5 outputs: terminals 25,26,27 Contact type Rated current UL Rating Max rated voltage Mechanical / electrical endurance Maximum current at contact common OUT6 and OUT 7 outputs: terminals 28,29,30 Contact type Rated current UL Rating Max rated voltage                                                                                                    | AC1 - 8A 250V~ DC1 - 8A 30V=<br>AC15 - 1.5A 250V~<br>B300<br>30V= 1A Pilot Duty<br>300V~<br>1x10 <sup>7</sup> / 1x10 <sup>5</sup> ops<br>2 x 1 NO + contact common<br>AC1 - 8A 250V~ DC1 - 8A 30V=<br>AC15 - 1.5A 250V~<br>B300<br>30V= 1A Pilot Duty<br>300V~<br>1x10 <sup>7</sup> / 1x10 <sup>5</sup> ops<br>10A<br>2 x 1 NO + contact common<br>AC1 - 8A 250V~ DC1 - 8A 30V=<br>AC15 - 1.5A 250V~<br>B300<br>30V= 1A Pilot Duty<br>B300<br>30V= 1A Pilot Duty<br>B300<br>30V= 1A Pilot Duty<br>B300<br>30V= 1A Pilot Duty<br>B300                                                                                                    |
| Contact type Rated current UL Rating Max rated voltage OUT4 and OUT 5 outputs: terminals 25,26,27 Contact type Rated current UL Rating Max rated voltage Mechanical / electrical endurance Maximum current at contact common OUT6 and OUT 7 outputs: terminals 28,29,30 Contact type Rated current UL Rating Max rated voltage Mechanical / electrical endurance                                                                                                    | AC1 - 8A 250V~ DC1 - 8A 30V=<br>AC15 -1.5A 250V~           B300 $30V=$ 1A Pilot Duty $300V~$ $1x10^7$ / $1x10^5$ ops $2 \times 1$ NO + contact common           AC1 - 8A 250V~ DC1 - 8A 30V=<br>AC15 - 1.5A 250V~           B300 $30V=$ 1A Pilot Duty $30V=$ 1A Pilot Duty $30V=$ $1x10^7$ / $1x10^5$ ops $30V=$ $1x10^7$ / $1x10^5$ ops $10A$ $2 \times 1$ NO + contact common $AC1 - 8A 250V~$ DC1 - 8A 30V=<br>AC15 - 1.5A 250V~ $B300$ $30V=$ $10A$ $2 \times 1$ NO + contact common $AC1 - 8A 250V~$ DC1 - 8A 30V=<br>AC15 - 1.5A 250V~ $B300$ $30V=$ $AC15 - 1.5A 250V~$ $B300$ $30V=$ $AC15 - 1.5A 250V~$ $B300$ $30V=$ $AC15 - 1.5A 250V~$ $B300$ $30V=$ $AC10^7$ / $1x10^5$ ops                             |
| Contact type Rated current UL Rating Max rated voltage Mechanical / electrical endurance OUT4 and OUT 5 outputs: terminals 25,26,27 Contact type Rated current UL Rating Max rated voltage Mechanical / electrical endurance Maximum current at contact common OUT6 and OUT 7 outputs: terminals 28,29,30 Contact type Rated current UL Rating Max rated voltage Mechanical / electrical endurance Maximum current at contact common OUT6 and OUT 7 outputs: terminals 28,29,30 Contact type Rated current UL Rating Max rated voltage Mechanical / electrical endurance Maximum current at contact common                                                                                                    | AC1 - 8A 250V~ DC1 - 8A 30V=<br>AC15 -1.5A 250V~           B300 $30V=$ 1A Pilot Duty $300V~$ $1x10^7$ / $1x10^5$ ops $2 \times 1$ NO + contact common           AC1 - 8A 250V~ DC1 - 8A 30V=<br>AC15 - 1.5A 250V~           B300 $30V=$ 1A Pilot Duty $30V=$ 1A Pilot Duty $300V~$ $1x10^7$ / $1x10^5$ ops $2 \times 1$ NO + contact common $4C1 - 8A 250V~$ $300V~$ $1x10^7$ / $1x10^5$ ops $10A$ $2 \times 1$ NO + contact common $AC1 - 8A 250V~$ DC1 - $8A 30V=$ $AC15 - 1.5A 250V~$ B300 $30V=$ $AC15 - 1.5A 250V~$ B300 $30V=$ $AC15 - 1.5A 250V~$ $B300$ $30V=$ $AC15 - 1.5A 250V~$ $B300$ $30V=$ $AC15 - 1.5A 250V~$ $B300$ $30V 1x10^7$ / $1x10^5$ ops $10A$                                                |
| Contact type Rated current UL Rating Max rated voltage Mechanical / electrical endurance OUT4 and OUT 5 outputs: terminals 25,26,27 Contact type Rated current UL Rating Max rated voltage Mechanical / electrical endurance Maximum current at contact common OUT6 and OUT 7 outputs: terminals 28,29,30 Contact type Rated current UL Rating Max rated voltage Mechanical / electrical endurance Maximum current at contact common Insulation voltage                                                                                                    | AC1 - 8A 250V~ DC1 - 8A 30V=<br>AC15 -1.5A 250V~           B300 $30V=$ 1A Pilot Duty $300V~$ $1x10^7$ / $1x10^5$ ops $2x 1$ NO + contact common           AC15 - 1.5A 250V~           B300 $30V=$ $1x10^7$ / $1x10^5$ ops $2x1$ NO + contact common           AC15 - 1.5A 250V~           B300 $30V=$ 1A Pilot Duty $300V~$ $1x10^7$ / $1x10^5$ ops $10A$ $2x1$ NO + contact common           AC1 - 8A 250V~ DC1 - 8A 30V= $4C15 - 1.5A 250V~$ B300 $30V=$ $10A$ $2x1$ NO + contact common           AC1 - 8A 250V~ DC1 - 8A 30V= $AC15 - 1.5A 250V~$ B300 $30V=$ $AC15 - 1.5A 250V~$ B300 $30V=$ $AC15 - 1.5A 250V~$ B300 $30V=$ $AC15 - 1.5A 250V~$ $B300$ $30V=$ $AC15 - 1.5A 250V =$ $B300$ $AC15 - 1.5A 250V =$ |
| Contact type Rated current UL Rating Max rated voltage Mechanical / electrical endurance OUT4 and OUT 5 outputs: terminals 25,26,27 Contact type Rated current UL Rating Max rated voltage Mechanical / electrical endurance Maximum current at contact common OUT6 and OUT 7 outputs: terminals 28,29,30 Contact type Rated current UL Rating Max rated voltage Mex nated voltage Max rated voltage Max rated voltage M | AC1 - 8A 250V~ DC1 - 8A 30V=<br>AC15 -1.5A 250V~         B300 $30V=$ 1A Pilot Duty $300V~$ $1x10^7$ / $1x10^5$ ops $2x 1 NO + contact common$ AC1 - 8A 250V~ DC1 - 8A 30V=<br>AC15 - 1.5A 250V~         B300 $30V=$ 1A Pilot Duty $300V  1x10^7$ / $1x10^5$ ops $2x 1 NO + contact common$ AC1 - 8A 250V~ DC1 - 8A 30V=<br>AC15 - 1.5A 250V~ $300V  1x10^7$ / $1x10^5$ ops $10A$ $2x 1 NO + contact common$ AC1 - 8A 250V~ DC1 - 8A 30V=<br>AC15 - 1.5A 250V~         B300 $30V=$ 1A Pilot Duty $300V  1x10^7$ / $1x10^5$ ops $10A$                                                                                                    |
| Contact type Rated current UL Rating Max rated voltage Mechanical / electrical endurance OUT4 and OUT 5 outputs: terminals 25,26,27 Contact type Rated current UL Rating Max rated voltage Mechanical / electrical endurance Maximum current at contact common OUT6 and OUT 7 outputs: terminals 28,29,30 Contact type Rated current UL Rating Max rated voltage Mechanical / electrical endurance Maximum current at contact common Insulation voltage Rated current Rated solutage Mechanical / electrical endurance Maximum current at contact common Insulation voltage Rated insulation voltage Rated insulation voltage Rated insulation voltage                                                                                                    | AC1 - 8A 250V~ DC1 - 8A 30V=<br>AC15 - 1.5A 250V~<br>B300<br>30V= 1A Pilot Duty<br>300V~<br>1x10 <sup>7</sup> / 1x10 <sup>5</sup> ops<br>2 x 1 NO + contact common<br>AC1 - 8A 250V~ DC1 - 8A 30V=<br>AC15 - 1.5A 250V~<br>B300<br>30V= 1A Pilot Duty<br>300V~<br>1x10 <sup>7</sup> / 1x10 <sup>5</sup> ops<br>10A<br>2 x 1 NO + contact common<br>AC1 - 8A 250V~ DC1 - 8A 30V=<br>AC15 - 1.5A 250V~<br>B300<br>30V= 1A Pilot Duty<br>30V~<br>1x10 <sup>7</sup> / 1x10 <sup>5</sup> ops<br>10A<br>UI 250V~                                                                                                    |
| Contact type Rated current UL Rating Max rated voltage Mechanical / electrical endurance OUT4 and OUT 5 outputs: terminals 25,26,27 Contact type Rated current UL Rating Max rated voltage Mechanical / electrical endurance Maximum current at contact common OUT6 and OUT 7 outputs: terminals 28,29,30 Contact type Rated current UL Rating Max rated voltage Mechanical / electrical endurance Maximum current at contact common Insulation voltage Rated insulation voltage Rated insulation voltage Rated  | AC1 - 8A 250V~ DC1 - 8A 30V=<br>AC15 - 1.5A 250V~<br>B300<br>30V= 1A Pilot Duty<br>300V~<br>1x10 <sup>7</sup> / 1x10 <sup>5</sup> ops<br>2 x 1 NO + contact common<br>AC1 - 8A 250V~ DC1 - 8A 30V=<br>AC15 - 1.5A 250V~<br>B300<br>30V= 1A Pilot Duty<br>300V~<br>1x10 <sup>7</sup> / 1x10 <sup>5</sup> ops<br>10A<br>2 x 1 NO + contact common<br>AC1 - 8A 250V~ DC1 - 8A 30V=<br>AC15 - 1.5A 250V~<br>B300<br>30V= 1A Pilot Duty<br>300V~<br>1x10 <sup>7</sup> / 1x10 <sup>5</sup> ops<br>10A<br>Ui 250V~<br>Ui 250V~                                                                                                    |
| Contact type Rated current UL Rating Max rated voltage OUT4 and OUT 5 outputs: terminals 25,26,27 Contact type Rated current UL Rating Max rated voltage Mechanical / electrical endurance Maximum current at contact common OUT6 and OUT 7 outputs: terminals 28,29,30 Contact type Rated current UL Rating Max rated voltage Mechanical / electrical endurance Maximum current at contact common Insulation voltage Mechanical / electrical endurance Maximum current at contact common Insulation voltage Rated insulation voltage Power frequency withstand voltage Power frequency withstand voltage                                                                                                    | AC1 - 8A 250V~ DC1 - 8A 30V=<br>AC15 -1.5A 250V~           B300 $30V=1A$ Pilot Duty $300V~$ $1x10^7 / 1x10^5$ ops $2 x 1$ NO + contact common           AC1 - 8A 250V~ DC1 - 8A 30V=<br>AC15 - 1.5A 250V~           B300 $30V=1A$ Pilot Duty $30V 1x10^7 / 1x10^5$ ops $300V~$ $1x10^7 / 1x10^5$ ops $10A$ $2 x 1$ NO + contact common $AC1 - 8A 250V~$ DC1 - 8A 30V=<br>AC15 - 1.5A 250V~ $8300$ $30V= 1A$ Pilot Duty $300V~$ $1x10^7 / 1x10^5$ ops $10A$ $2 x 1$ NO + contact common $AC1 - 8A 250V~$ DC1 - 8A 30V=<br>AC15 -1.5A 250V~ $B300$ $30V= 1A$ Pilot Duty $300V \sim$ $1x10^7 / 1x10^5$ ops $10A$ Ui 250V~           Uimp 6 kV $3kV$                                                                     |
| Contact type Rated current UL Rating Max rated voltage Mechanical / electrical endurance OUT4 and OUT 5 outputs: terminals 25,26,27 Contact type Rated current UL Rating Max rated voltage Mechanical / electrical endurance Maximum current at contact common OUT6 and OUT 7 outputs: terminals 28,29,30 Contact type Rated current UL Rating Max rated voltage Mechanical / electrical endurance Maximum current at contact common OUT6 and OUT 7 outputs: terminals 28,29,30 Contact type Rated current UL Rating Max rated voltage Mechanical / electrical endurance Maximum current at contact common Insulation voltage Rated insulation voltage Rated insulation voltage Rated insulation voltage Rated inpulse withstand voltage Line 1 and Line 2 voltage inputs                                                                                                    | AC1 - 8A 250V~ DC1 - 8A 30V=<br>AC15 -1.5A 250V~           B300 $30V=$ 1A Pilot Duty $300V~$ $1x10^7 / 1x10^5$ ops $2 \times 1$ NO + contact common           AC1 - 8A 250V~ DC1 - 8A 30V=<br>AC15 - 1.5A 250V~           B300 $30V=$ 1A Pilot Duty $300V~$ $1x10^7 / 1x10^5$ ops $1x10^7 / 1x10^5$ ops $10A$ $2 \times 1$ NO + contact common $AC1 - 8A 250V~$ DC1 - 8A 30V=<br>AC15 - 1.5A 250V~ $10A$ $2 \times 1$ NO + contact common $AC1 - 8A 250V~$ DC1 - 8A 30V=<br>AC15 - 1.5A 250V~ $B300$ $30V=$ 1A Pilot Duty $300V~$ $10A$ $Ui 250V~$ Ui 250V~           Uimp 6 kV $3kV$                                                                                                    |
| Contact type Rated current UL Rating Max rated voltage Mechanical / electrical endurance OUT4 and OUT 5 outputs: terminals 25,26,27 Contact type Rated current UL Rating Max rated voltage Mechanical / electrical endurance Maximum current at contact common OUT6 and OUT 7 outputs: terminals 28,29,30 Contact type Rated current UL Rating Max rated voltage Mechanical / electrical endurance Maximum current at contact common OUT6 and OUT 7 outputs: terminals 28,29,30 Contact type Rated current UL Rating Max rated voltage Mechanical / electrical endurance Maximum current at contact common Insulation voltage AC Supply Rated insulation voltage Rated insulation voltage Line 1 and Line 2 voltage inputs Rated insulation voltage                                                                                                    | AC1 - 8A 250V~ DC1 - 8A 30V=<br>AC15 - 1.5A 250V~<br>B300<br>30V= 1A Pilot Duty<br>300V~<br>1x10 <sup>7</sup> / 1x10 <sup>5</sup> ops<br>2 x 1 NO + contact common<br>AC1 - 8A 250V~ DC1 - 8A 30V=<br>AC15 - 1.5A 250V~<br>B300<br>30V= 1A Pilot Duty<br>300V~<br>1x10 <sup>7</sup> / 1x10 <sup>5</sup> ops<br>10A<br>2 x 1 NO + contact common<br>AC1 - 8A 250V~ DC1 - 8A 30V=<br>AC15 - 1.5A 250V~<br>B300<br>30V= 1A Pilot Duty<br>300V~<br>1x10 <sup>7</sup> / 1x10 <sup>5</sup> ops<br>10A<br>Ui 250V~<br>Ui 250V~<br>Uinp 6 kV<br>3kV                                                                                                    |
| Contact type Rated current UL Rating Max rated voltage Mechanical / electrical endurance OUT4 and OUT 5 outputs: terminals 25,26,27 Contact type Rated current UL Rating Max rated voltage Mechanical / electrical endurance Maximum current at contact common OUT6 and OUT 7 outputs: terminals 28,29,30 Contact type Rated current UL Rating Max rated voltage Mechanical / electrical endurance Maximum current at contact common OUT6 and OUT 7 outputs: terminals 28,29,30 Contact type Rated current UL Rating Max rated voltage Mechanical / electrical endurance Maximum current at contact common Insulation voltage AC Supply Rated insulation voltage Power frequency withstand voltage Line 1 and Line 2 voltage Rated insulation voltage Rated insulation vol | AC1 - 8A 250V~ DC1 - 8A 30V=<br>AC15 - 1.5A 250V~<br>B300<br>30V= 1A Pilot Duty<br>300V~<br>1x10 <sup>7</sup> / 1x10 <sup>5</sup> ops<br>2 x 1 NO + contact common<br>AC1 - 8A 250V~ DC1 - 8A 30V=<br>AC15 - 1.5A 250V~<br>B300<br>30V= 1A Pilot Duty<br>300V~<br>1x10 <sup>7</sup> / 1x10 <sup>5</sup> ops<br>10A<br>2 x 1 NO + contact common<br>AC1 - 8A 250V~ DC1 - 8A 30V=<br>AC15 - 1.5A 250V~<br>B300<br>30V= 1A Pilot Duty<br>300V~<br>1x10 <sup>7</sup> / 1x10 <sup>5</sup> ops<br>10A<br>Ui 250V~<br>Ui 250V~<br>Uimp 6 kV<br>3kV                                                                                                    |
| Contact type Rated current UL Rating Max rated voltage Mechanical / electrical endurance OUT4 and OUT 5 outputs: terminals 25,26,27 Contact type Rated current UL Rating Max rated voltage Mechanical / electrical endurance Maximum current at contact common OUT6 and OUT 7 outputs: terminals 28,29,30 Contact type Rated current UL Rating Max rated voltage Mechanical / electrical endurance Maximum current at contact common OUT6 and OUT 7 outputs: terminals 28,29,30 Contact type Rated current UL Rating Max rated voltage Mechanical / electrical endurance Maximum current at contact common Insulation voltage Rated insulation voltage Rated insulation voltage Power frequency withstand voltage Power frequency withstand volt | AC1 - 8A 250V~ DC1 - 8A 30V=<br>AC15 - 1.5A 250V~<br>B300<br>30V= 1A Pilot Duty<br>300V~<br>1x10 <sup>7</sup> / 1x10 <sup>5</sup> ops<br>2 x 1 NO + contact common<br>AC1 - 8A 250V~ DC1 - 8A 30V=<br>AC15 - 1.5A 250V~<br>B300<br>30V= 1A Pilot Duty<br>300V~<br>1x10 <sup>7</sup> / 1x10 <sup>5</sup> ops<br>10A<br>2 x 1 NO + contact common<br>AC1 - 8A 250V~ DC1 - 8A 30V=<br>AC15 - 1.5A 250V~<br>B300<br>30V= 1A Pilot Duty<br>300V~<br>1x10 <sup>7</sup> / 1x10 <sup>5</sup> ops<br>10A<br>Ui 250V~<br>Uing 6 kV<br>3.8kV                                                                                                    |
| Contact type Rated current UL Rating Max rated voltage Mechanical / electrical endurance OUT4 and OUT 5 outputs: terminals 25,26,27 Contact type Rated current UL Rating Max rated voltage Mechanical / electrical endurance Maximum current at contact common OUT6 and OUT 7 outputs: terminals 28,29,30 Contact type Rated current UL Rating Max rated voltage Mechanical / electrical endurance Maximum current at contact common OUT6 and OUT 7 outputs: terminals 28,29,30 Contact type Rated current UL Rating Max rated voltage Mechanical / electrical endurance Maximum current at contact common Insulation voltage Rated inpulse withstand voltage Power frequency withstand voltage Line 1 and Line 2 voltage inputs Rated insulation voltage Power frequency withstand voltage Power frequency withstand voltage Power frequency withstan | AC1 - 8A 250V~ DC1 - 8A 30V=<br>AC15 - 1.5A 250V~<br>B300<br>30V= 1A Pilot Duty<br>300V~<br>1x10 <sup>7</sup> / 1x10 <sup>5</sup> ops<br>2 x 1 NO + contact common<br>AC1 - 8A 250V~ DC1 - 8A 30V=<br>AC15 - 1.5A 250V~<br>B300<br>30V= 1A Pilot Duty<br>300V~<br>1x10 <sup>7</sup> / 1x10 <sup>5</sup> ops<br>10A<br>2 x 1 NO + contact common<br>AC1 - 8A 250V~ DC1 - 8A 30V=<br>AC15 - 1.5A 250V~<br>B300<br>30V= 1A Pilot Duty<br>300V~<br>1x10 <sup>7</sup> / 1x10 <sup>5</sup> ops<br>10A<br>Ui 250V~<br>Uimp 6 kV<br>3kV                                                                                                    |
| Contact type Rated current UL Rating Max rated voltage Mechanical / electrical endurance OUT4 and OUT 5 outputs: terminals 25,26,27 Contact type Rated current UL Rating Max rated voltage Mechanical / electrical endurance Maximum current at contact common OUT6 and OUT 7 outputs: terminals 28,29,30 Contact type Rated current UL Rating Max rated voltage Mechanical / electrical endurance Maximum current at contact common OUT6 and OUT 7 outputs: terminals 28,29,30 Contact type Rated current UL Rating Max rated voltage Mechanical / electrical endurance Maximum current at contact common Insulation voltage AC Supply Rated insulation voltage Power frequency withstand voltage Power frequency withstand voltage Rated insulation voltage Rated insulation voltage Rated insula | AC1 - 8A 250V~ DC1 - 8A 30V=<br>AC15 - 1.5A 250V~<br>B300<br>30V= 1A Pilot Duty<br>300V~<br>1x10 <sup>7</sup> / 1x10 <sup>5</sup> ops<br>2 x 1 NO + contact common<br>AC1 - 8A 250V~ DC1 - 8A 30V=<br>AC15 - 1.5A 250V~<br>B300<br>30V= 1A Pilot Duty<br>300V~<br>1x10 <sup>7</sup> / 1x10 <sup>5</sup> ops<br>10A<br>2 x 1 NO + contact common<br>AC1 - 8A 250V~ DC1 - 8A 30V=<br>AC15 - 1.5A 250V~<br>B300<br>30V= 1A Pilot Duty<br>300V~<br>1x10 <sup>7</sup> / 1x10 <sup>5</sup> ops<br>10A<br>Ui 250V~<br>Uimp 6 kV<br>3kV<br>Ui 480V~<br>Uimp 6 kV<br>3.8kV                                                                                                    |
| Contact type Rated current UL Rating Max rated voltage Mechanical / electrical endurance OUT4 and OUT 5 outputs: terminals 25,26,27 Contact type Rated current UL Rating Max rated voltage Mechanical / electrical endurance Maximum current at contact common OUT6 and OUT 7 outputs: terminals 28,29,30 Contact type Rated current UL Rating Max rated voltage Mechanical / electrical endurance Maximum current at contact common OUT6 and OUT 7 outputs: terminals 28,29,30 Contact type Rated current UL Rating Max rated voltage Mechanical / electrical endurance Maximum current at contact common Insulation voltage Rated insulation voltage Rated insulation voltage Rated insulation voltage Line 1 and Line 2 voltage inputs Rated insulation voltage Power frequency withstand voltage Power frequency withstand voltage Power frequency withstand voltage Dout1 and OUT 2 outputs Insulation type                                                                                                    | AC1 - 8A 250V~ DC1 - 8A 30V=<br>AC15 -1.5A 250V~<br>B300<br>30V= 1A Pilot Duty<br>300V~<br>1x10 <sup>7</sup> / 1x10 <sup>5</sup> ops<br>2 x 1 NO + contact common<br>AC1 - 8A 250V~ DC1 - 8A 30V=<br>AC15 -1.5A 250V~<br>B300<br>30V= 1A Pilot Duty<br>300V~<br>1x10 <sup>7</sup> / 1x10 <sup>5</sup> ops<br>10A<br>2 x 1 NO + contact common<br>AC1 - 8A 250V~ DC1 - 8A 30V=<br>AC15 -1.5A 250V~<br>B300<br>30V= 1A Pilot Duty<br>300V~<br>1x10 <sup>7</sup> / 1x10 <sup>5</sup> ops<br>10A<br>Ui 250V~<br>Ui 250V~<br>Uinp 6 kV<br>3.8kV<br>Single between OUT1 and OUT 2<br>Double toward the remaining orguns                                                                                                    |
| Contact type Rated current UL Rating Max rated voltage Mechanical / electrical endurance OUT4 and OUT 5 outputs: terminals 25,26,27 Contact type Rated current UL Rating Max rated voltage Mechanical / electrical endurance Maximum current at contact common OUT6 and OUT 7 outputs: terminals 28,29,30 Contact type Rated current UL Rating Max rated voltage Mechanical / electrical endurance Maximum current at contact common OUT6 and OUT 7 outputs: terminals 28,29,30 Contact type Rated current UL Rating Max rated voltage Mechanical / electrical endurance Maximum current at contact common Insulation voltage AC Supply Rated insulation voltage Rated insulation voltage Power frequency withstand voltage Line 1 and Line 2 voltage inputs Rated insulation voltage Rated insulation voltage Rated insulat | AC1 - 8A 250V~ DC1 - 8A 30V=<br>AC15 - 1.5A 250V~<br>B300<br>30V= 1A Pilot Duty<br>300V~<br>1x10 <sup>7</sup> / 1x10 <sup>5</sup> ops<br>2 x 1 NO + contact common<br>AC1 - 8A 250V~ DC1 - 8A 30V=<br>AC15 - 1.5A 250V~<br>B300<br>30V= 1A Pilot Duty<br>300V~<br>1x10 <sup>7</sup> / 1x10 <sup>5</sup> ops<br>10A<br>2 x 1 NO + contact common<br>AC1 - 8A 250V~ DC1 - 8A 30V=<br>AC15 - 1.5A 250V~<br>B300<br>30V= 1A Pilot Duty<br>300V~<br>1x10 <sup>7</sup> / 1x10 <sup>5</sup> ops<br>10A<br>Ui 250V~<br>Uing 6 kV<br>3kV<br>Ui 480V~<br>Uimp 6 kV<br>3.8kV<br>Single between OUT1 and OUT 2<br>Double toward the remaining groups                                                                             |

|                                           | Pojedyncza                                   | Podwójna           |
|-------------------------------------------|----------------------------------------------|--------------------|
| Znamionowy impuls napięcia wytrzymywanego | Uimp 4 kV                                    | Uimp 6 kV          |
| Próba napięciem sieci                     | 1,5 kV                                       | 3 kV               |
| Wyjście OUT3                              |                                              |                    |
| Znamionowe napięcie izolacji Ui 250 V~    |                                              | 50 V~              |
| Znamionowy impuls napięcia wytrzymywanego | Uimp                                         | 6 kV               |
| Próba napięciem sieci                     | 3 kV                                         |                    |
| Wyjścia OUT4-5 i OUT 6-7                  |                                              |                    |
|                                           | Pojedyncza pomiędzy OUT4-5                   |                    |
| Typ izolacji                              | i OUT 6-7                                    |                    |
|                                           | Podwójna mięc                                | lzy pozostałymi    |
| Znamionowe napięcie izolacji              | Ui 250 V~                                    |                    |
|                                           | Pojedyncza                                   | Podwójna           |
| Znamionowy impuls napięcia wytrzymywanego | Uimp 4 kV                                    | Uimp 6 kV          |
| Próba napięciem sieci                     | 1,5 kV                                       | 3 kV               |
| Warunki środowiska pracy                  |                                              |                    |
| Temperatura pracy                         | -30                                          | +70°C              |
| Temperatura składowania                   | -30                                          | +80°C              |
| Wilgotność względna                       | <80% (IEC/EI                                 | N 60068-2-78)      |
| Maksymalny stopień zanieczyszczenia       | Stop                                         | ień 2              |
| Kategoria przeciążeniowa                  |                                              | 3                  |
| Kategoria pomiaru                         |                                              |                    |
| Sekwencja klimatyczna                     | Z/ABDM (IEC/EN 60068-2-61)                   |                    |
| Odporność na uderzenia                    | na uderzenia 15 g (IEC/EN 60068-2-27         |                    |
| Odporność na wstrząsy                     | 0,7 g (IEC/EN 60068-2-6)                     |                    |
| Podłączenie                               |                                              |                    |
| Typ zacisków                              | Wtykowe /                                    | wyjmowane          |
| Przekrój przewodów (min. i maks.)         | 0,2-2,5 mm² (24÷12 AWG)                      |                    |
| Zakres użycia wg UL                       | 0.75-2.5 mm <sup>2</sup> (18-12 AWG)         |                    |
| Przekroj przewodow (min. i maks.)         |                                              |                    |
| Moment obrotowy dokręcenia                | 0,56 Nm (5 Lbin)                             |                    |
|                                           | De menteriu                                  | tablicowago        |
| Wykonanie                                 | le Do montazu tablicowego                    |                    |
| Material                                  | POIIW                                        | ęgian              |
| Staniań achrony                           | IP40 2 pizodu<br>IP65 z opciopalna uszczolka |                    |
| Stopieri ochiony                          | IP20 na zaciskach                            |                    |
| Masa                                      | 680a                                         |                    |
| Certyfikaty i normy                       | 00                                           | og                 |
| Uzyskane certyfikaty                      | cUI us                                       | S FAC              |
|                                           | IEC/EN 61010-1. I                            | EC/EN 61010-2-30.  |
| 7 1 1/ .                                  | IEC/EN 61000-6-2.                            | IEC/ EN 61000-6-4. |
| Zgodność z normami                        | IEC/EN 60947-1*, I                           | EC/EN 60947-6-1*,  |
|                                           | UL508 i CSA                                  | C22.2-Nr 14        |
|                                           | Użycie tylko przewo                          | dników miedzianych |
|                                           | 60°C/75°C (CU) / Z                           | akres AWG: 18 - 12 |
| Oznaczenie I II                           | AWG / linka lub drut                         | / Moment obrotowy  |
|                                           | dokręcenia zac                               | sisków: 4,5 lb.in  |
|                                           | Montaż tablicowy, na obudowie typu 1 lub     |                    |
|                                           | 4X                                           |                    |

|                                   | Single                                                                     | Double                 |  |
|-----------------------------------|----------------------------------------------------------------------------|------------------------|--|
| Rated impulse withstand voltage   | Uimp 4 kV                                                                  | Uimp 6 kV              |  |
| Power frequency withstand voltage | 1.5kV                                                                      | 3kV                    |  |
| OUT 3 output                      |                                                                            |                        |  |
| Rated insulation voltage          | Ui 250V~                                                                   |                        |  |
| Rated impulse withstand voltage   | Uimp 6 kV                                                                  |                        |  |
| Power frequency withstand voltage | 3                                                                          | кV                     |  |
| OUT4-5 and OUT 6-7 outputs        |                                                                            |                        |  |
| Insulation type                   | Single between OUT4-5 and OUT 6-7<br>Double toward the remaining groups    |                        |  |
| Rated insulation voltage          | Ui 2                                                                       | 50V~                   |  |
|                                   | Single                                                                     | Double                 |  |
| Rated impulse withstand voltage   | Uimp 4 kV                                                                  | Uimp 6 kV              |  |
| Power frequency withstand voltage | 1.5kV                                                                      | 3kV                    |  |
| Ambient operating conditions      | ·                                                                          |                        |  |
| Operating temperature             | -30 -                                                                      | +70°C                  |  |
| Storage temperature               | -30 -                                                                      | +80°C                  |  |
| Relative humidity                 | <80% (IEC/E                                                                | N 60068-2-78)          |  |
| Maximum pollution degree          | `                                                                          | 2                      |  |
| Overvoltage category              | 3                                                                          |                        |  |
| Measurement category              |                                                                            |                        |  |
| Climatic sequence                 | Z/ABDM (IEC/EN 60068-2-61)                                                 |                        |  |
| Shock resistance                  | 15a (IEC/EN                                                                | 60068-2-27)            |  |
| Vibration resistance              | 0.7g (IEC/EN 60068-2-6)                                                    |                        |  |
| Connections                       | 51                                                                         |                        |  |
| Terminal type                     | Plua-in /                                                                  | emovable               |  |
| Cable cross section (min max)     | 0.2-2.5 mm <sup>2</sup> (2412 AWG)                                         |                        |  |
| UL Rating                         |                                                                            |                        |  |
| Cable cross section (min max)     | 0,75-2.5 mm² (1812 AWG)                                                    |                        |  |
| Tightening torque                 | 0.56 Nm (5 lbin)                                                           |                        |  |
| Housing                           |                                                                            |                        |  |
| Version                           | Flush mount                                                                |                        |  |
| Material                          | Polyca                                                                     | rbonate                |  |
|                                   | IP40 on front                                                              |                        |  |
| Degree of protection              | IP65 with optional gasket                                                  |                        |  |
|                                   | IP20 terminals                                                             |                        |  |
| Weight                            | 680g                                                                       |                        |  |
| Certifications and compliance     |                                                                            |                        |  |
| Certifications obtained           | cULus, EAC                                                                 |                        |  |
| Defense at a dead                 | IEC/EN 61010-1, IEC/EN 61010-2-30,<br>IEC/EN 61000-6-2, IEC/ EN 61000-6-4. |                        |  |
| Keterence standards               | IEC/EN 60947-1*, IEC/EN 60947-6-1*,                                        |                        |  |
|                                   | Use 60°C/75°C conn                                                         | er (CU) conductor only |  |
|                                   | AWG Range: 18 - 12                                                         | AWG stranded or solid  |  |
| 10 A4 12                          | Field Wiring Terminals Tightening Torque:                                  |                        |  |
| UL Marking                        | 4.5                                                                        | ib.in                  |  |
|                                   | Flat panel mounting on a Type 1 or 4X                                      |                        |  |
|                                   | enclosure                                                                  |                        |  |